# EPSON Aculaser CX28 Series Guide d'utilisation

NPD3982-01 FR

#### Copyright

La reproduction, l'enregistrement ou la diffusion de tout ou partie de ce manuel, sous quelque forme et par quelque moyen que ce soit, mécanique, photocopie, sonore ou autres, est interdit sans l'autorisation écrite préalable de Seiko Epson Corporation. Aucune responsabilité n'est assumée quant à l'utilisation des informations de ce manuel relatives aux brevets. Aucune responsabilité n'est également assumée quant aux dommages pouvant résulter de l'utilisation des informations contenues dans ce manuel.

La société Seiko Epson Corporation et ses filiales ne peuvent être tenues pour responsables des préjudices, pertes, coûts ou dépenses encouru(e)s par l'acquéreur de ce produit ou par des tiers, résultant d'un accident, d'une utilisation non conforme ou abusive de l'appareil, de modifications, de réparations ou de transformations non autorisées de ce produit ou encore du non-respect (sauf aux Etats-Unis) des instructions d'utilisation et d'entretien fournies par Seiko Epson Corporation.

Seiko Epson Corporation décline toute responsabilité en cas de dommages ou d'incidents pouvant survenir suite à l'utilisation d'accessoires ou de consommables autres que les produits originaux de Epson ou agréés par la société Seiko Epson Corporation.

#### ACCORD DE LICENCE LOGICIEL

Ce package contient les éléments suivants fournis par Seiko Epson Corporation (Epson) : le logiciel faisant partie intégrante du système d'impression, les données numériques de contour lisibles par la machine, codées au format spécial et sous forme cryptée

("Programmes de polices"), un autre logiciel fonctionnant sur un système informatique à utiliser avec le Logiciel d'impression ("Logiciel hôte"), et des instructions écrites connexes ("Documentation"). Le terme "Logiciel" s'emploie pour désigner le Logiciel d'impression, les Programmes de polices et/ou le Logiciel hôte, ainsi que toutes mises à jour, versions modifiées, compléments et copies du Logiciel.

Le Logiciel vous est fourni sous licence selon les termes et conditions du présent Accord. Epson vous accorde une sous-licence d'exploitation non exclusive du Logiciel et de sa Documentation, à condition que vous acceptiez ce qui suit :

- Vous pouvez utiliser le Logiciel d'impression et les Programmes de polices associés pour imprimer sur le(s) périphériques(s) de sortie sous licence, exclusivement à vos propres fins d'exploitation interne.
- Outre la licence pour les Programmes de polices mentionnés au paragraphe 1 ("Logiciel d'impression") ci-dessus, vous pouvez utiliser des Programmes de polices Roman pour reproduire des tailles, styles et versions de lettres, chiffres, caractères et symboles ("Polices") à l'écran, à vos propres fins d'exploitation interne.
- 3. Vous pouvez faire une copie unique de sauvegarde du Logiciel hôte, à condition que cette copie ne soit pas installée ou utilisée sur un quelconque ordinateur. Nonobstant les restrictions ci-dessus, vous pouvez installer le Logiciel hôte sur un nombre illimité d'ordinateurs dédiés à être utilisés avec un ou plusieurs systèmes d'impression fonctionnant avec le Logiciel d'impression.
- 4. Vous pouvez attribuer tous les droits stipulés dans cet Accord à un dépositaire des droits et intérêts de tous les bénéficiaire de cette licence Logiciel et Documentation ("Dépositaire"), à condition de transférer au Dépositaire toutes les copies du Logiciel et sa Documentation associée. Le Dépositaire accepte d'être lié par tous les termes et conditions de cet Accord.
- 5. Vous acceptez de ne pas modifier, adapter ou traduire le Logiciel et sa Documentation.
- 6. Vous acceptez de ne pas faire de tentatives pour altérer, dissocier, décoder, contrefaire ou décompiler le Logiciel.
- Epson et ses ayants droit conservera le titre et la propriété du Logiciel et de sa Documentation ainsi que de toutes leurs éventuelles reproductions.
- 8. L'utilisation de noms de marques se fera conformément à la pratique courante, notamment avec mention du nom de leurs propriétaires respectifs. Les noms de marques ne peuvent être utilisés qu'à des fins d'identification de l'imprimé produit par le Logiciel. Cette utilisation ne vous confère aucun droit de propriété sur la marque citée dans ce contexte.
- 9. Vous ne pouvez pas louer, céder en bail, sous-licencier, prêter ou tranférer des versions ou copies du Logiciel. Le Logiciel ne sera pas utilisé sur support inhabituel, sauf dans le cadre d'un transfert permanent de l'ensemble Logiciel et Documentation mentionné plus haut.
- 10. Vous ne pourrez en aucun cas tenir Epson ou agréé pour responsable de dommages conséquents, fortuits, INDIRECTS, PUNITIFS ou spéciaux, y compris de pertes pécuniaires, même si Epson a été averti de l'éventualité de tels dommages, ou de toute plainte émanant d'une tierce partie. Epson ou agréé rejette toutes formes de garantie concernant le logiciel, expresse ou implicite, incluant sans limitation, des garanties de commercialisation et d'adaptation à des fins particulières, et des droits de titre et d'exclusivité de tierces parties. L'exclusion ou la limitation de dommages fortuits, conséquents ou spéciaux n'est pas autorisée dans certains états ou sous certaines juridictions. Par conséquent, les limitations ci-dessus peuvent ne pas vous concerner.

- 11. Avis aux utilisateurs finaux dans l'Administration U.S.: Le Logiciel est un "objet commercial" tel que défini à l'article 48 C.F.R.2.101, consistant en un "logiciel informatique commercial" et en une "documentation de logiciel informatique commercial" comme mentionnés à l'article 48 C.F.R. 12.212. Conformément aux articles 48 C.F.R. 12.212 et 48 C.F.R. 227.7202-1 à 227.7202-4, le Logiciel est acquis par tout utilisateur final dans l'Administration U.S. avec les seuls droits stipulés dans le présent Accord.
- 12. Vous acceptez de ne pas exporter le Logiciel sous une forme quelconque contrevenant à toutes les lois et réglementations en vigueur pour le contrôle d'exportation dans tout pays.

#### Restrictions légales concernant la copie

Certains types de documents ne doivent jamais être copiés dans le but ou l'intention d'utiliser les copies à la place des originaux.

La liste ci-après, sans être exhaustive, vous donne une indication des documents ne devant en aucun cas être copiés dans toute activité de copie responsable.

#### Pièces financières et comptables

- Chèques personnels
- Traveller's chèques
- Mandats
- Certificats de dépôt
- Cautions ou autres reconnaissances de dette
- Certificats d'inventaire

#### Documents légaux

- Bons d'alimentation
- Timbres postaux (oblitérés ou non)
- Chèques ou traites au profit des services publics
- Timbres fiscaux (oblitérés ou non)
- Passeports
- Papiers d'immigration
- Certificats d'immatriculation et permis de conduire
- Titres et actes de propriété immobilière et foncière

#### Généralités

- Cartes d'identité, badges ou insignes
- Copyrights sans autorisation du détenteur des droits d'auteur

En outre, <u>il est dans tous les cas formellement interdit</u> de copier des billets de banque nationaux ou étrangers ou des oeuvres d'art sans autorisation du détenteur des droits d'auteur.

En cas de doute sur la nature d'un document, consultez votre conseil juridique.

Afin d'empêcher la reproduction illégale de certains documents, tels que des billets de banque, cette machine est équipée d'un dispositif de prévention contre la contrefaçon. celui-ci peut déformer certaines images.

#### Pour les pays membres de l'UE seulement

Ce symbole signifie : **Ne mettez pas ce produit au rebut avec vos déchets domestiques!** 

Pour obtenir des instructions de mise au rebut appropriées, veuillez contacter vos autorités locales. En cas de remplacement d'un produit usagé, vous pouvez confier ce dernier à votre fournisseur pour qu'il le mette au rebut comme il convient. Le recyclage de ce produit permet de préserver les ressources naturelles et de prévenir tous effets nocifs pour l'environnement et la santé, liés à une mauvaise gestion des déchets.

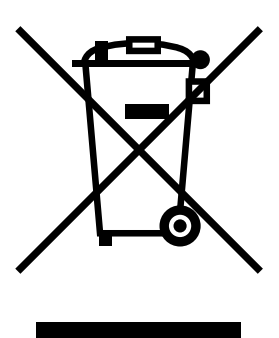

Ce produit est conforme à la directive RoGHS (2002/95/CE)

## Table des matières

| 1 | Introduction1                                           |
|---|---------------------------------------------------------|
|   | Présentation de la machine 2                            |
|   | Espace requis 2                                         |
|   | Composants de la machine 4                              |
|   | Vue avant 4                                             |
|   | Vue arrière 6                                           |
|   | Vue avant avec options 6                                |
|   | CD-ROM du logiciel 7                                    |
|   | Pilotes de l'imprimante (Pilotes PostScript) 7          |
|   | Pilotes de l'imprimante (Pilotes PCL) 7                 |
|   | Pilotes de l'imprimante (Fichiers PPD) 7                |
|   | Pilotes de l'imprimante 8                               |
|   | Documentation 9                                         |
|   | Configuration système requise 10                        |
| 2 | Panneau de commande et menu de configuration            |
|   | Indications écran 14<br>Ecran principal (Mode Copie) 14 |

Paramètres de copie 15 Ecran principal (Mode Scan) 17 17 Ecran Impression 21 Vérification de l'état et des paramètres de la machine 22 Toner restant 22 Menu Rapport/Etat 22 total imp. 23 etat consomm. 23 Result, TX 24 Rapports 24 Présentation du menu de configuration 25 Menu Utilitaire 25 Menu Param, Machine 27 Menu Config. Papier 32 Menu Gestion admin. 35 Menu Param. Copie 49 Menu Enregist. Adress 51 Menu Rapports 52 Menu Param, Scanner 52 Menu Impress. directe 54 Menu impression PS/PCL 56 Menu Verif/Impr 56 Menu Papier 58 Menu Qualité 61 Menu Défaut Sys. 81 Menu impress. memoire 87 3 Gestion des supports ......91 Supports d'impression 92 Spécifications 92 Types de support 93 Papier standard (Papier recyclé) 93 Papier épais 94 Enveloppe 95 Etiquettes 96 En-tête 97 Carte 97 Transparent 98 Brillant 99 Surface imprimable garantie 101 Surface imprimable—Enveloppes 101 Marges de pages 101 Chargement des supports d'impression 102 Recommandations générales 102 Bac 1 (Alimentation manuelle) 102

Papier standard 102 Autres supports 104 Enveloppes 105 Planches d'étiquettes/Papier en-tête/Cartes/Papier épais/Papier brillant et transparents 107 Bac 2 109 Papier standard 109 Bac 3 (Chargeur papier inférieur en option) 112 Papier standard 112 A propos de l'impression recto-verso 115 Impression en mode recto-verso automatique 115 Bac de sortie 117 Stockage des supports d'impression 118 Supports originaux 119 Spécifications 119 Documents pouvant être placés sur la vitre d'exposition 119 Documents pouvant être introduits dans le chargeur ADF 119 Placement d'un document à copier 121 Placement d'un document sur la vitre d'exposition 121 Placement d'un document dans le chargeur ADF 122 Sélection des options/valeurs par défaut du pilote (Windows) 124 Windows Vista/XP/Server 2003/2000 (PCL6, PS) 124 Désinstallation du pilote de l'imprimante (Windows) 126 Windows Vista/XP/Server 2003/2000 (PCL6, PS) 126 Affichage des paramètres du pilote (Windows) 127 Windows Vista 127 Windows XP/Server 2003 127 Windows 2000 127 Paramètres du pilote de l'imprimante 128 Boutons accessibles sur tous les onglets 128 Onglet Avancé(Pilote d'imprimante PostScript seul) 129 Onglet Standard 129 Onglet Mise en page 130 Onglet Paramétrage par page 130 Onglet Filigrane/Calque 131 Onglet Qualité 131 132 Onglet Autres Limitations des fonctions du pilote d'imprimante installé avec Point and Print 132 Appareil photo direct 134 Impression directe depuis un appareil photo numérique 134

| 6 | Mémoire directe                                                   |
|---|-------------------------------------------------------------------|
|   | Impression à partir d'une clé USB connectée 136                   |
|   |                                                                   |
| 7 | Utilisation du copieur                                            |
|   | Copie - Fonctions de base 140                                     |
|   | Copie de base 140                                                 |
|   | Definition de la qualité de copie 141                             |
|   | Selection du type de document 141                                 |
|   | Définition de la densité de copie 142                             |
|   | Définition du pourcentage de Zoom 142                             |
|   | Sélection d'un pourcentage de zoom prédéfini 142                  |
|   | Définition d'un pourcentage de zoom personnalisé 143              |
|   | Sélection du bac papier 143                                       |
|   | Copie - Fonctions avancées 144                                    |
|   | Activation de la copie 2en1/4en1 144                              |
|   | Copie 2en1/4en1 à partir du chargeur ADF 144                      |
|   | Copie 2en1/4en1 à partir de la vitre d'exposition 144             |
|   | Activation d'une fonction de copie 145                            |
|   | Copie Carte ID 146                                                |
|   | Copie répétée 147                                                 |
|   | Copie Poster 148                                                  |
|   | Activation de la copie recto-verso 149                            |
|   | Copie recto-verso à partir du chargeur ADF 149                    |
|   | Copie recto-verso à partir de la vitre d'exposition 150           |
|   | Copie de documents recto-verso 151                                |
|   | Activation de la fonction Copie assemblée (Tri) 151               |
|   | Copie assemblée (Tri) à partir du chargeur ADF 151                |
|   | Copie assemblée (Tri) à partir de la vitre d'exposition 151       |
| 8 | Utilisation du scanner153                                         |
|   | Numérisation depuis une application sur PC 154                    |
|   | Numérisation - Fonctions de base 154                              |
|   | Paramètres du pilote TWAIN Windows 155                            |
|   | Paramètres du pilote WIA Windows 157                              |
|   | Paramètres du pilote TWAIN Macintosh 158                          |
|   | Numérisation à partir de la machine 160                           |
|   | Numérisation - Opérations de base 160                             |
|   | Définition de la destination des données 161                      |
|   | Enregistrement des données sur un périphérique mémoire USB (Scan  |
|   | vers Mém. USB) 162                                                |
|   | Spécification d'une adresse de destination (Scan vers E-mail/FTP/ |
|   | SMB) 162                                                          |
|   | Saisie directe de l'adresse e-mail 163                            |
|   | Sélection dans la liste des favoris 163                           |
|   | Sélection d'une destination de adresses 164                       |

|    | Sélection d'une destination de groupe 165<br>Sélection dans le carnet d'adresses 165 |
|----|--------------------------------------------------------------------------------------|
|    | Recherche dans le carnet d'adresses 166                                              |
|    | Recherche sur un serveur LDAP 167                                                    |
|    | Spécification de plusieurs adresses de destination 169                               |
|    | Modification d'une adresse de desitination spécifiée 169                             |
|    | Suppression d'une adresse de destination spécifiée 170                               |
|    | Enregistrement/suppression d'adresses 170                                            |
|    | Enregistrement d'adresses dans la liste des favoris 171                              |
|    | Suppression d'adresses de la liste des favoris 171                                   |
|    | Enregistrement de destinations de adresses (Saisie directe) 172                      |
|    | Enregistrement de destinations de adresses (Recherche LDAP) 173                      |
|    | Modification/suppression de destinations de adresses 175                             |
|    | Enregistrement de destinations de groupe 176                                         |
|    | Modification/suppression de destinations de groupe 176                               |
|    | Sélection du format de données 178                                                   |
|    | Sélection de la qualité de numérisation 178                                          |
|    | Sélection de la résolution 178                                                       |
|    | Sélection du mode de numérisation 179                                                |
|    | Sélection de la densité de numérisation 179                                          |
|    | Sélection d'une numérisation en mode recto-verso 179                                 |
|    | Définition du format du document numérisé 180                                        |
|    | Définition de la couleur de numérisation 180                                         |
|    | Spécification du sujet 181                                                           |
|    | Suppression d'un travail de transmission en attente 181                              |
| •  |                                                                                      |
| 9  | Remplacement des consommables                                                        |
|    | Remplacement des consommables 184                                                    |
|    | A propos des cartouches de toner 184                                                 |
|    | Remplacement d'une cartouche de toner 186                                            |
|    | Remplacement d'une unité d'imagerie 190                                              |
|    | Remplacement du receptacle de toner usage 196                                        |
| 40 | Entration 201                                                                        |
| 10 | Entretien de la machine 202                                                          |
|    | Nottovago de la machine 202                                                          |
|    | Extériour 204                                                                        |
|    | Rouleaux d'entraînement nanier 205                                                   |
|    | Nettovare des rouleaux d'entraînement nanier                                         |
|    | (Bac d'alimentation manuel) 205                                                      |
|    | Nettovage des rouleaux d'entraînement papier                                         |
|    | (Bac 2/3) 207                                                                        |
|    | Nettovage des rouleaux de transposition napier du Bac 3 208                          |
|    | Nettoyage des rouleaux d'entraînement papier du chargeur ADF 209                     |
|    | Nettoyage des rouleaux d'entraînement papier de l'unité recto-verso 210              |
|    | Nottovage des lantilles lasor 211                                                    |

11 Résolution de problèmes ......213 Introduction 214 Impression d'une page de configuration 215 Déverrouillage du scanner 216 Prévention des bourrages papier 217 Description du chemin papier 218 Suppression des bourrages papier 218 Messages de bourrage papier et procédures correctives 219 Suppression d'un bourrage dans le Bac 1 (alimentation manuelle) et au niveau du rouleau de transfert 220 Suppression d'un bourrage dans le Bac 2 223 Suppression d'un bourrage dans le Bac 3 226 Suppression d'un bourrage dans le chargeur ADF 229 Suppression d'un bourrage dans l'unité recto-verso 231 Suppression d'un bourrage dans l'unité de fixation 232 Suppression d'un bourrage dans la zone retour papier 236 Suppression d'un bourrage dans la zone du transport horizontal 238 Résolution de problèmes de bourrage 240 Résolution d'autres problèmes 243 Résolution de problèmes de qualité 251 Messages : Etat, Erreur et Maintenance 257 Messages d'état 257 Messages d'erreur 258 Messages de maintenance 267 Introduction 270 Protection antistatique 271 Module DIMM (Dual In-Line Memory Module) 272 Intallation d'un module DIMM 272 Disque dur 275 Installation du disque dur 275 Bac 3 (Chargeur papier inférieur) 279 Contenu du kit 279 Installation du Bac 3 280 Spécifications techniques 284 Saisie de texte 288 Utilisation du clavier 288 Saisie de noms 288 Saisie d'adresses e-mail 289 Modification du mode de saisie 289 Exemple de saisie 289 Correction de texte et instructions de saisie 290 Protection de l'environnement 291

# 

# Introduction

## Présentation de la machine

#### **Espace requis**

Pour permettre une utilisation aisée de la machine et faciliter les opérations de remplacement des consommables et de maintenance, veuillez respecter les indications d'espace requis détaillées ci-dessous.

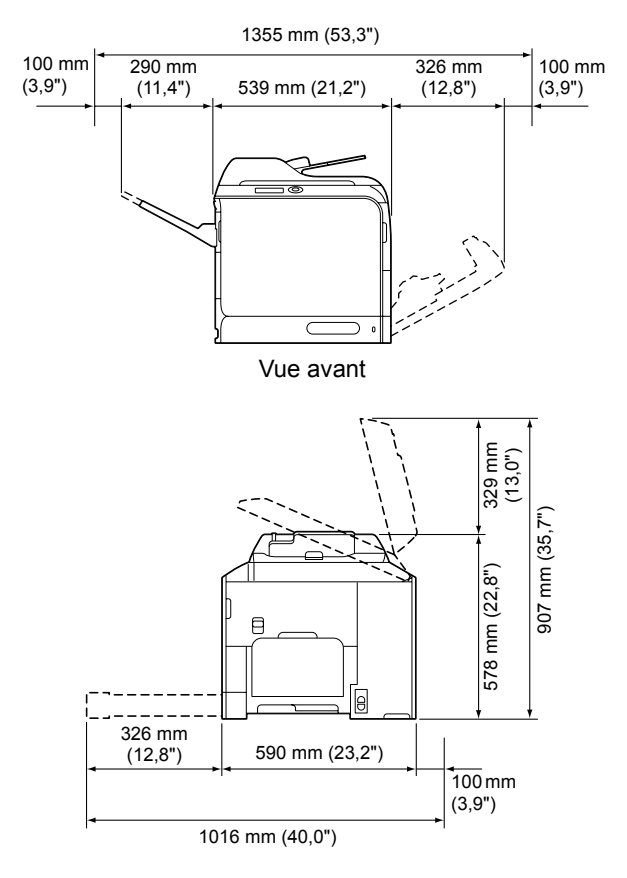

Vue de côté

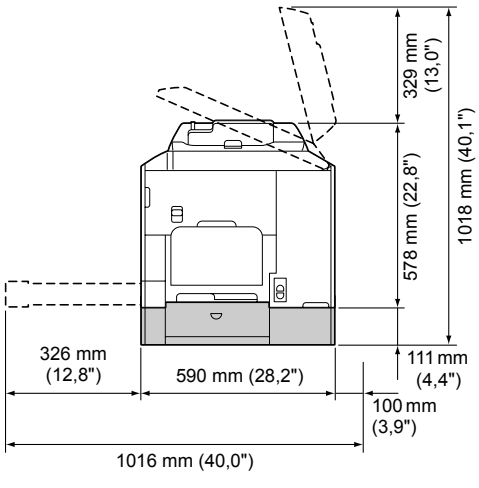

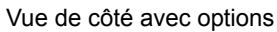

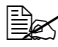

Sur ces dessins, les options matérielles apparaissent en gris.

#### Composants de la machine

Les illustrations ci-dessous vous permettent de localiser les différents composants de la machine auxquels il est fait référence dans ce quide.

#### Vue avant

- 1—Panneau de commande
- 2-Chargeur automatique de documents (ADF)
  - 2-a : Capot du chargeur ADF
  - 2-b : Guides latéraux
  - 2-c : Plateau d'introduction
  - 2-d : Plateau de réception
  - 2-e : Butée des documents
- Dans des messages, par exemple d'erreur, "capot doc." peut parfois faire référence au chargeur ADE
- Pour numériser un original de format Legal via le chargeur ADF, abaissez la butée des documents.
- 3—Bac 1 (Alimentation manuelle)
- 4—Bac 2
- 5-Bac de sortie
- 6—Rallonge du bac
- 7-Levier de verrouillage du scanner
- 8-Vitre d'exposition
- 9—Couvercle de la vitre d'exposition
- 10—Scanner

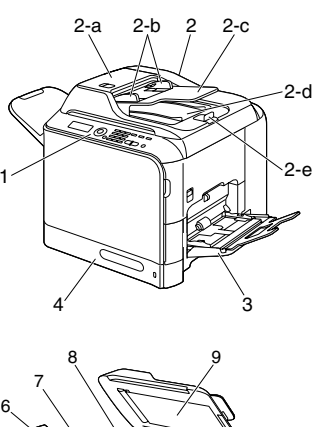

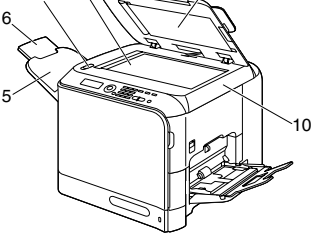

- 11-Unité de fixation
- 12-Capot latéral droit
- 13-Rouleau de transfert
- 14-Courroie de transfert
- 15-Unité(s) d'imagerie
- 16—Barrette de nettoyage des lentilles laser
- 17—Capot avant
- 18-Réceptacle de toner usé
- 19-Cartouche(s) de toner
- 20—Filtre d'ozone

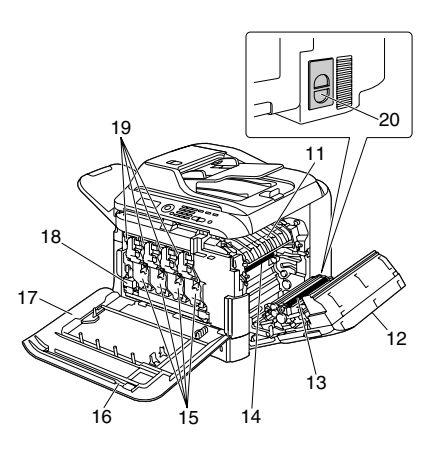

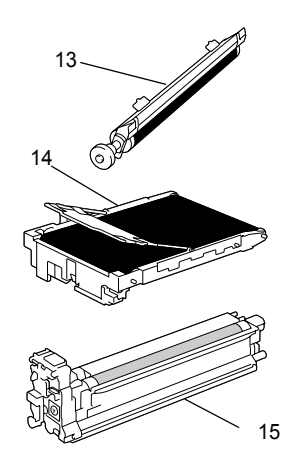

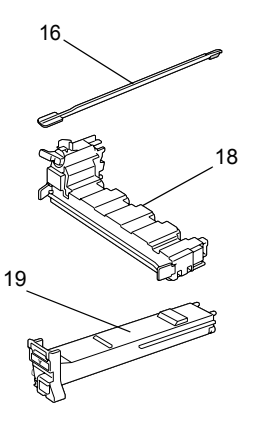

#### Vue arrière

- 1—Interrupteur Marche/Arrêt
- 2-Prise du cordon secteur
- 3—Port d'interface Ethernet 10Base-T/100Base-TX/ 1000Base-T
- 4—Port USB
- 5—Capot arrière
- 6—Port USB HOST

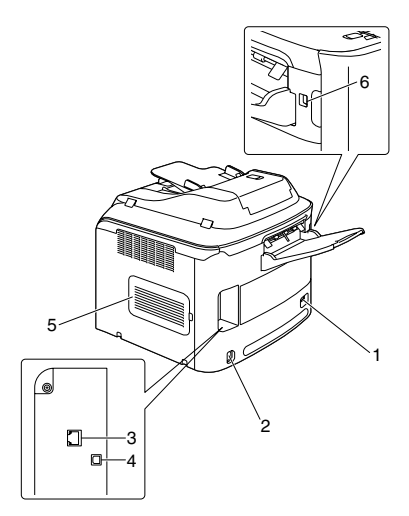

#### Vue avant avec options

1—Chargeur papier inférieur (Bac 3)

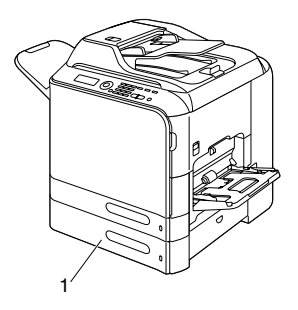

#### Pilotes de l'imprimante (Pilotes PostScript)

| Pilotes                                      | Utilisation/Avantages                                                                                                    |
|----------------------------------------------|----------------------------------------------------------------------------------------------------|
| Windows Vista/XP/Server 2003/<br>2000        | Ces pilotes vous permettent d'accéder<br>à toutes les fonctions de l'imprimante,                                                                         |
| Windows Vista/XP/Server 2003 pour<br>64 bits | y compris aux fonctions de finition et<br>de mise en page avancée. Pour des<br>détails, cf. "Affichage des paramètres<br>du pilote (Windows)", page 127. |

Un fichier PPD a été spécifiquement élaboré pour des applications (telles que PageMaker et CorelDraw) qui le réclament lors de l'impression.

Quand vous imprimez sous Windows Vista, XP, Server 2003 et 2000, et si vous y êtes invité, utilisez le fichier PS spécifique fourni sur le CD-ROM du logiciel.

#### Pilotes de l'imprimante (Pilotes PCL)

| Pilotes                                   | Utilisation/Avantages                                                                                                    |
|-------------------------------------------|----------------------------------------------------------------------------------------------------|
| Windows Vista/XP/Server 2003/<br>2000     | Ces pilotes vous permettent d'accéder<br>à toutes les fonctions de l'imprimante,                                                                         |
| Windows Vista/XP/Server 2003 pour 64 bits | y compris aux fonctions de finition et<br>de mise en page avancée. Pour des<br>détails, cf. "Affichage des paramètres<br>du pilote (Windows)", page 127. |

#### Pilotes de l'imprimante (Fichiers PPD)

| Pilotes                                   | Utilisation/Avantages                                                                                                    |
|-------------------------------------------|----------------------------------------------------------------------------------------------------|
| Macintosh OS X (10.2.8, 10.3, 10.4, 10.5) | Ces fichiers sont nécessaires pour<br>pouvoir utiliser le pilote de l'impri-                                                      |
| Red Hat Linux 9.0, SuSE Linux 8.2         | mante pour chaque système d'exploi-<br>tation.                                                                                    |
|                                           | Pour des détails sur les pilotes<br>d'imprimante pour Macintosh et<br>Linux, cf. le Reference Guide sur le<br>CD-ROM du logiciel. |

#### Pilotes de l'imprimante

| Pilotes                                                 | Utilisation/Avantages                                                     |
|---------------------------------------------------------|---------------------------------------------------------------------------|
| TWAIN Driver pour Windows Vista/<br>XP/Server 2003/2000 | Ce pilote vous permet de définir des<br>paramètres de numérisation (entre |
| TWAIN Driver pour Macintosh OS X                        | autres de couleur et de format).                                          |
| 10.2.8 ou ultérieur                                     | Pour des détails, cf. "Paramètres du pilote TWAIN Windows", page 155.     |
| WIA Driver pour Windows Vista/XP                        | Ce pilote vous permet de définir des                                      |
| WIA Driver pour Windows Vista/XP pour 64 bits           | paramètres de numérisation (entre<br>autres de couleur et de format).     |
|                                                         | Pour des détails, cf. "Paramètres du pilote WIA Windows", page 157.       |

Pour installer les pilotes Windows, veuillez consulter le Guide d'installation sur le CD-ROM du logiciel.

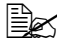

Pour plus d'informations sur les pilotes Macintosh et Linux, veuillez consulter le Reference Guide sur le CD-ROM du logiciel.

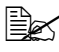

Le piloteTWAIN Windows ne correspond pas à une application 64 bits mais à une application 32 bits sur système d'exploitation 64 bits.

#### Documentation

| Documentation                    | Utilisation/Avantages                                                                                                    |
|----------------------------------|----------------------------------------------------------------------------------------------------|
| Guide d'installation             | Ce manuel décrit les opérations<br>d'installation à effectuer avant de<br>pouvoir utiliser la machine, entre<br>autres, configuration de la machine et<br>installation des pilotes. |
| Guide d'utilisation (ce manuel)  | Ce manuel décrit comment effectuer<br>des opérations courantes, telles que<br>l'utilisation des pilotes et du panneau<br>de commande et le remplacement de<br>consommables.         |
| Reference Guide                  | Ce manuel décrit comment installer<br>les pilotes Macintosh et Linux, définir<br>les paramètres pour le réseau, l'utili-<br>taire de gestion d'impression.                          |
| Guide d'informations de sécurité | Ce guide fournit des informations sur<br>les conditions et précautions d'utilisa-<br>tion. Il est important de les lire avant<br>d'utiliser la machine.                             |

#### Configuration système requise

- Un PC
  - Pentium II : 400 MHz ou supérieur
  - PowerPC G3 ou ultérieur (G4 ou ultérieur recommandé)
  - Macintosh avec processeur Intel intégré
- Système d'exploitation
  - Microsoft Windows Vista Edition Familiale basigue/Familiale Premium/ \_ Edition Intégrale/Professionnel/Entreprise, Windows Vista Vista Edition Familiale basique/Familiale Premium/Edition Intégrale/Professionnel/Entreprise Edition x64, Windows XP Edition Familiale/ Professionnel (Service Pack 2 ou ultérieur), Windows XP Professionnel x64 Edition. Windows Server 2008 Standard/Entreprise. Windows Server 2008 Standard/Entreprise x64 Edition, Windows Server 2003, Windows Server 2003 Edition x64, Windows 2000 (Service Pack 4 ou ultérieur)
  - Mac OS X (10.2.8 ou ultérieur : il est recommandé d'installer le dernier correctif)
  - Red Hat Linux 9.0, SuSE Linux 8.2
- Espace requis sur le disque dur 256 Mo ou plus
- RAM 128 Mo ou plus
- Lecteur de CD
- Interface F/S
  - Port d'interface Ethernet 10Base-T/100Base-TX (IEEE 802.3)
  - Port compatible USB Révision 2.0 et Révision 1.1

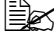

🖹 Les câbles Ethernet et USB ne sont pas fournis avec la machine.

Pour plus d'informations sur les pilotes Macintosh, veuillez consulter le Reference Guide sur le CD-ROM du logiciel.

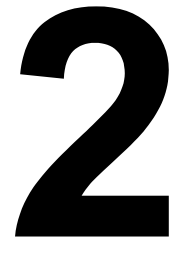

## Panneau de commande et menu de configuration

## Présentation du panneau de commande

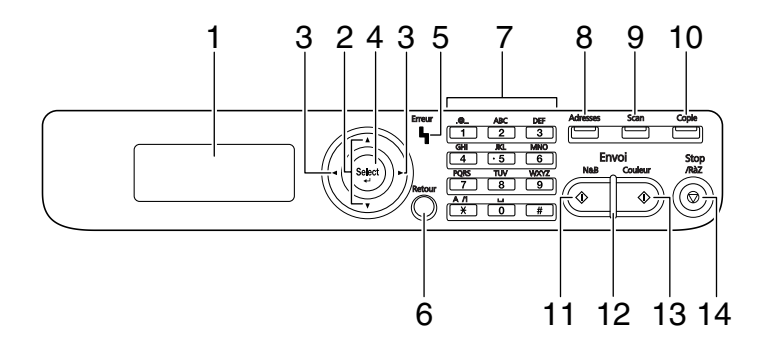

#### Voyants et touches du panneau de commande

| N° | Composant                                                                                                    | Utilité                                                                                                    |
|----|----------------------------------------------------------------------------------------------------|----------------------------------------------------------------------------------------------------|
| 1  | Ecran LCD                                                                                                    | Affiche les paramètres, les menus et les messages.                                                                                                 |
| 2  | Touches ▲/▼                                                                                                    | Pour monter et descendre dans la structure des menus, dans les options ou valeurs disponibles.                                                     |
| 3  | Touches ►</td <td>Pour aller à gauche et à droite dans la structure des menus, dans les options ou valeurs disponibles.</td> | Pour aller à gauche et à droite dans la structure des menus, dans les options ou valeurs disponibles.                                              |
| 4  | Touche Select                                                                                                    | Pour sélectionner l'option de menu affichée.                                                                                                    |
| 5  | Voyant<br><b>Erreur</b>                                                                                                    | Indique une condition d'erreur.                                                                                                    |
| 6  | Touche <b>Retour</b>                                                                                                    | Pour effacer le nombre de copies sélectionné et<br>entrer du texte.<br>Pour retourner à l'écran précédent.<br>Pour supprimer le paramètre affiché. |
| 7  | Clavier                                                                                                    | Pour saisir un nombre de copies souhaité, une<br>adresse email et un nom de<br>destinataire.                                                       |
| 8  | Touche<br>Adresses                                                                                                    | Affiche les informations enregistrées dans la liste du carnet d'adresses, les destinations de adresses et les destinations de groupe.              |

| N° | Composant                        | Utilité                                                                                                    |
|----|----------------------------------|----------------------------------------------------------------------------------------------------|
| 9  | Touche-Témoin<br><b>Scan</b>     | Pour passer en mode Numérisation (Scan vers<br>Email, Scan vers FTP, Scan vers un dossier partagé<br>sur un PC, ou Scan vers Mémoire USB). |
|    |                                  | Cette touche est éclairée en vert quand la machine est dans ce mode.                                                                       |
|    |                                  | Pour des détails sur les fonctions de numérisation, voir Chapitre 6, "Utilisation du scanner".                                             |
| 10 | Touche-Témoin                    | Pour passer en mode Copie.                                                                                                    |
|    | Copie                            | Cette touche est éclairée en vert quand la machine est dans ce mode.                                                                       |
|    |                                  | Pour des détails sur les fonctions de copie, voir Chapitre 5, "Utilisation du copieur".                                                    |
| 11 | Touche <b>Envoi</b><br>(N&B)     | Pour copier ou numériser en Noir & Blanc.                                                                                                  |
| 12 | Voyant <b>Envoi</b>              | S'éclaire en bleu quand la copie est possibles.                                                                                            |
|    |                                  | S'éclaire en orange quand la copie n'est pas possi-<br>ble, par exemple, pendant le préchauffage ou quand<br>une erreur est survenue.      |
| 13 | Touche <b>Envoi</b><br>(Couleur) | Pour copier ou numériser en couleur.                                                                                                    |
| 14 | Touche<br>Stop/RàZ               | Pour restaurer les paramètres à leurs valeurs par défaut et arrêter toutes opérations.                                                     |
|    |                                  | Pour arrêter un travail, appuyez sur la touche < avant d'appuyer sur la touche Stop/RàZ.                                                   |

#### Indications écran

#### Ecran principal (Mode Copie)

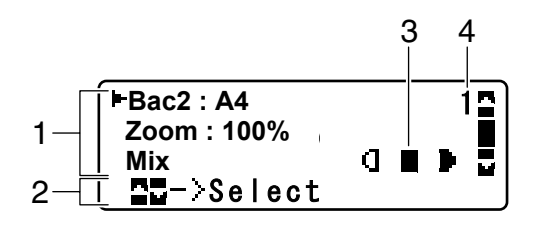

| N° | Indication             | Description                                                                                                    |
|----|------------------------|----------------------------------------------------------------------------------------------------|
| 1  | Paramètres de<br>copie | Permet de vérifier les paramètres courants et les différents paramètres à modifier. Voir détails :<br>"Paramètres de copie", page 15.       |
| 2  | Etat                   | Suivant le cas, l'état de la machine ou un message d'erreur peut s'afficher.                                                                |
| 3  | Densité de copie       | Indique la densité de copie.                                                                                                    |
|    |                        | Auto <b>apparaît quand</b> Auto <b>est sélectionné pour</b><br>Densité <b>et quand le mode de copie</b> Texte <b>est</b><br><b>activé</b> . |
| 4  | Nombre de<br>copies    | Indique le nombre de copies.                                                                                                    |

#### Paramètres de copie

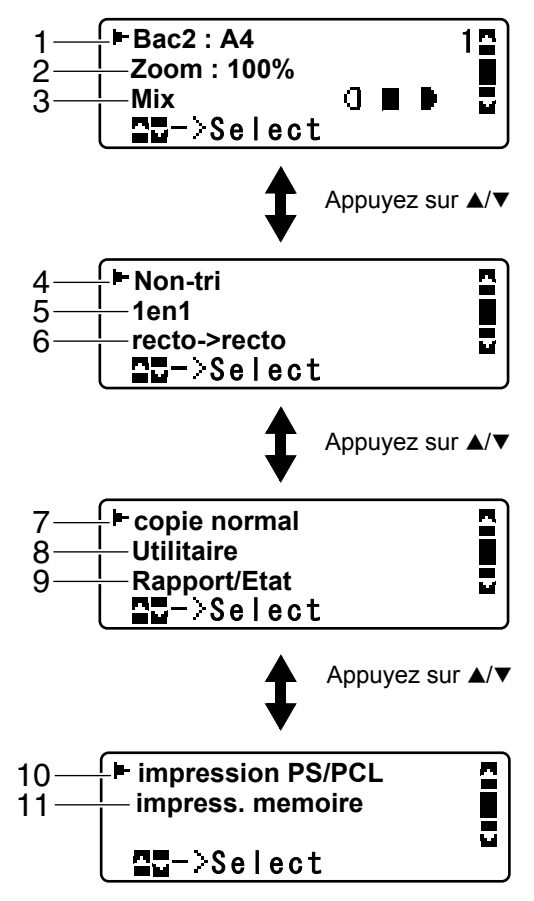

| N° | Indication             | Description                                                                                                    |
|----|------------------------|----------------------------------------------------------------------------------------------------|
| 1  | Bac papier             | Indique le bac papier sélectionné. Pour sélectionner<br>un bac papier, voir : "Sélection du bac papier", page<br>143.                          |
| 2  | Pourcentage<br>de zoom | Indique le pourcentage de zoom. Pour définir le pourcentage de zoom, voir : "Définition du pourcen-<br>tage de Zoom", page 142.                |
| 3  | Qualité de copie       | Indique la qualité de copie sélectionnée. Pour sélec-<br>tionner la qualité de copie, voir : "Définition de la<br>qualité de copie", page 141. |

| N° | Indication               | Description                                                                                                    |
|----|--------------------------|----------------------------------------------------------------------------------------------------|
| 4  | Copie<br>assemblée (Tri) | Indique si la copie assemblée (Tri) est ou non sélec-<br>tionnée. Pour sélectionner la copie assemblée (Tri),<br>voir : "Activation de la fonction Copie assemblée<br>(Tri)", page 151.                                                         |
| 5  | Copie 2en1/<br>4en1      | Indique si la copie 2en1/4en1 est ou non sélection-<br>née. Pour sélectionner la copie 2en1/4en1, voir :<br>"Activation de la copie 2en1/4en1", page 144.                                                                                       |
| 6  | Copie<br>recto-verso     | Indique si la copie Recto-verso/Recto est ou non<br>sélectionnée. Pour sélectionner la copie<br>Recto-verso/Recto, voir : "Activation de la copie<br>recto-verso", page 149.                                                                    |
| 7  | Option Copie             | Indique l'option de copie définie. Pour définir une option de copie, voir : "Activation d'une fonction de copie", page 145.                                                                                                    |
| 8  | Utilitaire               | Sélectionnez cette option de menu pour modifier les<br>divers paramètres de la machine. Voir détails :<br>"Menu Utilitaire", page 25.                                                                                                    |
| 9  | Rapport/<br>Etat         | Sélectionnez cette option de menu pour afficher le<br>nombre total de pages imprimées par la machine<br>ainsi que pour imprimer des rapports. Voir détails :<br>"Menu Rapport/Etat", page 22.                                                   |
| 10 | impression<br>PS/PCL     | Sélectionnez cette option de menu pour imprimer ou<br>supprimer des travaux stockés sur le disque dur (en<br>option) de la machine et pour modifier les<br>paramètres d'impression PS/PCL. Voir détails :<br>"Menu impression PS/PCL", page 56. |
| 11 | impress.<br>memoire      | Sélectionnez cette option de menu pour lancer des<br>impressions directement à partir de la mémoire et<br>définir les paramètres pour ces impressions. Voir<br>détails : "Menu impress. memoire", page 87.                                      |
|    |                          | Cette option de menu n'apparaît que si un disque dur en option est installé.                                                                                                    |

#### Ecran principal (Mode Scan)

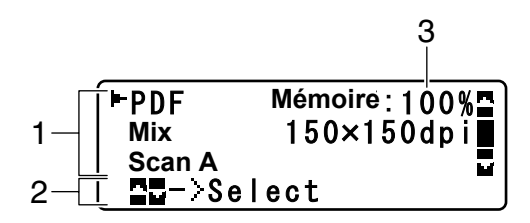

| N° | Indication                    | Description                                                                                                    |
|----|-------------------------------|----------------------------------------------------------------------------------------------------|
| 1  | Paramètres de<br>numérisation | Permet de vérifier les paramètres courants et les différents paramètres à modifier. Voir détails :<br>"Paramètres de numérisation", page 18. |
| 2  | Etat                          | Suivant le cas, l'état de la machine ou un message d'erreur peut s'afficher.                                                                 |
| 3  | Mémoire<br>disponible         | Indique le pourcentage de mémoire disponible pour les opérations de numérisation.                                                            |

Paramètres de numérisation

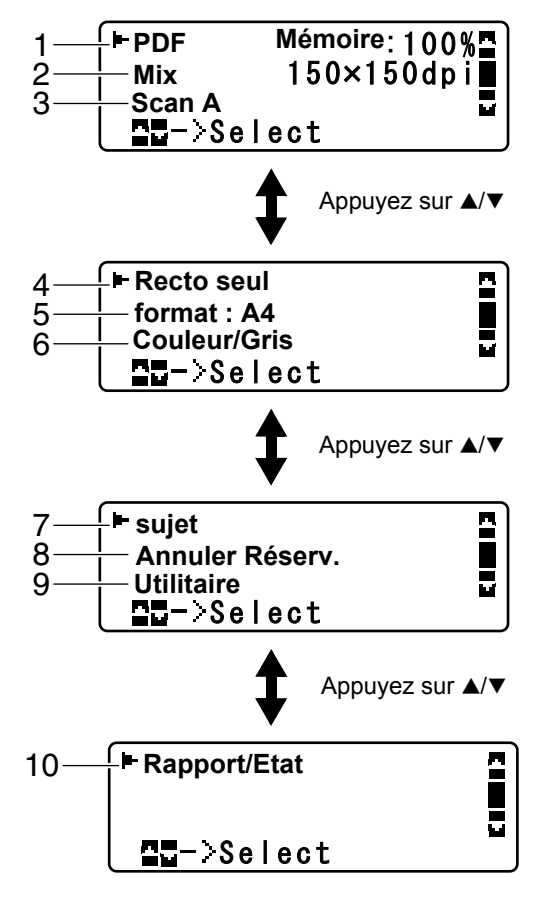

| N° | Indication                 | Description                                                                                                    |
|----|----------------------------|----------------------------------------------------------------------------------------------------|
| 1  | Format de<br>données       | Indique le format de données sélectionné. Pour<br>sélectionner le format de données, voir : "Sélection<br>du format de données", page 178.                       |
| 2  | Qualité de<br>numérisation | Indique la qualité de numérisation sélectionnée.<br>Pour sélectionner la qualité de numérisation, voir :<br>"Sélection de la qualité de numérisation", page 178. |

| N° | Indication                               | Description                                                                                                    |
|----|------------------------------------------|----------------------------------------------------------------------------------------------------|
| 3  | Destination des<br>données<br>numérisées | Indique la destination spécifiée pour les données<br>numérisées. Pour spécifier la destination de ces<br>données, voir : "Définition de la destination des don-<br>nées", page 161 et "Spécification d'une adresse de<br>destination (Scan vers E-mail/FTP/SMB)", page 162. |
|    |                                          | A s'affiche.                                                                                                    |
| 4  | Numérisation<br>recto/<br>recto-verso    | Indique si la numérisation sélectionnée est recto ou recto-verso. Pour sélectionner une numérisation recto ou recto-verso, voir : "Sélection d'une numéri-sation en mode recto-verso", page 179.                                                                            |
| 5  | Format de numérisation                   | Indique le format de numérisation sélectionné. Pour<br>sélectionner un format de numérisation, voir : "Défi-<br>nition du format du document numérisé", page 180.                                                                                                    |
| 6  | Couleur de numérisation                  | Indique la couleur de numérisation sélectionnée.<br>Pour sélectionner la couleur de numérisation, voir :<br>"Définition de la couleur de numérisation", page 180.                                                                                                    |
| 7  | sujet                                    | Option de menu pour spécifier le sujet. Pour spéci-<br>fier le sujet, voir : "Spécification du sujet", page 181.<br>Cette option n'apparaît pas si la destination<br>spécifiée est une adresse FTP ou SMB.                                                                  |
| 8  | Annuler<br>Réserv.                       | Option de menu pour afficher la liste des travaux en attente de transmission et pour supprimer un travail. Voir détails : "Suppression d'un travail de transmission en attente", page 181.                                                                                  |
|    |                                          | Cette option n'apparaît pas si la destination<br>spécifiée est une adresse email, FTP ou SMB.                                                                                                    |

| N° | Indication       | Description                                                                                                    |
|----|------------------|----------------------------------------------------------------------------------------------------|
| 9  | Utilitaire       | Sélectionnez cette option de menu pour modifier les divers paramètres de la machine. Voir détails :<br>"Menu Utilitaire", page 25.                                                            |
|    |                  | Cette option n'apparaît pas si la destination spécifiée est une adresse email, FTP ou SMB.                                                                                                    |
| 10 | Rapport/<br>Etat | Sélectionnez cette option de menu pour afficher le<br>nombre total de pages imprimées par la machine<br>ainsi que pour imprimer des rapports. Voir détails :<br>"Menu Rapport/Etat", page 22. |
|    |                  | Cette option n'apparaît pas si la destination spécifiée est une adresse email, FTP ou SMB.                                                                                                    |

#### **Ecran Impression**

Quand la machine reçoit un travail d'impression, l'indication Imprimante: Impress. apparaît dans la section État de l'écran principal. Pour afficher l'écran Impression (comme représenté ci-dessous), appuyez sur la touche  $\triangleleft$  lorsque Imprimante: Impress. est affiché à l'écran.

Pour annuler l'impression, appuyez sur la touche **Stop/RàZ** lorsque cet écran s'affiche. Appuyez sur la touche **Select** pour sélectionner Oui.

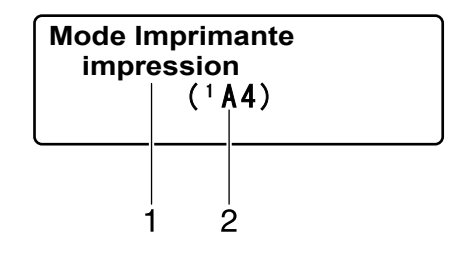

| N° | Indication                          | Description                                                           |
|----|-------------------------------------|-----------------------------------------------------------------------|
| 1  | Etat                                | Affiche des messages indiquant une opération telle qu'une impression. |
| 2  | Bac papier/<br>Format de<br>support | Indique le bac papier avec le format de support sélectionné.          |

### Vérification de l'état et des paramètres de la machine

#### Toner restant

Lorsque l'écran principal est affiché, appuyez sur la touche d pour afficher Toner restant. Vous pouvez alors voir une estimation générale de la quantité de toner restante dans les cartouches de toner.

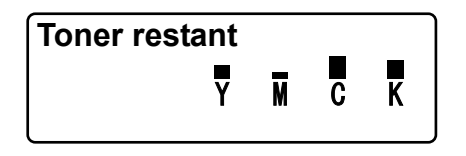

Pour revenir sur l'écran principal, appuyez sur la touche Retour.

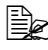

Ber Pour imprimer la page de configuration, maintenez la touche Select enfoncée pendant 2 secondes lorsque l'écran ci-dessus est affiché.

#### Menu Rapport/Etat

Pour afficher l'écran Rapport/Etat, sélectionnez Rapport/Etat sur l'écran principal, et appuvez sur la touche Select. Dans ce menu, vous pouvez afficher le nombre total de pages imprimées par la machine. Ces rapports peuvent aussi être imprimés. Le menu Rapport/Etat se présente comme suit.

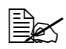

K Pour revenir sur l'écran précédent, appuyez sur la touche **Retour**. Pour afficher l'écran principal, appuyez sur la touche Stop/RàZ

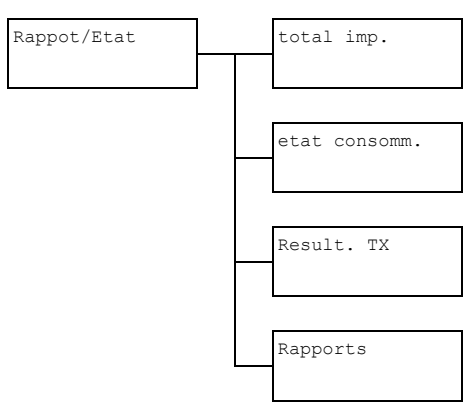
# total imp.

Vous pouvez vérifier le nombre total de pages pour chacun des travaux suivants :

| total imp.  | Ce compteur indique le nombre total de pages produites.                  |
|-------------|--------------------------------------------------------------------------|
| Copie N/B   | Ce compteur indique le nombre total de pages copiées en noir et blanc.   |
| Copie coul  | Ce compteur indique le nombre total de pages copiées en couleur.         |
| Impres. N/B | Ce compteur indique le nombre total de pages imprimées en noir et blanc. |
| Impr coul   | Ce compteur indique le nombre total de pages imprimées en couleur.       |
| Scan total  | Ce compteur indique le nombre total de pages de document numérisées.     |

#### etat consomm.

Vous pouvez afficher la quantité de toner restant dans les cartouches et la durée de vie restante des des unités d'imagerie sous forme de pourcentage.

| Toner C   | Affiche le pourcentage de toner restant dans la cartouche de toner cyan (C).       |
|-----------|------------------------------------------------------------------------------------|
| Toner M   | Affiche le pourcentage de toner restant dans la cartouche de toner magenta (M).    |
| Toner Y   | Affiche le pourcentage de toner restant dans la cartouche de toner jaune (Y).      |
| Toner K   | Affiche le pourcentage de toner restant dans la cartouche de toner noir (K).       |
| u-image C | Affiche le pourcentage de durée de vie restante de l'unité d'imagerie cyan (C).    |
| u-image M | Affiche le pourcentage de durée de vie restante de l'unité d'imagerie magenta (M). |
| u-image Y | Affiche le pourcentage de durée de vie restante de l'unité d'imagerie jaune (Y).   |
| u-image K | Affiche le pourcentage de durée de vie restante de l'unité d'imagerie noir (K).    |

# Result. TX

Vous pouvez afficher l'historique des transmissions de Scan vers E-mail, Scan vers SMB et Scan vers FTP. Pour le détail, reportez-vous à "Spécification d'une adresse de destination (Scan vers E-mail/FTP/SMB)", page 162.

### Rapports

Vous pouvez imprimer la configuration des paramètres de la machine ainsi que les rapports de scans.

| Rapport Envoi      | Imprime les résultats du dernier scan.                                                                                                    |
|--------------------|----------------------------------------------------------------------------------------------------|
| liste c. adresses  | Imprime les destinations enregistrées dans le carnet d'adresses.                                                                            |
| Liste Adresses     | Imprime la liste des adresses de destination.                                                                                               |
| Liste Groupes      | Imprime la liste du groupe de destinations.                                                                                                 |
| Plan Du Utilitaire | Imprime le menu Utilitaire et ses paramètres.                                                                                               |
| plan menu PS/PCL   | Imprime le menu Impression PS/PCL et ses paramètres.                                                                                        |
| Page Configuration | Imprime le pourcentage approximatif de toner restant ainsi que les paramètres définis, l'état et autres informations concernant la machine. |
| polices PS         | Imprime la liste des polices PostScript.                                                                                                    |
| polices PCL        | Imprime la liste des polices PCL.                                                                                                    |
| liste repertoires  | Imprime la liste des répertoires sur le disque dur.                                                                                         |

# Présentation du menu de configuration

Pour afficher le menu des paramètres de la machine. sélectionnez Utilitaire sur l'écran principal, et appuyez sur la touche Select. Dans le menu Utilitaire, vous pouvez modifier les paramètres pour les différentes fonctions de la machine.

Vous pouvez en outre définir des paramètres de Copie pour l'impression PS/ PCL et l'impression directe à partir de la mémoire. Pour plus de détails, reportez-vous aux sections : "Menu impression PS/PCL", page 56 et "Menu impress. memoire", page 87.

### Menu Utilitaire

Dans ce menu, vous pouvez modifier divers paramètres de la machine. La structure du menu Utilitaire est présentées ci-après.

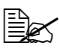

Ber Pour revenir sur un écran précédent dans le menu Utilitaire, appuyez sur la touche **Retour** (si vous appuyez sur la touche **Retour** lorsque vous définissez des paramètres, ces derniers ne sont pas enregistrés)

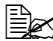

Le menu Gestion admin. n'est accessible qu'à l'Administrateur Système. Pour afficher les paramètres de ce menu, sélectionnez Gestion admin., entrez le code d'accès Administrateur à 6 chiffres (par défaut : 000000) et appuyez sur la touche Select.

| Utilitaire |   | Param. Machine   |
|------------|---|------------------|
|            |   |                  |
|            |   |                  |
|            |   | Config. Papier   |
|            |   |                  |
|            |   | . <u></u>        |
|            |   | Gestion admin.   |
|            |   |                  |
|            |   | <u>.</u>         |
|            |   | Param. Copie     |
|            | _ | —                |
|            |   |                  |
|            |   | Enregist. Adress |
|            |   |                  |
|            |   |                  |
|            |   | Pannorts         |
|            | - |                  |
|            |   |                  |
|            |   |                  |

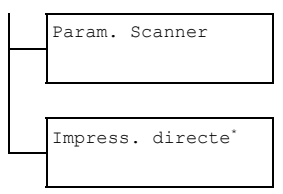

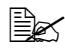

\* Cette option de menu apparaît lorsque la sélection pour Gestion admin./app-photo direct est Active.

### Menu Param. Machine

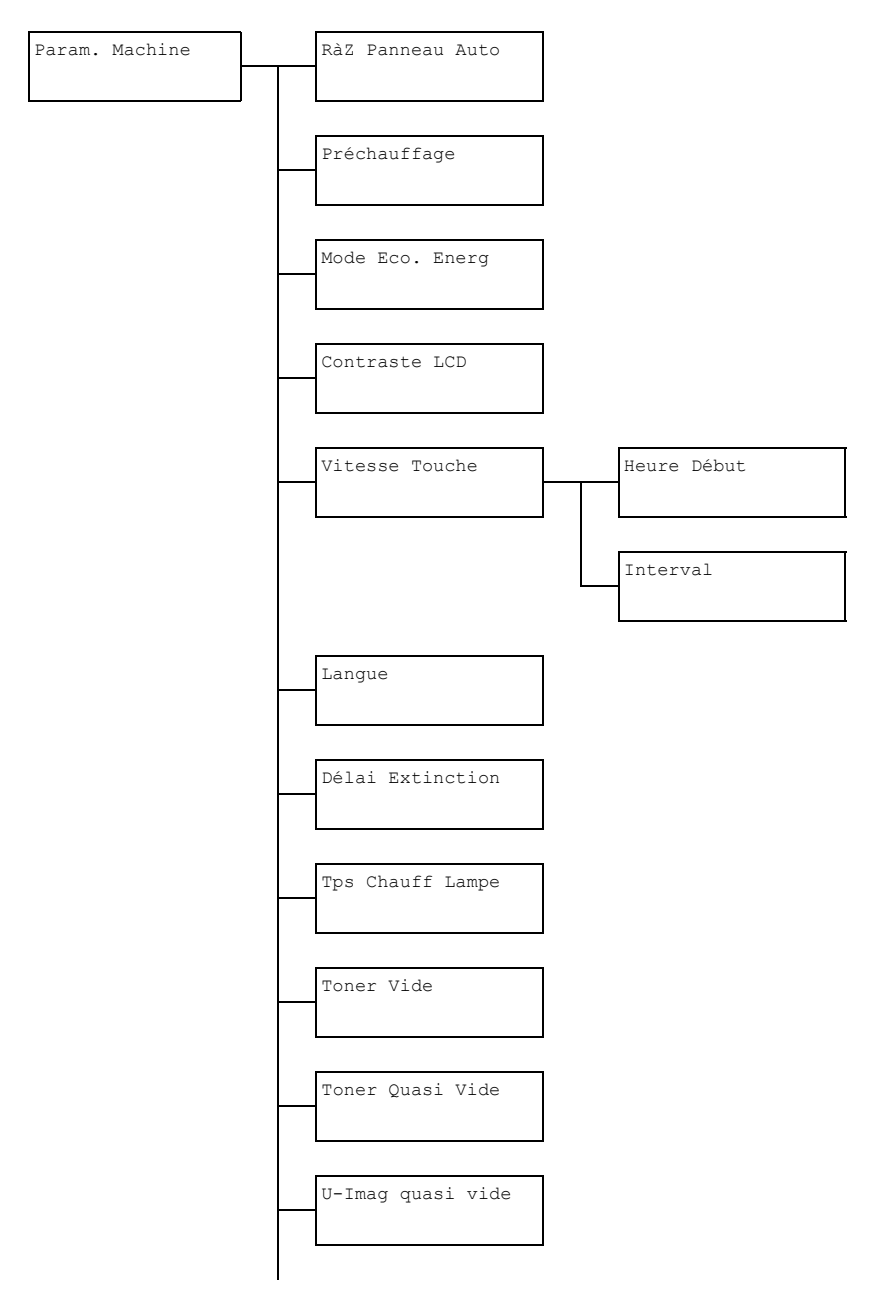

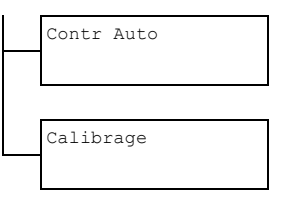

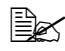

| RàZ Panneau Auto | Options                                                                                                    | Off/30s/ <b>1min</b> /2min/3min/<br>4min/5min |  |  |
|------------------|----------------------------------------------------------------------------------------------------|-----------------------------------------------|--|--|
|                  | Pour définir le délai d'inactivité au bout duquel<br>tous les paramètres qui n'ont pas été program-<br>més, tels que le nombre de copies, doivent être<br>supprimés et restaurés à leur valeur par défaut.                                                             |                                               |  |  |
|                  | Pour définir le délai au bout duquel les paramètres<br>par défaut doivent être restaurés, sélectionnez<br>30sec, 1min, 2min, 3min, 4min ou 5min.                                                                                                    |                                               |  |  |
| Préchauffage     | Options 1 à 120 sec (Défaut : 1 sec)                                                                                                    |                                               |  |  |
|                  | Pour passer en mode préchauffage (première<br>étape du mode Economie d'énergie) afin d'écono-<br>miser de l'électricité quand aucune opération n'est<br>effectuée. Spécifiez le délai (en minutes) au bout<br>duquel la machine doit passer en mode préchauff-<br>age. |                                               |  |  |
| Mode Eco. Energ  | Options                                                                                                    | 3 <b>à</b> 120 sec <b>(Défaut</b> :3 sec)     |  |  |
|                  | Pour passer en mode Economie d'énergie afin<br>d'économiser de l'électricité quand aucune opéra-<br>tion n'est effectuée. Spécifiez le délai (en minutes)<br>au bout duquel la machine doit passer en mode<br>Economie d'énergie.                                      |                                               |  |  |
| Contraste LCD    | Options                                                                                                    | (clair) (foncé)                               |  |  |
|                  | Pour spécifier la luminosité de l'écran des messages.                                                                                                    |                                               |  |  |

| Vitesse<br>Touche | Heure<br>Début | Options                                                                                                    | 0.1sec/0.3sec/0.5sec/<br>1.0sec/1.5sec/2.0sec/<br>2.5sec/3.0sec                                                      |  |  |
|-------------------|----------------|----------------------------------------------------------------------------------------------------|----------------------------------------------------------------------------------------------------|--|--|
|                   |                | Pour spécifier le délai au bout duquel le curseur<br>commence à se déplacer lorsqu'une touche est<br>maintenue enfoncée. |                                                                                                    |  |  |
|                   | Interval       | Options                                                                                                    | 0.1sec/0.3sec/0.5sec/<br>1.0sec/1.5sec/2.0sec/<br>2.5sec/3.0sec                                                      |  |  |
|                   |                | Pour spé<br>se déplac<br>actères.                                                                                        | cifier le délai au bout duquel le curseur<br>ce en continu entre les valeurs ou car-                                 |  |  |
| Langue            |                | Options                                                                                                    | <b>English</b> /French/German/<br>Italian/Spanish/Portuguese<br>/Russian/Czech/Slovak/Hun-<br>garian/Polish/Japanese |  |  |
|                   |                | Pour choisir la langue des menus et messages affichés sur l'écran.                                                       |                                                                                                    |  |  |
| Délai Ex          | tinction       | Options                                                                                                    | Mode1/Mode2                                                                                                    |  |  |
|                   |                | Pour choisir le délai au bout duquel la lampe du<br>scanner s'éteint quand l'unité n'est pas utilisée.                   |                                                                                                    |  |  |
|                   |                | Mode1 : la lampe s'éteint dès que la machine passe en mode Préchauffage.                                                 |                                                                                                    |  |  |
|                   |                | Mode2 : la lampe s'éteint dès que la machine passe en mode Economie d'énergie.                                           |                                                                                                    |  |  |

| Tps Chauff Lampe  | Options                                                                                                    | Auto/Régler                                                                       |  |  |
|-------------------|----------------------------------------------------------------------------------------------------|-----------------------------------------------------------------------------------|--|--|
|                   | Pour spécifier le temps de préchauffage de la la lampe du scanner.                                                                                                    |                                                                                   |  |  |
|                   | Auto: le délai pour revenir en mode de fonction-<br>nement normal en sortant du mode Economie<br>d'énregie est réglé en fonction de la température<br>ambiante. La machine ne pouvant être utilisée<br>tant qu'elle n'est pas complètement stabilisée,<br>sélectionnez cette option, par exemple, si vous<br>voulez numériser avec une haute qualité d'image<br>dès la première page. |                                                                                   |  |  |
|                   | Régler : la machine peut être utilisée dès la fin<br>du préchauffage de la lampe. A basse tempéra-<br>ture ambiante, la qualité de la première copie ou<br>image numérisée risque de ne pas être aussi<br>bonne qu'avec l'option AUTO sélectionnée.                                                                                                    |                                                                                   |  |  |
| Toner Vide        | Options Arrêt/Contr N/B                                                                                                    |                                                                                   |  |  |
|                   | Pour spécifier si le travail d'impression ou de copie doit s'interrompre lorsqu'il n'y a plus de toner.<br>STOP : le travail s'arrête lorsqu'il n'y a plus de toner.                                                                                                    |                                                                                   |  |  |
|                   | copie monochrome se poursuit quand il n'y a plus<br>de toner dans une ou plusieurs cartouches<br>couleur mais qu'il en reste dans la cartouche de<br>toner noir.                                                                                                    |                                                                                   |  |  |
| Toner Quasi Vide  | Options                                                                                                    | <b>On</b> /Off                                                                    |  |  |
|                   | Pour afficher ou non un message d'avertissement lorsqu'il ne reste presque plus de toner.                                                                                                    |                                                                                   |  |  |
| U-Imag quasi vide | Options                                                                                                    | <b>On</b> /Off                                                                    |  |  |
|                   | Pour affic<br>lorsque l'<br>placée.                                                                                                    | cher ou non un message d'avertissement<br>unité d'imagerie doit bientôt être rem- |  |  |
| Contr Auto        | Options                                                                                                    | On / <b>Off</b>                                                                   |  |  |
|                   | Pour continuer ou arrêter dimprimer lorsqu'une<br>erreur de format papier survient en cours<br>d'impression.                                                                                                    |                                                                                   |  |  |

| Calibrage | Options                | On/ <b>Off</b>                                                                     |
|-----------|------------------------|------------------------------------------------------------------------------------|
|           | Pour spé<br>être effec | cifier si une stabilisation de l'image doit<br>ctuée. On : l'image est stabilisée. |

# Menu Config. Papier

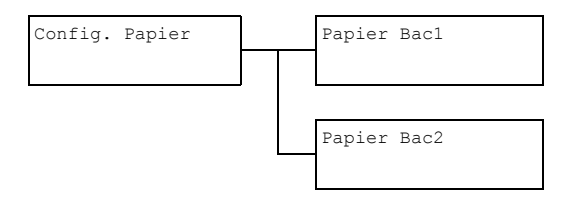

| Papier Bacl | Type de<br>support                                                                                                    | <pre>Papier standard/Epais/ Epais2/Transparent/Eti- quettes/En-tête/Brillant/ Brillant2/Enveloppe/Carte</pre>                                  |  |  |
|-------------|----------------------------------------------------------------------------------------------------|----------------------------------------------------------------------------------------------------|--|--|
|             | Format<br>papier                                                                                                    | Si un type de support autre que Enve-<br>loppe ou Carte est choisi: A4/B5/<br>A5/Legal/Letter/Letter o/<br>Statement/Executive/Folio/<br>Perso |  |  |
|             |                                                                                                    | Si le type Enveloppe est choisi :<br>Com10 / C6 / DL / Monarch / Chou<br>#3 / Perso                                                            |  |  |
|             |                                                                                                    | SiletypeCarteestchoisi:Carte<br>Japon 100x148/Double carte<br>148x200/Perso                                                                    |  |  |
|             | Pour sélectionner le type et le format de support<br>chargé dans le Bac 1. Pour le format Perso, la<br>longueur (long) et la largeur (Large) doivent être<br>spécifiées séparément : |                                                                                                    |  |  |
|             | long:148 <b>à</b> 356 <b>mm</b> .                                                                                                    |                                                                                                    |  |  |
|             | Sélection par défaut : 297 mm.                                                                                                    |                                                                                                    |  |  |
|             | large:92 <b>à</b> 216 <b>mm</b> .                                                                                                    |                                                                                                    |  |  |
|             | Sélection par défaut : <b>210 mm</b> .                                                                                                    |                                                                                                    |  |  |
|             | Quand vous sélectionnez un type de support, l'écran<br>affiche les formats disponibles. Ceux-ci diffèrent selon<br>le type de support sélectionné.                                   |                                                                                                    |  |  |
|             | Les dir<br>unités<br>sélecti<br>admin<br>prédé                                                                                                    | nensions de format Perso s'affichent en<br>métriques (mm) même si Inch est<br>ionné dans le menu Gestion<br>n./Param. Utilisat/Zoom<br>fini.   |  |  |

| Papier Bac2 |  | Format<br>papier                                                                                                    | A4/A5/B5/Letter/Letter o/<br>Statement/Executive/Perso                                                                                        |  |  |
|-------------|--|----------------------------------------------------------------------------------------------------|----------------------------------------------------------------------------------------------------|--|--|
|             |  | Pour sélectionner le type et le format de support<br>chargé dans le Bac 2. Pour le format Perso, la<br>longueur (long) et la largeur (large) doivent être<br>spécifiées séparément : |                                                                                                    |  |  |
|             |  | long:148 <b>à</b> 297 <b>mm</b> .                                                                                                    |                                                                                                    |  |  |
|             |  | Sélection par défaut : 297 mm.                                                                                                    |                                                                                                    |  |  |
|             |  | large:92;                                                                                                    | <b>à</b> 216 <b>mm</b> .                                                                                                    |  |  |
|             |  | Sélection par défaut : 210 mm.                                                                                                    |                                                                                                    |  |  |
|             |  | Le Bac 2 ne p                                                                                                    | peut recevoir que du papier standard.                                                                                                    |  |  |
|             |  | Les din<br>unités<br>sélecti<br>admir<br>prédé                                                                                                    | nensions de format Perso s'affichent en<br>métriques (mm) même si Inch est<br>ionné dans le menu Gestion<br>n./Param. Utilisat/Zoom<br>éfini. |  |  |

### Menu Gestion admin.

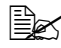

Le menu Gestion admin. n'est accessible qu'à l'Administrateur Système. Pour afficher les paramètres de ce menu, sélectionnez Gestion admin., entrez le code d'accès Administrateur à 6 chiffres (par défaut : 000000) à l'aide du clavier, et appuyez sur la touche Select.

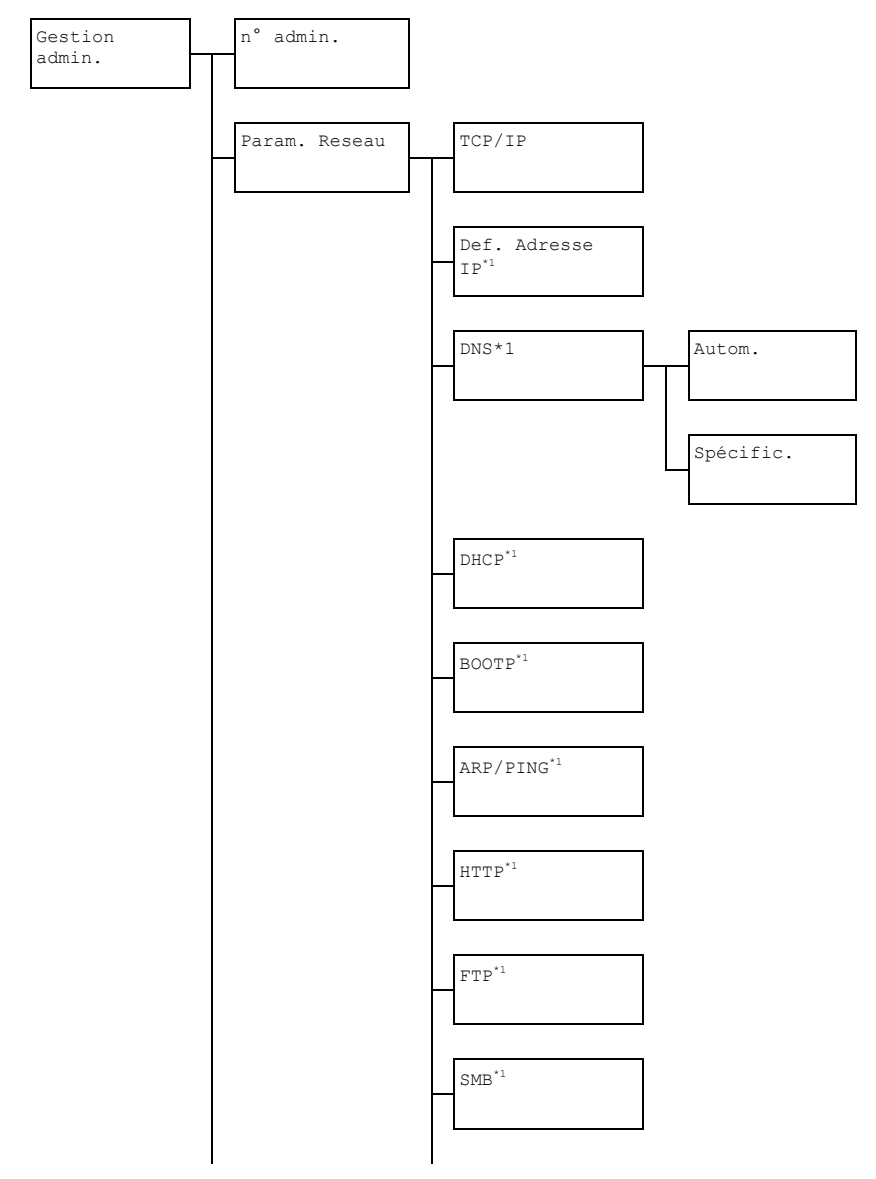

Présentation du menu de configuration

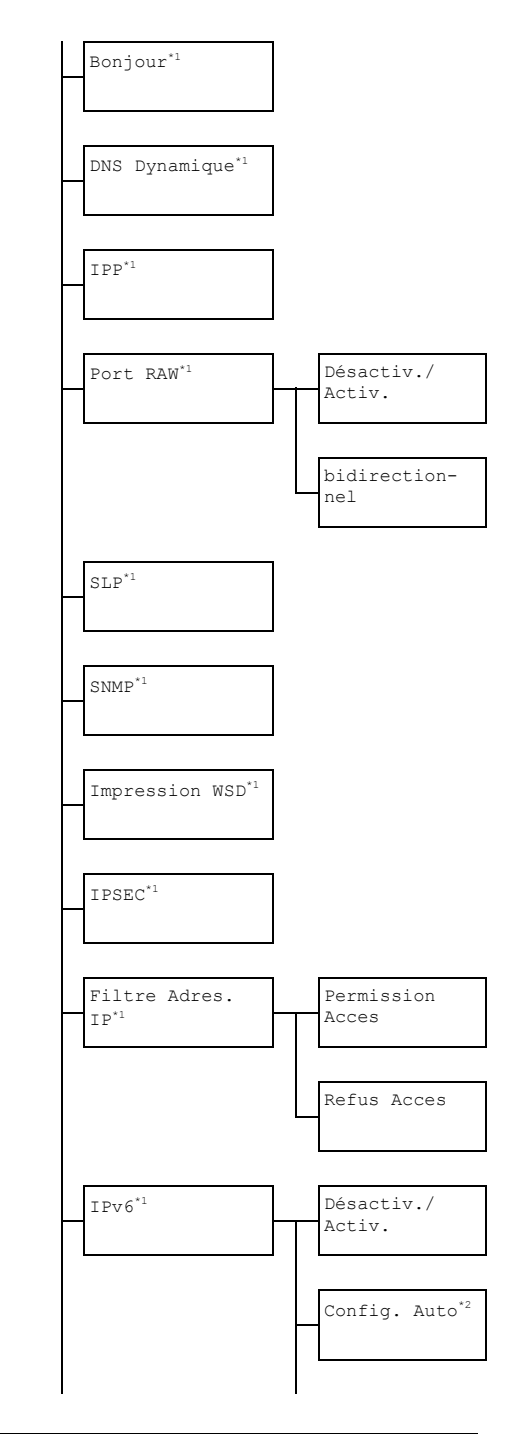

Présentation du menu de configuration

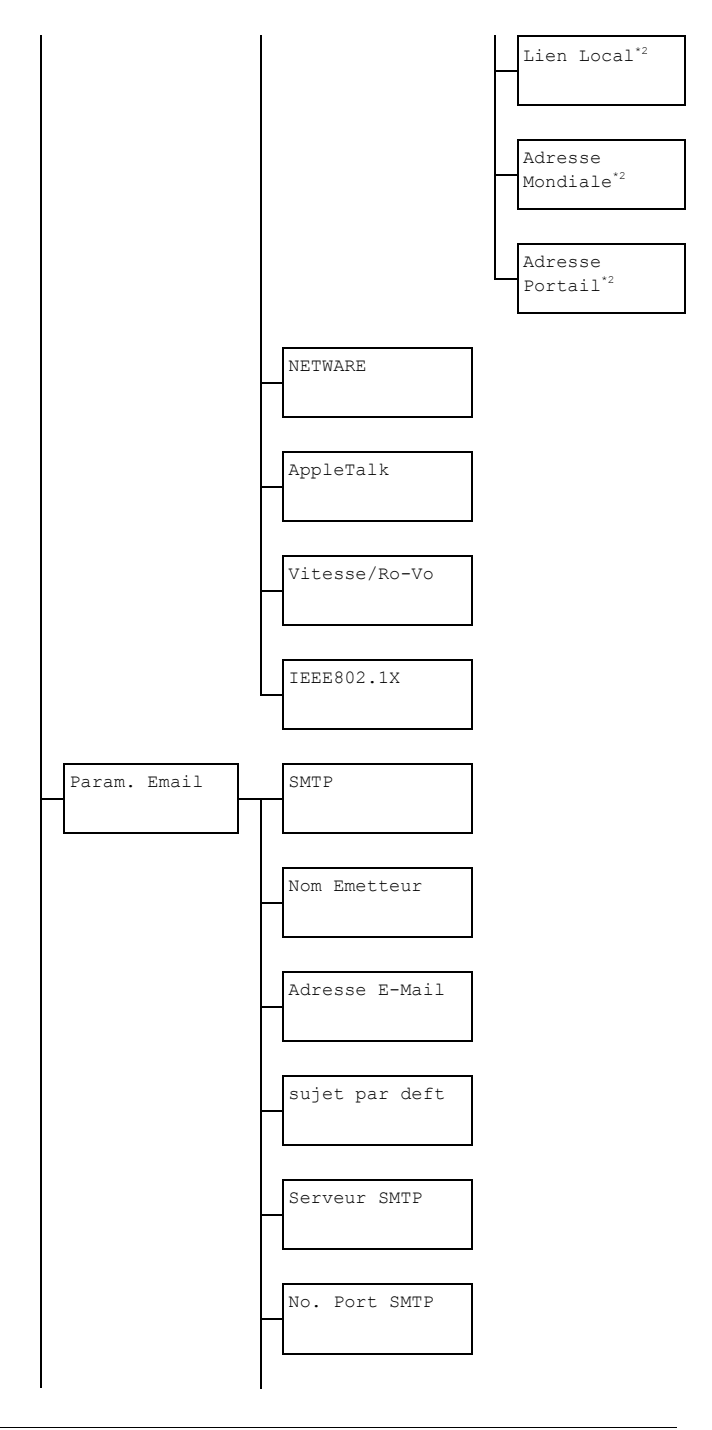

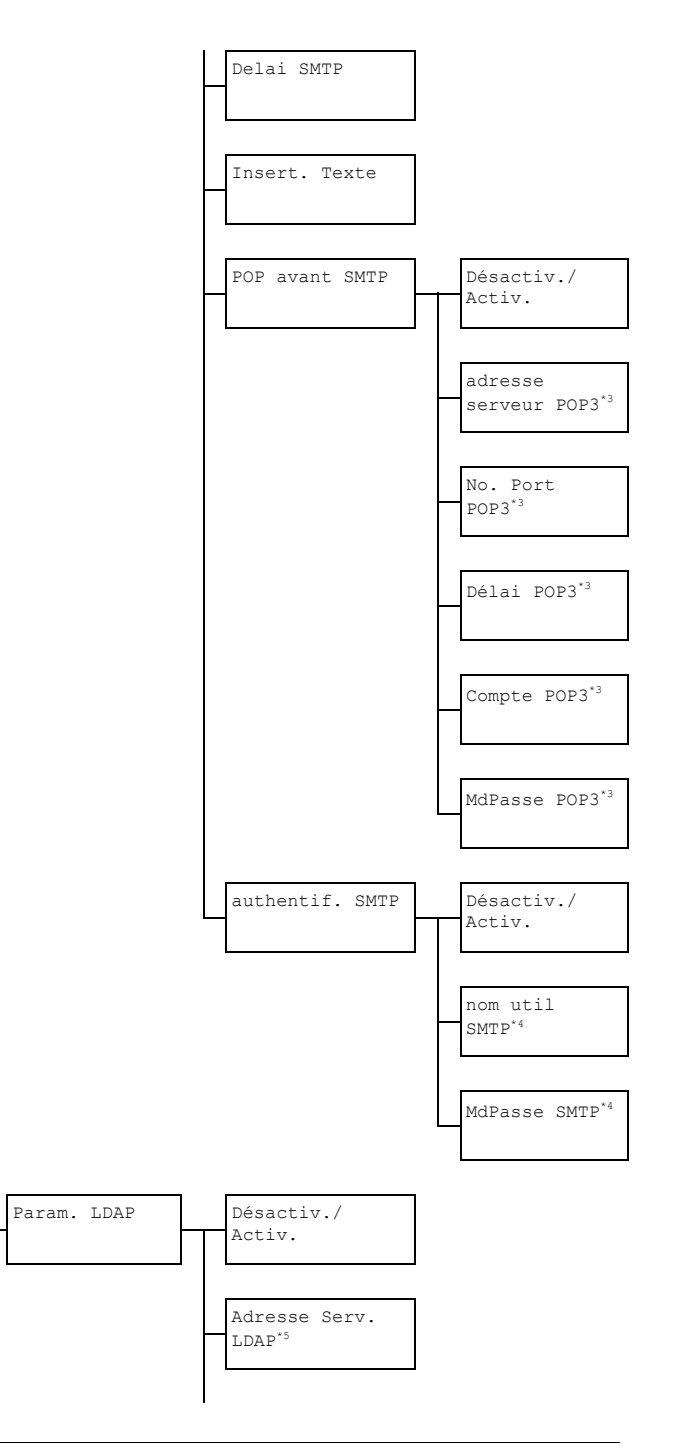

Présentation du menu de configuration

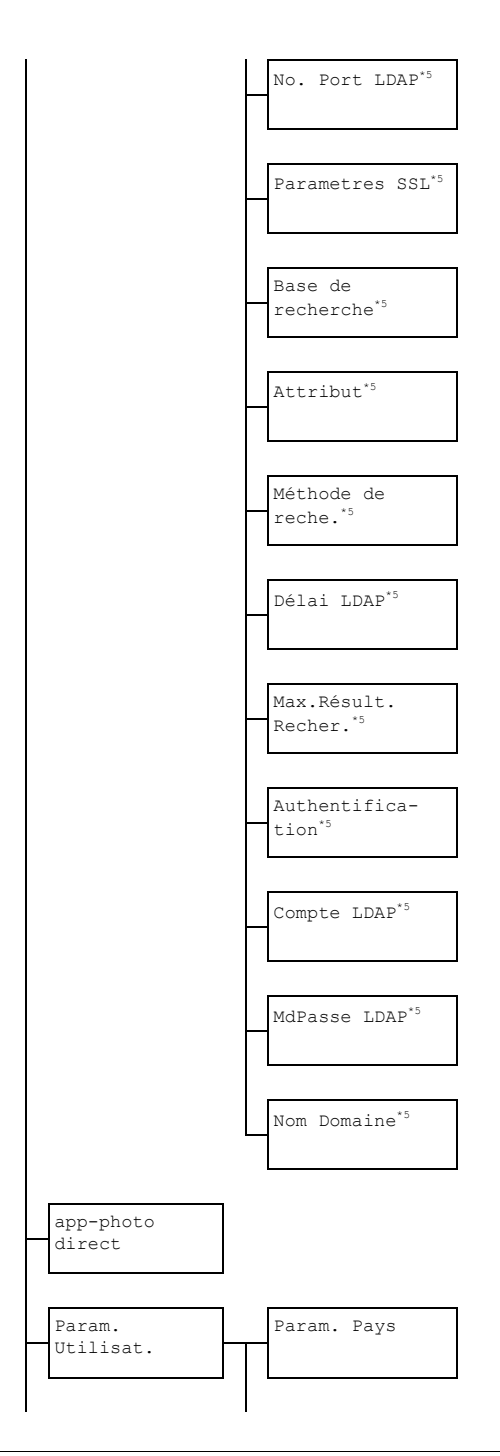

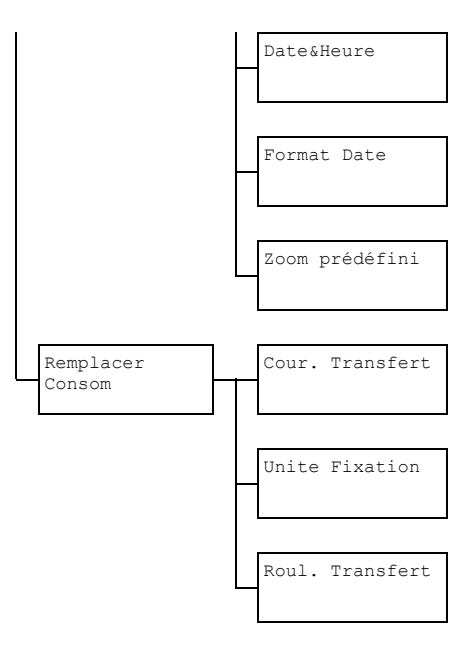

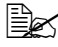

EX '1 Cette option de menu n'apparaît que si le paramètre Gestion admin./Param. Reseau/TCP/IP est Activ..

<sup>\*2</sup> Cette option de menu n'apparaît que si le paramètre Gestion admin./Param. Reseau/IPv6/Désactiv./Activ.est Activ.

<sup>\*3</sup> Cette option de menu n'apparaît que si le paramètre Gestion admin./Param. Email/POP avant SMTP/Désactiv./ Activ. est Activ.

<sup>\*4</sup> Cette option de menu n'apparaît que si le paramètre Gestion admin./Param. Email/authentif. SMTP/Désactiv./ Activ. est Activ.

<sup>\*5</sup> Cette option de menu n'apparaît que si le paramètre Gestion admin./Param. Reseau/Param. LDAP/Désactiv./ Activ. est Activ..

| n° admin. |        | Pour spécifier un nouveau code d'accès<br>Administraeur. |                                                          |                                                                                                    |
|-----------|--------|----------------------------------------------------------|----------------------------------------------------------|----------------------------------------------------------------------------------------------------|
| Param.    | TCP/IP |                                                          | Options                                                  | Désactiv./Activ.                                                                                                    |
| Reseau    | а<br>  |                                                          | Paramèt<br>machine                                       | re à activer pour connecter la<br>en réseau.                                                                                    |
|           | Def. A | dresse                                                   | Options                                                  | Autom. / Spécific.                                                                                                    |
|           | IP     |                                                          | Pour spé<br>mante su                                     | écifier l'adresse ⊥P de l'impri-<br>ur le réseau.                                                                               |
|           |        |                                                          | Autom.<br>ment ass                                       | : l'adresse IP est automatique-<br>signée.                                                                                      |
|           |        |                                                          | Spécif<br><b>paramèt</b><br>S-Rese                       | fic.: <b>pour saisie manuelle des</b><br>r <b>es</b> Adresse IP, Masque<br>eau <b>et</b> Portail.                               |
|           | DNS    | Param                                                    | Options                                                  | Désactiv./Activ.                                                                                                    |
|           | I      | DNS Auto                                                 | Pour act<br>automati<br>par le se                        | iver ou désactiver l'assignation<br>que de l'adresse du serveur DNS<br>rveur DHCP.                                              |
|           |        | Spé-<br>cific.                                           | Pour spé<br>(jusqu'à                                     | écifier l'adresse du serveur DNS<br>trois adresses).                                                                            |
|           |        |                                                          | L'adress                                                 | e par défaut est " <b>0.0.0.0</b> ".                                                                                            |
|           | DHCP   |                                                          | Options                                                  | Désactiv./Activ.                                                                                                    |
|           |        |                                                          | En cas d<br>permet c<br>tique de<br>réseau p             | e serveur DHCP sur le réseau,<br>le spécifier l'assignation automa-<br>l'adresse IP et autres informations<br>ar ce serveur.    |
|           | BOOTP  |                                                          | Options                                                  | Désactiv./Activ.                                                                                                    |
|           |        |                                                          | En cas d<br>permet c<br>autres in<br>automati<br>seveur. | e serveur BOOTP sur le réseau,<br>le spécifier si l'adresse IP et<br>formations réseau doivent être<br>quement assignées par ce |
|           | ARP/PI | NG                                                       | Options                                                  | Désactiv./Activ.                                                                                                    |
|           |        |                                                          | Pour act<br>ARP/PIN<br>IP.                               | iver/désactiver la commande<br>IG lors de l'attribution de l'adresse                                                            |

|  | HTTP                   |                 | Options                 | Désactiv./Activ.                                        |
|--|------------------------|-----------------|-------------------------|---------------------------------------------------------|
|  | FTP                    |                 | Pour acti               | ver/désactiver le HTTP.                                 |
|  |                        |                 | Options                 | Désactiv./Activ.                                        |
|  |                        |                 | Pour acti               | ver/désactiver le serveur FTP.                          |
|  | SMB                    |                 | Options                 | Désactiv./Activ.                                        |
|  |                        |                 | Pour acti               | ver/désactiver le SMB.                                  |
|  | Bonjou                 | r               | Options                 | Désactiv./Activ.                                        |
|  |                        |                 | Pour acti<br>jour.      | ver/désactiver le protocole Bon-                        |
|  | DNS Dy                 | namique         | Options                 | Désactiv./Activ.                                        |
|  |                        |                 | Pour acti<br>Dynamiq    | ver/désactiver le DNS<br>ue.                            |
|  | IPP                    |                 | Options                 | Désactiv./Activ.                                        |
|  |                        |                 | Pour acti               | ver/désactiver le IPP.                                  |
|  |                        |                 | 🖹 Si<br>ne              | HTTP est Désactiv., le IPP<br>peut pas être défini.     |
|  | Port                   | Désac-          | Options                 | Désactiv./Activ.                                        |
|  | RAW                    | tiv./<br>Activ. | Pour acti               | iver/désactiver le port brut.                           |
|  |                        | bidirec-        | Options                 | Désactiv./Activ.                                        |
|  |                        | tionnel         | Pour acti<br>biridectic | ver/désactiver la communication<br>nnelle du port brut. |
|  | SLP                    |                 | Options                 | Désactiv./Activ.                                        |
|  | SNMP<br>Impression WSD |                 | Pour acti               | ver/désactiver le SLP.                                  |
|  |                        |                 | Options                 | Désactiv./Activ.                                        |
|  |                        |                 | Pour acti               | ver/désactiver le SNMP.                                 |
|  |                        |                 | Options                 | Désactiv./Activ.                                        |
|  |                        |                 | Pour acti               | ver/désactiver l'impression WSD.                        |
|  | IPSEC                  |                 | Options                 | Désactiv./Activ.                                        |
|  |                        |                 | Pour acti               | ver/désactiver IPsec.                                   |

|  | Fil-          | Permis-             | Options                            | Désactiv./Activ.                                                                 |
|--|---------------|---------------------|------------------------------------|----------------------------------------------------------------------------------|
|  | tre<br>Adres. | sion<br>Acces       | Pour spé<br>pour le fi             | cifier les autorisations d'accès<br>Itrage d'adresse IP.                         |
|  | ΙP            | Refus<br>Acces      | Options                            | Désactiv./Activ.                                                                 |
|  |               |                     | Pour spé<br>filtrage d             | cifier l'interdiction d'accès pour le<br>'adresse IP.                            |
|  | IPv6          | Désac-              | Options                            | Désactiv./Activ.                                                                 |
|  |               | tiv./<br>Activ.     | Pour acti                          | ver/désactiver IPv6.                                                             |
|  |               | Config.             | Options                            | <b>Oui</b> /Non                                                                  |
|  |               | Auto                | Pour acti<br>IPv6 auto             | iver/désactiver la configuration<br>omatique.                                    |
|  |               | Lien<br>Local       | Pour affi                          | cher l'adresse de liaison locale.                                                |
|  |               | Adresse<br>Mondiale | Pour affi                          | cher l'adresse mondiale.                                                         |
|  |               | Adresse<br>Portail  | Pour affi                          | cher l'adresse du portail.                                                       |
|  | NETWAR        | E                   | Options                            | Désactiv./Activ.                                                                 |
|  |               |                     | Pour acti                          | ver/désactiver NetWare.                                                          |
|  | AppleT        | alk                 | Options                            | Désactiv./Activ.                                                                 |
|  |               |                     | Pour acti                          | iver/désactiver AppleTalk.                                                       |
|  | Vitess        | e/Ro-Vo             | Options                            | Autom./10Base-T total/<br>10Base-T demi/<br>100Base-TX total/<br>100Base-TX demi |
|  |               |                     | Pour spé<br>du résea<br>bidirectio | cifier la vitesse de transmission<br>u et la méthode en transmission<br>onnelle. |
|  | IEEE80        | 2.1X                | Options                            | Désactiv./Activ.                                                                 |
|  |               |                     | Pour acti                          | iver/désactiver IEEE802.1X.                                                      |

| Param.<br>Email | SMTP           | Options Désactiv./Activ.                                                                                                    |
|-----------------|----------------|----------------------------------------------------------------------------------------------------|
|                 |                | Pour activer/désactiver les fonctions de transmission e-mail de la machine.                                                        |
|                 | Nom Emetteur   | Pour spécifier le nom de l'émetteur E-mail<br>(jusqu'à 20 caractères) utilisé pour la<br>numérisation en réseau.                   |
|                 |                | Nom par défaut : "EPSON AL-CX28".                                                                                                  |
|                 | Adresse E-Mail | Pour spécifier l'adresse E-mail (jusqu'à 64<br>caractères) de l'émetteur E-mail utilisé<br>pour la numérisation en réseau.         |
|                 | sujet par deft | Pour spécifier le sujet (jusqu'à 20 caractè-<br>res) du message E-mail utilisé pour la<br>numérisation en réseau.                  |
|                 |                | Sujet par défaut : "De EPSON AL-CX28".                                                                                             |
|                 | Serveur SMTP   | Pour spécifier l'adresse IP ou le nom de<br>d'hôte (jusqu'à 64 caractères) du serveur<br>SMTP.<br>Par défaut : " <b>0.0.0.0</b> ". |
|                 | No. Port SMTP  | Options 1 à 65535 (Défaut : 25)                                                                                                    |
|                 |                | Pour spécifier le numéro de port de com-<br>munication avec le serveur SMTP.                                                       |
|                 | Delai SMTP     | Options 30 à 300 sec (Défaut : 60 sec)                                                                                             |
|                 |                | Pour sélectionner le délai (en secondes)<br>au bout duquel la connexion avec le<br>serveur SMTP doit prendre fin.                  |
|                 | Insert. Texte  | Options Off / On                                                                                                    |
|                 |                | Pour spécifier l'insertion ou non du texte spécifié dans le message email.                                                         |

|  | POP           | Désac-                     | Options                             | Désactiv./Activ.                                                                                |
|--|---------------|----------------------------|-------------------------------------|-------------------------------------------------------------------------------------------------|
|  | avant<br>SMTP | tiv. /<br>Activ.           | Pour acti<br>SMTP.                  | ver/désactiver le POP Avant                                                                     |
|  |               |                            | Activ.<br>seconde                   | : spécifiez le délai (entre 0 et 60<br>s). Délai par défaut : <b>1sec</b> .                     |
|  |               | adresse<br>serveur<br>POP3 | Pour spé<br>IP du ser<br>fication a | cifier le nom d'hôte ou l'adresse<br>veur POP3 utilisé pour l'authenti-<br>ivec POP Avant SMTP. |
|  |               |                            | Par défa                            | ut : " <b>0.0.0.0</b> ".                                                                        |
|  |               | No. Port                   | Options                             | 1 à 65535 (Défaut : <b>110</b> )                                                                |
|  |               | POP3                       | Pour spé<br>municatio               | cifier le numéro de port de com-<br>on avec le serveur POP3.                                    |
|  |               | Délai<br>POP3              | Options                             | 30 to 300 sec (Défaut : 30<br>sec)                                                              |
|  |               |                            | Pour séle<br>au bout c<br>serveur S | ectionner le délai (en secondes)<br>duquel la connexion avec le<br>SMTP doit prendre fin.       |
|  |               | Compte<br>POP3             | Pour spé<br>63 caract<br>avec le s  | cifier le nom d'utilisateur (jusqu'à<br>tères) utilisé pour l'authentification<br>erveur POP3.  |
|  |               | MdPasse<br>POP3            | Pour spé<br>caractère<br>avec le s  | ccifier le mot de passe (jusqu'à 15<br>es) utilisé pour l'authentification<br>erveur POP3.      |
|  | authen        | Désac-                     | Options                             | Désactiv./Activ.                                                                                |
|  | tif.<br>SMTP  | tiv./<br>Activ.            | Pour acti<br>SMTP.                  | ver/désactiver l'authentification                                                               |
|  |               | nom util<br>SMTP           | Pour spé<br>63 caract<br>SMTP.      | cifier le nom d'utilisateur (jusqu'à<br>tères) utilisé pour l'authentification                  |
|  |               | MdPasse<br>SMTP            | Pour spé<br>caractère<br>SMTP.      | cifier le mot de passe (jusqu'à 15<br>es) utilisé pour l'authentification                       |

| Param. | Désactiv./            | Options                                        | Désactiv./ <b>Activ</b> .                                                                                          |
|--------|-----------------------|------------------------------------------------|----------------------------------------------------------------------------------------------------|
| LDAP   | Activ.                | Pour act                                       | iver/désactiver la fonction LDAP.                                                                                  |
|        | Adresse Serv.<br>LDAP | Pour spé<br>tères) du                          | ecifier l'adresse (jusqu'à 64 carac-<br>serveur LDAP.                                                              |
|        |                       | Par défa                                       | ut : " <b>0.0.0.0</b> ".                                                                                           |
|        | N° Port LDAP          | Options                                        | 1 à 65535 (Défaut : <b>389</b> )                                                                                   |
|        |                       | Pour spé<br>serveur l                          | cifier le numéro de port du<br>_DAP.                                                                               |
|        | Paramètres SSL        | Options                                        | Désactiv./Activ.                                                                                                   |
|        |                       | Pour act                                       | iver/désactiver le SSL.                                                                                            |
|        | Base de<br>recherche  | Pour spé<br>recherch<br>une struc<br>le serveu | ccifier le point de départ de la<br>e (jusqu'à 64 caractères) dans<br>cture hiérarchique organisée sur<br>ır LDAP. |
|        | Attribut              | Les conc<br>spécifiée<br>d'adress              | litions de recherche peuvent être<br>les sous forme de nom ou<br>e e-mail (jusqu'à 32 caractères).                 |
|        |                       | Par défa                                       | ut : " <b>cn</b> ".                                                                                                |
|        | Méthode de            | Options                                        | Début / Contient/ Fin                                                                                              |
|        | reche                 | Les cara<br>recherch<br>fin.                   | ctères spécifiés peuvent être<br>és au début, à l'intérieur ou à la                                                |
|        | Délai LDAP            | Options                                        | 5à300 sec (Défaut:<br>60 sec)                                                                                      |
|        |                       | Pour spé<br>durant u                           | cifier le temps d'attente maximum<br>ne recherche.                                                                 |
|        | Max. Résult.          | Options                                        | 5 à 100 (Défaut : <b>100</b> )                                                                                     |
|        | Recher.               | Pour spé<br>destination                        | cifier le nombre maximum de<br>ons affichées par la recherche.                                                     |
|        | Authentifica-<br>tion | Options                                        | Anonyme/Simple/<br>DIGEST-MD5/GSS-SPNEGO                                                                           |
|        |                       | Pour cho<br>utilisée p<br>LDAP.                | nisir la méthode d'authentification<br>nour la connexion au serveur                                                |

|                                     | Compte LDAP  | Pour spé<br>tères) uti<br>LDAP.    | écifier le compte (jusqu'à 64 carac-<br>ilisé pour la connexion au serveur                                                                                                    |
|-------------------------------------|--------------|------------------------------------|----------------------------------------------------------------------------------------------------|
|                                     | MdPasse LDAP | Pour spé<br>caractère<br>serveur l | écifier le mot de passe (jusqu'à 32<br>es) utilisé pour la connexion au<br>LDAP.                                                                                                    |
|                                     | Nom Domaine  | Pour spé<br>64 carac<br>serveur l  | écifier le nom du domaine (jusqu'à<br>tères) utilisé pour la connexion au<br>LDAP.                                                                                                    |
| app-pho                             | to direct    | Options                            | Désactiv./Activ.                                                                                                    |
| app-pho<br>Param.<br>Utili-<br>sat. | Param. Pays  | Options                            | Argentina/Australia/<br>Austria/Belgium/Bra-<br>zil/Canada/China/<br>Czech/Denmark/Europe/<br>Finland/ <b>France</b> /Ger-<br>many/Greece/Hong Kong<br>/Hungary/Ireland/<br>Israel/Italy/Japan/<br>Korea/Malaysia/Mexico<br>/Netherlands/New<br>Zealand/Norway/Phi-<br>lippines/Poland/Por-<br>tugal/Russia/Saudi<br>Arabia/Singapore/Slo-<br>vakia/South Africa/<br>Spain/Sweden/Switzer-<br>land/Taiwan/Turkey/<br>USA/UK/Vietnam |
|                                     |              | Pour séle<br>est instal            | ectionner le pays où la machine<br>llée.                                                                                                    |
|                                     | Date&Heure   | Options                            | Heure : 00:00-23:59<br>(Par défaut : 00:00)                                                                                                    |
|                                     |              |                                    | Date : ′00/01/01-′99/12/31<br>(Par défaut : <b>'09/01/01</b> )                                                                                                    |
|                                     |              |                                    | Fuseau GMT+ :<br>GMT+12:00-GMT-12:00 (par<br>intervalles de 30 minutes)<br>(Par défaut : GMT+00:00)                                                                                                    |
|                                     |              | Pour spé<br>horaire.               | écifier la date, l'heure et la zone<br>Utilisez le clavier.                                                                                                    |

|                          | Format Date     | Options MM/JJ/AA / JJ/MM/AA /<br>AA/MM/JJ                                     |
|--------------------------|-----------------|-------------------------------------------------------------------------------|
|                          |                 | Pour sélectionner le mode d'affichage de la date dans les rapports et listes. |
|                          | Zoom prédéfini  | Options Inch/Métrique                                                         |
|                          |                 | Pour choisir les unités de mesure pour les pourcentages de zoom prédéfinis.   |
| Rem-<br>placer<br>Consom | Cour. Transfert | Pour réinitialiser le compteur après avoir remplacé la courroie de transfert. |
|                          | Unite Fixation  | Pour réinitialiser le compteur après avoir remplacé l'unité de fixation.      |
|                          | Roul. Transfert | Pour réinitialiser le compteur après avoir remplacé le rouleau de transfert.  |

# Menu Param. Copie

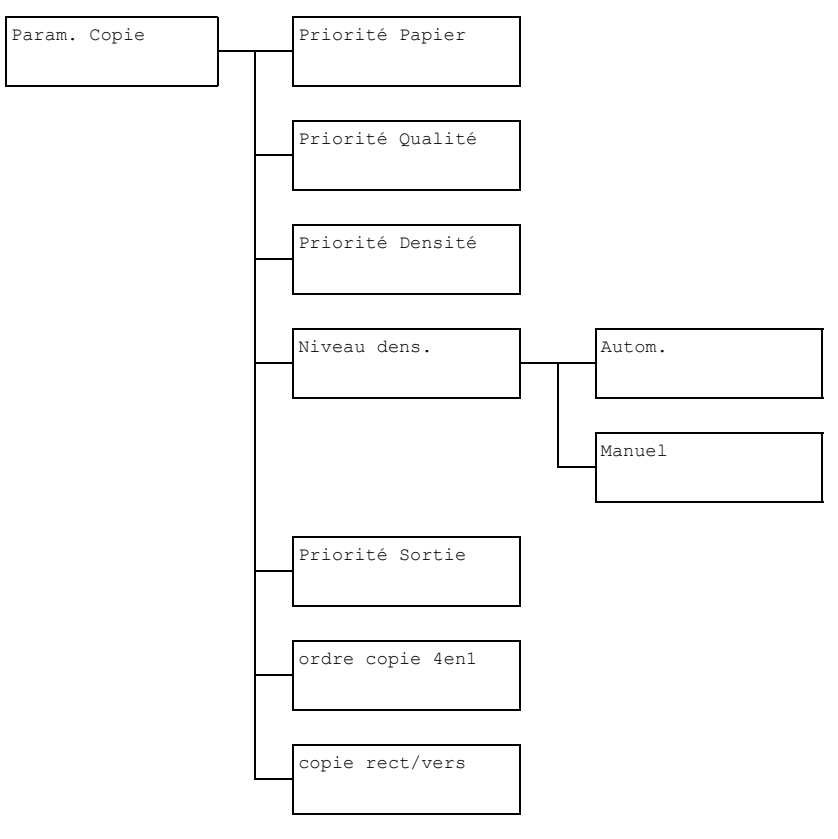

| Priorité | Options                                           | Bac1 / <b>Bac2</b> / Bac3                                                  |  |
|----------|---------------------------------------------------|----------------------------------------------------------------------------|--|
| Papier   | Pour spécifier le bac papier normalement utilisé. |                                                                            |  |
|          | Si le ch<br>pas ins                               | nargeur papier inférieur en option n'est<br>stallé, Bac3 n'apparaît pas.   |  |
| Priorité | Options                                           | Mix, Texte, Photo, Fin/Mix,                                                |  |
| Qualité  |                                                   | Fin/Texte, Fin/Photo                                                       |  |
|          | Pour sélection                                    | nner le type de document à copier.                                         |  |
|          | Si vous sélectionnez Mix ou Fin/Mix, choisissez   |                                                                            |  |
|          | Auto ON <b>ou</b><br>automatique                  | I Auto OFF pour une segmentation<br>(la densité est accrue pour le texte). |  |

| Priorité           |        | Options                                                                                                    | Autom./Manuel                     |  |
|--------------------|--------|----------------------------------------------------------------------------------------------------|-----------------------------------|--|
| Densité            |        | Pour sélectionner la densité normalement utilisée.                                                                                                |                                   |  |
| Niveau             | Autom. | Options                                                                                                    | (clair) (foncé)                   |  |
| dens.              |        | Pour régler la densité de la couleur de fond.                                                                                                    |                                   |  |
|                    | Manuel | Options                                                                                                    | (clair) (clair) (foncé)           |  |
|                    |        | Pour régler la                                                                                                    | a densité par défaut de la copie. |  |
| Priorit            | :é     | Options                                                                                                    | Non-tri/Tri                       |  |
| Sortie             |        | Pour activer/désactiver le tri / assemblage par jeux des copies en sortie.                                                                        |                                   |  |
| ordre d            | copie  | Options                                                                                                    | Lateral/Descendant                |  |
| 4en1               |        | Pour définir la disposition des documents numérisés sur la page en mode copie 4en1.                                                               |                                   |  |
| copie<br>rect/vers |        | Options                                                                                                    | <b>Off</b> /Bord Long /Bord Court |  |
|                    |        | Pour sélectionner le mode de copie recto-verso à appliquer par défaut.                                                                            |                                   |  |
|                    |        | Off : pour ne pas appliquer la copie recto-verso comme mode de copie par défaut.                                                                  |                                   |  |
|                    |        | Bord Long : pour appliquer la copie recto-verso par<br>défaut avec la reliure des pages copiées positionnée<br>sur le bord long des feuilles.     |                                   |  |
|                    |        | Bord Court : pour appliquer la copie recto-verso<br>par défaut avec la reliure des pages copiées position-<br>née sur le bord court des feuilles. |                                   |  |

# Menu Enregist. Adress

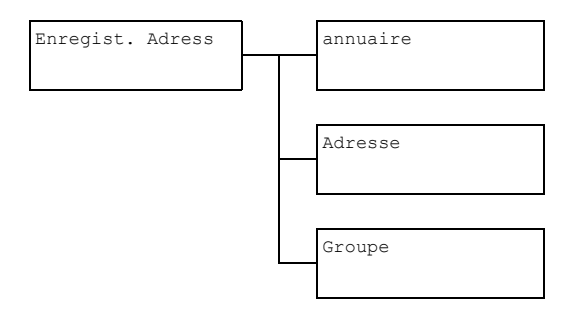

| annuaire | Pour enregistrer des adresses email souvent util-<br>isés dans le carnet d'adresses et pouvoir rappeler<br>ces destinations sans avoir à les ressaisir man-<br>uellement au risque de commettre des erreurs. |
|----------|----------------------------------------------------------------------------------------------------|
|          | Vous pouvez enregistrer jusqu'à 20 destinations dans le carnet d'adresses.                                                                                                    |
| Adresse  | Pour enregistrer des adresses email en adresses<br>de destination et pouvoir rappeler ces destinations<br>sans avoir à les ressaisir manuellement au risque<br>de commettre des erreurs.                     |
|          | Vous pouvez enregistrer jusqu'à 250 destinations de adresses.                                                                                                    |
|          | Pour des détails, voir : "Enregistrement de desti-<br>nations de adresses (Saisie directe)", page 172 et<br>"Enregistrement de destinations de adresses<br>(Saisie directe)", page 172.                      |
| Groupe   | Pour enregistrer des destinations souvent utilisées<br>en large diffusion en une destination de groupe et<br>pouvoir les rappeler en sélectionnant simplement<br>le groupe ainsi enregistré.                 |
|          | Vous pouvez enregistrer jusqu'à 50 destinations dans une destination de groupe.                                                                                                    |
|          | Vous pouvez enregistrer jusqu'à 9 destinations de groupe.                                                                                                    |
|          | Pour plus de détails, voir : "Enregistrement de destinations de groupe", page 176.                                                                                                    |

### Menu Rapports

Rapports

Rapport Envoi

Les paramètres par défaut définis en usine apparaissent en gras.

| Rapport | Envoi | OptionsOn / On (Erreur) / OffPour spécifier si un rapport de résultat de transmission<br>doit être non imprimé automatiquement à la fin d'une<br>transmission. |                                                                         |
|---------|-------|----------------------------------------------------------------------------------------------------|-------------------------------------------------------------------------|
|         |       |                                                                                                    |                                                                         |
|         |       | On : imprime un rapport après chaque transmission.                                                                                                    |                                                                         |
|         |       | On (Erreur) : imprime un rapport après une trans-<br>mission seulement si une erreur est survenue.                                                             |                                                                         |
|         |       | Off:n'imprii<br>mission, mêm                                                                                                    | me pas de rapport après chaque trans-<br>ne si une erreur est survenue. |
|         |       | Le rapport de<br>normalement<br>diffusion.                                                                                                    | résultat de transmission est<br>imprimé après une transmission à large  |

### Menu Param. Scanner

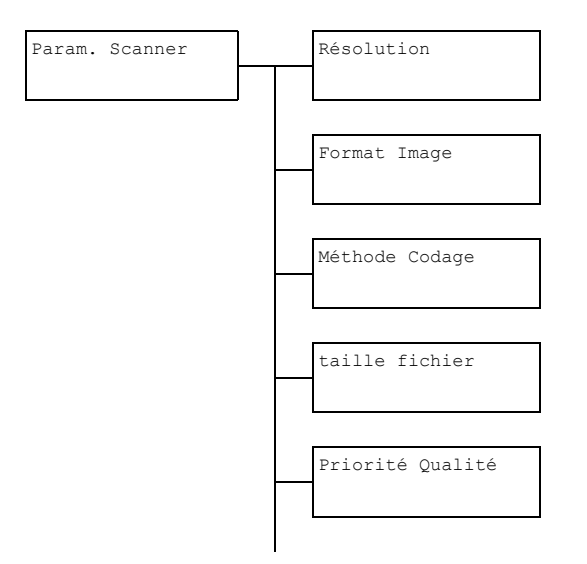

| Résolution   | Options                                                                                                    | <b>150×150dpi</b> /300×300dpi/<br>600×600dpi                                                                                                    |  |
|--------------|----------------------------------------------------------------------------------------------------|----------------------------------------------------------------------------------------------------|--|
|              | Pour sélection<br>défaut pour le                                                                                                    | nner la résolution de numérisation par<br>es opérations de Scan vers Email.                                                                                                    |  |
|              | Si vous<br>en cou<br>de 300<br>sélectio<br>600×6                                                                                            | s utilisez le chargeur ADF pour numériser<br>leur ou en niveaux de gris, la résolution<br>0×300dpi est automatiquement<br>onnée, même si vous l'avez définie en<br>600dpi.                                                                                                    |  |
| Format Image | Options                                                                                                    | TIFF / PDF / JPEG                                                                                                    |  |
|              | Pour sélectionner le format de données par défaut<br>pour enregistrer les fichiers lors des opérations de<br>numérisation Scan vers E-mail. |                                                                                                    |  |
|              | Les fichiers PDF peuvent être ouverts dans<br>Adobe Acrobat Reader.                                                                         |                                                                                                    |  |
|              | Les fici<br>avec l'o<br>peuver<br>Window<br>standa<br>peuver<br>traitem<br>Micros                                                           | hiers d'images TIFF ayant été numérisés<br>option Couleur ou Gris activée, ne<br>nt pas être ouverts avec les outils<br>ws Picture et FAX Viewer, fournis en<br>rd avec Windows XP. Ces fichiers<br>nt être ouverts avec des applications de<br>ent d'image telles que PhotoShop,<br>oft Office Document Imaging ou ACDsee. |  |
| Méthode      | Options                                                                                                    | MH / MR / MMR                                                                                                    |  |
| Codage       | Pour sélectionner la méthode de compression par défaut lors des opérations de numérisation Scan vers E-mail.                                |                                                                                                    |  |
|              | Le taux de co<br>dans l'ordre s                                                                                                    | mpression de ces méthodes augmente<br>suivant : MH > MR > MMR.                                                                                                    |  |
|              | Ces options sont disponibles uniquement si<br>N&B a té sélectionnée comme option couleur<br>durant la transmission e-mail.                  |                                                                                                    |  |

| taille                                                                       | Options                                                                                          | Non Division/Division                                                                                                    |  |
|------------------------------------------------------------------------------|--------------------------------------------------------------------------------------------------|----------------------------------------------------------------------------------------------------|--|
| fichier                                                                      | Pour limiter ou non la taille de fichier pour les données numérisées en pièces jointes d'e-mail. |                                                                                                    |  |
|                                                                              | Division :<br>maximum ent<br>dépasse la ta<br>plusieurs fich                                     | pour sélectionner une taille de fichier<br>tre 1 et 10 Mo. Si le fichier à envoyer<br>ille maximum autorisée, il est divisé en<br>iers attachés en pièces jointes. |  |
|                                                                              | Pour re<br>jointes,<br>compa<br>requise                                                          | ecevoir plusieurs fichiers en pièces<br>une application de messagerie<br>tible avec des transmissions divisées est<br>e.                                           |  |
| Priorité                                                                     | Options                                                                                          | Mix/Texte/Photo                                                                                                    |  |
| Qualité Pour sélectionner une qualité d'image à défaut pour la numérisation. |                                                                                                  | nner une qualité d'image à utiliser par<br>a numérisation.                                                                                                    |  |
| Niveau dens.                                                                 | Options                                                                                          | (clair) (foncé)                                                                                                    |  |
|                                                                              | Pour sélection<br>défaut pour la                                                                 | nner une densité d'image à utiliser par<br>a numérisation.                                                                                                    |  |

### Menu Impress. directe

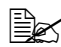

Cette option de menu apparaît quand Active est sélectionné dans le menu Utilitaire/Gestion admin./app-photo direct.

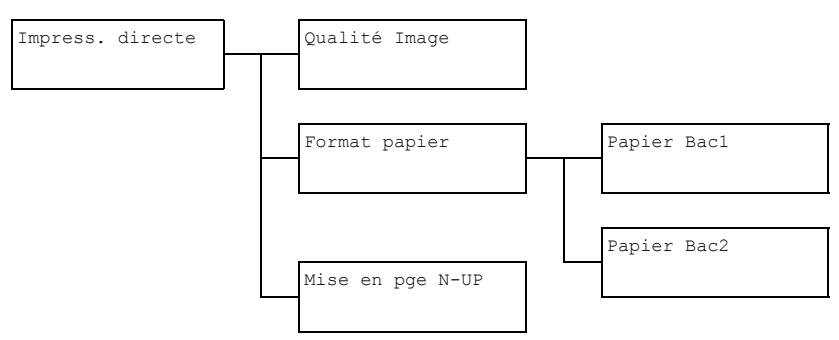

| Qualité<br>Image | é | Options                                                                                                    | Norm. / Fin |
|------------------|---|----------------------------------------------------------------------------------------------------|-------------|
|                  |   | Pour sélectionner la qualité d'image à appliquer en impression directe à partir d'un appareil photo numérique. |             |

| Format<br>papier | Papier<br>Bacl                                                                                                    | Type de<br>support                                                                                                    | <b>Papier standard</b> / Epais /<br>Epais2 / Etiquettes / Carte /<br>Brillant / Brillant2                                                                                                    |  |
|------------------|----------------------------------------------------------------------------------------------------|----------------------------------------------------------------------------------------------------|----------------------------------------------------------------------------------------------------|--|
|                  |                                                                                                    | Format<br>papier                                                                                                    | Quand une option autre que Carte<br>est sélectionnée : Letter / A4 / A5<br>/ Statement / B5                                                                                                    |  |
|                  |                                                                                                    |                                                                                                    | Quand l'option Carte est<br>sélectionnée: Letter / A4 / A5 /<br>Statement / B5 / Carte Japon<br>100×148                                                                                                    |  |
|                  |                                                                                                    |                                                                                                    | Quand l'option Brillant ou<br>Brillant2 est sélectionnée: Let-<br>ter / A4 / A5 / Statement / B5<br>/ Format photo 4X6 / Format<br>photo 10X15 / LTR 2UP Spe-<br>cial / A4 4UP Special / A4<br>2UP Special |  |
|                  |                                                                                                    | Pour sélectionner le type de support et le format<br>papier pour une impression directe à partir d'un<br>appareil photo en utilisant le Bac 1. |                                                                                                    |  |
|                  |                                                                                                    | Quand un type de support est sélectionné, un<br>écran affiche les formats papier disponibles pour<br>ce type de support.                       |                                                                                                    |  |
|                  | Papier<br>Bac2                                                                                                    | Format papier                                                                                                    | Letter / A4                                                                                                    |  |
|                  |                                                                                                    | Pour sélectionner le format papier pour une<br>impression directe à partir d'un appareil photo en<br>utilisant le Bac 2.                       |                                                                                                    |  |
|                  |                                                                                                    | Seul du papier standard peut être chagé dans le<br>Bac 2.                                                                                      |                                                                                                    |  |
| Mise en          | en Options                                                                                                    |                                                                                                    | <b>1</b> / 2 / 3 / 4 / 6 / 8                                                                                                    |  |
| pge N-UP         | Pour sélectionner le nombre d'images à imprimer sur une page<br>en impression directe à partir d'un appareil photo. |                                                                                                    |                                                                                                    |  |

# Menu impression PS/PCL

Pour afficher le menu Impression PS/PCL, sélectionnez impression PS/ PCL dans le menu principal (mode Copie) et appuyez sur la touche **Select**. Ce menu vous permet d'imprimer ou de supprimer des travaux stockés sur le disque dur (en option) de la machine et de modifier divers paramètres d'impression PS/PCL.

La structure du menu Impression PS/PCL se présente comme indiqué ci-après.

Pour revenir au menu précédant le menu Impression PS/PCL, appuyez sur la touche **Retour** (si vous appuyez sur la touche **Retour** alors que vous définissez des paramètres, ceux-ci ne seront pas enregistrés).

| impression PS/PCL |  | Menu | $Verif/Impr^{*1}$ |
|-------------------|--|------|-------------------|
|                   |  |      |                   |
|                   |  |      |                   |
|                   |  | Menu | Papier            |
|                   |  |      |                   |
|                   |  |      |                   |
|                   |  | Menu | Qualite           |
|                   |  |      |                   |
|                   |  |      |                   |
|                   |  | Menu | Defaut Sys.       |
|                   |  |      |                   |

Ex \*1 Cette option de menu n'apparaît que si un disque dur en option est installé.

#### Menu Verif/Impr

Ce menu vous permet d'imprimer ou de supprimer des travaux stockés sur le disque dur (en option) de la machine.

Ex Cette option de menu n'apparaît que si un disque dur en option est installé.

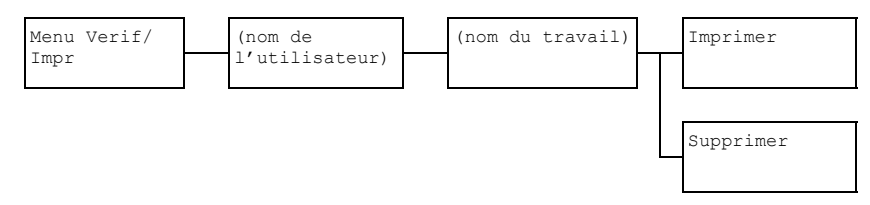

Si aucun travail n'est stocké sur le disque dur, le message 0 Travail Stocke s'affiche lors de la sélection du Menu Verif/Impr.

| Imprimer  | Pour imprimer le travail sélectionné, procédez comme suit :                                                                                                    |  |  |
|-----------|----------------------------------------------------------------------------------------------------|--|--|
|           | <ol> <li>Si un mot de passe a été spécifié pour le<br/>travail sélectionné, saisissez ce mot de<br/>passe et appuyez sur la touche Select.</li> </ol>                             |  |  |
|           | <ol> <li>Spécifiez le nombre de copies (1 à 9999) et<br/>appuyez sur la touche Select.</li> </ol>                                                                                 |  |  |
|           | <ol> <li>Pour imprimer des copies couleur, appuyez<br/>sur la touche Envoi-Couleur. Pour imprimer<br/>des copies monochromes, appuyez sur la<br/>touche Envoi-N&amp;B.</li> </ol> |  |  |
| Supprimer | Pour supprimer le travail sélectionné, procédez<br>comme suit :                                                                                                    |  |  |
|           | <ol> <li>Si un mot de passe a été spécifié pour le<br/>travail sélectionné, saisissez ce mot de<br/>passe et appuyez sur la touche Select.</li> </ol>                             |  |  |
|           | <ol> <li>Affichez Oui et appuyez sur la touche<br/>Select.</li> </ol>                                                                                                    |  |  |

# Menu Papier

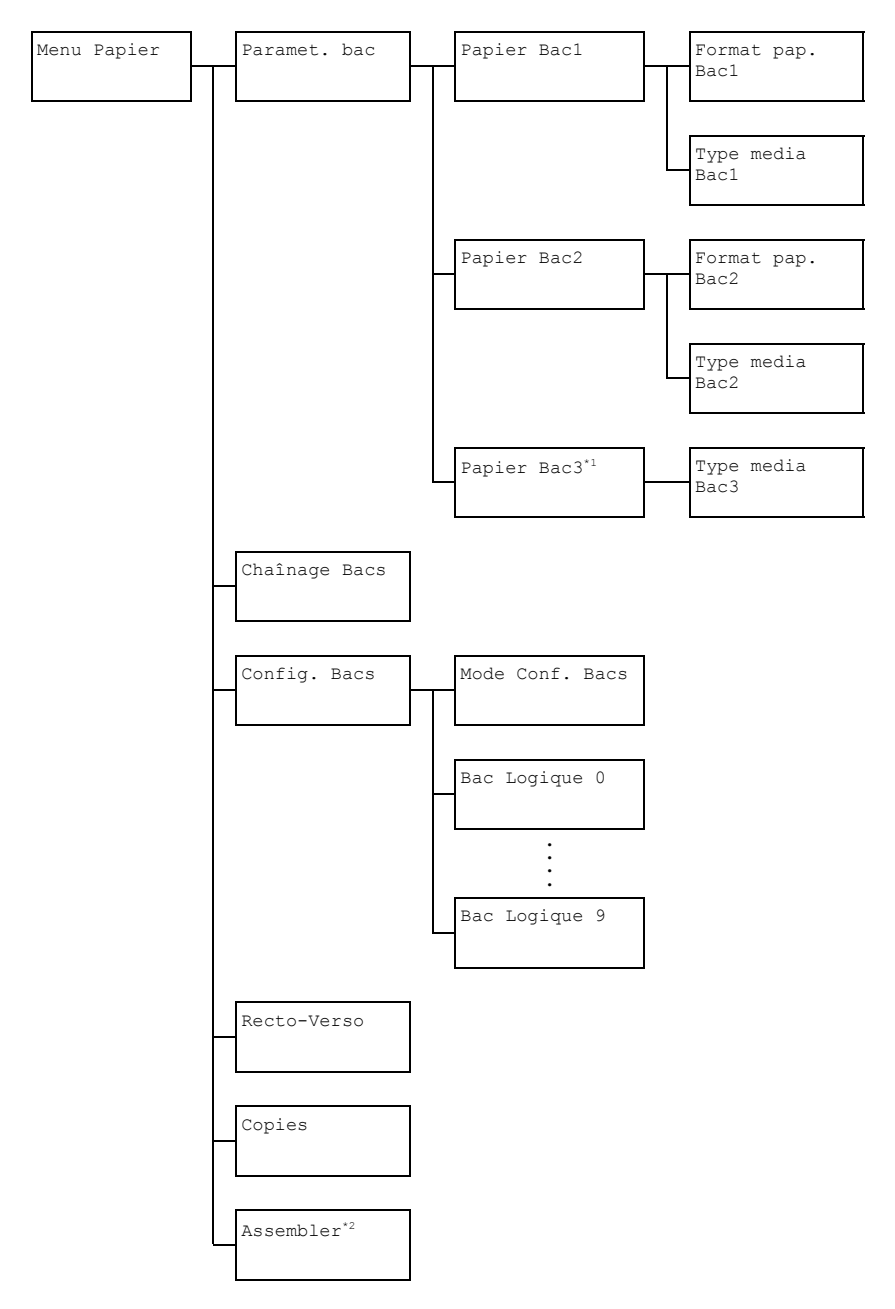
Cette option de menu n'apparaît que si un chargeur papier inférieur (en option) est installé.

<sup>2</sup> Cette option de menu n'apparaît que si un disque dur en option est installé.

| Paramet. | Papier                | Format        | Options                                                                                      | Active / Desactive                                                                                                    |  |  |
|----------|-----------------------|---------------|----------------------------------------------------------------------------------------------|----------------------------------------------------------------------------------------------------|--|--|
| bac      | Bac1                  | pap.<br>Bacl  | Pour activer ou désactiver le paramètre<br>Tout Format papier pour le Bac 1.                 |                                                                                                    |  |  |
|          | Туре                  |               | Options                                                                                      | Active / Desactive                                                                                                    |  |  |
|          |                       | media<br>Bacl | Pour activer ou désactiver le paramètre<br>Tout Type de support pour le Bac 1.               |                                                                                                    |  |  |
|          | Papier                | Format        | Options                                                                                      | Active / Desactive                                                                                                    |  |  |
|          | Bac2                  | pap.<br>Bac2  | Pour activer ou désactiver le paramètre<br>Tout Format papier pour le Bac 2.                 |                                                                                                    |  |  |
|          | Type<br>media<br>Bac2 |               | Options                                                                                      | Active / Desactive                                                                                                    |  |  |
|          |                       |               | Pour activer ou désactiver le paramètre<br>Tout Type de support pour le Bac 2.               |                                                                                                    |  |  |
|          | Papier                | Туре          | Options                                                                                      | Active / Desactive                                                                                                    |  |  |
|          | Bac3                  | media<br>Bac3 | Pour activer ou désactiver le paramètre<br>Tout Type de support pour le Bac 3.               |                                                                                                    |  |  |
| Chaînage | Bacs                  |               | Options                                                                                      | Active / Desactive                                                                                                    |  |  |
|          |                       |               | Active:<br>contient plu<br>nant le mên<br>automatique<br>l'impression                        | orsque le bac spécifié ne<br>s de papier, un bac conte-<br>ne format de papier est<br>ement sélectionné afin que<br>n puisse se poursuivre. |  |  |
|          |                       |               | Desactive : lorsque le bac spécifié<br>ne contient plus de papier, l'impression<br>s'arrête. |                                                                                                    |  |  |

Ex Les paramètres par défaut définis en usine apparaissent en gras.

| Config.   | Mode Conf.  | Options                                                                                                    | Active / Desactive                                             |  |  |
|-----------|-------------|----------------------------------------------------------------------------------------------------|----------------------------------------------------------------|--|--|
| Bacs      | Bacs        | Pour activer ou désactiver la fonction de Chaînage de bacs.                                                             |                                                                |  |  |
|           | Bac Logique | Options                                                                                                    | Bac Physique 1/Bac                                             |  |  |
|           | 0 à 9       |                                                                                                    | Physique 3                                                     |  |  |
|           |             | Pour sélectionner le bac à utiliser pour<br>imprimer un travail commandé par un<br>pilote d'imprimante d'autre marque.  |                                                                |  |  |
|           |             | Options par défaut : Bac Physique<br>1 pour le Bac Logique 1 et Bac<br>Physique 2 les autres bacs.                      |                                                                |  |  |
|           |             | Bac Physique 3 n'apparaît<br>que si un chargeur papier<br>inférieur en option est installé.                             |                                                                |  |  |
| Recto-Ve: | rso         | Options                                                                                                    | <b>Desactive</b> / Bord<br>Long / Bord Court                   |  |  |
|           |             | Bord Long : les pages s'impriment<br>sur les deux côtés de la feuille et de<br>manière à être reliées sur le bord long. |                                                                |  |  |
|           |             | Bord Court : les pages s'imprime<br>sur les deux côtés de la feuille et de<br>manière à être reliées sur le bord cou    |                                                                |  |  |
|           |             | L'option spé<br>l'imprimante<br>sélection de                                                                            | écifiée dans le pilote de<br>e a priorité sur cette<br>e menu. |  |  |
| Copies    |             | Options                                                                                                    | 1 à 9999 (Défaut : 1)                                          |  |  |
|           |             | Pour spécif<br>imprimer.                                                                                                | ier le nombre de copies à                                      |  |  |
|           |             | L'option spécifiée dans le pilote de<br>l'imprimante a priorité sur cette<br>sélection de menu.                         |                                                                |  |  |

| Assembler | Options Active / Desactive                                                                      |  |  |  |
|-----------|-------------------------------------------------------------------------------------------------|--|--|--|
|           | Pour activer ou désactiver l'impression de copies assemblées (fonction Tri).                    |  |  |  |
|           | L'option spécifiée dans le pilote de<br>l'imprimante a priorité sur cette<br>sélection de menu. |  |  |  |

#### Menu Qualité

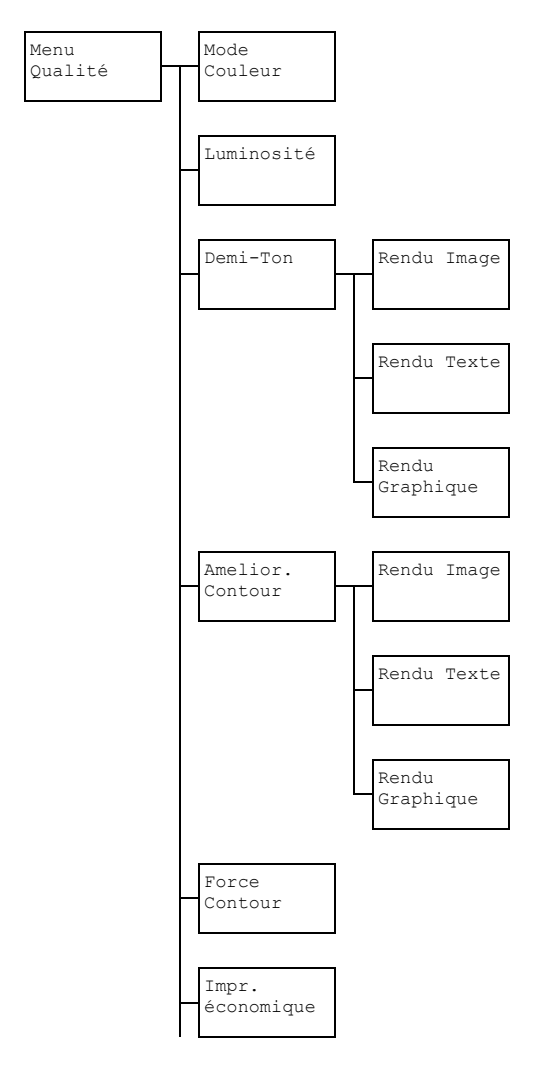

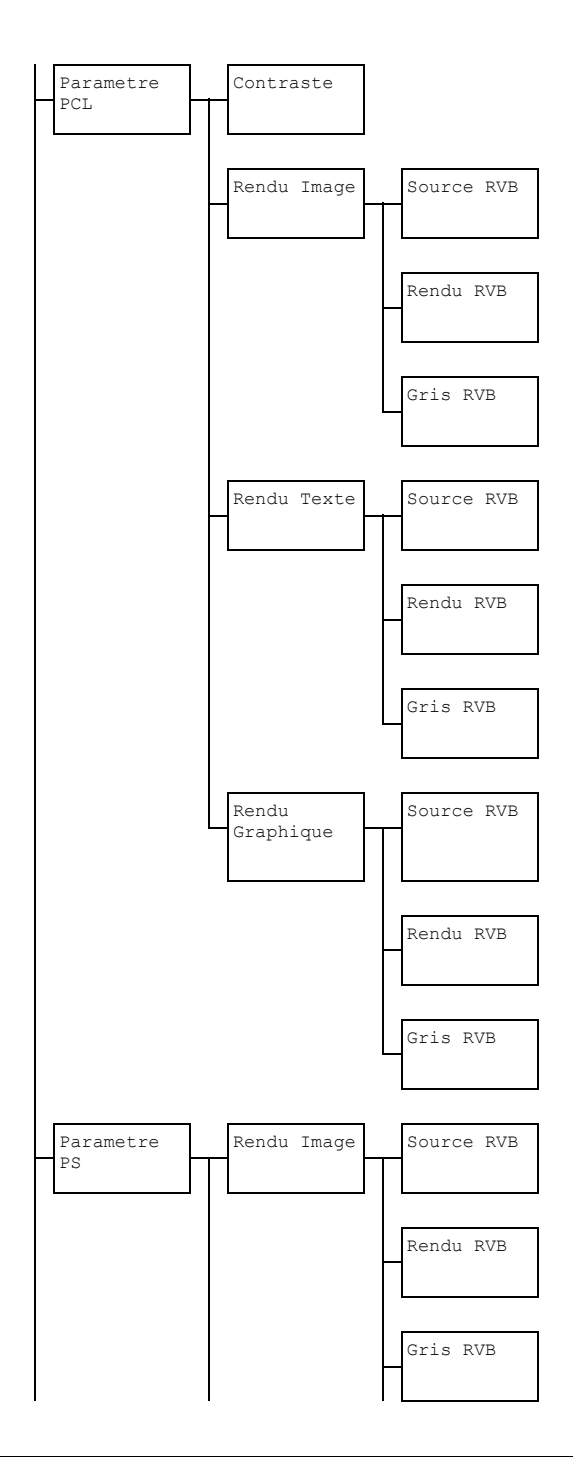

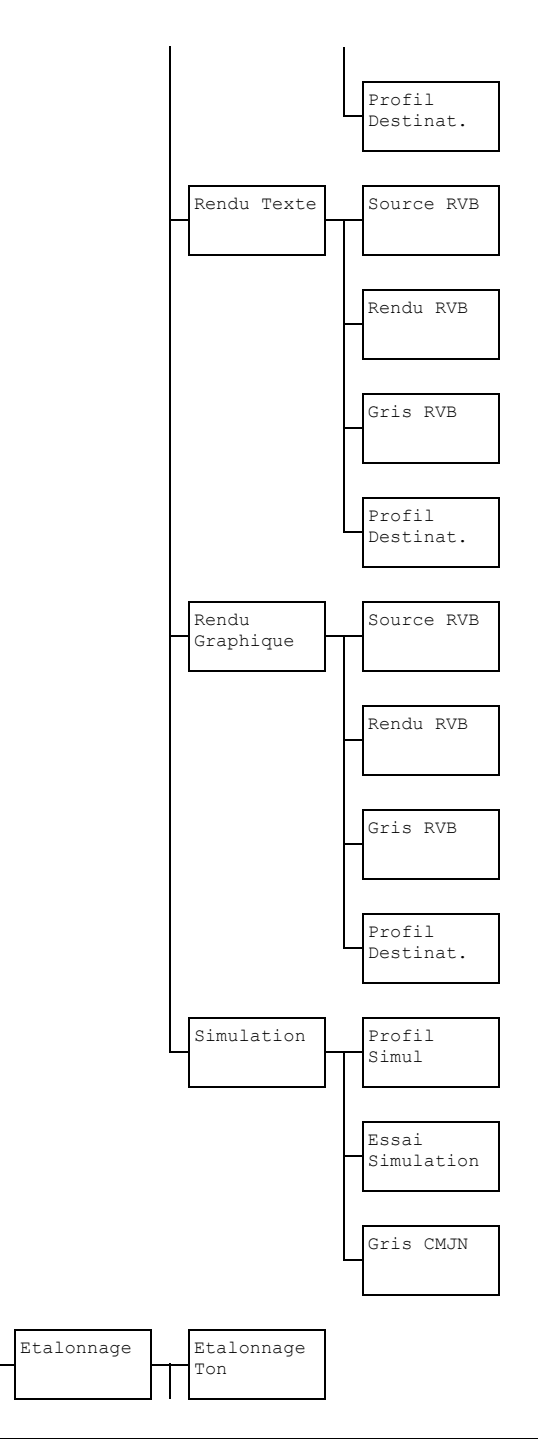

Menu impression PS/PCL

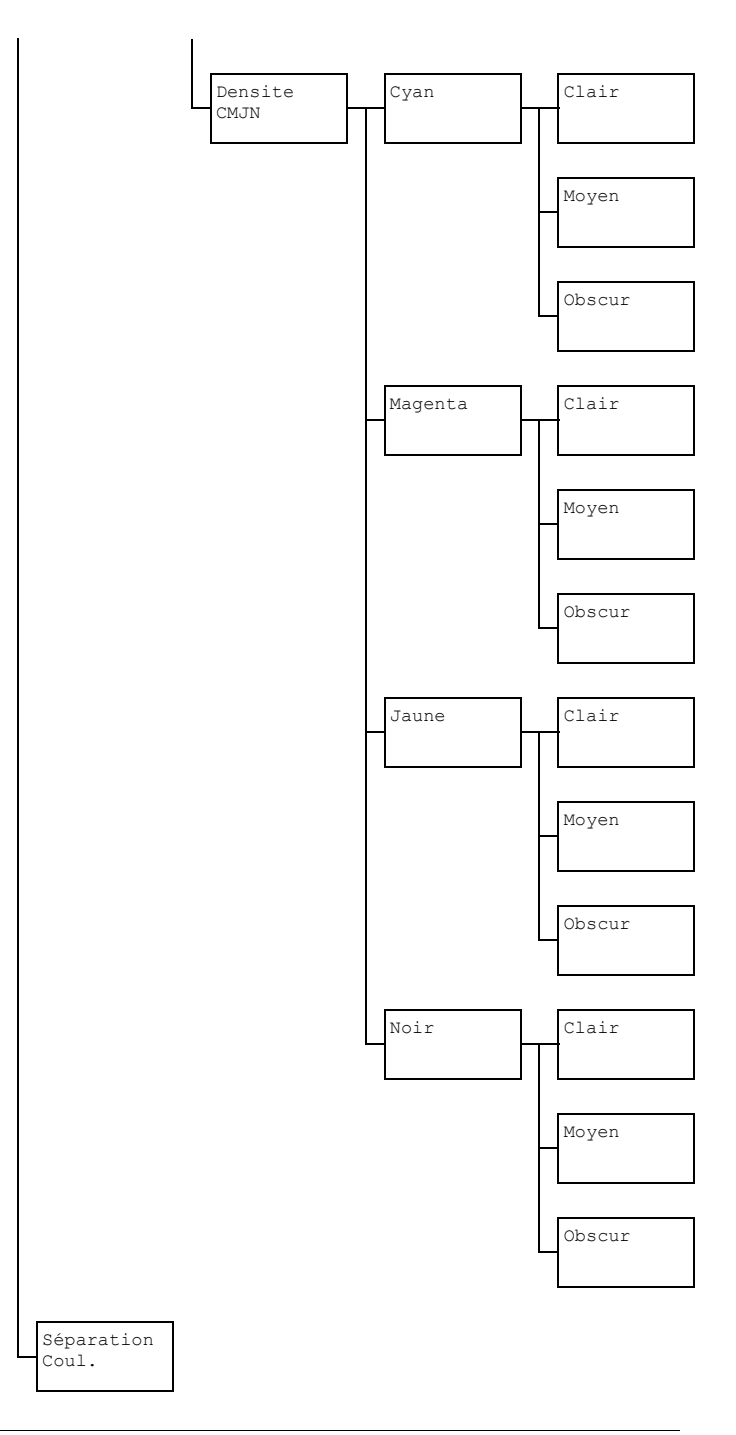

Menu impression PS/PCL

Les paramètres par défaut définis en usine apparaissent en gras.

| Mode       | Options                                     | ons Couleur/Niveaux gris |                                                                                                    |                                 |  |  |
|------------|---------------------------------------------|--------------------------|----------------------------------------------------------------------------------------------------|---------------------------------|--|--|
| Couleur    | Couleur : les pages s'impriment en couleur. |                          |                                                                                                    |                                 |  |  |
|            | Niveaux                                     | gris                     | : les page                                                                                                    | s s'impriment en noir et blanc. |  |  |
| Luminosité | Options                                     |                          | +15%/+10%/+5%/ <b>0%</b> /-5%/-10%/                                                                                       |                                 |  |  |
|            |                                             |                          | -15%                                                                                                    |                                 |  |  |
|            | Vous pouve                                  | ez régle                 | er la lumino                                                                                                    | sité de l'image imprimée.       |  |  |
| Demi-Ton   | Rendu I                                     | mage                     | e Options Dessin filaire/<br>Détail/Lissage<br>Pour sélectionner le mode de restitution<br>des demi-tons dans des images. |                                 |  |  |
|            |                                             |                          |                                                                                                    |                                 |  |  |
|            |                                             |                          |                                                                                                    |                                 |  |  |
|            |                                             |                          | Dessin filaire:restitution des demi-tons de haute précision.                                                              |                                 |  |  |
|            |                                             |                          | Détail : restitution des demi-tons très détaillée.                                                                        |                                 |  |  |
|            |                                             |                          | Lissage : restitution des demi-tons ave<br>dégradés homogènes.                                                            |                                 |  |  |

|          | Rendu           | Texte | Options                                                                                                    | <b>Dessin filaire</b> /<br>Détail/Lissage                 |  |
|----------|-----------------|-------|----------------------------------------------------------------------------------------------------|-----------------------------------------------------------|--|
|          |                 |       | Pour séle<br>des demi-                                                                                                    | ctionner le mode de restitution<br>tons dans du texte.    |  |
|          |                 |       | Dessin<br>demi-tons                                                                                                    | filaire : restitution des de haute précision.             |  |
|          |                 |       | Détail<br><b>détaillée</b> .                                                                                                    | : restitution des demi-tons très                          |  |
|          |                 |       | Lissage<br><b>dégradés</b>                                                                                                    | e : restitution des demi-tons avec<br>homogènes.          |  |
|          | Rendu<br>Graphi | lque  | Options                                                                                                    | Dessin filaire/<br><b>Détail</b> /Lissage                 |  |
|          |                 |       | Pour séle<br>des demi-                                                                                                    | ctionner le mode de restitution<br>tons dans des dessins. |  |
|          |                 |       | Dessin<br><b>demi-tons</b>                                                                                                    | filaire : restitution des de haute précision.             |  |
|          |                 |       | Détail<br><b>détaillée</b> .                                                                                                    | : restitution des demi-tons très                          |  |
|          |                 |       | Lissage<br><b>dégradés</b>                                                                                                    | e : restitution des demi-tons avec<br>homogènes.          |  |
| Amelior. | Rendu           | Image | Options                                                                                                    | Active/ <b>Desactive</b>                                  |  |
| Contour  |                 |       | Pour activ<br>des couto                                                                                                    | er ou désactiver le renforcement<br>urs d'image.          |  |
|          |                 |       | Active                                                                                                    | : les contours sont renforcés.                            |  |
|          |                 |       | Desactive : les contours ne sont pas<br>renforcés.<br>Si l'option Active est<br>sélectionnée pour Impr.<br>economique, les contours ne<br>peuvent pas être renforcés. |                                                           |  |
|          |                 |       |                                                                                                    |                                                           |  |

|         | Rendu Texte                              | Options                                                                                                    | Active/Desactive                                                                                                   |  |  |  |
|---------|------------------------------------------|----------------------------------------------------------------------------------------------------|----------------------------------------------------------------------------------------------------|--|--|--|
|         |                                          | Pour activer ou désactiver le renforcemen<br>des coutours de texte.<br>Active : les contours sont renforcés.<br>Desactive : les contours ne sont pas<br>renforcés. |                                                                                                    |  |  |  |
|         |                                          |                                                                                                    |                                                                                                    |  |  |  |
|         |                                          |                                                                                                    |                                                                                                    |  |  |  |
|         |                                          | Si I<br>séle<br>ecu<br>peu                                                                                                    | <b>'option</b> Active <b>est</b><br>ectionnée pour Impr.<br>onomique, les contours ne<br>ivent pas être renforcés. |  |  |  |
|         | Rendu                                    | Options                                                                                                    | Active/Desactive                                                                                                   |  |  |  |
|         | Graphique                                | Pour activer ou désactiver le renforc<br>des coutours de dessin.                                                                                                   |                                                                                                    |  |  |  |
|         |                                          | Active : les contours sont renforcés<br>Desactive : les contours ne sont pa<br>renforcés.                                                                          |                                                                                                    |  |  |  |
|         |                                          |                                                                                                    |                                                                                                    |  |  |  |
|         |                                          | Si l'option Active est<br>sélectionnée pour Impr.<br>economique, les contours ne<br>peuvent pas être renforcés.                                                    |                                                                                                    |  |  |  |
| Force   | Options                                  | Desacti                                                                                                    | ive/Léger/ <b>Moyen</b> /Fort                                                                                      |  |  |  |
| Contour | Pour sélectionner                        | le degré de                                                                                                    | e renforcement des contours.                                                                                       |  |  |  |
|         | Desactive: les                           | contours r                                                                                                    | ne sont pas renforcés.                                                                                             |  |  |  |
|         | Léger : <b>les conto</b>                 | ours sont fa                                                                                                    | iblement renforcés.                                                                                                |  |  |  |
|         | Moyen : les conto                        | Moyen : les contours sont moyennement renforcés.                                                                                                    |                                                                                                    |  |  |  |
|         | Fort : les contou                        | irs sont ren                                                                                                    | forcés au maximum.                                                                                                 |  |  |  |
|         | Si l'option D<br>ne sont pas<br>Amelior. | Desactiv<br>r <b>enforcés</b> ,<br>Contou                                                                                                    | re est sélectionnée, les contours<br>même si une option du menu<br>ar <b>est</b> Active.                           |  |  |  |

| -                |                                                                                                    |               |                                                            |                                                                                  |  |  |
|------------------|----------------------------------------------------------------------------------------------------|---------------|------------------------------------------------------------|----------------------------------------------------------------------------------|--|--|
| Impr.            | Options Active/Desactive                                                                                                    |               |                                                            |                                                                                  |  |  |
| economique       | Pour activer ou désactiver l'impression faible densité par réduction de la quantité de toner utilisée.                                                                                        |               |                                                            |                                                                                  |  |  |
|                  | Active : la quantité de toner utilisée pour imprimer est réduite.                                                                                                    |               |                                                            |                                                                                  |  |  |
|                  | Desactive : la quantité de toner utilisée pour imprimer<br>n'est pas réduite.                                                                                                    |               |                                                            |                                                                                  |  |  |
|                  | Si l'option Active est sélectionnée, les contours ne<br>sont pas renforcés, même si l'option Active est<br>sélectionnée pour Rendu Image et Rendu<br>Graphique dans le menu Ammélior. Contour |               |                                                            |                                                                                  |  |  |
| Paramètre<br>PCL | Contraste                                                                                                    | Options       | Dptions         +15%/+10%/+5%/0%/           -5%/-10%/-15%  |                                                                                  |  |  |
|                  |                                                                                                    | Le contra     | ste de l'ima                                               | age peut être réglé.                                                             |  |  |
|                  | Rendu Image                                                                                                    | Source<br>RVB | Options                                                    | Couleur<br>périph./ <b>sRGB</b>                                                  |  |  |
|                  |                                                                                                    | Rendu<br>RVB  | Pour spécifier l'espace couleur des données d'image RVB.   |                                                                                  |  |  |
|                  |                                                                                                    |               | Couleu<br>espace c                                         | r périph.:aucun<br>ouleur n'est spécifié.                                        |  |  |
|                  |                                                                                                    |               | Les profil<br>télécharg<br>EpsonNe<br>disponible<br>SOURCE | s de source RVB<br>és via Web-based<br>t config sont<br>es en tant que<br>E RVB. |  |  |
|                  |                                                                                                    |               | Options                                                    | Réaliste/<br><b>Photogra-</b><br><b>phique</b>                                   |  |  |
|                  |                                                                                                    |               | Pour spé<br>appliquer<br>des donn<br>données               | cifier le rendu à<br>lors de la conversion<br>ées d'image RVB en<br>CMJN.        |  |  |
|                  |                                                                                                    |               | Réalis<br>couleurs                                         | te : pour produire des<br>vives.                                                 |  |  |
|                  |                                                                                                    |               | Photog<br>produire                                         | raphique : pour<br>un aspect plus brillant.                                      |  |  |

|       |       | Gris          | Options                                                     | Noir                                                                            |
|-------|-------|---------------|-------------------------------------------------------------|---------------------------------------------------------------------------------|
|       |       | RVB           |                                                             | composite/Noir                                                                  |
|       |       |               |                                                             | et gris/                                                                        |
|       |       |               |                                                             | Noir seul                                                                       |
|       |       |               | Pour spée<br>reproduct<br>dans les e<br>RVB.                | cifier le mode de<br>ion du noir et des gris<br>données d'image                 |
|       |       |               | Noir co<br>est reproc<br>couleurs                           | omposite : <b>le noir</b><br>duit à l'aide des<br>CMJN.                         |
|       |       |               | Noir e <sup>.</sup><br>les gris so<br>utilisant d           | t gris: <b>le noir et</b><br>ont reproduits en<br>u noir seulement.             |
|       |       |               | Noir se<br>reproduit<br>seulemer                            | eul : le noir est<br>en utilisant du noir<br>nt.                                |
| Rendu | Texte | Source<br>RVB | Options                                                     | Couleur<br>périph./ <b>sRGB</b>                                                 |
|       |       |               | Pour spée<br>des donn                                       | cifier l'espace couleur<br>ées de texte RVB.                                    |
|       |       |               | Couleu:<br>espace co                                        | r périph <b>. : aucun</b><br>puleur n'est spécifié.                             |
|       |       |               | Les profils<br>télécharg<br>EpsonNe<br>disponible<br>SOURCE | s de source RVB<br>és via Web-based<br>t config sont<br>es en tant que<br>ERVB. |

|                    | Rendu<br>RVB  | Options                                                     | <b>Réaliste</b> /<br>Photogra-                                                   |
|--------------------|---------------|-------------------------------------------------------------|----------------------------------------------------------------------------------|
|                    |               | Pour spée<br>appliquer<br>des donn<br>données               | cifier le rendu à<br>lors de la conversion<br>ées de texte RVB en<br>CMJN.       |
|                    |               | Réalis<br>couleurs<br>Photog:                               | te: <b>pour produire des</b><br>vives.<br>raphique: <b>pour</b>                  |
|                    |               | produire u                                                  | un aspect plus brillant.                                                         |
|                    | Gris<br>RVB   | Options                                                     | Noir<br>composite/ <b>Noir</b><br><b>et gris</b> /<br>Noir seul                  |
|                    |               | Pour spée<br>reproduct<br>dans les e<br>RVB.                | cifier le mode de<br>ion du noir et des gris<br>données de texte                 |
|                    |               | Noir co<br>est reproc<br>couleurs                           | omposite: <b>le noir</b><br>duitàl'aide des<br>CMJN.                             |
|                    |               | Noir e<br>les gris so<br>utilisant d                        | t gris: <b>le noir et</b><br>ont reproduits en<br>u noir seulement.              |
|                    |               | Noir se<br>reproduit<br>seulemer                            | eul : le noir est<br>en utilisant du noir<br>it.                                 |
| Rendu<br>Graphique | Source<br>RVB | Options                                                     | Couleur<br>périph./ <b>sRGB</b>                                                  |
|                    |               | Pour spéo<br>des donn                                       | cifier l'espace couleur<br>ées graphiques RVB.                                   |
|                    |               | Couleu:<br>espace co                                        | r périph.:aucun<br>ouleurn'est spécifié.                                         |
|                    |               | Les profils<br>télécharg<br>EpsonNe<br>disponible<br>SOURCE | s de source RVB<br>és via Web-based<br>t config sont<br>es en tant que<br>: RVB. |

|  | Rendu | Options                                       | Réaliste/                                                                    |
|--|-------|-----------------------------------------------|------------------------------------------------------------------------------|
|  | RVB   |                                               | Photogra-                                                                    |
|  |       |                                               | phique                                                                       |
|  |       | Pour spé<br>appliquer<br>des donn<br>en donné | cifier le rendu à<br>lors de la conversion<br>ées graphiques RVB<br>es CMJN. |
|  |       | Réalis<br><b>couleurs</b>                     | te : pour produire des<br>vives.                                             |
|  |       | Photog<br>produire (                          | raphique : <b>pour</b><br>u <b>n aspect plus brillant</b> .                  |
|  | Gris  | Options                                       | Noir                                                                         |
|  | RVB   |                                               | composite/Noir                                                               |
|  |       |                                               | et gris/                                                                     |
|  |       |                                               | Noir seul                                                                    |
|  |       | Pour spée<br>reproduct<br>dans les<br>RVB.    | cifier le mode de<br>ion du noir et des gris<br>données graphiques           |
|  |       | Noir c<br>est reproc<br>couleurs              | omposite : <b>le noir</b><br>duit à l'aide des<br>CMJN.                      |
|  |       | Noir e<br>les gris so<br>utilisant d          | t gris: <b>le noir et</b><br>ont reproduits en<br>lu noir seulement.         |
|  |       | Noir s<br>reproduit<br>seulemer               | eul : le noir est<br>en utilisant du noir<br>it.                             |

| Parametre | Rendu | Image | Source       | Options                                                    | Couleur                                                                           |
|-----------|-------|-------|--------------|------------------------------------------------------------|-----------------------------------------------------------------------------------|
| PS        |       |       | RVB          |                                                            | périph./ <b>sRGB</b> /                                                            |
|           |       |       |              |                                                            | AppleRGB/                                                                         |
|           |       |       |              |                                                            | AdobeRGB1998/                                                                     |
|           |       |       |              |                                                            | ColorMatchRGB/                                                                    |
|           |       |       |              |                                                            | BlueAdjustRGB                                                                     |
|           |       |       |              | Pour spé<br>des donn                                       | cifier l'espace couleur<br>ées d'image RVB.                                       |
|           |       |       |              | Couleu<br>espace c                                         | r périph.: <b>aucun</b><br>ouleurn'est spécifié.                                  |
|           |       |       |              | Les profil<br>télécharg<br>EpsonNe<br>disponible<br>SOURCE | s de source RVB<br>és via Web-based<br>t config sont<br>es en tant que<br>E RVB.  |
|           |       |       | Rendu<br>RVB | Options                                                    | Réaliste/ <b>Pho-</b><br>tographique/<br>Couleur rela-<br>tive/Couleur<br>absolue |
|           |       |       |              | Pour spé<br>appliquer<br>des donn<br>données               | cifier le rendu à<br>lors de la conversion<br>ées d'image RVB en<br>CMJN.         |
|           |       |       |              | Réalis<br><b>couleurs</b>                                  | te : pour produire des<br>vives.                                                  |
|           |       |       |              | Photog<br>produire                                         | raphique : <b>pour</b><br>u <b>n aspect plus brillant</b> .                       |
|           |       |       |              | Couleu<br>appliquer<br>au profil d                         | r relative:pour<br>rune couleur relative<br>de source RVB.                        |
|           |       |       |              | Couleu<br>appliquer<br>au profil d                         | r absolue:pour<br>une couleur absolue<br>de source RVB.                           |

|  | Gris          | Options                                                                                  | Noir                                                                                                    |
|--|---------------|------------------------------------------------------------------------------------------|----------------------------------------------------------------------------------------------------|
|  | RVB           |                                                                                          | composite/Noir                                                                                                    |
|  |               |                                                                                          | et gris/                                                                                                    |
|  |               |                                                                                          | Noir seul                                                                                                    |
|  |               | Pour spée<br>reproduct<br>dans les<br>RVB.                                               | cifier le mode de<br>tion du noir et des gris<br>données d'image                                                               |
|  |               | Noir c<br>est reproc<br>couleurs                                                         | omposite: <b>le noir</b><br>duitàl'aide des<br>CMJN.                                                                           |
|  |               | Noir e<br>les gris so<br>utilisant d                                                     | t gris: <b>le noir et</b><br>ont reproduits en<br>lu noir seulement.                                                           |
|  |               | Noir s<br>reproduit<br>seulemer                                                          | eul : le noir est<br>en utilisant du noir<br>nt.                                                                               |
|  | Pro-          | Options                                                                                  | Auto                                                                                                    |
|  | fil<br>Desti- | Pour spé<br>destinatio                                                                   | cifier le profil de<br>on.                                                                                                    |
|  | nat.          | Auto : u<br>que la ma<br>automatio<br>sélectioni<br>correspor<br>demi-tons<br>spécifiés. | n profil de destination<br>achine adapte<br>quement est<br>né en fonction de la<br>ndance couleurs, des<br>s et autres profils |
|  |               | Les profil<br>télécharg<br>Manager<br>EpsonNe<br>disponible<br>PROFIL I                  | s de destination<br>és via Download<br>ou Web-based<br>t config sont<br>es en tant que<br>DESTINAT.                            |

| Rendu | Texte | Source<br>RVB | Options                                                    | Couleur<br>périph./ <b>sRGB</b> /<br>AppleRGB/<br>AdobeRGB1998/<br>ColorMatchRGB/<br>BlueAdjustRGB |
|-------|-------|---------------|------------------------------------------------------------|----------------------------------------------------------------------------------------------------|
|       |       |               | Pour spé<br>des donn                                       | cifier l'espace couleur<br>ées de texte RVB.                                                       |
|       |       |               | Couleu<br>espace c                                         | r périph.:aucun<br>ouleur n'est spécifié.                                                          |
|       |       |               | Les profil<br>télécharg<br>EpsonNe<br>disponible<br>SOURCE | s de source RVB<br>és via Web-based<br>t config sont<br>es en tant que<br>E RVB.                   |
|       |       | Rendu<br>RVB  | Options                                                    | <b>Réaliste</b> /Pho-<br>tographique/<br>Couleur rela-<br>tive/Couleur<br>absolue                  |
|       |       |               | Pour spé<br>appliquer<br>des donn<br>données               | cifier le rendu à<br>lors de la conversion<br>ées de texte RVB en<br>CMJN.                         |
|       |       |               | Réalis<br><b>couleurs</b>                                  | te : pour produire des<br>vives.                                                                   |
|       |       |               | Photog<br>produire                                         | raphique : <b>pour</b><br>un aspect plus brillant.                                                 |
|       |       |               | Couleu<br>appliquer<br>au profil d                         | r relative:pour<br>une couleur relative<br>de source RVB.                                          |
|       |       |               | Couleu<br>appliquer<br>au profil d                         | r absolue:pour<br>une couleur absolue<br>de source RVB.                                            |

|  | Gris          | Options                                                                                 | Noir                                                                                                    |
|--|---------------|-----------------------------------------------------------------------------------------|----------------------------------------------------------------------------------------------------|
|  | RVB           |                                                                                         | composite/Noir                                                                                                    |
|  |               |                                                                                         | Noir seul                                                                                                    |
|  |               | Pour spée<br>reproduct<br>dans les e<br>RVB.                                            | cifier le mode de<br>ion du noir et des gris<br>données de texte                                                               |
|  |               | Noir c<br>est reproc<br>couleurs                                                        | omposite : <b>le noir</b><br>duit à l'aide des<br>CMJN.                                                                        |
|  |               | Noir e<br>les gris so<br>utilisant d                                                    | t gris: <b>le noir et</b><br>ont reproduits en<br>u noir seulement.                                                            |
|  |               | Noir s<br>reproduit<br>seulemer                                                         | eul : <b>le noir est</b><br>en utilisant du noir<br>it.                                                                        |
|  | Pro-          | Options                                                                                 | Auto                                                                                                    |
|  | fil<br>Desti- | Pour spé<br>destinatio                                                                  | cifier le profil de<br>m.                                                                                                    |
|  | nat.          | Auto: u<br>que la ma<br>automatio<br>sélectioni<br>correspor<br>demi-tons<br>spécifiés. | n profil de destination<br>achine adapte<br>quement est<br>né en fonction de la<br>ndance couleurs, des<br>s et autres profils |
|  |               | Les profil<br>télécharg<br>EpsonNe<br>disponible<br>PROFIL I                            | s de destination<br>és via Web-based<br>t config sont<br>es en tant que<br>DESTINAT.                                           |

| <br>      |        |                          |                                    |
|-----------|--------|--------------------------|------------------------------------|
| Rendu     | Source | Options                  | Couleur                            |
| Graphique | RVB    |                          | périph./ <b>sRGB</b> /             |
|           |        |                          | AppleRGB/                          |
|           |        |                          | AdobeRGB1998/                      |
|           |        |                          | ColorMatchRGB/                     |
|           |        |                          | BlueAdjustRGB                      |
|           |        | Pour spé                 | cifier l'espace couleur            |
|           |        | des donn                 | ées graphiques RVB.                |
|           |        | Couleu                   | r périph.: <b>aucun</b>            |
|           |        | espace c                 | ouleur n'est spécifié.             |
|           |        | Les profil               | s de source RVB                    |
|           |        | télécharg                | és via Web-based                   |
|           |        | EpsonNe                  | t config sont                      |
|           |        |                          | es en tant que                     |
|           |        | SUURCE                   | RVD.                               |
|           | Rendu  | Options                  | <b>Réaliste</b> /Pho-              |
|           | RVB    |                          | tographique/                       |
|           |        |                          | Couleur rela-                      |
|           |        |                          | tive/Couleur                       |
|           |        |                          | absolue                            |
|           |        | Pour spé                 | cifier le rendu à                  |
|           |        | appliquer                | lors de la conversion              |
|           |        | en donné                 | es CMJN.                           |
|           |        | Réalis                   | te: pour produire des              |
|           |        | couleurs                 | vives.                             |
|           |        | Photog                   | raphique : <b>pour</b>             |
|           |        |                          | un aspect plus philant.            |
|           |        | Couleu                   | r relative:pour                    |
|           |        | appliquer                | une couleur relative               |
|           |        | au profil (              |                                    |
|           |        | Couleu                   | r absolue: <b>pour</b>             |
|           |        | appliquer<br>au profil d | une couleur absolue de source RVB. |

|  | Gris          | Options                                                                                 | Noir                                                                                                    |
|--|---------------|-----------------------------------------------------------------------------------------|----------------------------------------------------------------------------------------------------|
|  | RVB           |                                                                                         | composite/Noir                                                                                                    |
|  |               |                                                                                         | et gris/                                                                                                    |
|  |               |                                                                                         | Noir seul                                                                                                    |
|  |               | Pour spée<br>reproduct<br>dans les<br>RVB.                                              | cifier le mode de<br>ion du noir et des gris<br>données graphiques                                                             |
|  |               | Noir c<br>est reproc<br>couleurs                                                        | omposite: <b>le noir</b><br>duitàl'aide des<br>CMJN.                                                                           |
|  |               | Noir e<br>les gris so<br>utilisant d                                                    | t gris:le noir et<br>ont reproduits en<br>u noir seulement.                                                                    |
|  |               | Noir s<br>reproduit<br>seulemer                                                         | eul : le noir est<br>en utilisant du noir<br>it.                                                                               |
|  | Pro-          | Options                                                                                 | Auto                                                                                                    |
|  | fil<br>Desti- | Pour spé<br>destinatio                                                                  | cifier le profil de<br>m.                                                                                                    |
|  | nat.          | Auto : u<br>que la ma<br>automatio<br>sélection<br>correspor<br>demi-tons<br>spécifiés. | n profil de destination<br>achine adapte<br>quement est<br>né en fonction de la<br>ndance couleurs, des<br>s et autres profils |
|  |               | Les profil<br>télécharg<br>EpsonNe<br>disponible<br>PROFIL I                            | s de destination<br>és via Web-based<br>t config sont<br>es en tant que<br>DESTINAT.                                           |

| Simulation | Pro-   | Options                                                       | Aucun/SWOP/                                                                     |
|------------|--------|---------------------------------------------------------------|---------------------------------------------------------------------------------|
|            | fil    | -                                                             | Euroscale/                                                                      |
|            | Simul  |                                                               | Commercial-                                                                     |
|            |        |                                                               | Press/TOYO/DIC                                                                  |
|            |        | Pour spé<br>simulation                                        | cifier le profil de<br>n.                                                       |
|            |        | Aucun :<br>simulatio                                          | aucun profil de<br>n n'est spécifié.                                            |
|            |        | Les profil<br>télécharg<br>EpsonNe<br>disponible<br>PROFIL \$ | s de simulation<br>és via Web-based<br>t config sont<br>es en tant que<br>SIMUL |
|            | Essai  | Options                                                       | Couleur rela-                                                                   |
|            | Simu-  |                                                               | <b>tive</b> /Couleur                                                            |
|            | lation |                                                               | absolue                                                                         |
|            |        | Pour spéo<br>de simula                                        | cifier le rendu du profil<br>ition.                                             |
|            |        | Couleu<br>appliquer<br>au profil d                            | r relative:pour<br>une couleur relative<br>de simulation.                       |
|            |        | Couleu<br>appliquer<br>au profil d                            | r absolue:pour<br>une couleur absolue<br>de simulation.                         |

|            |            | Gris                  | Options                                                                    | Noir                                                                                                    |
|------------|------------|-----------------------|----------------------------------------------------------------------------|----------------------------------------------------------------------------------------------------|
|            |            | CMJN                  |                                                                            | <b>composite</b> /Noir<br>et gris/<br>Noir seul                                                                          |
|            |            |                       | Pour spér<br>reproduct<br>à l'aide de<br>Noir co<br>est reprod<br>couleurs | cifier le mode de<br>cifien du noir et des gris<br>es couleurs CMJN.<br>omposite : le noir<br>duit à l'aide des<br>CMJN. |
|            |            |                       | Noir e<br>les gris so<br>utilisant d<br>Noir so<br>reproduit<br>seulemer   | t gris : le noir et<br>ont reproduits en<br>lu noir seulement.<br>eul : le noir est<br>en utilisant du noir<br>nt.       |
| Etalonnage | Etalonnage | Options               | Active                                                                     | /Desactive                                                                                                    |
|            | Ton        |                       | : les réglaç                                                               | ges d'image sont                                                                                                    |
|            |            | Desacti<br>sont pas a | Lve : les re<br>appliqués.                                                 | églages d'image ne                                                                                                    |

|            | Donaito CMIN                                               | Cuan/              | Clair       | Ontions       | +3/+2/           |
|------------|------------------------------------------------------------|--------------------|-------------|---------------|------------------|
|            | Delisi de Chon                                             | Cyall/<br>Maganta/ | CIAII       | Options       | +1/0/            |
|            |                                                            | Jaune/             |             |               | -1/-2/           |
|            |                                                            | Noir               |             |               | -3               |
|            |                                                            |                    |             | La donaitá    | doo              |
|            |                                                            |                    |             |               | laires dans      |
|            |                                                            |                    |             | les images    | s peut être      |
|            |                                                            |                    |             | ajustée.      |                  |
|            |                                                            |                    | Moyen       | Options       | +3/+2/           |
|            |                                                            |                    |             |               | +1/0/            |
|            |                                                            |                    |             |               | -1/-2/           |
|            |                                                            |                    |             |               | -3               |
|            |                                                            |                    |             | La densité    | des              |
|            |                                                            |                    |             | couleurs n    | noyennes         |
|            |                                                            |                    |             | être aiusté   | e.               |
|            |                                                            |                    | Obscur      | Options       | +3/+2/           |
|            |                                                            |                    | 0.00042     |               | +1/0/            |
|            |                                                            |                    |             |               | -1/-2/           |
|            |                                                            |                    |             |               | -3               |
|            |                                                            |                    |             | La densité    | des              |
|            |                                                            |                    |             | couleurs fo   | oncées           |
|            |                                                            |                    |             | être aiusté   | nages peut<br>e. |
| Sépara-    | Options                                                    | Active             | Desact:     | ive           |                  |
| tion Coul. | Active: <b>a sépa</b>                                      | ration coul        | eur est eff | ectuée : le o | contenu          |
|            | d'une page couleur est séparé en quatre pages couleur pour |                    |             |               |                  |
|            | le jaune, le magenta, le cyan et le noir respectivement,   |                    |             |               |                  |
|            | imprimées chacune dans des dégradés de noir. L'ordre       |                    |             |               |                  |
|            | a impression est :                                         | jaune, maę         | jenta, cyal | i et noir.    |                  |
|            | Desactive: la                                              | séparation         | couleur n'  | est pas effe  | ectuée. La       |
| 1          | séparation couleur s'effectue normalement.                 |                    |             |               |                  |

#### Menu Défaut Sys.

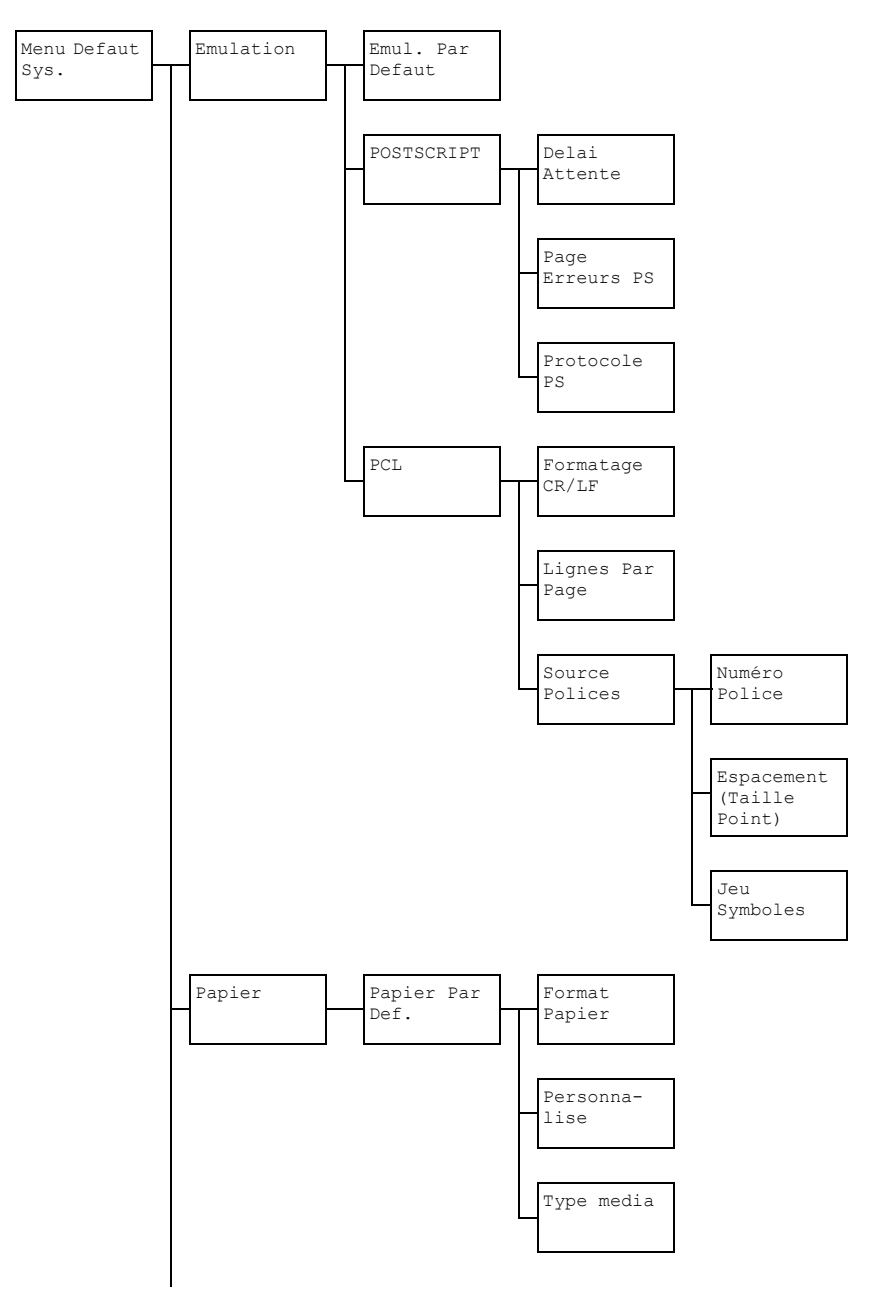

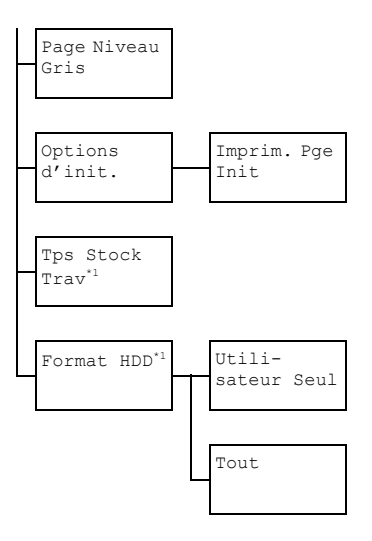

Cette option de menu n'apparaît que si un disque dur en option est installé.

Les paramètres par défaut définis en usine apparaissent en gras.

| Emula- | Emul.         | Options Auto/POSTSCRIPT/PCL  |                                                                                                    |                                                             |  |
|--------|---------------|------------------------------|----------------------------------------------------------------------------------------------------|-------------------------------------------------------------|--|
| tion   | Par<br>Defaut | Pour spécif                  | ier le langage                                                                                          | d'émulation de la machine.                                  |  |
|        |               | Auto : la n<br>langage d'é   | nachine sélec<br>emulation à pa                                                                         | tionne automatiquement le<br>artir du flux de données.      |  |
|        | POST-         | Delai                        | Options                                                                                                 | <b>0 à</b> 300 (Défaut : 0)                                 |  |
|        | SCRIPT        | Attente                      | Pour spécifie<br>erreur est dé<br>PostScript.                                                           | er le délai au bout duquel une<br>étectée en tant qu'erreur |  |
|        |               | 0 : aucun délai n'est fixé.  |                                                                                                    |                                                             |  |
|        |               | Page<br>Erreurs<br>PS        | Options                                                                                                 | Active/ <b>Desactive</b>                                    |  |
|        |               |                              | Pour activer ou désactiver l'impression d'une page d'erreur en cas d'erreur Postscript.                 |                                                             |  |
|        |               | Proto-                       | Options                                                                                                 | Auto/Normal/Binaire                                         |  |
|        | cole PS       | Pour spécifie<br>données pou | er le protocole de transmission des<br>ur un flux de données PostScript.                                |                                                             |  |
|        |               |                              | Auto : la machine sélectionne<br>automatiquement un protocole approprié à<br>partir du flux de données. |                                                             |  |

| PCL | Forma-<br>tage<br>CR/LF | Options                              | CR=CR I<br>LF=LF/C<br>LF=LFCR<br>LF=LFCR                                             | F=LF/CR=CRLF<br>CR=CR<br>CR=CRLF                                                                                                   |
|-----|-------------------------|--------------------------------------|--------------------------------------------------------------------------------------|----------------------------------------------------------------------------------------------------|
|     |                         | Pour sélection<br>LF dans le la      | onner les de<br>angage PC                                                            | éfinitions de codes CR/<br>L.                                                                                                    |
|     | Lignes                  | Options                              | 5 <b>à</b> 128 <b>(</b>                                                              | Défaut : 60)                                                                                                    |
|     | Par<br>Page             | Pour spécifie<br>dans le lang        | er le nombr<br>age PCL.                                                              | e de lignes par page                                                                                                    |
|     | Source<br>Polices       | Numéro<br>Police                     | Options                                                                              | 0 à 102<br>(Défaut : <b>0</b> )                                                                                                    |
|     |                         |                                      | Pour spéc<br>dans le lar                                                             | ifier la police par défaut<br>ngage PCL.                                                                                           |
|     |                         |                                      | Les numé<br>correspon<br>polices PC<br>liste des p<br>"Rapports"                     | ros de police affichés<br>dent à la liste des<br>CL. Pour imprimer la<br>olices, voir :<br>', page 24.                             |
|     |                         | Espace-<br>ment<br>(Taille<br>Point) | Options                                                                              | 0,44 à 99,99<br>(Défaut : <b>10,00</b> )<br>(4,00 à 999,75<br>(Défaut : <b>12,00</b> )                                             |
|     |                         |                                      | Pour spéc<br>dans le lar                                                             | ifier la taille de la police<br>ngage PCL.                                                                                         |
|     |                         |                                      | Si Numér<br>sélectionn<br>bitmap, l'é<br>Espacem<br>Police e<br>une police<br>Taille | o Police est<br>é pour une police<br>cran affiche<br>ment. Si Numéro<br>est sélectionné pour<br>contour, l'écran affiche<br>Point. |
|     |                         | Jeu<br>Symboles                      | Pour spéc<br>à utiliser a                                                            | ifier le jeu de symboles<br>vec le langage PCL.                                                                                    |
|     |                         | -                                    | Le jeu par                                                                           | défaut est PC8.                                                                                                    |

| Papier | Papier<br>Par<br>Def. | Format<br>Papier  | Options                                                                                                    | Letter/Legal/Execu-<br>tive/ <b>A4</b> /A5/A6/B5(JIS)/<br>B6(JIS)/Letter off./<br>Statement/Folio/SP<br>Folio/UK Quarto/<br>Foolscap/ Legal off./<br>16K/Format photo 4×6/<br>KAI 16/KAI 32/Env C6/<br>Env DL/Env Monarch/Env<br>Chou#3/Env Chou#4/<br>B5(ISO)/Env #10/JPost |
|--------|-----------------------|-------------------|----------------------------------------------------------------------------------------------------|----------------------------------------------------------------------------------------------------|
|        |                       |                   |                                                                                                    | 100x148/JPost-D<br>148x200/Perso                                                                                                    |
|        |                       |                   | Pour sélection<br>normalement                                                                                                    | onner le format papier<br>t utilisé.                                                                                                    |
|        |                       |                   | Util<br>admi<br>Zoom<br>phot<br>Form                                                                                                    | nt l'option sélectionnée pour<br>itaire / Gestion<br>n. / Param. Utilisat. /<br>e prédéfini, Format<br>o 4×6 peut être remplacé par<br>nat photo 10×15.                                                                                                    |
|        |                       | Person-<br>nalise | <ul> <li>Pour définir le format papier lorsque l'option<br/>Personnalise est sélectionnée pour<br/>Format Papier. La plage de valeurs p<br/>Largeur va de 3,63 à 8,50 pouces (9<br/>216 mm).</li> </ul> |                                                                                                    |
|        |                       |                   | La largeur pa<br>( <b>210</b> mm).                                                                                                    | ar défaut est de 8 , 27 pouces                                                                                                    |
|        |                       |                   | <b>La plage de</b><br>5 <b>,</b> 83 <b>à</b> 14 <b>,</b>                                                                                                    | <b>valeurs pour</b> Longueur <b>va de</b><br>00 <b>pouces (</b> 148 <b>à</b> 356 <b>mm).</b>                                                                                                    |
|        |                       |                   | La longueur<br>( <b>297</b> mm).                                                                                                    | par défaut est de <b>11 , 69</b> pouces                                                                                                    |

|                |                                               | Type<br>media                                                                                                    | Options                                                                                                    | Papier Std/Recycle/<br>EPAIS 1/EPAIS 2/<br>Etiquettes/<br>Transparent/Enveloppe/<br>Carte/En-Tete/Brillant<br>1/Brillant 2 |  |  |
|----------------|-----------------------------------------------|----------------------------------------------------------------------------------------------------|----------------------------------------------------------------------------------------------------|----------------------------------------------------------------------------------------------------|--|--|
|                |                                               |                                                                                                    | Pour sélection<br>normalement                                                                                                    | onner le type de support<br>t utilisé.                                                                                     |  |  |
| Page           | Options                                       | Auto/Imp                                                                                                    | or. Niveau                                                                                                    | ı Gris/Impr. Couleur                                                                                                    |  |  |
| Niveau<br>Gris | Pour spéo<br>travail d'ir                     | cifier comme<br>npression co                                                                                                    | ifier comment imprimer les pages en noir et blanc dans un<br>pression commandé en couleur.                                                   |                                                                                                    |  |  |
|                | Auto : l'i<br>première                        | <ul> <li>: l'impression s'effectue automatiquement en fonction de la<br/>ière page du travail.</li> </ul>                                                                                                    |                                                                                                    |                                                                                                    |  |  |
|                | Impr. 1<br>en noir et                         | pr. Niveau Gris: l'impression s'effectue automatiquement noir et blanc en fonction de chaque page.                                                                                                    |                                                                                                    |                                                                                                    |  |  |
|                | Impr. (<br>des pages                          | Impr. Couleur : l'impression s'effectue en couleur, même celle des pages en noir et blanc.                                                                                                    |                                                                                                    |                                                                                                    |  |  |
| Options        | Imprim.                                       | Options                                                                                                    | Active/D                                                                                                    | esactive                                                                                                    |  |  |
| d'init.        | Pge<br>Init                                   | Pour active<br>d'initialisatio                                                                                                    | r ou désactive<br>on lorsque la                                                                                                    | er l'impression d'une page<br>machine est mise sous tension.                                                               |  |  |
| Tps<br>Stock   | Options                                       | <b>Desactiv</b><br>semaine                                                                                                    | <b>re</b> /1 heure                                                                                                    | e/4 heures/1 jour/1                                                                                                    |  |  |
| Trav           | Pour spéc<br>stockés s<br>Desact:<br>supprimé | ur spécifier le délai au bout duquel les travaux d'impression<br>ockés sur le disque dur doivent être supprimés. Si l'option<br>esactive est sélectionnée, aucun des travaux stockés n'est<br>pprimé au bout d'un certain délai. |                                                                                                    |                                                                                                    |  |  |
| Format<br>HDD  | Utili-<br>sateur<br>seul                      | Pour initialis<br>cette option<br>redémarre a                                                                                                    | Pour initialiser la zone utilisateur sur le disque dur. Lorsque cette option de menu est sélectionnée, la machine redémarre automatiquement. |                                                                                                    |  |  |
|                | Tout                                          | Pour initialis<br>est sélection                                                                                                    | ser le disque o<br>nnée, la macl                                                                                                    | dur. Lorsque cette option de menu<br>nine redémarre automatiquement.                                                       |  |  |

## Menu impress. memoire

Pour afficher le menu Impression Mémoire. sélectionnez impress. memoire sur l'écran principal (mode Copie) et appuvez sur la touche Select. Ce menu vous permet d'effectuer des impressions directement à partir de la mémoire et de définir divers paramètres d'impression directe à partir de la mémoire.

La structure du menu Impression Mémoire se présente comme indiqué ci-après.

Cette option de menu n'apparaît que si un disque dur en option est installé. Elle n'apparaît pas non plus si l'accès utilisateur public n'a pas été autorisé au moyen des paramètres d'authentification. Pour des détails sur ces paramètres d'authentification, veuillez consulter le Reference Guide sur le CD-ROM du logiciel.

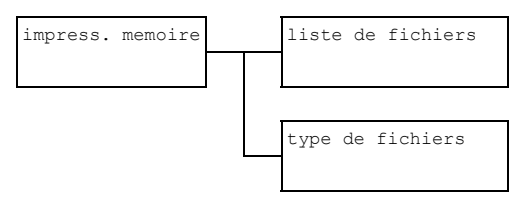

Les paramètres par défaut définis en usine apparaissent en gras.

| liste de<br>fichiers | Sélectionne<br>Select. Si le<br>sélectionne: | z un fichie<br>e fichier à i<br>z ce dossie                                                                                                    | r à imprimer et appuyez sur la touche<br>mprimer se trouve dans un dossier,<br>er et appuyez sur la touche <b>Select</b> .                                                                                                    |
|----------------------|----------------------------------------------|----------------------------------------------------------------------------------------------------|----------------------------------------------------------------------------------------------------|
|                      | Select.<br>papier                            | Options                                                                                                    | Letter/Legal/Executive/A4/<br>A5/A6/B5(JIS)/B6(JIS)/<br>Letter off./Statement/<br>Folio/SP Folio/UK Quarto/<br>Foolscap/Legal off./16K/<br>Format photo 4×6/KAI 16/KAI<br>32/Env C6/Env DL/Env<br>Monarch/Env Chou#3/Env<br>Chou#4/B5(ISO)/Env #10/<br>JPost 100×148/JPost-D<br>148×200/Perso                                            |
|                      |                                              | <ul> <li>Pour modifier le format papier.</li> <li>Suivant l'option sélectionnée pour<br/>Utilitaire / Gestion admin. /<br/>Param. Utilisat. / Zoom<br/>prédéfini, Format photo 4×6 peut<br/>être remplacé par Format photo<br/>10×15.</li> <li>Cette option de menu n'apparaît pas si le<br/>fichier sélectionné est en format PDE</li> </ul> |                                                                                                    |
|                      | Recto/                                       | Options                                                                                                    | Recto seul/Recto-verso                                                                                                    |
|                      | Rect-<br>Vers                                | RECTO-Y<br>Si l'option<br>s'imprime<br>reliées su<br>Si l'option<br>pages s'ir<br>pour être<br>Si l'option<br>sion ne s'                                                                                                    | VERSO : pour imprimer en recto-verso.<br>Bord Long est sélectionnée, les pages<br>nt sur les deux côtés des feuilles pour être<br>r le bord long.<br>Bord Court est sélectionnée, les<br>npriment sur les deux côtés des feuilles<br>reliées sur le bord court.<br>Desactive est sélectionnée, l'impres-<br>effectue pas en recto-verso. |

| liste de<br>fichiers | nombre<br>de<br>copies                            | Options                                                          | 1 à 9999 (Défaut:1)                                                        |  |
|----------------------|---------------------------------------------------|------------------------------------------------------------------|----------------------------------------------------------------------------|--|
|                      |                                                   | Pour spécifier le nombre de copies à imprimer (entre 1 et 9999). |                                                                            |  |
|                      | fini-<br>tion<br>copie                            | Options                                                          | Non-Tri/Tri                                                                |  |
|                      |                                                   | Pour activer ou désactiver l'assemblage des copies.              |                                                                            |  |
|                      |                                                   | Non-Tri : les copies ne sont pas assemblées.                     |                                                                            |  |
|                      |                                                   | Tri : les copies sont assemblées.                                |                                                                            |  |
|                      |                                                   | Ce<br>dis                                                        | tte option de menu n'apparaît que si un<br>que dur en option est installé. |  |
| type de<br>fichiers  | Options                                           | PDF, JP                                                          | EG,TIFF/ <b>PDF</b>                                                        |  |
|                      | Pour sélectionner le type de fichiers à afficher. |                                                                  |                                                                            |  |

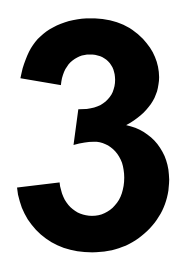

# Gestion des supports

# **Supports d'impression**

## **Spécifications**

| Support                                                                                                    | Format      |               | Bac*   | Recto- | Copie   | Impres- |
|----------------------------------------------------------------------------------------------------|-------------|---------------|--------|--------|---------|---------|
|                                                                                                    | Pouces      | Millimètres   |        | verso  |         | sion    |
| A4                                                                                                    | 8,2 x 11,7  | 210,0 x 297,0 | 1/2/3  | Oui    | Oui     | Oui     |
| B5 (JIS)                                                                                                    | 7,2 x 10,1  | 182,0 x 257,0 | 1/2/3  | Oui    | Oui     | Oui     |
| A5                                                                                                    | 5,9 x 8,3   | 148,0 x 210,0 | 1/2    | Non    | Oui     | Oui     |
| B6                                                                                                    | 7,2 x 5,0   | 182,0 x 128,0 | 1/2    | Non    | Non     | Oui     |
| A6                                                                                                    | 10,1 x 4,1  | 257,0 x 105,0 | 1/2    | Non    | Non     | Oui     |
| Legal                                                                                                    | 8,5 x 14,0  | 215,9 x 355,6 | 1/3    | Oui    | Oui     | Oui     |
| Letter                                                                                                    | 8,5 x 11,0  | 215,9 x 279,4 | 1/2/3  | Oui    | Oui     | Oui     |
| Statement                                                                                                    | 5,5 x 8,5   | 139,7 x 215,9 | 1/2    | Non    | Oui     | Oui     |
| Executive                                                                                                    | 7,25 x 10,5 | 184,2 x 266,7 | 1/2/3  | Oui    | Oui     | Oui     |
| Folio                                                                                                    | 8,25 x 13,0 | 210,0 x 330,0 | 1      | Oui    | Oui     | Oui     |
| Letter Plus                                                                                                    | 8,5 x 12,69 | 215,9 x 322,3 | 1      | Oui    | Non     | Oui     |
| UK Quarto                                                                                                    | 8,0 x 10,0  | 203,2 x 254,0 | 1/2    | Non    | Non     | Oui     |
| Foolscap                                                                                                    | 8,0 x 13,0  | 203,2 x 330,2 | 1      | Oui    | Non     | Oui     |
| Legal officiel                                                                                                    | 8,5 x 13,0  | 215,9 x 330,2 | 1/3    | Oui    | Oui     | Oui     |
| Kai 16                                                                                                    | 7,3 x 10,2  | 185,0 x 260,0 | 1/2    | Oui    | Non     | Oui     |
| Kai 32                                                                                                    | 5,1 x 7,3   | 130,0 x 185,0 | 1/2    | Non    | Non     | Oui     |
| Letter officiel                                                                                                    | 8,0 x 10,5  | 203,2 x 266,7 | 1/2    | Oui    | Oui     | Oui     |
| 16 K                                                                                                    | 7,7 x 10,6  | 195,0 x 270,0 | 1/2    | Oui    | Non     | Oui     |
| Oficio**                                                                                                    | 8,5 x 13,5  | 215,9 x 342,9 | 1      | Oui    | Oui     | Oui     |
| Format photo 4x6"                                                                                                    | 4,0 x 6,0   | 101,6 x 152,4 | 1/2    | Non    | Non     | Oui     |
| Format photo 10x15                                                                                                    | 3,9 x 5,9   | 100,0 x 150,0 | 1/2    | Non    | Non     | Oui     |
| JPost                                                                                                    | 3,9 x 5,8   | 100,0 x 148,0 | 1      | Non    | Oui     | Oui     |
| JPost-D                                                                                                    | 5,8 x 7,9   | 148,0 x 200,0 | 1      | Non    | Oui     | Oui     |
| B5 (ISO)                                                                                                    | 6,9 x 9,8   | 176,0 x 250,0 | 1      | Non    | Non     | Oui     |
| Enveloppe Com10                                                                                                    | 4,125 x 9,5 | 104,8 x 241,3 | 1      | Non    | Oui     | Oui     |
| Enveloppe DL                                                                                                    | 8,7 x 4,3   | 220,0 x 110,0 | 1      | Non    | Oui     | Oui     |
| Enveloppe Monarch                                                                                                    | 7,5 x 3,875 | 190,5 x 98,4  | 1      | Non    | Oui     | Oui     |
| Enveloppe C6                                                                                                    | 6,4 x 4,5   | 162,0 x 114,0 | 1      | Non    | Oui     | Oui     |
| Enveloppe Chou #3                                                                                                    | 4,7 x 9,2   | 120,0 x 235,0 | 1      | Non    | Oui     | Oui     |
| Enveloppe You #6                                                                                                    | 7,5 x 3,875 | 190,5 x 98,4  | 1      | Non    | Non     | Oui     |
| Personnalisé,<br>Minimum                                                                                                    | 3,6 x 5,9   | 92,0 x 148,0  | 1/2    | Oui    | Oui**** | Oui     |
| Personnalisé,<br>Maximum                                                                                                    | 8,5 x 14,0  | 216,0 x 356,0 | 1/2*** | Oui    | Oui     | Oui     |
| Papier épais—Accepté uniquement pour les formats Letter, A4 et inférieurs.                                                                                 |             |               |        |        |         |         |
| Notes : *Bac 1 = Multifonctions ;<br>Bacs 2/3 = Papier standard seulement<br>**Oficio = Mexique seulement<br>***Bac 2 = 216,0 x 297,0<br>****182,0 x 257,0 |             |               |        |        |         |         |

## Types de support

Avant d'acheter des supports spéciaux en grande quantité, faites des essais d'impression avec chacun d'eux afin de vérifier la qualité produite.

Rangez les supports sur une surface plane et régulière et dans leur emballage d'origine tant que vous n'êtes pas prêt à les utiliser.

### Papier standard (Papier recyclé)

| Capacité     | Bac 1         Jusqu'à 100 feuilles, suivant leur grammage |                                             |  |
|--------------|-----------------------------------------------------------|---------------------------------------------|--|
|              | Bac 2                                                     | Jusqu'à 250 feuilles, suivant leur grammage |  |
|              | Bac 3                                                     | Jusqu'à 500 feuilles, suivant leur grammage |  |
| Orientation  | Bac 1 Face vers le bas                                    |                                             |  |
|              | Bac 2/3                                                   | Face vers le haut                           |  |
| Choix pilote | Papier standard (Recyclé)                                 |                                             |  |
| Grammage     | 60 à 90 g/m² (16 à 24 lb bond)                            |                                             |  |
| Recto-verso  | Voir : "Spécifications", page 92.                         |                                             |  |

#### Conseils d'utilisation :

 Utilisez des supports adaptés pour imprimantes et copieurs laser sur papier ordinaire, tels que du papier standard ou recyclé d'usage courant.

#### Note

N'utilisez pas des supports tels que ceux décrits ci-après, car ils risquent de produire des résultats médiocres, de provoquer des bourrages, voire d'endommager la machine.

#### N'utilisez pas des supports présentant les caractéristiques suivantes :

- Supports traités en surface (tels que papier carbone et papier couleur ayant subi un traitement)
- Papier avec dos carbone
- Supports non homologués pour transfert thermique (papier thermosensible, papier pour laminage ou pelliculage)
- Supports pour transfert à froid
- Supports pour presse d'imprimerie
- Supports spécifiques pour imprimantes jet d'encre (papier ultra-fin, film brillant et cartes postales)
- Papier pré-imprimé sur une autre machine (imprimante)

- Supports poussiéreux
- Papier mouillé (ou humide)

Stockez les supports dans un local où l'humidité relative se situe entre 35 % et 85 %. Le toner n'adhère pas sur supports humides.

- Papier pelliculé
- Papier adhésif
- Papier plié, froissé, gondolé, gaufré, déformé ou plissé
- Papier ajouré, perforé ou déchiré
- Papier trop souple, trop rigide, trop fibreux
- Papier avec recto et verso de texture (rugosité) différente
- Papier trop fin ou trop épais
- Supports chargés d'électricité statique
- Supports laminés ou dorés : trop lumineux
- Supports ne résistant pas à la température de fixation (205° C [401° F])
- Papier non découpé à angles droits ou de dimensions non uniformes
- Papier avec colle, adhésif, agrafes, attaches, crochets ou oeillets
- Papier acide
- Et tout autre support non homologué

### Papier épais

Est qualifié d'épais tout support dont le grammage est supérieur à 90 g/m<sup>2</sup> (24 lb bond). Avant de lancer une impression sur ce type de support, procédez à des essais pour vérifier la vitesse et la qualité d'impression.

Vous pouvez imprimer en continu sur cartonnage, mais des bourrages risquent de se produire suivant la qualité du support utilisé et votre environnement d'impression. En cas de problème, arrêtez l'impression en continu et n'imprimez que sur une seule feuille à la fois.

| Capacité     | Bac 1                             | Jusqu'à 20 feuilles, suivant leur épaisseur |  |
|--------------|-----------------------------------|---------------------------------------------|--|
|              | Bac 2/3                           | Non supporté                                |  |
| Orientation  | Face vers le bas                  |                                             |  |
| Choix pilote | Papier Epais1                     |                                             |  |
|              | Papier Epais2                     |                                             |  |
| Grammage     | 91 à 210 g/m² (25 à 55,9 lb bond) |                                             |  |
| Recto-verso  | Non supporté                      |                                             |  |
#### Conseils d'utilisation :

Evitez de mélanger du papier épais avec tout autre support dans les bacs (car vous risquez de provoquer des bourrages)

## Enveloppe

N'imprimez que sur le devant (côté adresse) de l'enveloppe, en évitant les zones de triple épaisseur (devant+dos+rabat) où l'impression risque de se faire avec des lacunes ou des caractères estompés.

Vous pouvez imprimer en continu sur cartonnage, mais des bourrages risquent de se produire suivant la qualité du support utilisé et votre environnement d'impression. En cas de problème, arrêtez l'impression en continu et n'imprimez que sur une seule enveloppe à la fois.

| Capacité     | Bac 1                           | Jusqu'à 10 feuilles, suivant leur épaisseur |
|--------------|---------------------------------|---------------------------------------------|
|              | Bac 2/3                         | Non supporté                                |
| Orientation  | Face vers le bas                |                                             |
| Choix pilote | Enveloppe                       |                                             |
| Grammage     | 91 à 163 g/m² (25 à 43 lb bond) |                                             |
| Recto-verso  | Non supporté                    |                                             |

#### Utilisez des enveloppes :

Courantes pour imprimantes laser, avec fermeture en diagonale, pliures et bords francs, et rabats pré-encollés ordinaires

Les enveloppes à rabats gommés risquent de se coller en passant dans les rouleaux chauffants de l'imprimante. Il vaut donc mieux utiliser des enveloppes à rabats enduits de colle émulsionnée.

- Homologuées pour impression laser
- Sèches

#### N'utilisez pas des enveloppes :

- Avec rabats auto-collants
- Avec rubans adhésifs, attaches métalliques, clips ou bandes amovibles
- Avec fenêtres transparentes
- De texture trop grossière (ex. : enveloppes renforcées)
- Composées de matière fusible, volatile, décolorante ou émettrice de vapeurs nocives
- Pré-scellées

# **Etiquettes**

Une planche d'étiquettes se compose d'une face recto (surface imprimable) et d'une face verso adhésive, recouverte d'une feuille de protection :

- La face recto doit répondre aux spécifications Papier standard.
- La face recto doit entièrement recouvrir la feuille de protection, et ne doit laisser apparaître aucune substance adhésive en surface.

Vous pouvez imprimer des planches d'étiquettes en continu. Selon la qualité du support utilisé et votre environnement d'impression, vous risquez toutefois de rencontrer des problèmes d'alimentation papier. Si tel est le cas, arrêtez l'impression en continu et imprimez les planches une à une.

Imprimez tout d'abord vos données sur du papier standard pour vérifier leur mise en page. Pour toutes informations concernant l'impression d'étiquettes, consultez la documentation de votre application.

| Capacité     | Bac 1                           | Jusqu'à 20 feuilles, suivant leur épaisseur |
|--------------|---------------------------------|---------------------------------------------|
|              | Bac 2/3                         | Non supporté                                |
| Orientation  | Face vers le bas                |                                             |
| Choix pilote | Etiquettes                      |                                             |
| Grammage     | 60 à 163 g/m² (16 à 43 lb bond) |                                             |
| Recto-verso  | Non supporté                    |                                             |

#### Utilisez des planches d'étiquettes :

Recommandées pour imprimantes laser

#### N'utilisez pas des planches d'étiquettes :

- Comportant des étiquettes facilement détachables ou des feuilles de protection décollées
- Laissant apparaître toute substance adhésive en surface

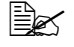

Ex Les étiquettes de ces planches peuvent rester collées dans l'unité de fixation et provoquer des bourrages.

#### Pré-découpées ou perforées

Utiliser

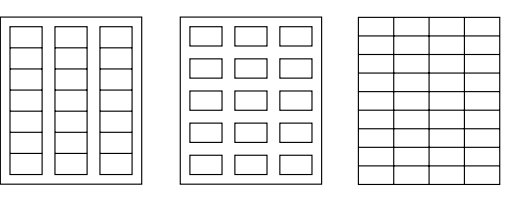

Ne pas utiliser

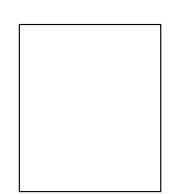

Planche avec feuille de protection siliconée

Planche pleine page (sans prédécoupe)

## En-tête

Vous pouvez imprimer en continu sur papier en-tête, mais des bourrages risquent de se produire suivant la qualité du support utilisé et votre environnement d'impression. En cas de problème, arrêtez l'impression en continu et n'imprimez que sur une seule feuille à la fois.

Imprimez tout d'abord sur papier standard pour vérifier la mise en page.

| Capacité     | Bac 1                             | Jusqu'à 20 feuilles, suivant leur format et leur épaisseur |
|--------------|-----------------------------------|------------------------------------------------------------|
|              | Bac 2/3                           | Non supporté                                               |
| Orientation  | Face vers le bas                  |                                                            |
| Choix pilote | En-tête                           |                                                            |
| Grammage     | 60 à 90 g/m² (16 à 24 lb bond)    |                                                            |
| Recto-verso  | Voir : "Spécifications", page 92. |                                                            |

#### Carte

Vous pouvez imprimer en continu sur carte, mais des bourrages risquent de se produire suivant la qualité du support utilisé et votre environnement d'impression. En cas de problème, arrêtez l'impression en continu et n'imprimez que sur une seule carte à la fois.

Imprimez tout d'abord sur papier standard pour vérifier la mise en page.

| Capacité     | Bac 1Jusqu'à 20 feuilles, suivant leur épaisseur |              |
|--------------|--------------------------------------------------|--------------|
|              | Bac 2/3                                          | Non supporté |
| Orientation  | Face vers le bas                                 |              |
| Choix pilote | Carte                                            |              |

| Grammage    | 60 à 163 g/m² (16 à 43 lb bond) |
|-------------|---------------------------------|
| Recto-verso | Non supporté                    |

#### Conseils d'utilisation :

Utilisez des cartes recommandées pour imprimantes laser

#### Evitez d'utiliser des cartes :

- Couchées
- Concues pour imprimantes jet d'encre
- Pré-coupées ou perforées
- Pré-imprimées ou multicolores

Si les cartes à imprimer sont déformées, aplanissez-les avant de les charger dans le bac.

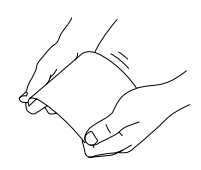

Courbées ou pliées

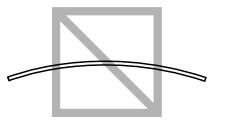

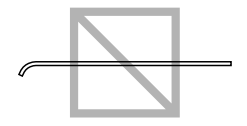

## Transparent

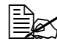

🖹 N'aérez pas vos transparents avant de les charger. Toute charge statique ainsi générée, peut provoguer des erreurs d'impression.

Evitez de trop manipuler vos transparents avant des les charger. Toute empreinte de doigts peut affecter la qualité d'impression.

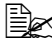

Nettoyez régulièrement le chemin papier. Les transparents sont particulièrement sensibles aux salissures. Si des ombres apparaissent en haut et en bas des feuilles, voir le chapter 10, "Entretien".

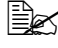

Retirer aussitôt les transparents du bac de sortie pour éviter toute accumulation d'électricité statique.

L'impression de transparents en continu est possible, mais des problèmes d'alimentation liés à la qualité du support, à l'accumulation d'électricité statique et à l'environnement d'impression, peuvent survenir.

Imprimez tout d'abord sur papier standard pour vérifier la mise en page.

Si l'alimentation s'effectue mal avec 20 feuilles chargées, essayez de n'en charger que 1 à 10 à la fois. En grande quantité, les transparents risquent de générer de l'électricité statique et créer des problèmes d'alimentation.

| Capacité     | Bac 1            | Jusqu'à 20 feuilles, suivant leur épaisseur |
|--------------|------------------|---------------------------------------------|
|              | Bac 2/3          | Non supporté                                |
| Orientation  | Face vers le bas |                                             |
| Choix pilote | Transparent      |                                             |
| Recto-verso  | Non supporté     |                                             |

Il est conseillé de toujours faire un essai préalable avec une petite quantité des transparents que vous voulez utiliser.

#### Conseils d'utilisation :

Utilisez des transparents homologués pour imprimante laser

#### Evitez d'utiliser :

- Des transparents chargés d'électricité statique et qui, de ce fait, adhèrent entre eux.
- Des transparents spéciaux pour imprimantes jet d'encre.

## Brillant

Testez tout d'abord le support brillant que vous voulez utiliser afin de vous assurer d'une vitesse et qualité d'impression acceptables.

Vous pouvez imprimer en continu sur papier brillant, mais des bourrages risquent de se produire suivant la qualité du support utilisé et votre environnement d'impression. En cas de problème, arrêtez l'impression en continu et n'imprimez que sur une seule feuille à la fois.

| Capacité    | Bac 1            | Jusqu'à 20 feuilles, suivant leur épaisseur |
|-------------|------------------|---------------------------------------------|
|             | Bac 2/3          | Non supporté                                |
| Orientation | Face vers le bas |                                             |

| Choix pilote | Brillant 1   |
|--------------|--------------|
|              | Brillant2    |
| Recto-verso  | Non supporté |

#### Evitez d'utiliser du papier brillant :

- mélangé à tout autre type de support dans les bacs(au risque de provoquer des bourrages)
- spécial pour imprimantes jet d'encre

# Surface imprimable garantie

Sur tous les formats de support la surface imprimable se situe à 4 mm (0,157") maximum des guatre bords.

Chaque format de support a sa propre surface imprimable, surface maximum dans laquelle l'impression peut se faire clairement et sans distorsion.

Cette surface est limitée par deux contraintes matérielles (la taille physique du support et les marges requises par l'imprimante) et logicielles (espace mémoire disponible pour le tampon de

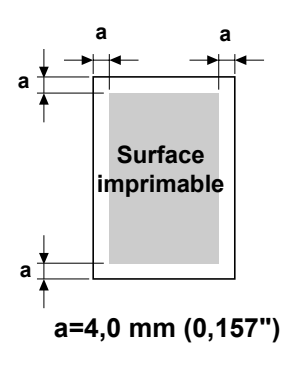

cadres pleine page). La surface imprimable garantie pour tous les formats de support correspond à la taille de la page moins une marge de 4,0 mm (0,157") tout autour de la feuille.

# Surface imprimable—Enveloppes

Les enveloppes ont une zone d'impression non garantie variant selon leur type.

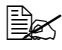

L'orientation d'impression des enveloppes est définie par l'application.

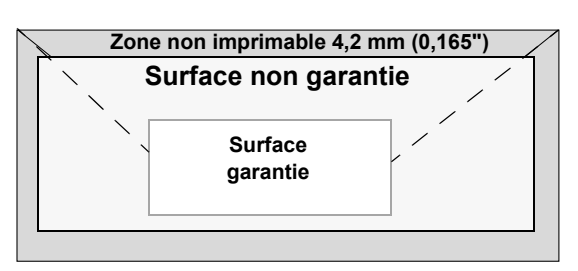

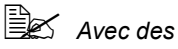

enveloppes de

format DL (ali-

mentation Bord long), les marges non imprimables à gauche et à droites sont de 6 mm.

# Marges de pages

Les marges se définissent dans votre application. Certaines applications vous permettent de personnaliser des tailles et marges de page, d'autres n'offrent qu'un choix de tailles et marges standard. Avec un format standard, une perte partielle de l'image est possible (due aux contraintes de la zone imprimable). Si vous pouvez personnaliser le format de page dans votre application, utilisez les dimensions indiquées pour la surface imprimable afin d'obtenir les meilleurs résultats.

# Chargement des supports d'impression

## **Recommandations** générales

Dans une rame de papier, retirez la première et la dernière feuilles. Prenez un paquet d'environ 100 feuilles à la fois, et aérez-les avant de les charger dans un bac afin de supprimer toute adhérence.

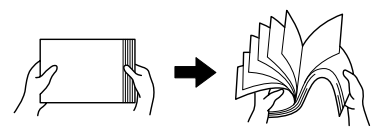

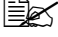

N'aérez pas les transparents.

#### Note

L'imprimante a été conçue pour imprimer sur tout un choix de supports et n'est pas censée être exclusivement utilisée avec un seul type de support, sauf le papier standard. Une impression continue sur un autre support (enveloppes, étiquettes, papier épais ou transparets) peut nuire à la qualité d'impression ou réduire la durée de vie de la machine.

Quand yous rechargez du support, retirez tout d'abord les feuilles restantes dans le bac. Joignez-les à celles que vous chargez, égalisez les bords du paquet et placez-le dans le bac.

# **Bac 1 (Alimentation manuelle)**

Pour des détails sur les types et formats de support sur lesquels vous pouvez imprimer à partir du Bac 1, voir "Spécifications", page 92.

# **Papier standard**

1 Ouvrez le Bac 1.

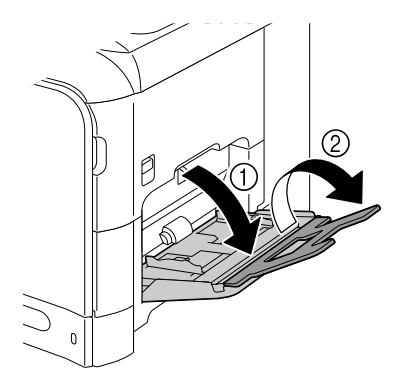

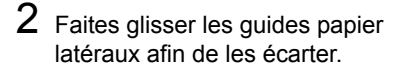

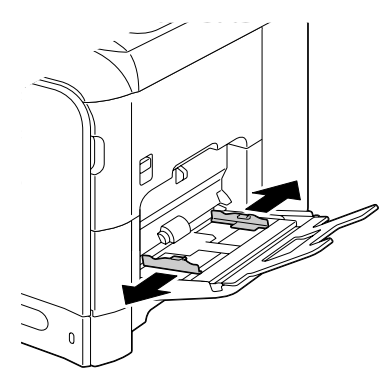

3 Appuyez au centre du volet de compression des feuilles jusqu'à ce que les onglets (blancs) de verrouillage à gauche et à droite s'enclenchent.

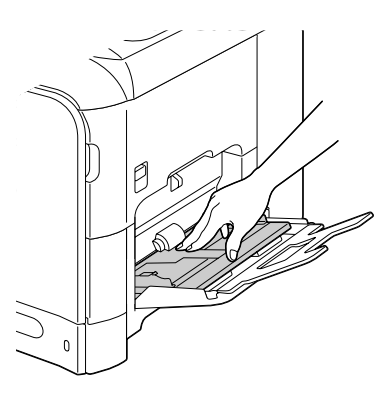

4 Charger le support dans le bac, face vers le bas.

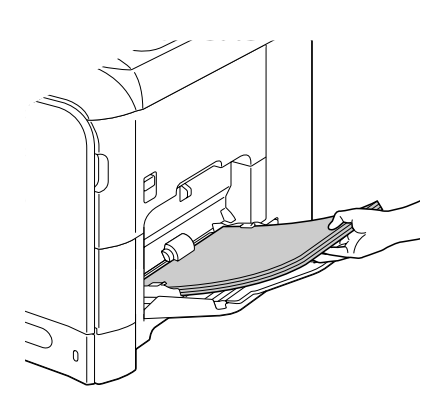

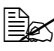

Ne chargez pas des feuilles au-dessus de la limite de remplissage maximum. Ce bac ne peut contenir que 100 feuilles de papier standard (80 g/m<sup>2</sup> [22 lb]) à la fois.

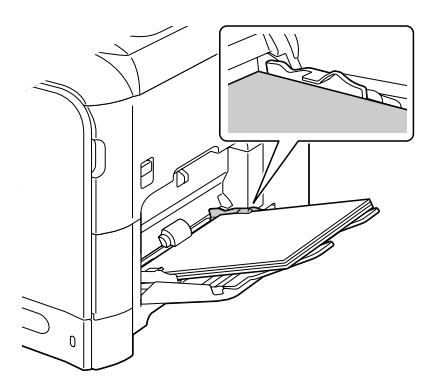

5 Ramenez les guides papier contre les bords du support chargé.

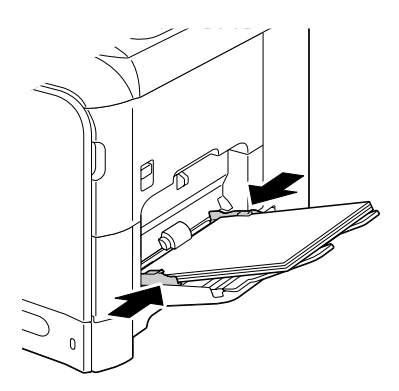

6 Dans le menu Utilitaire, sélectionnez Config. Papier/ Papier Bac1 et définissez les paramètres de type de support et de format papier appropriés. Voir aussi "Spécifications", page 92.

## Autres supports

Quand vous chargez du support autre que du papier standard, définissez le type de support (exemple : Enveloppe, Etiquettes, Epais 1, Epais 2, Brillant 1, Brillant 2 ou Transparent) dans le pilote afin d'obtenir une qualité d'impression optimale.

# Enveloppes

1 Ouvrez le Bac 1.

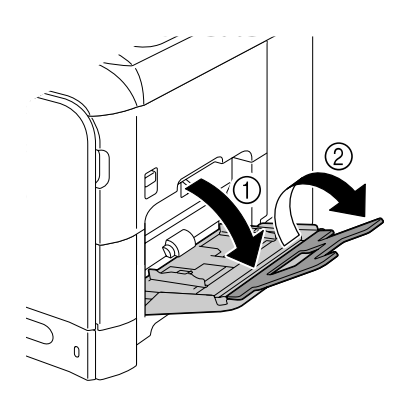

2 Faites glisser les guides papier latéraux afin de les écarter.

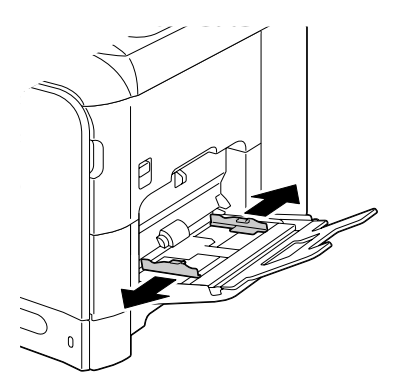

3 Appuyez au centre du volet de compression des feuilles jusqu'à ce que les onglets (blancs) de verrouillage à gauche et à droite s'enclenchent.

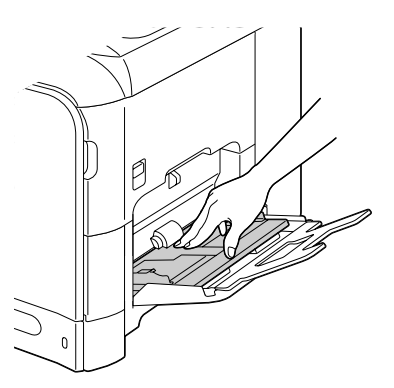

4 Chargez les enveloppes côté rabat vers le haut.

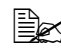

Avant de charger les enveloppes, aplatissezles pour chasser l'air qui s'y trouve et faire en sorte que les rabats soient bien pliés, sinon les enveloppes peuvent se froisser ou provoquer un bourrage.

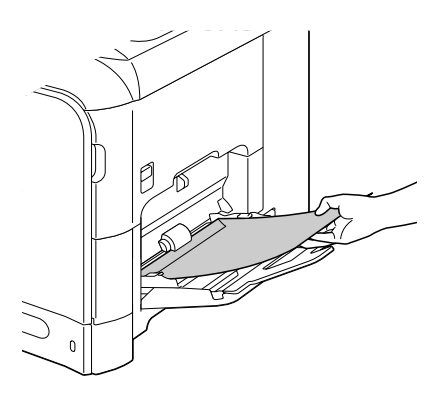

Le bac ne peut contenir que 10 enveloppes à la fois.

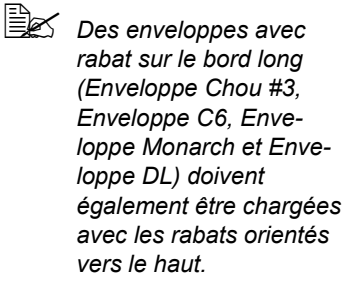

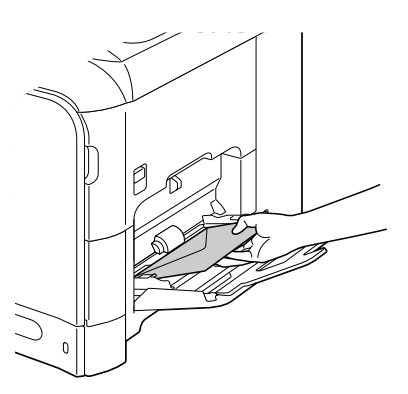

5 Ramenez les guides papier contre les bords des enveloppes chargées.

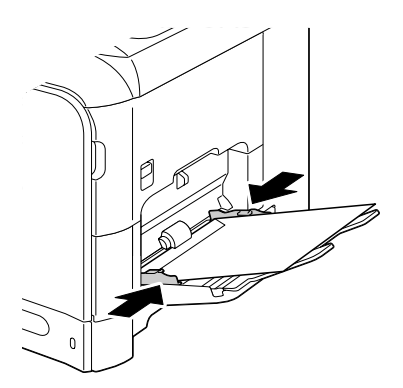

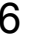

6 Dans le menu Utilitaire, sélectionnez Config. Papier/ Papier Bac1 et définissez les paramètres de type de support et de format papier approprié. Voir aussi "Spécifications", page 92.

# Planches d'étiquettes/Papier en-tête/Cartes/Papier épais/ Papier brillant et transparents

1 Ouvrez le Bac 1.

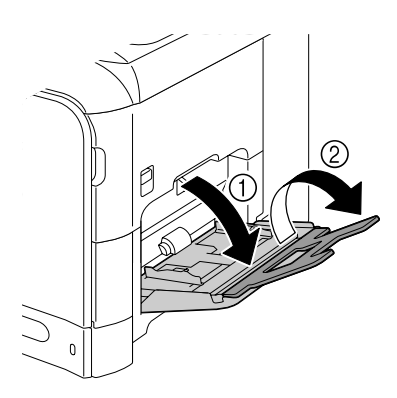

2 Faites glisser les guides papier latéraux afin de les écarter.

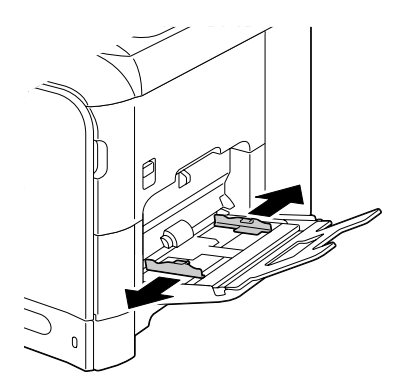

3 Appuyez au centre du volet de compression des feuilles jusqu'à ce que les onglets (blancs) de verrouillage à gauche et à droite s'enclenchent.

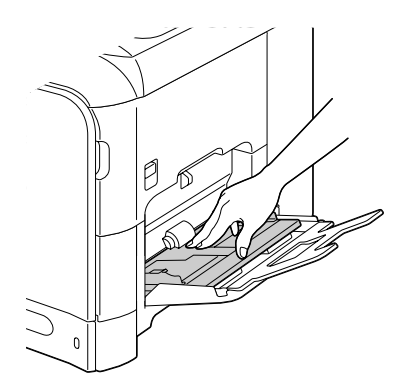

4 Charger le support dans le bac, face vers le bas

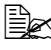

Le bac ne peut contenir que 20 feuilles de support à la fois.

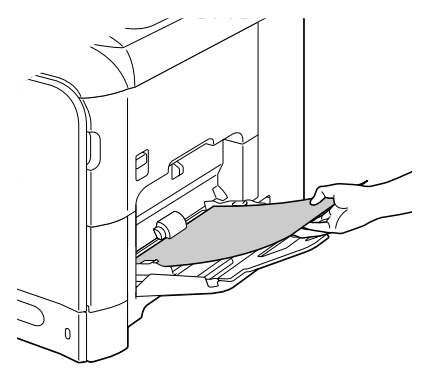

5 Ramenez les guides papier contre les bords du support chargé.

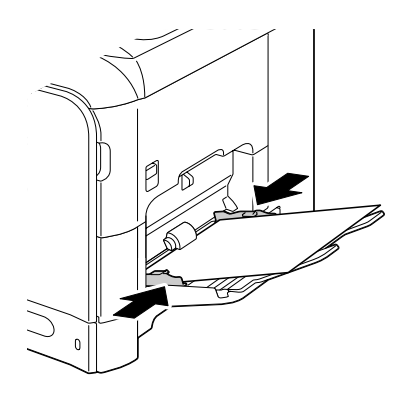

6 Dans le menu Utilitaire, sélectionnez Config. Papier/ Papier Bac1 et définissez les paramètres de type de support et de format papier appropriés. Voir aussi "Spécifications", page 92.

# Papier standard

1 Ouvrez le Bac 2.

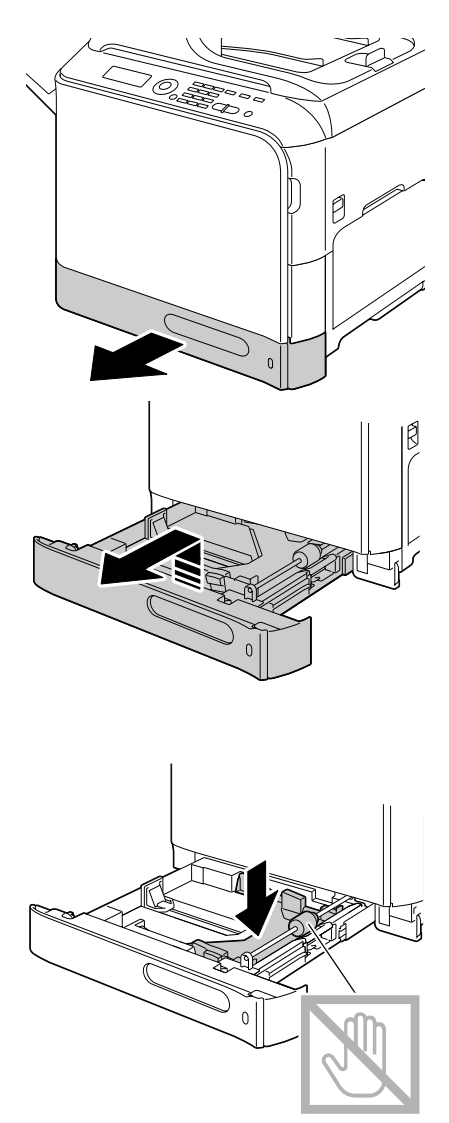

2 Appuyez sur le volet de compression du support afin de le

verrouiller.

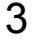

**3** Faites glisser les guides papier afin de les écarter

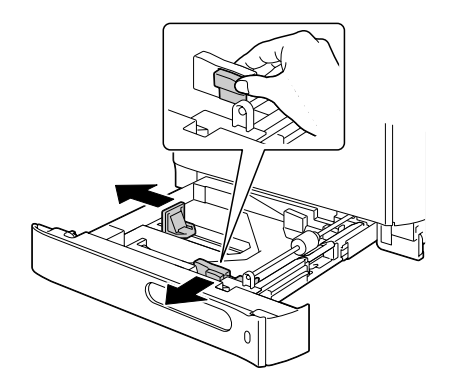

4 Chargez le support dans le bac, face vers le haut.

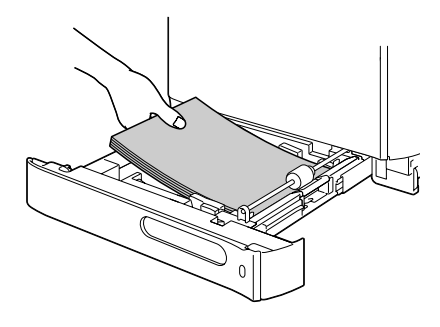

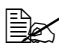

Ne chargez pas des feuilles au-dessus de la limite de remplissage maximum. Ce bac ne peut contenir que 250 de papier standard (80 g/m<sup>2</sup> [22 lb]) à la fois.

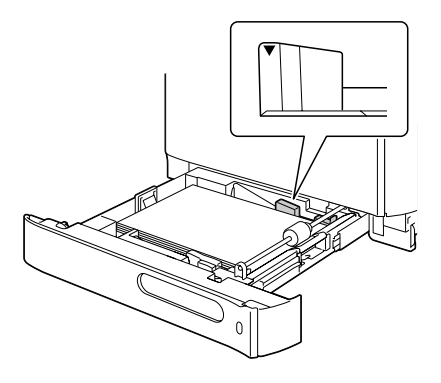

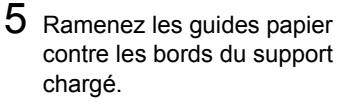

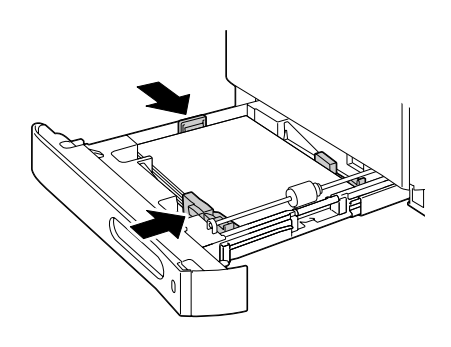

6 Fermez le Bac 2.

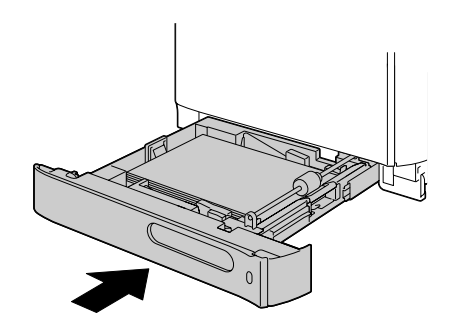

7 Dans le menu Utilitaire, sélectionnez Config. Papier/ Papier Bac2 et définissez les paramètres de format papier appropriés. Voir aussi "Spécifications", page 92.

# Bac 3 (Chargeur papier inférieur en option)

# Papier standard

1 Ouvrez le Bac 3.

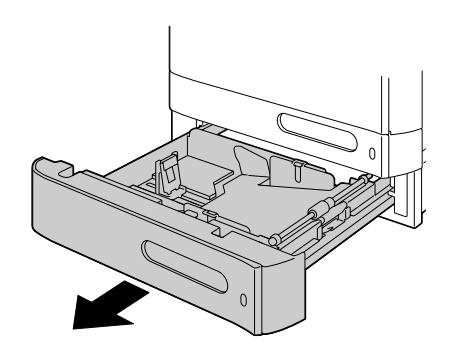

2 Appuyez sur le volet de compression du support afin de le verrouiller.

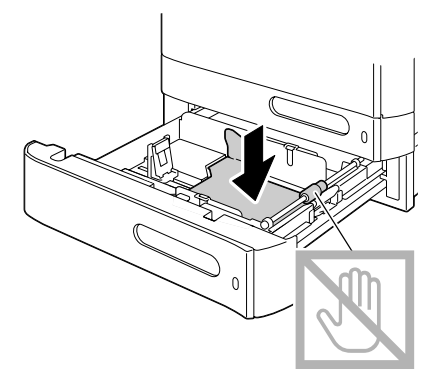

3 Faites glisser les guides papier afin de les écarter.

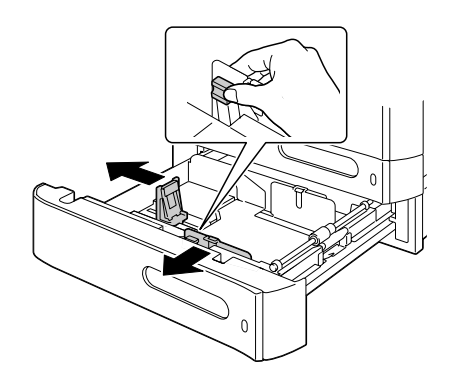

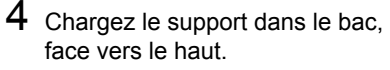

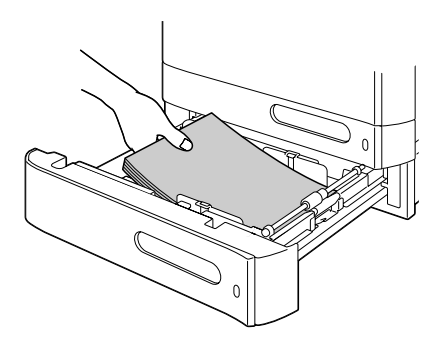

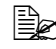

Ne chargez pas des feuilles au-dessus de la limite de remplissage maximum. Ce bac ne peut contenir que 500 feuilles de papier standard (80 g/m<sup>2</sup> [22 lb]) à la fois.

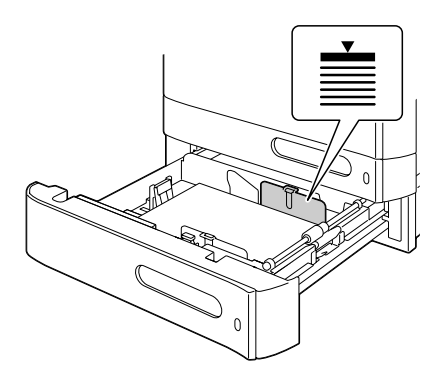

5 Ramenez les guides papier contre les bords du support chargé.

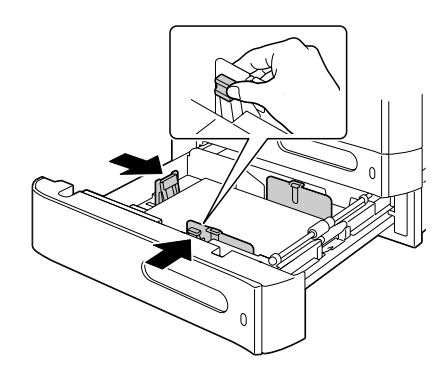

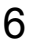

6 Refermez le Bac 3.

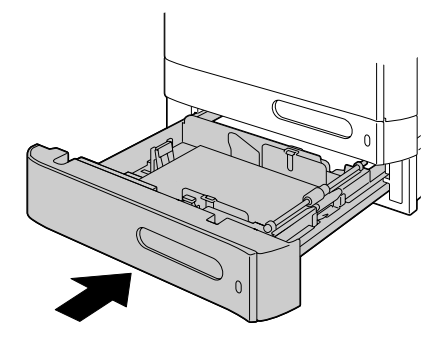

# A propos de l'impression recto-verso

Cette imprimante est équipée d'une unité d'impression recto-verso en standard. Avant d'imprimer en mode recto-verso, vérifiez l'opacité du support ; s'il est trop transparent, les données imprimées sur un côté de la feuille risquent de transparaître sur l'autre. Dans votre application, vérifiez aussi la manière de définir les marges pour une impression recto-verso. Pour vérifier les résultats, imprimez tout d'abord une petite quantité de feuilles.

#### Note

Seul du papier standard 60 à 90 g/m² (16 à 24 lb bond) peut être imprimé en recto-verso. Cf. "Spécifications", page 92.

L'impression recto-verso n'est pas supportée sur enveloppes, étiquettes, papier en-tête, cartes, papier brillant, papier épais et transparents.

## Impression en mode recto-verso automatique

Vérifiez dans votre application comment définir les marges pour une impression recto-verso.

Vous pouvez définir les paramètres de reliure suivants :

| Si vous sélectionnez l'option "Reliure Bord court", les<br>pages s'impriment de manière à être reliées au sommet et<br>tournées de bas en haut.                  |
|----------------------------------------------------------------------------------------------------|
| Si vous sélectionnez l'option "Reliure Bord long", les pages<br>s'impriment de manière à être reliées sur le côté gauche et<br>être tournées de droite à gauche. |

De plus, si vous sélectionnez "Livret" pour définir la "Combinaison". l'impression recto-verso s'effectue automatiquement.

En impression "Livret", vous pouvez définir les options de reliure suivantes :

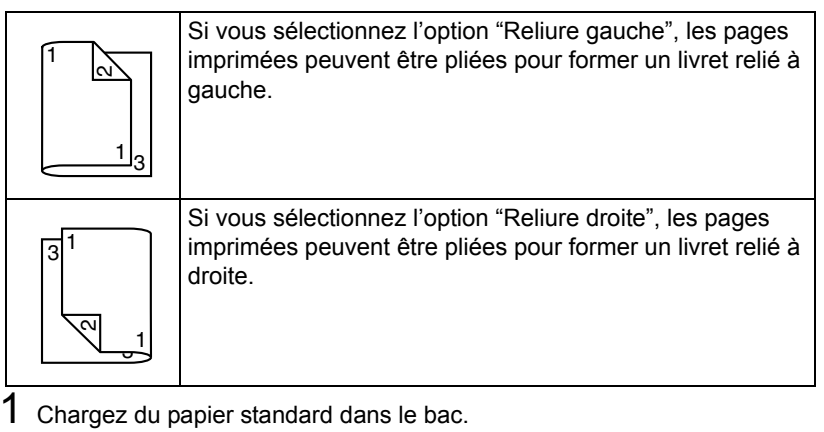

- 2 Dans le pilote de l'imprimante, séllectionnez une impression recto-verso
  - (Onglet Mise en page dans Windows).
- 3 Cliquez sur OK.

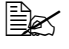

En impression recto-verso, le verso de la feuille est imprimé avant le côté recto.

# Bac de sortie

Toutes les impressions arrivent dans le bac de sortie face vers le bas. Ce bac contient environ 250 feuilles (A4/Letter) de 80 g/m<sup>2</sup> (22 lb).

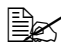

Ne laissez pas les imprimés s'accumuler dans le bac de sortie, car cela risque de provoquer des bourrages, de recourber excessivement le papier et de créer de l'électricité statique.

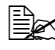

Retirez les transparents imprimés du bac de sortie dès que possible afin d'éviter une accumulation d'électricité statique.

Le bac de sortie intègre une rallonge que vous pouvez régler en fonction du format papier sur lequel vos imprimez.

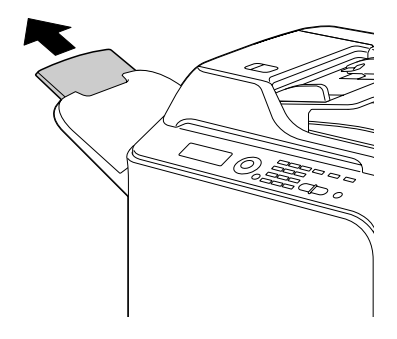

# Stockage des supports d'impression

Rangez les supports sur une surface plane et régulière, en les laissant dans leur emballage d'origine tant que vous n'êtes pas prêt à les utiliser.

Des supports stockés depuis trop longtemps hors de leur emballage risquent d'être trop secs et de provoquer des bourrages.

- Replacez les supports que vous avez déballés dans leur emballage d'origine, et stockez-les sur une surface plane, dans un local frais et à l'abri de la lumière.
- Rangez-les en les préservant d'une trop grande humidité, des rayons du soleil, d'une chaleur excessive (supérieure à 35° C [95° F]) et de la poussière.
- Evitez de les entreposer au contact d'autres objets ou de les ranger à la verticale.

Avant d'utiliser des supports qui ont été stockés, effectuez un essai d'impression afin de vérifier la qualité du résultat.

# **Supports originaux**

# Spécifications

### Documents pouvant être placés sur la vitre d'exposition

Les types de document pouvant être placés sur la vitre d'exposition sont les suivants :

| Types de document               | Feuilles détachées ou livres |
|---------------------------------|------------------------------|
| Taille maximum du docu-<br>ment | Legal                        |
| Poids maximum                   | 3 kg (6,6 lb)                |

Veuillez observer les précautions suivantes :

- Ne placez pas des objets pesant plus de 3 kg (6,6 lb) sur la vitre d'exposition au risque de l'endommager.
- N'exercez pas de pression excessive sur le dos du livret ouvert sur la vitre d'exposition ; ce faisant, vous risquez d'endommager la vitre.

#### Documents pouvant être introduits dans le chargeur ADF

Les types de document pouvant être introduits dans le chargeur ADF sont les suivants :

| Type de support original /<br>Grammage | Papier standard / 50 à 128 g/m²<br>(13 à 34 lb) |
|----------------------------------------|-------------------------------------------------|
| Taille maximum du document             | Legal                                           |
| Capacté de chargement                  | 50 feuilles (80 g/m <sup>2</sup> )              |

Dans le chargeur ADF, ne placez aucun des documents suivants :

- Documents contenant des pages de formats différents
- Documents froissés, pliés, recourbés ou déchirés
- Documents très translucides ou transparents, tels que des transparents de rétro-projection ou du papier diazo photosensible
- Documents couchés tels que des supports à dos carbone
- Documents imprimés sur grammages supérieurs à 128 g/m<sup>2</sup> (34 lb)
- Documents comportant des pages reliées par des trombones ou agrafes
- Documents reliés en livre ou livret

- Documents avec reliure dos encollé
- Documents comportant des découpes ou des pages découpées
- Planches d'étiquettes
- Epreuves Offset
- Documents comportant des perforations classeur

# Placement d'un document à copier

# Placement d'un document sur la vitre d'exposition

1 Soulevez le couvercle de la vitre d'exposition.

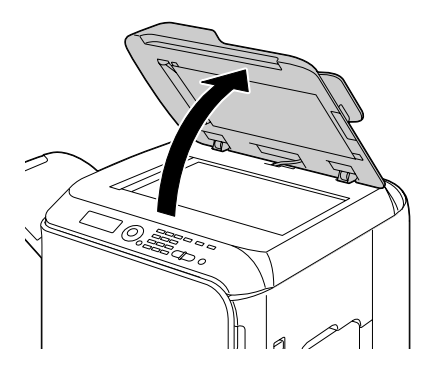

2 Placez le document sur la vitre d'exposition.

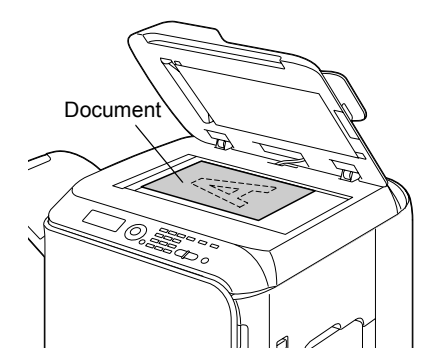

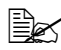

Alignez le document sur la flèche située à gauche à l'arrière de la machine.

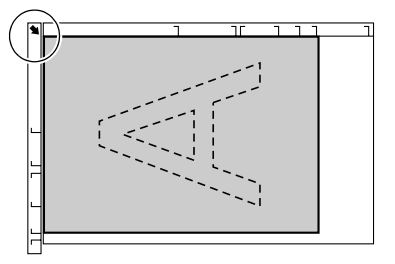

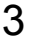

3 Abaissez doucement le couvercle de la vitre d'exposition.

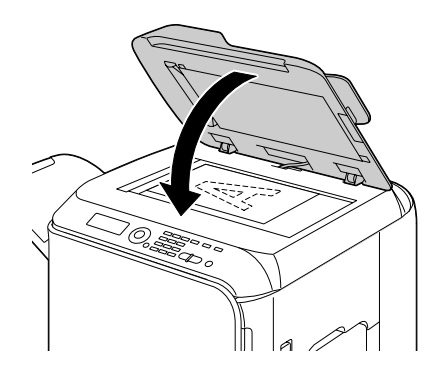

# Placement d'un document dans le chargeur ADF

1 Placez le document sur le plateau d'introduction du chargeur ADF, face vers le haut.

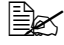

Avant de placer un document dans le chargeur ADF. vérifiez qu'il n'v a aucune feuille 'oubliée' sur la vitre d'exposition.

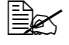

Relacez le document en orientant le haut des pages vers l'arrière ou vers le côté droit de la machine

2 Ajustez les guides papier en fonction du format du document chargé.

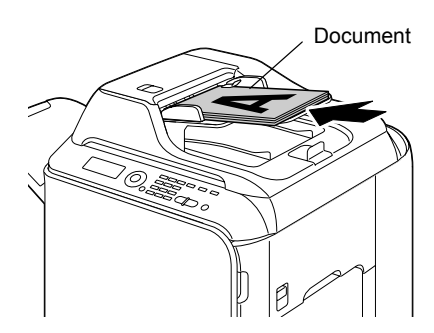

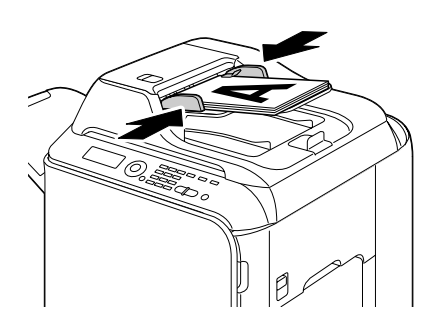

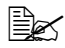

Pour copier le document chargé, voir "Utilisation du copieur", page 139 et pour le numériser, voir "Utilisation du scanner", page 153.

# Utilisation du pilote de l'imprimante

# Sélection des options/valeurs par défaut du pilote (Windows)

Avant d'utiliser la machine, il est conseillé de vérifier/modifier les paramètres par défaut du pilote si nécessaire. De plus, si des options matérielles sont installées, il convient de les "déclarer" dans le pilote.

## Windows Vista/XP/Server 2003/2000 (PCL6, PS)

1 Sélectionnez les propriétés du pilote comme suit: :

(Windows Vista)

Dans le menu Démarrer. sélectionnez Panneau de configuration. cliquez sur Périphériques et sons, puis sur Imprimantes pour ouvrir le répertoire Imprimantes. Avec le bouton droit de la souris, cliquez sur l'icône EPSON CX28 P6 ou EPSON CX28 PS, et cliquez sur Propriétés.

(Windows XP/Server 2003)

Dans le menu démarrer, sélectionnez Imprimantes et télécopieurs pour ouvrir le répertoire Imprimantes et télécopieurs. Avec le bouton droit de la souris, cliquez sur l'icône EPSON CX28 P6 ou EPSON CX28 PS, et cliquez sur Propriétés.

(Windows 2000)

Dans le menu Démarrer, sélectionnez Paramètres, puis Imprimantes pour ouvrir le répertoire Imprimantes. Avec le bouton droit de la souris, cliquez sur l'icône EPSON CX28 P6 ou EPSON CX28 PS, et cliquez sur Propriétés.

- 2 Si vous avez installé des options matérielles disponibles, passez à l'étape suivante, sinon passez à l'étape 9.
- 3 Sélectionnez l'onglet Configurer.
- 4 Vérifiez que les options installées figurent toutes dans la liste, sinon, passez à l'étape suivante. Autrement, passez à l'étape 8.
- 5 Cliquez sur **Rafraîchir** pour configurer automatiquement les options installées.

Le bouton **Rafraîchir** n'est accessible que si la communication bidirectionnelle avec la machine est disponible ; sinon, il apparaît en grisé.

6 Dans la liste **Options Périphérique**, sélectionnez une option, une à la fois, puis Activer ou Désactiver dans le menu Paramètres.

Si Mémoire Imprimante est activée, sélectionnez 256 Mo, 512 Mo ou 768 Mo suivant la capacité mémoire installée. La capacité mémoire par défaut est de 256 Mo.

- 7 Cliquez sur Appliquer.

Suivant la version du système d'exploitation que vous utilisez, vous pouvez ne pas avoir accès au bouton Appliquer. Dans ce cas, passez à l'étape suivante.

- 8 Sélectionnez l'onglet Général.
- 9 Cliquez sur Options d'impression. La boîte de dialogue Options d'impression s'affiche.
- 10 Sélectionnez les paramètres par défaut pour votre machine, tels que le format papier que vous utilisez par défaut, sur les onglets appopriés.
- 11 Cliquez sur Appliquer.
- 12 Cliquez sur **οκ** pour fermer la boîte de dialogue Options d'impression.
- 13 Cliquez sur **OK** pour fermer la boîte de dialogue Proptiétés.

# Désinstallation du pilote de l'imprimante (Windows)

Cette section décrit comment désinstaller le pilote de l'imprimante, si nécessaire.

# Windows Vista/XP/Server 2003/2000 (PCL6, PS)

- 1 Fermez toutes les applications.
- 2 Sélectionnez le programme de désinstallation comme suit :
  - (Windows Vista/XP/Server 2003)
    Dans le menu Démarrer, sélectionnez Tous les programmes, SEIKO EPSON, AL-CX28, puis Désinstaller le pilote de l'imprimante.
  - (Windows 2000)
    Dans le menu Démarrer, sélectionnez Programmes, SEIKO EPSON,
    AL-CX28, puis Désinstaller le pilote de l'imprimante.
- 3 Dans la fenêtre Désinstaller qui s'affiche, sélectionnez le nom du pilote à désinstaller et cliquez sur le bouton **Désinstaller**.
- 4 Cliquez sur Désinstaller.
- 5 Cliquez sur **OK**, et redémarrez votre ordinateur.
- 6 Le pilote de l'imprimante est alors désinstallé de votre ordinateur.

# Affichage des paramètres du pilote (Windows)

# Windows Vista

- 1 Dans le menu **Démarrer**, sélectionnez **Panneau de configuration**, cliquez sur **Périphériques et sons**, puis sur **Imprimantes** pour ouvrir le répertoire Imprimantes.
- 2 Avec le bouton droit de la souris, cliquez sur l'icône EPSON CX28 P6 ou EPSON CX28 PS, et sélectionnez **Options d'impression**.

## Windows XP/Server 2003

- 1 Dans le menu **démarrer**, sélectionnez **Imprimantes et télécopieurs** pour ouvrir le répertoire **Imprimantes et télécopieurs**.
- 2 Avec le bouton droit de la souris, cliquez sur l'icône EPSON CX28 P6 ou EPSON CX28 PS, et sélectionnez **Options d'impression**.

## Windows 2000

- 1 Dans le menu **Démarrer**, sélectionnez **Paramètres**, puis **Imprimantes** afin d'afficher le répertoire **Imprimantes**.
- 2 Avec le bouton droit de la souris, cliquez sur l'icône EPSON CX28 P6 ou EPSON CX28 PS, et sélectionnez **Options d'impression**.

# Paramètres du pilote de l'imprimante

### Boutons accessibles sur tous les onglets

Les boutons décrits ci-dessous se trouvent sur tous les onglets du pilote.

Cliquez sur OK pour quitter la boîte de dialogue Propriétés en sauvegardant toutes les modifications effectuées.

Annuler

Cliquez sur Annuler pour quitter la boîte de dialogue Propriétés sans sauvegarder les modifications effectuées.

Appliquer

Cliquez sur Appliquer pour sauvegarder les modifications effectuées sans fermer la boîte de dialogue Propriétés.

Aide

Cliquez sur Aide pour ouvrir le fichier d'aide en ligne.

Paramètre Favori

Cliquez sur **Ajouter** pour enregistrer les paramètres courants. Remplissez les champs suivants et cliquez sur **OK**.

Nom : Entrez un nom pour la configuration de paramètres à enregistrer.

**Icône :** Sélectionnez une icône dans la liste pour identifier aisément la configuration de paramètres enregistrée. L'icône sélectionnée apparaît dans la liste déroulante.

**Partage :** Spécifiez si les paramètres peuvent ou non être utilisés par d'autres utilisateurs connectés à l'ordinateur.

Commentaire : Ajoutez un petit commentaire définissant ces paramètres.

La configuration de pramètres enregistrée peut ensuite être sélectionnée dans la liste déroulante. Vous pouvez la modifier en cliquant sur **Modifier**.

Sélectionnez **Défaut** dans cette liste déroulante pour restaurer tous les paramètres définis sur les onglets du pilote à leurs valeurs par défaut.

Mise en page

Cochez ce bouton radio pour afficher un aperçu de la mise en page dans la zone graphique.

EC bouton n'apparaît pas sur l'onglet Qualité.

Aperçu de l'imprimante

Cochez ce bouton radio pour afficher un aperçu de la machine dans la zone graphique.

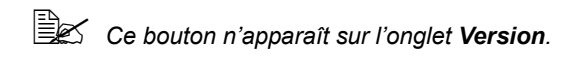

#### Afficher Qualité

Cliquez sur ce bouton pour afficher un apercu du résultat des paramètres définis sur l'onglet Qualité.

Ce bouton n'apparaît que lorsque l'onglet **Qualité** est sélectionné.

Défaut

Cliquez sur ce bouton pour restaurer tous les paramètres définis à leurs valeurs par défaut.

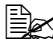

Quand vous cliquez sur ce bouton, les paramètres dans la boîte de dialoque affichée sont restaurés à leurs valeurs par défaut. Les paramètre sur les autres onglets restent inchangés.

# Onglet Avancé(Pilote d'imprimante PostScript seul)

Cet onglet vous permet les fonctions suivantes :

- Activer ou désactiver les paramètres pour des fonctions d'impression avancées (telles que l'impression de livrets)
- Spécifier le mode de sortie PostScript
- Imprimer ou non les messages d'erreur d'un travail d'impression
- Imprimer une image miroir
- Spécifier si l'application peut ou non directement générer des données PostScript

# **Onglet Standard**

Cet onglet vous permet les fonctions suivantes :

- Spécifier l'orientation du support d'impression
- Spécifier le format du document original
- Sélectionner le format papier en sortie
- Appliquer un facteur de zoom (agrandisselent/réduction) aux documents
- Spécifier la source d'alimentation papier
- Spécifier le type de support d'impression
- Sélectionner le papier utiliser pour la couverture avant
- Spécifier le nombre de copies
- Activer/désactiver l'assemblage du travail

- Enregistrer un travail d'impression sur la machine pour l'imprimer ultérieurement (Stockage Travail)
- Enregistrer un travail confidentiel sur la machine et le protéger avec un mot de passe
- Imprimer une seule copie d'épreuve
- Spécifier les paramètres d'authentification utilisateur
- Imprimer sur le verso d'une feuille préimprimée

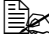

Utilisez une feuille de papier qui a été préimprimée sur cette machine. L'impression avec cette fonction n'est pas garantie.

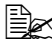

N'utilisez pas les types de papier suivants :

- Papier préimprimé sur une imprimante iet d'encre
- Papier préimprimé sur un système d'impression/de copie laser monochrome/couleur

- Papier préimprimé sur tout autre système d'impression ou de télécopie

# **Onglet Mise en page**

Cet onglet vous permet les fonctions suivantes :

- Imprimer plusieurs pages d'un document sur une même page (N-up)
- Imprimer une copie à agrandir puis à imprimer sur plusieurs page (pilote PCL seulement)
- Appliquer une rotation à 180 degrés de l'image imprimée
- Activer ou désactiver l'impression de pages blanches (pilote PCL seulement)
- Définir une impression recto-verso
- Définir une impression de livrets
- Spécifier la position du document à imprimer sur la feuille
- Spécifier les paramètres de décalage d'image (pilote PCL seulement)
- Ajuster la position d'impression (pilote PCL seulement)

# Onglet Paramétrage par page

Cet onglet vous permet les fonctions suivantes :

- Imprimer des pages de couverture avant et arrière et des intercalaires
- Spécifier lee bac contenant le support pour imprimer des pages de couverture avant et arrière et des intercalaires
#### **Onglet Filigrane/Calque**

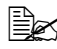

Assurez-vous que le format et l'orientation du calque que vous voulez utiliser correspondent au format et à l'orientation de votre travail d'impression.

De plus, si vous avez défini des paramètres "N-up" ou "Livret" dans le pilote. le calque ne pourra être aiusté en fonction de ces paramètres.

Les paramètres "Filigrane" sur l'onglet Filigrane/Calque vous permettent les fonctions suivantes :

- Sélectionner le filigrane à utiliser
- Créer, modifier ou supprimer des filigranes
- Eclaircir la densité du filigrane
- Imprimer un cadre autour des filigranes
- Imprimer des filigranes transparents (estompés)
- Imprimer le filigrane sur la première page
- Imprimer le filigrane sélectionné de manière répétitive sur toutes les pages

Les paramètres "Calque" sur l'onglet Filigrane/Calque vous permettent les fonctions suivantes :

- Sélectionner le calque à utiliser
- Ajouter ou supprimer des fichiers de calque
- Créer un formulaire (pilote PCL seulement)
- Spécifier une impression du document et de formulaire en superposition (pilote d'imprimante PCL seulement)
- Afficher les informations du formulaire (pilote PCL seulement)
- Imprimer le formulaire sur Toutes les pages, la Première page, les Pages paires ou les Pages impaires
- Placer le formulaire en arrière-plan ou au premier plan du document (pilote PCL seulement)

#### Onglet Qualité

Cet onglet vous permet les fonctions suivantes :

- Choisir entre une impression couleur et en niveaux de gris
- Régler l'obscurité d'une image (Luminosité)
- Régler les tons d'une image (Contraste) (pilote PCL seulement)
- Spécifier les paramètres couleur (Couleur rapide)

- Spécifier le degré de détails dans les motifs graphiques (pilote PCL seulement)
- Spécifier la méthode de compression d'image (pilote PCL seulement)
- Effectuer la séparation couleur
- Activer ou désactiver l'impression en mode économique
- Définir le renforcement des contours (Léger, Moyen ou Fort)
- Spécifier le format des polices à télécharger
- Imprimer en utilisant les polices
- Définir des paramètres de substitution pour les polices TrueType

#### **Onglet Autres**

Cet onglet vous permet les fonctions suivantes :

- Spécifier de ne pas diviser les feuilles de calcul Microsoft Excel lors de l'impression
- Empêcher que le fond blanc de données Microsoft PowerPoint masque des fichiers de calque (pilote PCL seulement)
- Envoyer une notification via e-mail quand l'impression est terminée
- Empêcher la perte de données de lignes fines (pilote PCL seulement)
- Afficher des informations sur la version du pilote de l'imprimante

# Limitations des fonctions du pilote d'imprimante installé avec Point and Print

Si la fonction Point and Print is est utilisée avec les combinaisons serveurs-clients suivantes, certaines fonctions du pilote d'imprimante sont limitées.

- Combinaisons serveurs-clients
  Serveur : Windows Vista/XP/Server2003/2000
  Client : Windows Vista/XP/Server2003/2000
- Fonctions du pilote avec limitations Livret, Ignorer pages blanches, Couverture, Dos de couverture, Intercalaire, Créer Calque, Imprimer Calque, Filigrane
   \*Sortie JOBNAME, USERNAME et HOSTNAME de PJL

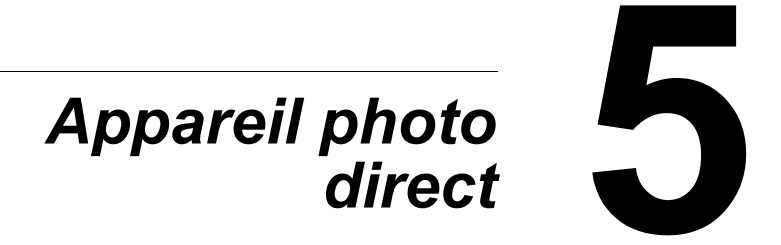

# Appareil photo direct

Si un appareil photo numérique avec PictBridge (1.0 ou ultérieur) est connecté à l'imprimante via le port USB HOST, les images qu'il contient peuvent être directement imprimées depuis la machine.

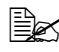

Be Pour utiliser votre appareil photo numérique, veuillez consulter son manuel d'utilisation

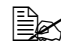

La fonction Appareil photo direct ne supporte pas les options :

- Impression d'image AUTOPRINT DPOF
- Impression pleine page
- Activation de déconnexion du câble (info d'état de l'imprimante)
- Reprise après déconnexion du câble DPOF

#### Impression directe depuis un appareil photo numérique

**1** Dans le menu Utilitaire, sélectionnez Impress. directe et définissez les paramètres Qualité Image, Format papier et Mise en pae N-UP.

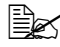

Be Pour des détails sur le menu Impress. directe, voir : "Menu Impress. directe", page 54.

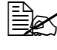

Les modifications de paramètres sur l'appareil photo numérique sont prioritaires par rapport aux paramètres défiis sur la machine.

- 2 Connectez le câble USB à l'appareil photo et au port USB HOST.

Aucun câble USB n'est fourni avec la machine. Si votre appareil photo n'en comporte pas non plus. vous devez l'acheter séparément.

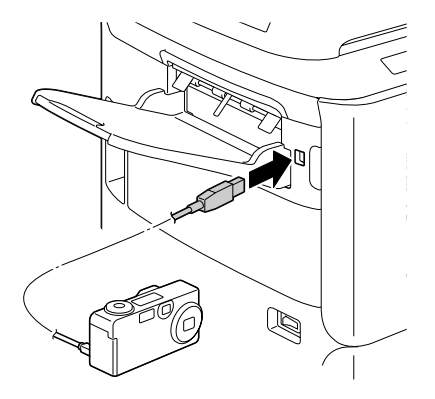

- 3 A partir de l'appareil photo, sélectionnez l'image que vous voulez imprimer ainsi que le nombre de copies.
- 4 Lancez l'impression depuis votre appareil photo

# Mémoire directe

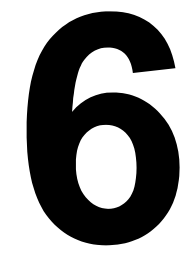

## Mémoire directe

La machine produit directement des fichiers en formats PDF. XPS. JPEG ou TIFF stockés sur tout périphérique mémoire USB qui lui est connecté.

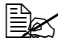

La fonction Mémoire directe ne peut être utilisée que si le disque dur en option est installé. En impression Mémoire directe, des copies multiples ne peuvent être produites avec la fonction Assembler que si le disque dur en option est installé.

🖹 Pour des détails sur les paramètres pouvant être définis sur le panneau de commande de la machine, voir : "Menu impress. memoire", page 87.

#### Impression à partir d'une clé USB connectée

1 Connectez la clé USB sur le port USB HOST

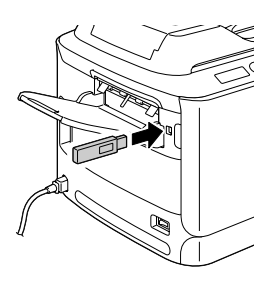

- 2 Sur l'écran principal, appuyez sur la touche  $\blacktriangle$  ou  $\checkmark$  pour afficher impress. memoire, et appuyez sur la touche Select.
- **3** Appuyez sur la touche ▲ ou ▼ pour afficher liste de fichiers, et appuvez sur la touche Select.

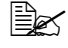

Quand tous les fichiers (PDF, XPS, JPEG et TIFF) sont affichés, *sélectionnez type de fichiers* **et** *appuyez sur la touche* Select

4 Dans la liste des fichiers, sélectionnez celui que vous voulez imprimer et appuyez sur la touche Select.

Si vous voulez imprimer ce fichier dans un dossier, sélectionnez le dossier voulu et appuyez sur la touche Select.

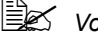

Vous pouvez afficher jusqu'à 99 dossiers et fichiers.

🗒 Vous pouvez afficher jusqu'à 7 niveaux de dossier.

5 Spécifiez les paramètres d'impression désirés.

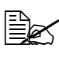

Pour des détails sur l'impression directe à partir de la mémoire, voir : "Menu impress. memoire", page 87.

 $6 \hspace{0.1 cm} \text{Appuyez sur la touche } \textbf{Envoi-Couleur} \text{ ou } \textbf{Envoi-N\&B} \text{ pour lancer} \\$ l'impression.

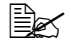

Pendant l'impression directe à partir de la mémoire, ne débranchez pas la clé USB du port USB HOST.

# Utilisation du copieur

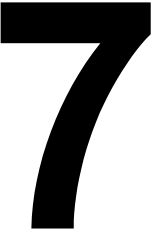

# **Copie - Fonctions de base**

Cette section décrit les opérations de base ainsi que les fonctions les plus souvent utilisées pour produire des copies, telles que la définition d'un pourcentage de zoom et le réglage de la densité de copie.

K Avant de copier, vérifiez que la touche **Copie** est éclairée en vert. Si elle ne l'est pas, appuyez sur la touche **Copie** pour passer dans ce mode

Kous pouvez modifier le format papier par défaut avec le paramètre Config. Papier dans le menu Utilitaire. Voir détails : "Menu Config. Papier", page 32.

Lorsque vous définissez des paramètres, si aucune touche n'est activée pendant le délai spécifié pour Ràz Panneau Auto, les paramètres saisis sont annulés et l'écran principal (mode Copie) s'affiche à nouveau.

#### Copie de base

- 1 Placez le document à copier.
  - - Pour des détails sur le placement du document. cf. "Placement d'un document sur la vitre d'exposition", page 121 et "Placement d'un document dans le chargeur ADF", page 122.

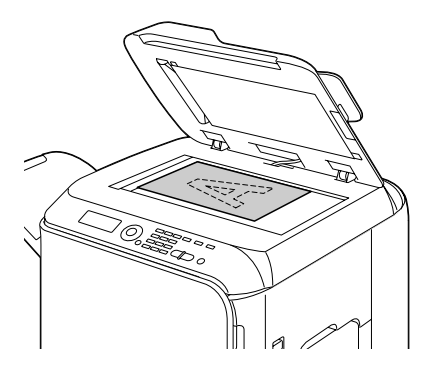

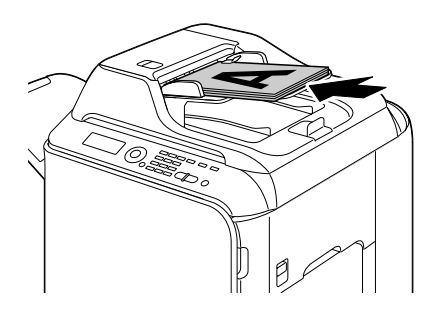

- 2 Appuvez sur la touche Copie.
- Spécifiez les paramètres de copie voulus.

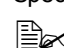

Berry Pour définir le mode Copie et la densité de copie, voir les instructions "Définition de la qualité de copie", page 141. Pour définir le pourcentage de zoom, voir les instructions "Définition du pourcentage de Zoom", page 142. Pour sélectionner le bac papier, voir les instructions "Sélection du bac papier", page 143. Pour définir une copie 2en1 et 4en1, voir les instructions "Activation de la copie 2en1/4en1", page 144.

Pour des instructions sur la copie de carte d'identité, la copie répétée et la copie de poster, voir "Activation d'une fonction de copie", page 145.

Pour copier en recto-verso (sur les deux côtés d'une feuille), voir les instructions "Activation de la copie recto-verso", page 149. Pour produire des copies assemblées, voir les instructions "Activation de la fonction Copie assemblée (Tri)", page 151.

4 Entrez le nombre de copies souhaitées à l'aide du clavier.

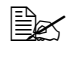

En cas d'erreur de saisie, appuyez sur la touche **Retour**, et entrez à nouveau le nombre de copies voulues.

5 Pour produire des copies couleur, appuyez sur la touche Envoi-Couleur. Pour produire des copies monochromes, appuyez sur la touche Envoi-N&B.

La copie démarre.

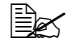

Si vous appuyez sur la touche **Stop/RàZ** pendant la copie, le message Travail annulé s'affiche. Pour arrêter la copie, sélectionnez Oui. Pour poursuivre la copie, sélectionnez Non.

### Définition de la qualité de copie

Sélectionnez le type de document et la densité de copie appropriés pour le contenu et la densité du document à copier.

#### Sélection du type de document

- 1 A partir de l'écran principal (mode Copie), appuyez sur la touche ▲ ou ▼ pour afficher le paramètre de gualité de copie courant et appuyez sur la touche Select.
- 2 Appuyez sur la touche ▲ ou ▼ pour afficher Mode, puis sur Select.

3 Appuvez sur la touche ▲ ou ▼ pour afficher Mix, Texte, Photo, Fin/ Mix, Fin/Texte ou Fin/Photo, puis sur Select ... L'écran principal s'affiche à nouveau.

#### Définition de la densité de copie

- 1 A partir de l'écran principal (mode Copie), appuyez sur la touche ▲ ou ▼ pour afficher le paramètre de gualité de copie courant et appuyez sur la touche Select.
- 2 Appuvez sur la touche ▲ ou ▼ pour afficher Densité, puis sur Select.
- 3 Appuyez sur la touche ◀ ou ► pour afficher la densité de copie désirée, et appuyez sur la touche Select.

Vers la droite, vous obtenez une densité plus soutenue. L'écran principal (mode Copie) s'affiche à nouveau

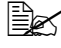

Si vous avez choisi Texte ou Fin/Texte comme mode de copie, sélectionnez Auto ou Manuel à l'étape 3. Si vous sélectionnez Manuel, définissez alors la densité de copie.

#### Définition du pourcentage de Zoom

Vous pouvez spécifier un pourcentage de zoom soit en sélectionnant un pourcentage prédéfini, soit en définissant un pourcentage personnalisé.

#### Sélection d'un pourcentage de zoom prédéfini

- 1 A partir de l'écran principal (mode Copie), appuyez sur la touche ▲ ou ▼ pour afficher le paramètre de zoom courant et appuyez sur la touche Select.
- 2 Appuvez sur la touche ▲ ou ▼ pour afficher fixe, puis sur Select.
- 3 Appuyez sur la touche  $\blacktriangle$  ou  $\blacktriangledown$  pour afficher le pourcentage de zoom désiré, puis sur Select.

L'écran principal (mode Copie) s'affiche à nouveau

Vous pouvez choisir entre les pourcentages de zoom suivants : En unités métriques (millimètres): 25 %, 50 %, 70 % (A4→A5), 81 % (A4→B5), 100 %, 115 % (B5→A4), 141 % (A5→A4), 200 %, 400 % En unités anglo-saxonnes (pouces): 25 %, 50 %, 64 % (LT→ST), 78 % (LG→LT), 100 %, 129 % (ST→LT), 154 % (ST→LG), 200 %, 400 % La valeur de zoom ne peut pas être modifiée à l'aide du clavier.

#### Définition d'un pourcentage de zoom personnalisé

- 1 A partir de l'écran principal (mode Copie), appuyez sur la touche ▲ ou ▼ pour afficher le paramètre de zoom courant et appuvez sur la touche Select
- 2 Appuvez sur la touche ▲ ou ▼ pour afficher Manuel, puis sur Select.
- **3** Pour définir le pourcentage de zoom désiré, utilisez le clavier ou appuyez sur la touche ▲ ou ▼, et appuvez sur la touche Select. L'écran principal (mode Copie) s'affiche à nouveau

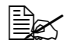

E Chaque appui sur la touche ▲ ou ▼incrémente la valeur affichée de 1 %. Vous pouvez ajuster une valeur entre 25 % et 400 %.

#### Sélection du bac papier

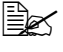

Si le chargeur papier inférieur en option n'est pas installé, l'option Bac3 n'apparaît pas.

- 1 A partir de l'écran principal, appuyez sur la touche ▲ ou ▼ pour afficher le bac papier couramment sélectionné et appuvez sur la touche Select.
- 2 Appuvez sur la touche ▲ ou ▼ pour afficher le bac papier désiré, puis sur Select

L'écran principal (mode Copie) s'affiche à nouveau

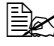

Si aucun support n'est chargé dans ce bac, Vide s'affiche sur la doite du type de support.

# **Copie - Fonctions avancées**

Cette section décrit les fonctions de copie 2en1/4en1, de copie de carte d'identité (carte ID), de copie répétée, de copie poster, de copie recto-verso et de copie assemblée (Tri).

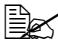

La fonction copie de carte d'identité, copie répétée ou copie poster ne peut pas être sélectionnée lorsque la fonction de copie 2en1/4en1, de copie recto-verso ou de copie assemblée (Tri) est activée.

#### Activation de la copie 2en1/4en1

Lorsque la copie 2en1 est activée, vous pouvez copier 2 pages d'un document sur une seule page. Lorsque la copie 4en1 est activée, vous pouvez copier 4 pages d'un document sur une seule page.

#### Copie 2en1/4en1 à partir du chargeur ADF

- 1 A partir de l'écran principal (Mode Copie), appuyez sur la touche ▲ ou ▼ pour afficher le paramètre de mise en page courant et appuyez sur la touche Select.
- 2 Appuvez sur ▲ ou ▼ pour afficher 2en1 ou 4en1, puis sur Select. Le pourcentage de zoom se règle automatiquement en fonction du format papier spécifié. Vous pouvez le changer si nécessaire. L'écran principal (mode Copie) s'affiche à nouveau

Si vous utilisez la fonction de copie recto-verso ou de copie assemblée (Tri) avec la fonction de copie 2en1/4en1, définissez les paramètres reguis avant de lancer le travail. Pour des instructions, voir : "Activation de la copie recto-verso", page 149 et "Activation de la fonction Copie assemblée (Tri)", page 151.

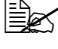

La copie 2en1/4en1 ne peut pas être activée si le capot du chargeur ADF est ouvert.

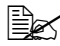

Si le pourcentage de zoom défini est inférieur à 50 % lorsque la copie 2in1 est activée et lorsque le type de support sélectionné est Enveloppes, ce pourcentage est automatiquement défini à 50 %.

#### Copie 2en1/4en1 à partir de la vitre d'exposition

1 A partir de l'écran principal (mode Copie), appuyez sur la touche ▲ ou ▼ pour afficher le paramètre de mise en page courant et appuyez sur la touche Select.

- 2 Appuyez sur ▲ ou ▼ pour afficher 2en1 ou 4en1, puis sur Select. Le pourcentage de zoom se règle automatiquement en fonction du format papier spécifié. Vous pouvez le changer si nécessaire.
- 3 Placez la première page du document sur la vitre d'exposition.

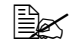

Pour placer le document sur la vitre d'exposition, voir détails : "Placement d'un document sur la vitre d'exposition", page 121.

4 Pour produire des copies couleur, appuyez sur la touche Envoi-Couleur. Pour produire des copies monochromes, appuyez sur la touche Envoi-N&B

La numérisation du document démarre

Si vous utilisez la fonction de copie recto-verso ou de copie assemblée (Tri) avec la fonction de copie 2en1/4en1. définissez les paramètres reguis avant de lancer le travail. Pour des instructions, voir : "Activation de la copie recto-verso", page 149 et "Activation de la fonction Copie assemblée (Tri)", page 151.

- 5 Quand le message Page suiv.? apparaît à l'écran, placez la deuxième page du document sur la vitre, et appuyez sur la touche Select.
- 6 Recommencez à partir de l'étape 5 pour numériser toutes les pages suivantes de votre document.

Lorsque l'option 2en1 est sélectionnée, l'impression commence automatiquement après la numérisation de deux pages du document (quatre pages, si la copie recto-verso a été sélectionnée). Lorsque l'option 4 en 1 est sélectionnée. l'impression commence automatiquement après la numérisation de guatre pages du document (huit pages, si la copie recto-verso a été sélectionnée).

7 Une fois que toutes les pages du document ont été numérisées, appuyez sur la touche Envoi-Couleur ou Envoi-N&B pour lancer l'impression des pages restantes.

#### Activation d'une fonction de copie

Vous pouvez activer une fonction de copie de carte d'identité (Carte ID), de copie répétée et de copie poster.

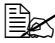

Si une option autre que copie normal a été sélectionnée, la copie 2en1/4en1, la copie assemblée (Tri) et la copie recto-verso ne peuvent pas être définies. De plus, le pourcentage de zoom est automatiquement réglé (et ne peut pas être modifié).

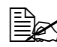

🖹 La copie de Carte ID, la copie répétée et la copie poster ne peuvent être effectuées qu'à partir de la vitre d'exposition. Alignez les pages du document à numériser dans le coin supérieur gauche de la vitre d'exposition. L'image étant imprimée à 4 mm à partir du sommet et du bord gauche de la page, ajustez la position de la page en conséquence. Pour placer un document sur la vitre d'exposition, voir les instructions : "Placement d'un document sur la vitre d'exposition". page 121.

#### **Copie Carte ID**

En mode copie Carte ID, le recto et le verso d'un document, tel qu'un certificat, sont copiés en taille réelle sur une seule feuille de papier.

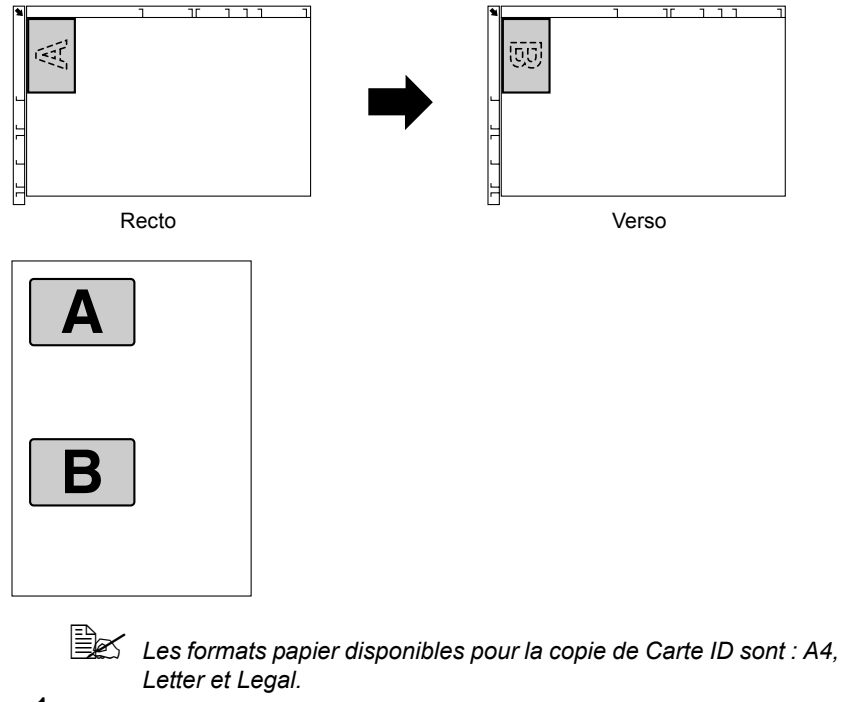

1 Placez le document sur la vitre d'exposition.

Pour placer le document sur la vitre d'exposition, cf. "Placement d'un document sur la vitre d'exposition", page 121.

- 2 A partir de l'écran principal, appuyez sur  $\blacktriangle$  ou  $\blacktriangledown$  pour afficher l'option de copie courante et appuyez sur la touche Select.
- 3 Appuyez sur  $\blacktriangle$  ou  $\blacktriangledown$  pour afficher copie carte id, puis sur Select.

4 Pour produire des copies couleur, appuvez sur la touche Envoi-Couleur. Pour produire des copies monochromes, appuvez sur la touche Envoi-N&B.

La numérisation du document démarre.

5 Lorsque Page suiv.? s'affiche, positionnez le verso du document à la même place que le recto, et appuyez sur la touche Select.

Après la numérisation du verso. la copie démarre automatiquement.

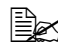

Bour n'imprimer que les rectos numérisés en premier, à l'étape 5, appuvez sur la touche Envoi-Couleur ou Envoi-N&B.

#### Copie répétée

Avec la fonction de copie répétée, vous pouvez copier toutes les pages d'un petit document, tel qu'une notice, sur une seule page.

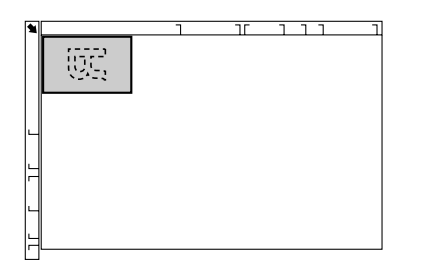

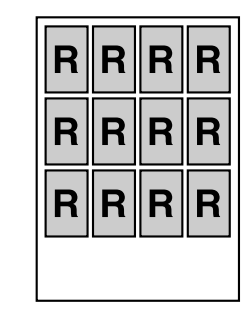

1 Placez le document sur la vitre d'exposition.

Pour placer le document sur la vitre d'exposition, cf. "Placement d'un document sur la vitre d'exposition". page 121.

- 2 A partir de l'écran principal (mode Copie), appuyez sur la touche ▲ ou ▼ pour afficher l'option de copie courante et appuvez sur la touche **Select**.
- 3 Appuyez sur la touche ▲ ou ▼ pour afficher repeter copie, puis sur Select.
- 4 Quand l'écran affice Mode Recopie, vérifiez les options définies et appuvez sur la touche Select.
- 5 Pour produire des copies couleur, appuyez sur la touche Envoi-Couleur. Pour produire des copies monochromes, appuvez sur la touche Envoi-N&B.
- 6 A l'aide du clavier entrez la longueur du document, puis appuyez sur la touche Select.

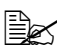

K Pour modifier la taille du document, appuyez sur la touche **Retour** pour annuler la taille courante, puis utilisez le clavier pour entrer la taille désirée.

7 A l'aide du clavier entrez la largeur du document, puis appuyez sur la touche Select.

L'impression démarre automatiquement dès que le document a été numérisé

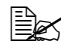

Be Pour modifier la taille du document, appuyez sur la touche **Retour** pour annuler la taille courante, puis utilisez le clavier pour entrer la taille désirée

#### **Copie Poster**

En mode copie Poster, la longueur et la largeur du document numérisé sont agrandies chacune de 200 % et le document s'imprime sur guatre pages.

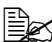

Si l'image numérisée n'entre pas exactement dans le format de la feuille de support utilisée, elle peut être entourée de marges ou être tronquée par les bords de la feuille.

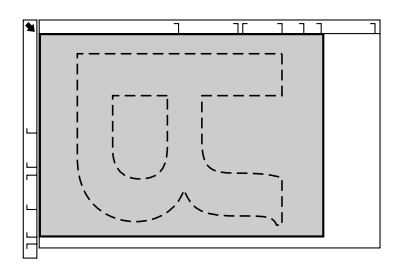

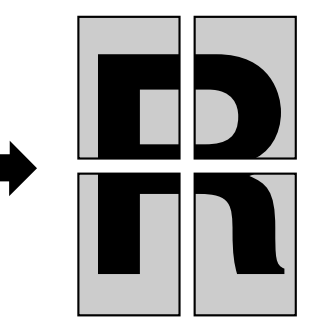

1 Placez le document sur la vitre d'exposition.

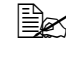

Been Pour placer le document sur la vitre d'exposition, cf. "Placement d'un document sur la vitre d'exposition", page 121.

- 2 A partir de l'écran principal (mode Copie), appuyez sur la touche  $\blacktriangle$  ou  $\blacktriangledown$ pour afficher l'option de copie courante et appuyez sur la touche Select.
- $\textbf{3} \textbf{ Appuyez sur la touche } \blacktriangle \textbf{ ou } \blacktriangledown \textbf{ pour afficher copie poster, puis sur }$ Select.
- 4 Pour produire des copies couleur, appuyez sur la touche Envoi-Couleur. Pour produire des copies monochromes, appuvez sur la touche Envoi-N&B

L'impression démarre automatiquement dès que le document a été numérisé.

#### Copie recto-verso à partir du chargeur ADF

Lorsque la copie recto-verso est activée, deux documents d'une seule page peuvent être numérisés via le chargeur ADF et imprimés sur une feuille au recto et au verso de cette feuille.

- 1 A partir de l'écran principal (mode Copie), appuyez sur la touche ▲ ou ▼ pour afficher l'option de copie recto/recto-verso courante et appuvez sur la touche Select.
- 2 Appuyez sur la touche ▲ ou ▼ pour afficher Recto→recto-verso, puis sur la touche Select.
- 3 Appuvez sur la touche ▲ ou ▼ pour afficher Bord long ou Bord Court, puis sur la touche Select.

L'écran principal (mode Copie) apparaît à nouveau.

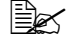

Quand Bord long ou Bord Court est sélectionné, l'impression recto-verso s'effectue comme indiqué ci-dessous.

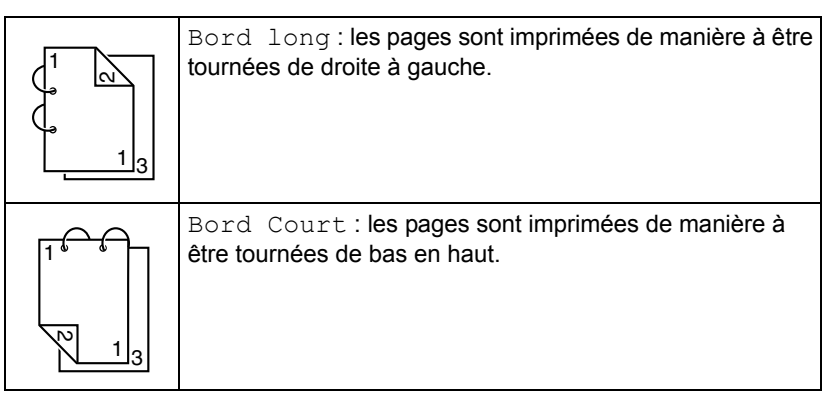

#### Copie recto-verso à partir de la vitre d'exposition

La copie recto-verso peut aussi s'effectuer en placant le document sur la vitre d'exposition.

- Placez le document sur la vitre d'exposition.

Pour des détails sur le placement du document sur la vitre d'exposition. cf. "Placement d'un document sur la vitre d'exposition", page 121.

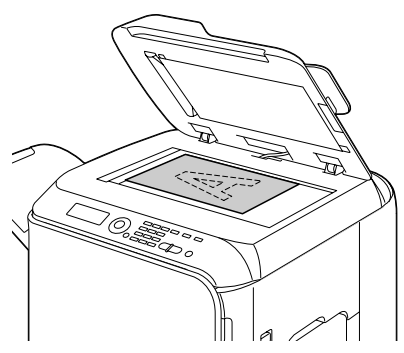

- 2 A partir de l'écran principal (mode Copie), appuyez sur la touche ▲ ou ▼ pour afficher l'option de copie recto/recto-verso courante et appuvez sur la touche Select.
- 3 Appuyez sur la touche  $\blacktriangle$  ou  $\blacktriangledown$  pour afficher recto $\rightarrow$ recto-verso, puis sur la touche Select.
- 4 Appuyez sur la touche ▲ ou ▼ pour afficher Bord long ou Bord Court. puis sur la touche Select.

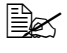

**Pour des explications sur** Bord long **et** Bord Court, **voir** : "Copie recto-verso à partir du chargeur ADF", page 149.

5 Pour produire des copies couleur, appuyez sur la touche Envoi-Couleur. Pour produire des copies monochromes, appuyez sur la touche Envoi-N&B.

La numérisation du document démarre.

**6** Lorsque Page suiv.? s'affiche, positionnez la deusième page du document sur la vitre d'exposition, et appuyez sur la touche Select.

Après la numérisation de la deuxième page (verso), la copie démarre automatiquement.

#### Copie de documents recto-verso

Un document recto-verso (imprimé des deux côtés) peut être numérisé et imprimé soit en copie recto-verso soit en copie recto seul.

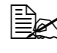

- La copie de documents recto-verso ne peut être effectuée qu'à partir du chargeur ADF.
- 1 A partir de l'écran principal (mode Copie), appuyez sur la touche ▲ ou ▼ pour afficher l'option de copie recto/recto-verso courante et appuvez sur la touche Select.
- 2 Appuvez sur la touche  $\blacktriangle$  ou  $\blacktriangledown$  pour afficher recto-ver  $\rightarrow$  rect-ver pour obtenir une copie recto-verso ou recto-verso→recto pour obtenir une copie imprimée en recto seul, et appuvez sur la touche Select.
- 3 Appuvez sur la touche ▲ ou ▼ pour afficher Bord long ou Bord Court pour spécifier la position de reliure du document à numériser, et appuyez sur la touche Select.
- 4 Si vous avez sélectionné recto-ver→ rect-ver à l'étape 3, sélectionnez Bord long ou Bord Court pour spécifier la position de reliure de la copie recto-verso à effectuer, et appuyez sur la touche Select.

#### Activation de la fonction Copie assemblée (Tri)

Avec la fonction Copie assemblée (Tri), vous pouvez imprimer dans l'ordre plusieurs copies d'un document de plusieurs pages et les trier par jeu.

#### Copie assemblée (Tri) à partir du chargeur ADF

- 1 A partir de l'écran principal (mode Copie), appuyez sur la touche ▲ ou ▼ pour afficher l'option de Tri courante et appuyez sur la touche Select.
- 2 Appuyez sur ▲ ou ▼ pour afficher Tri, puis sur la touche Select. L'écran principal (mode Copie) apparaît à nouveau.

#### Copie assemblée (Tri) à partir de la vitre d'exposition

1 Placez le document sur la vitre d'exposition.

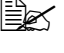

Pour placer le document sur la vitre d'exposition, cf. "Placement d'un document sur la vitre d'exposition", page 121.

2 A partir de l'écran principal (mode Copie), appuyez sur la touche ▲ ou ▼ pour afficher l'option de Tri courante et appuvez sur la touche Select.

- 3 Appuyez sur la touche ▲ ou ▼ pour afficher Tri, puis sur la touche Select.
- 4 Pour produire des copies couleur, appuyez sur la touche **Envoi-Couleur**. Pour produire des copies monochromes, appuyez sur la touche **Envoi-N&B**.
- 5 Lorsque Page suiv.? s'affiche, positionnez le verso du document à la même place que le recto, et appuyez sur la touche Select.
- 6 Recommencez à partir de l'étape 5 pour numériser toutes les pages suivantes de votre document.
- 7 Une fois que toutes les pages du document ont été numérisées, utilisez le clavier pour spécifier le nombre de copies souhaitées et appuyez sur la touche Envoi-Couleur ou Envoi-N&B pour lancer le travail de copie.

# Utilisation du scanner

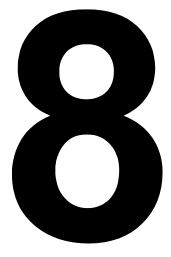

## Numérisation depuis une application sur PC

Vous pouvez numériser des documents depuis un ordinateur connecté à la machine via un câble USB ou réseau. Les paramètres peuvent être définis et la numérisation peut s'effectuer à partir d'applications compatibles TWAIN ou WIA. Dans le pilote du scanner, vous pouvez prévisualiser la numérisation et faire des ajustements tels que la taille de la zone de numérisation.

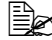

Ber Pour des détails sur l'installation du pilote du scanner ou la configuration des paramètres TWAIN en réseau, veuillez consulter le Guide d'installation sur le CD-ROM du logiciel.

#### Numérisation - Fonctions de base

1 Placez le document à numériser.

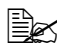

🗟 Pour des détails sur le placement du document. cf. "Placement d'un document sur la vitre d'exposition", page 121 et "Placement d'un document dans le chargeur ADF", page 122.

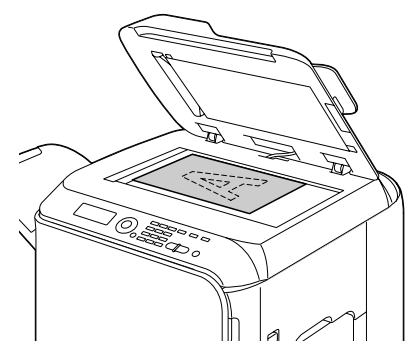

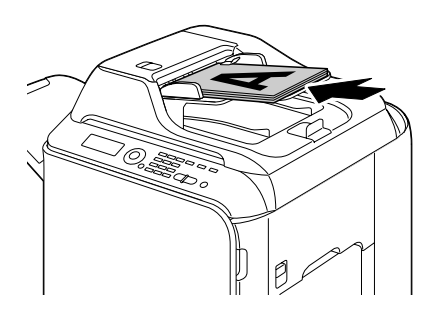

- 2 Démarrez l'application à utiliser pour la numérisation.
- 3 Démarrez le pilote du scanner suivant paramètres de l'application.
- Définissez les paramètres du scanner reguis.
- Cliquez sur le bouton Numériser dans le pilote du scanner.

#### Paramètres du pilote TWAIN Windows

Charger

Pour spécifier un fichier de paramètres enregistrés (fichier .dat file) à utiliser pour la numérisation.

Enregistrer

Pour enregistrer les paramètres courants en fichier de paramètres (.dat).

Par défaut

Pour restaurer tous les paramètres à leurs valeurs par défaut.

Icône Aide

Pour afficher l'Aide en ligne.

Icône A propos de

Pour afficher des informations de version du logiciel.

ADF

Lors de la numérisation à partir du chargeur ADF, pour spécifier si elle doit se faire sur un côté (recto) ou les deux côtés (recto-verso) du document.

Format original

Pour spécifier le format de l'original.

Type de numérisation

Pour spécifier le type de numérisation.

Résolution

Pour spécifier la résolution.

Echelle

Pour spécifier le taux d'agrandissement ou de réduction de la zone sélectionnée.

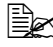

Si la résolution sélectionnée est de 1200 × 1200dpi ou supérieure, un taux supérieur à 100 % ne peut pas être spécifié.

Mode de numérisation

Sélectionnez Auto ou Manuel, Quand l'option Manuel est sélectionnée, un onglet permet de spécifier des paramètres détaillés tels que Luminosité/ Contraste et Filtre.

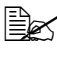

Les paramètres pouvant être définis diffèrent selon le mode de numérisation sélectionné.

K Si le mode de numérisation Auto est sélectionné , la numérisation à partir de la vitre d'exposition s'effectue après l'affichage d'une image prénumérisée pour contrôle.

#### Format image

Indique la taille du fichier de données de l'image numérisée.

Rotation

Pour sélectionner l'orientation de l'image à numériser.

Si l'option **Rotation verso** est activée (case cochée), l'image est retournée à 180° est son verso est numérisé (s'applique seulement si l'option **ADF (recto-verso)** est activée)

Fermer

Pour fermer la fenêtre du pilote TWAIN.

Prénumérisation

Affiche un aperçu dans la fenêtre de prénumérisation.

Numériser

Pour lancer la numérisation.

Icône Cadrage auto

Pour détecter automatiquement la position de numérisation en fonction de l'image d'aperçu.

Icône Zoom

Pour numériser à nouveau la zone sélectionnée dans la fenêtre d'aperçu et l'agrandir pour qu'elle occupe toute la fenêtre.

Icône Miroir

Pour afficher une image miroir de l'image prévisualisée.

Icône Inverser Tons

Pour inverser les couleurs de l'image prévisualisée.

Icône Effacer

Pour effacer l'image prévisualisée.

Fenêtre Prévisualisation

Affiche un aperçu de l'image numérisée. Une zone de cette image peut être sélectionnée en étirant le rectangle de l'outil de sélection.

Avant/Après (RVB)

Déplacez le curseur dans la fenêtre d'aperçu pour afficher les nuances de couleur avant et après ajustements à l'endroit pointé par le curseur.

■ Largeur/Hauteur

Affiche la largeur et la hauteur de la zone sélectionnée dans les unités de mesure sélectionnées.

#### Paramètres du pilote WIA Windows

Source papier

Pour sélectionner la source papier.

Image couleur

Pour numériser une image couleur.

Image en niveaux de gris

Pour numériser une image en niveaux de gris.

Image noir & blanc ou texte

Pour numériser en noir et blanc.

Paramètres personnalisés

Sélectionnez cette option pour numériser en appliquant les paramètres définis avec Aiuster la qualité de l'image numérisée.

Lorsque des paramètres ont été définis avec Ajuster la qualité de l'image numérisée, l'option Paramètres personnalisés est automatiquement sélectionnée.

Ajuster la gualité de l'image numérisée

Ce bouton affiche la boîte de dialogue Propriétés avancées dans laguelle les paramètres suivants peuvent être définis : Luminosité, Contraste, Résolution et Type d'image (couleur, niveaux de gris ou noir et blanc).

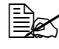

Les paramètres définis s'appliquent lorsque l'option Paramètres personnalisés est activée.

Format de page

Pour spécifier le format papier lorsque la Source papier est le Chargeur de document.

Fenêtre d'apercu

Affiche un apercu de l'image numérisée. Une zone de cette image peut être sélectionnée en étirant le rectangle de l'outil de sélection.

Prévisualiser

Pour afficher l'image numérisée dans la fenêtre d'apercu.

Numériser

Pour lancer une numérisation.

Annuler

Pour fermer la fenêtre du pilote WIA.

#### Paramètres du pilote TWAIN Macintosh

Charger

Pour spécifier un fichier de paramètres enregistrés (fichier .dat file) à utiliser pour la numérisation.

Enregistrer

Pour enregistrer les paramètres courants en fichier de paramètres (.dat).

Par défaut

Pour restaurer tous les paramètres à leurs valeurs par défaut.

Icône Aide

Pour afficher l'Aide en ligne.

Icône A propos de

Pour afficher des informations de version du logiciel.

ADF

Lors de la numérisation à partir du chargeur ADF, pour spécifier si elle doit se faire sur un côté (recto) ou les deux côtés (recto-verso) du document.

Format original

Pour spécifier le format de l'original.

Type de numérisation

Pour spécifier le type de numérisation.

Résolution

Pour spécifier la résolution.

Echelle

Pour spécifier le taux d'agrandissement ou de réduction de la zone sélectionnée.

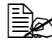

Si la résolution sélectionnée est de 1200 × 1200dpi ou supérieure, un taux supérieur à 100 % ne peut pas être spécifié.

Mode de numérisation

Sélectionnez Auto ou Manuel, Quand l'option Manuel est sélectionnée, un onglet permet de spécifier des paramètres détaillés tels que Luminosité/ Contraste et Filtre.

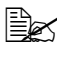

Les paramètres pouvant être définis diffèrent selon le mode de numérisation sélectionné.

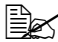

K Si le mode de numérisation Auto est sélectionné , la numérisation à partir de la vitre d'exposition s'effectue après l'affichage d'une image prénumérisée pour contrôle.

#### Format image

Indique la taille du fichier de données de l'image numérisée.

Rotation

Pour sélectionner l'orientation de l'image à numériser.

Si l'option **Rotation verso** est activée (case cochée), l'image est retournée à 180° est son verso est numérisé (s'applique seulement si l'option **ADF (recto-verso)** est activée)

Fermer

Pour fermer la fenêtre du pilote TWAIN.

Prénumérisation

Affiche un aperçu dans la fenêtre de prénumérisation.

Numériser

Pour lancer la numérisation.

Icône Cadrage auto

Pour détecter automatiquement la position de numérisation en fonction de l'image d'aperçu.

Icône Zoom

Pour numériser à nouveau la zone sélectionnée dans la fenêtre d'aperçu et l'agrandir pour qu'elle occupe toute la fenêtre.

Icône Miroir

Pour afficher une image miroir de l'image prévisualisée.

Icône Inverser Tons

Pour inverser les couleurs de l'image prévisualisée.

Icône Effacer

Pour effacer l'image prévisualisée.

Fenêtre Prévisualisation

Affiche un aperçu de l'image numérisée. Une zone de cette image peut être sélectionnée en étirant le rectangle de l'outil de sélection.

Avant/Après (RVB)

Déplacez le curseur dans la fenêtre d'aperçu pour afficher les nuances de couleur avant et après ajustements à l'endroit pointé par le curseur.

■ Largeur/Hauteur

Affiche la largeur et la hauteur de la zone sélectionnée dans les unités de mesure sélectionnées.

## Numérisation à partir de la machine

Vous pouvez utiliser le panneau de commande de la machine pour numériser des documents. Cette opération diffère d'une numérisation depuis une application sur PC en ce sens que la destination des données numérisées peut également être spécifiée.

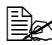

Avant de numériser, vérifiez que la touche **Scan** est éclairée en vert. Si elle ne l'est pas, appuyez sur la touche Scan pour passer dans ce mode.

Lorsque vous définissez des paramètres, si aucune touche n'est activée pendant le délai spécifié pour RàZ Panneau Auto, les paramètres saisis sont annulés et l'écran principal (mode Numérisation) s'affiche à nouveau.

#### Numérisation - Opérations de base

1 Placez le document à numériser

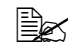

Pour des détails sur le placement du document. cf. "Placement d'un document sur la vitre d'exposition", page 121 et "Placement d'un document dans le chargeur ADF", page 122.

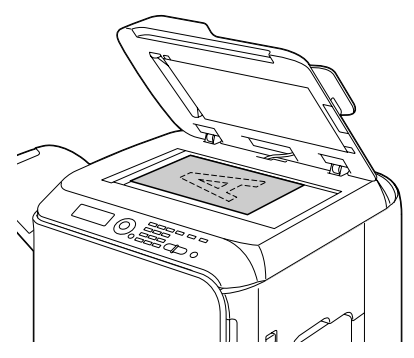

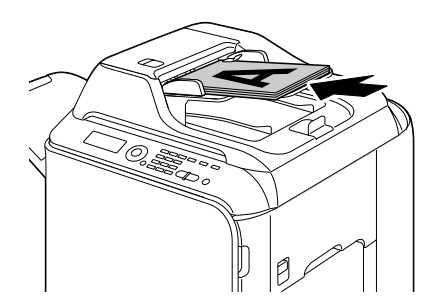

2 Pour entrer dans le mode Numérisation, appuyez sur la touche Scan.

**3** Définissez les paramètres de numérisation désirés.

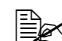

Bour définir ces paramètres, voir les rubriques suivantes :

- "Définition de la destination des données", page 161 et "Spécification d'une adresse de destination (Scan vers E-mail/FTP/ SMB)", page 162;
- "Sélection du format de données", page 178.
- "Sélection de la qualité de numérisation", page 178.
- "Sélection d'une numérisation en mode recto-verso", page 179.
- "Définition du format du document numérisé", page 180.
- "Définition de la couleur de numérisation", page 180.
- "Spécification du sujet", page 181.
- 4 Pour numériser des documents en couleur, appuyez sur la touche Envoi-Couleur. Pour numériser des documents en noir & blanc, appuvez sur la touche Envoi-N&B.

Si vous avez placé le document dans le chargeur ADF, la numérisation démarre et les données sont envoyées vers la destination spécifiée. Si vous avez placé le document sur la vitre d'exposition, passez à l'étape 5.

5 Lorsque Page suiv.? s'affiche, positionnez la deuxième page du document sur la vitre d'exposition, et appuyez sur la touche Select.

6 Utilisez la touche ▲ ou ▼ pour sélectionner le format du document placé à l'étape 5, et appuyez sur la touche Select.

7 Une fois que toutes les pages du document ont été numérisées, appuyez sur la touche Envoi.

Le document numérisé est envoyé vers la destination spécifiée.

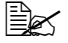

Si vous appuyez sur la touche **Stop/RàZ** pendant la numérisation, le message Travail Annulé s'affiche. Pour continuer la numérisation. sélectionnez Non. Pour arrêter la numérisation. sélectionnez Oui.

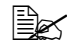

Ber Pour annuler un travail à la fin de la numérisation et lorsque toutes les données numérisées sont en attente d'envoi, voir : "Suppression d'un travail de transmission en attente", page 181.

#### Définition de la destination des données

Les données numérisées peuvent être envoyées vers un ordinateur ou une mémoire USB afin d'être stockées. Lorsque vous les transmettez via un réseau, reportez-vous à la rubrique "Spécification d'une adresse de destination (Scan vers E-mail/FTP/SMB)", page 162.

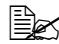

🖹 Si vous avez spécifié une adresse de destination pour les données, les options Scan A PC et scan vers mem. USB ne peuvent pas être utilisées.

#### Enregistrement des données sur un périphérique mémoire USB (Scan vers Mém. USB)

Pour envoyer les données numérisées sur un périphérique mémoire connecté sur le port USB HOST de la machine, suivez la procédure décrite ci-après.

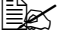

Ex Cette machine est compatible avec un périphérique mémoire USB de 4 Go ou moins.

- 1 Connectez le périphérique mémoire USB sur le port USB HOST de la machine.
- 2 A partir de l'écran principal (mode Numérisation), appuyez sur  $\blacktriangle$  ou  $\blacktriangledown$ pour afficher "Scan A", et appuyez sur la touche Select.
- **3** Appuvez sur la touche ▲ ou ▼ pour afficher scan vers mem. USB, puis sur la touche Select.

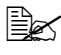

EX Suivant le périphérique mémoire USB utilisé, la transmission des données peut prendre un certain temps.

#### Spécification d'une adresse de destination (Scan vers E-mail/FTP/SMB)

Les données numérisées peuvent être envoyées via le réseau vers une adresse spécifiée (adresse e-mail, FTP ou SMB). Cett adresse peut être directement sisie ou sélectionnée parmi les adresses enregistrées sur la machine.

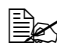

🖹 Pour envoyer des données numérisées via le réseau, les paramètres de Param. Reseau et Param. Email (pour l'envoi vers une adresse e-mail) doivent être préalablement définis.

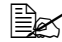

Si la taille des données numérisées envoyées via e-mail excède celle qui a été définie avec le paramètre taille fichier, les données sont automatiquement scindées en plusieurs messages e-mail. Pour plus de détails, voir : "Menu Param. Scanner", page 52.

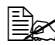

🖹 Pour enregistrer des données numérisées dans un dossier partagé sur un ordinateur installé sous Windows ou sur un serveur FTP. l'adresse FTP ou l'adresse SMB doit être enregistrée en une adresse destination. Ce type d'adresse ne peut être enregistrée qu'à partir de Web-based EpsonNet Config. Pour plus de détails, reportez vous au Reference Guide sur le CD-ROM du logiciel.

#### Saisie directe de l'adresse e-mail

Vous pouvez directement saisir l'adresse de destination (adresse e-mail) où vous voulez envoyer vos données numérisées.

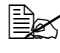

Vous pouvez saisir des adresses sur 16 caractères maximum (total des adresses e-mail de saisie directe et recherche LDAP).

**1** Sur l'écran principal (mode Numérisation), utilisez le clavier pour saisir l'adresse de destination

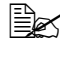

Bour des détails sur la saisie/modification de texte, voir : "Saisie de texte", page 288.

- 2 Après avoir saisi l'adresse, appuyez sur la touche Select.
- $3\,$  Si vous avez sélectionné une adresse e-mail, appuyez sur la touche  $\blacktriangle$  ou ▼ pour afficher Fini, puis sur la touche Select.

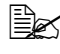

Pour saisir une autre adresse e-mail, sélectionnez Ajouter à l'étape 3. et spécifiez la destination.

Pour modifier l'adresse e-mail spécifiée, sélectionnez Contrôle /Edition à l'étape 3. et passez à l'étape 2 de la rubrique "Modification d'une adresse de desitination spécifiée", page 169. Pour supprimer une adresse. sélectionnez Contrôle/Edition à l'étape 3, et passez à l'étape 2 de la rubrique "Suppression d'une adresse de destination spécifiée", page 170.

#### Sélection dans la liste des favoris

Dans la liste des destinations de adresses et groupée enregistrées sur la machine, un maximum de 20 destinations (adresses e-mail, FTP ou SMB) souvent utilisées peuvent être enregistrées dans la liste des favoris. Pour spécifier une adresse figurant dans cette liste comme destinataire des données numérisées, suivez la procédure décrite ci-après.

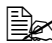

EX Pour faire des enregistrements dans la liste des favoris, voir : "Enregistrement d'adresses dans la liste des favoris", page 171.

- 1 Sur l'écran principal (mode Numérisation) ou lorsque le message C-Adress. utilisable est affiché, appuyez sur la touche Adresses afin d'afficher Annuaire.
- 2 Appuvez sur la touche ▲ ou ▼ pour afficher l'information désirée, puis sur la touche Select

3 Appuvez à nouveau sur la touche Select. Si une adresse FTP ou SMB a été sélectionnée. l'adresse de destination est alors spécifiée.

4 Si vous avez sélectionné une adresse e-mail, appuyez sur la touche  $\blacktriangle$  ou ▼ pour afficher Fini, puis appuyez sur la touche Select.

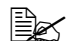

**Pour ajouter une autre adresse e-mail, sélectionnez** Ajouter **au** lieu de Fini à l'étape 4, et sélectionnez la destination. Lorsque vous envovez les données numérisées vers une adresse FTP ou SMB, vous ne pouvez pas spécifier plusieurs adresses. Pour vérifier l'adresse e-mail spécifiée, sélectionnez Contrôle/ Edition à l'étape 4. Pour supprimer une adresse, sélectionnez Contrôle/Edition à l'étape 4, et passez à l'étape 2 de la rubrique "Suppression d'une adresse de destination spécifiée". page 170.

#### Sélection d'une destination de adresses

Sur cette machine, vous pouvez enregistrer jusqu'à 250 destinations de adresses. Pour spécifier une adresse (e-mail, FTP ou SMB) parmi les destinations de adresses comme destinataire des données numérisées, suivez la procédure décrite ci-après.

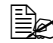

🖹 Pour enregistrer des adresses comme destinations de adresses, voir : "Enregistrement de destinations de adresses (Saisie directe)", page 172 ou "Enregistrement de destinations de adresses (Recherche LDAP)", page 173.

- 1 Sur l'écran principal (mode Numérisation) ou lorsque le message C-Adress. utilisable est affiché, appuyez deux fois sur la touche Adresses afin d'afficher Adresse.
- 2 A l'aide du clavier, entrez le numéro (de 1 à 250) de la destination de adresses voulue, et appuyez sur la touche Select. L'information enregistrée pour la destination de adresses apparaît en deux secondes.
- 3 Appuyez à nouveau sur la touche Select. Si vous avez sélectionné une adresse FTP ou SMB, l'adresse de destination est alors spécifiée.
- 4 Si vous avez sélectionné une adresse e-mail, appuyez sur la touche ▲ ou ▼ pour afficher Fini, puis appuvez sur la touche Select.

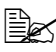

🖹 Pour aiouter une autre adresse e-mail, sélectionnez Ajouter au lieu de Fini à l'étape 4, et sélectionnez la destination. Lorsque vous envovez les données numérisées vers une adresse FTP ou SMB, vous ne pouvez pas spécifier plusieurs adresses. Pour vérifier l'adresse e-mail spécifiée, sélectionnez Contrôle/ Edition à l'étape 4. Pour supprimer une adresse, sélectionnez Contrôle/Edition à l'étape 4. et passez à l'étape 2 de la rubrique "Suppression d'une adresse de destination spécifiée". page 170.

#### Sélection d'une destination de groupe

Sur cette machine, vous pouvez enregistrer jusqu'à 20 destinations de groupe (un groupe pouvant contenir un maximum de 50 adresses e-mail). Pour spécifier une adresse e-mail parmi les destinations de adresses comme destinataire des données numérisées, suivez la procédure décrite ci-après.

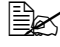

Pour enregistrer des adresses e-mail comme destinations de groupe, voir : "Enregistrement de destinations de groupe", page 176.

- 1 Sur l'écran principal (Scan mode) ou lorsque le message C-Adress. utilisable est affiché, appuyez trois fois sur la touche Adresses afin d'afficher Groupe.
- 2 A l'aide du clavier, entrez le numéro (de 1 à 20) de la destination de groupe voulue, et appuyez sur la touche Select. L'information enregistrée pour la destination de groupe apparaît en deux secondes.
- 3 Appuyez à nouveau sur la touche Select.
- 4 Appuvez sur la touche ▲ ou ▼ pour afficher Fini, puis sur la touche Select.

Pour ajouter une autre adresse e-mail, sélectionnez Ajouter au lieu de Fini l'étape 4, et sélectionnez la destination. Pour vérifier l'adresse e-mail spécifiée, sélectionnez Contrôle/ Edition à l'étape 4. Pour supprimer une adresse, sélectionnez Contrôle/Edition à l'étape 4. et passez à l'étape 2 de la rubrique "Suppression d'une adresse de destination spécifiée". page 170.

#### Sélection dans le carnet d'adresses

Sur cette machine, les destinations de adresses et groupée sont enregistées dans le carnet d'adresses. Pour spécifier une adresse (e-mail, FTP ou SMB) enregistrée dans le carnet d'adresses comme destinataire des données numérisées, suivez la procédure décrite ci-après.

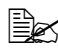

Ex Cette option n'est disponible que si des données ont été préalablement enregistrées dans le carnet d'adresses.

- **1** Sur l'écran principal ou lorsque le message C-Adress. utilisable est affiché, appuvez quatre fois sur la touche Adresses afin d'afficher Carnet Adresses.
- 2 Appuyez sur la touche ▲ ou ▼ pour afficher Liste, puis sur la touche Select

Le contenu du carnet d'adresses s'affiche sous forme de liste.

- 3 Appuvez sur la touche ▲ ou ▼ pour afficher l'information désirée, puis sur la touche Select
- 4 Appuvez à nouveau sur la touche **Select**. Si vous avez sélectionné une adresse FTP ou SMB. l'adresse de destination est alors spécifiée.
- 5 Si vous avez sélectionné une adresse e-mail, appuyez sur la touche ▲ ou ▼ pour afficher Fini, puis appuyez sur la touche Select.

**Pour ajouter une autre adresse e-mail, sélectionnez** Ajouter **au** lieu de Fini à l'étape 5, et sélectionnez la destination. Lorsque vous envovez les données numérisées vers une adresse FTP ou SMB, vous ne pouvez pas spécifier plusieurs adresses. Pour vérifier l'adresse e-mail spécifiée, sélectionnez Contrôle/ Edition à l'étape 5. Pour supprimer une adresse, sélectionnez Contrôle/Edition à l'étape 5. et passez à l'étape 2 de la rubrique "Suppression d'une adresse de destination spécifiée". page 170.

#### Recherche dans le carnet d'adresses

L'adresse (e-mail, FTP ou SMB) à laguelle les données numérisées sont destinées peut être spécifiée en faisant une recherche dans le carnet d'adresses.

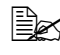

Ex Cette option n'est disponible que si des données ont été préalablement enregistrées dans le carnet d'adresses.

- 1 Sur l'écran principal (mode Numérisation) ou lorsque le message C-Adress. utilisable est affiché, appuyez quatre fois sur la touche Adresses afin d'afficher Carnet Adresses.
- 2 Appuyez sur la touche ▲ ou ▼ pour afficher Recherche, puis sur la touche Select.

3 Sur le clavier, saisissez le mot-clé (maximum 10 caractères) pour la recherche, et appuyez sur la touche Select. La recherche démarre et affiche ses résultats dès qu'elle se termine. Si
aucune donnée ne correspond au mot-clé de recherche. le message non trouvé apparaît en deux secondes.

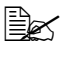

Pour des détails sur la saisie/modification de texte, voir : "Saisie de texte", page 288.

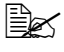

Ex Ce sont les caractères saisis au début du mot-clé de 10 caractères qui sont recherchés. La recherche peut échouer si les caractères déterminants ne se trouvent pas au début du mot-clé.

4 Appuyez sur la touche ▲ ou ▼ pour afficher l'information désirée, puis sur la touche Select

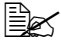

Bour restreindre les résultats de la recherche, appuyez sur la touche Retour. et reprenez à l'étape 3.

- 5 Appuvez à nouveau sur la touche Select. Si vous avez sélectionné une adresse FTP ou SMB. l'adresse de destination est alors spécifiée.
- 6 Si vous avez sélectionné une adresse e-mail, appuyez sur la touche  $\blacktriangle$  ou ▼ pour afficher Fini, puis appuyez sur la touche Select.

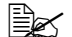

**Pour ajouter une autre adresse e-mail, sélectionnez** Ajouter **au** lieu de Fini à l'étape 6, et sélectionnez la destination. Lorsque vous envoyez les données numérisées vers une adresse FTP ou SMB, vous ne pouvez pas spécifier plusieurs adresses. Pour vérifier l'adresse e-mail spécifiée. sélectionnez Contrôle/ Edition à l'étape 6. Pour supprimer une adresse, sélectionnez Contrôle/Edition à l'étape 6. et passez à l'étape 2 de la rubrique "Suppression d'une adresse de destination spécifiée", page 170.

## Recherche sur un serveur LDAP

L'adresse e-mail à laguelle les données numérisées sont destinées peut être spécifiée en faisant une recherche sur un serveur LDAP.

Pour une connexion à un serveur LDAP, les options Param. LDAP doivent être spécifiées. Pour plus de détails, voir le Reference Guide sur le CD-ROM du logiciel.

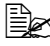

Un maximum de 16 adressses (total adresses de saisie directe et recherche LDAP) peut être spécifié.

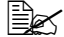

Si vous utilisez un accès anonyme pour faire une recherche d'informations sur un serveur LDAP, vous risquez de ne pas obtenir des résultats de recherche corrects.

- 1 Sur l'écran principal (mode Numérisation) ou lorsque le message C-Adress. utilisable est affiché, appuvez quatre fois sur la touche Adresses afin d'afficher Carnet Adresses.
- 2 Appuvez sur la touche ▲ ou ▼ pour afficher recherche LDAP, puis sur la touche Select
- 3 Appuvez sur la touche ▲ ou ▼ pour afficher Nom ou Email, puis sur la touche Select

Pour rechercher des noms enregistrés, sélectionnez NOM. Pour rechercher des adresses e-mail. sélectionnez Email.

4 Sur le clavier, saisissez le mot-clé (maximum 10 caractères) pour la recherche, et appuyez sur la touche Select.

La recherche démarre et affiche ses résultats dès qu'elle se termine. Si aucune donnée ne correspond au mot-clé de recherche. le message non trouvé apparaît en deux secondes.

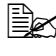

Ber Pour des détails sur la saisie/modification de texte, voir : "Saisie de texte", page 288.

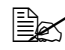

Ex Ce sont les caractères saisis au début du mot-clé de 10 caractères qui sont recherchés. La recherche peut échouer si les caractères déterminants ne se trouvent pas au début du mot-clé.

5 Appuyez sur la touche ▲ ou ▼ pour afficher l'information désirée, puis sur la touche Select

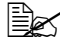

Best Pour vérifier l'information trouvée, appuyez sur la touche ►.

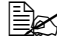

Une adresse e-mail de plus de 64 caractères ne peut pas être spécifiée. En cas d'adresse dépassant cette longueur, le message adresse trop longue apparaît en deux secondes, et l'écran pour spécifier l'adresse de destination apparaît.

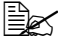

Be Pour restreindre les résultats de la recherche, appuyez sur la touche Retour, et reprenez à l'étape 4.

- 6 Appuyez à nouveau sur la touche Select.
- Appuvez sur la touche ▲ ou ▼ pour afficher Fini, puis sur la touche Select.

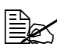

Pour ajouter une autre adresse e-mail, sélectionnez Ajouter au lieu de Fini à l'étape 7, et spécifiez la destination. Pour modifier l'adresse e-mail spécifiée, sélectionnez Contrôle/Edition à l'étape 7. et passez à l'étape 2 de la rubrique "Modification d'une adresse de desitination spécifiée", page 169. Pour supprimer l'adresse e-mail spécifiée, sélectionnez Contrôle/Edition à l'étape 7. et passez à l'étape 2 de la rubrique "Suppression d'une adresse de destination spécifiée", page 170. L'adresse ne peut pas être modifiée.

## Spécification de plusieurs adresses de destination

Quand yous spécifiez une adresse de destination e-mail, yous pouvez en spécifier plusieurs autres à la suite.

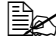

En cas de sélection d'une adresse FTP ou SMB, d'autres adresses ne peuvent pas être spécifiées.

- 1 A partir de l'écran principal (mode Numérisation), appuyez sur la touche ▲ ou ▼ pour afficher la destination courante des donnnées, puis appuvez sur la touche Select.
- 2 Appuvez sur la touche ▲ ou ▼ pour afficher Ajouter, puis sur la touche Select
- **3** Spécifiez l'adresse de destination.

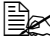

Pour spécifier une adresse de destination, voir les rubriques suivantes pour saisie, sélection ou recherche d'adresses :

- "Saisie directe de l'adresse e-mail", page 163.
- "Sélection dans la liste des favoris", page 163.
- "Sélection d'une destination de adresses", page 164.
- "Sélection d'une destination de groupe", page 165.
- "Sélection dans le carnet d'adresses", page 165.
- "Recherche dans le carnet d'adresses", page 166.
- "Recherche sur un serveur LDAP", page 167.

## Modification d'une adresse de desitination spécifiée

Vous pouvez modifier l'adresse de destination que vous avez spécifiée.

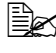

Les adresses FTP et SMB ainsi que les adresses enregistrées en destinations de adresses ou groupée pas être modifiées.

1 A partir de l'écran principal (mode Numérisation), appuyez sur la touche ▲ ou ▼ pour afficher la destination des données courante, puis sur la touche Select.

- 2 Appuvez sur la touche ▲ ou ▼ pour afficher *Contrôle/Edition*, puis sur la touche Select.
- 3 Appuvez sur la touche ▲ ou ▼ pour afficher l'adresse e-mail à modifier, puis sur la touche Select.
- 4 Utilisez le clavier pour modifier l'adresse e-mail, puis appuyez sur la touche Select.

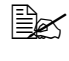

Been Pour des détails sur la saisie/modification de texte, voir : "Saisie de texte", page 288.

- 5 Pour terminer la modification d'adresses, appuyez sur la touche Retour.
- 6 Appuvez sur la touche ▲ ou ▼ pour afficher Fini, puis sur la touche Select.

## Suppression d'une adresse de destination spécifiée

Une adresse de destination (e-mail, FTP ou SMB) spécifiée peut être supprimée.

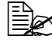

Les modifications appliquées ici n'ont pas d'incidence sur les entrées initiales (destination de adresses, groupée, etc.).

- 1 A partir de l'écran principal (mode Numérisation), appuyez sur la touche ▲ ou ▼ pour afficher *Contrôle/Edition*, puis sur la touche Select.
- 2 Appuyez ensuite sur la touche ▲ ou ▼ pour afficher l'adresse e-mail à supprimer, puis sur la touche **Select**. Pour supprimer une adresse FTP ou SMB, passez à l'étape 3.
- 3 Appuyez sur la touche Stop/RàZ.
- 4 Appuyez sur la touche ▲ ou ▼ pour afficher Oui, puis sur Select. L'adresse sélectionnée est alors supprimée.

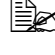

Si toutes les adresses spécifiées sont supprimées, l'écran principal s'affiche à nouveau.

- 5 Pour supprimer une autre adresse, recommencer à partir de l'étape 2.
- 6 Pour terminer la suppression d'adresses, appuyez sur **Retour**.
- Appuyez sur la touche  $\blacktriangle$  ou  $\checkmark$  pour afficher Fini, puis sur Select.

## Enregistrement/suppression d'adresses

Vous pouvez enregistrer/modifier des adresses dans la liste des favotis, en tant que destinations de adresses ou groupée.

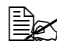

Kous pouvez aussi enregistrer/modifier des adresses avec Page-Scope Web Connection. Pour plus de détails, consultez le Reference Guide sur le CD-ROM du logiciel.

## Enregistrement d'adresses dans la liste des favoris

Dans la liste des destinations de adresses et groupée enregistrées sur la machine, un maximum de 20 destinations (adresses e-mail, FTP ou SMB) souvent utilisées peuvent être enregistrées dans la liste des favoris. Pour enregistrer une adresse dans cette liste comme destinataire des données numérisées, suivez la procédure décrite ci-après.

- 1 A partir de l'écran principal (mode Numérisation), appuyez sur la touche ▲ ou ▼ pour afficher Utilitaire, puis sur la touche Select.
- 2 Appuyez sur la touche ▲ ou ▼ pour afficher Enregist. Adress, puis sur la touche Select.
- 3 Appuyez sur la touche ▲ ou ▼ pour afficher Annuaire, puis sur la touche Select

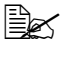

🖹 Si l'adresse est déjà enregistrée dans la liste des favoris, passez à l'étape 7.

- 4 Appuyez sur la touche Adresses pour permuter entre Adresse et Groupe.
- 5 A l'aide du clavier, entrez un nombre (entre 1 et 250) pour une destination de adresses ou un nombre (entre 1 et 20) pour une destination de groupe à enregistrer dans la liste des favoris, puis appuyez sur la touche Select. Les informations enregistrées pour la destination de adresses ou groupée apparaissent.
- 6 Appuyez à nouveau sur la touche Select.
- 7 Pour enregistrer une autre adresse, appuyez sur la touche ▲ ou ▼ pour afficher Ajouter, puis sur la touche Select, et recommencer la procédure à partir de l'étape 4.
- 8 Pour terminer la procédure d'enregistrement d'adresses, appuyez sur la touche ▲ ou ▼ pour afficher Fini, puis sur la touche Select.

## Suppression d'adresses de la liste des favoris

Vous pouvez supprimer des données enregistrées dans la liste des favoris.

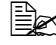

Les modifications appliquées ici n'ont pas d'incidence sur les entrées initiales (destination de adresses, groupée, etc.).

1 A partir de l'écran principal (mode Numérisation), appuyez sur la touche ▲ ou ▼ pour afficher Utilitaire, puis sur la touche Select.

- 2 Appuyez sur la touche ▲ ou ▼ pour afficher Enregist. Adress, puis sur la touche Select.
- 3 Appuvez sur la touche ▲ ou ▼ pour afficher Annuaire, puis sur la touche Select.
- 4 Appuvez sur la touche ▲ ou ▼ pour afficher *Contrôle/Edition*, puis sur la touche Select.
- 5 Appuyez sur la touche  $\blacktriangle$  ou  $\blacktriangledown$  pour afficher l'adresse à supprimer de la liste des favoris, puis sur la touche Stop/RàZ.
- 6 Appuyez sur la touche ▲ ou ▼ pour afficher Oui, puis sur la touche Select.

L'adresse sélectionnée est alors supprimée.

- 7 Pour supprimer une autre adresse, recommencez à partir de l'étape 5.
- 8 Pour terminer la suppression d'adresses, appuvez sur **Retour**.
- 9 Appuvez sur la touche ▲ ou ▼ pour afficher Fini, puis sur Select.

#### Enregistrement de destinations de adresses (Saisie directe)

Des adresses e-mail peuvent être enregistrées en tant que destinations de adresses. Vous pouvez enregistrer jusqu'à 250 destinations de adresses.

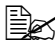

Le panneau de commande de la machine ne peut pas être utilisé pour enregister des adresses FTP ou SMB en tant que destinations de adresses. Ces adresses peuvent être enregistrées à l'aide de Web-based EpsonNet config. Pour plus de détails, voir le Reference Guide sur le CD-ROM du logiciel.

Les nombres compris entre 221 et 250 sont réservés à l'enregistrement d'adresses FTP et SMB en destinations de adresses via Web-based EpsonNet config.

- 1 A partir de l'écran principal (mode Numérisation), appuyez sur la touche ▲ ou ▼ pour afficher Utilitaire, puis sur la touche Select.
- 2 Appuyez sur la touche ▲ ou ▼ pour afficher Enregist. Adress, puis sur la touche Select.
- 3 Appuyez sur la touche ▲ ou ▼ pour afficher Adresse, puis sur la touche Select.
- **4** A l'aide du clavier, entrez un nombre (entre 1 et 220) pour l'adresse de destination, puis appuyez sur la touche Select.
- 5 Appuyez sur la touche ▲ ou ▼ pour afficher Réglages manuels, puis sur la touche Select.

EX Si un serveur LDAP n'est pas spécifié, l'étape 5 est ignorée.

6 A l'aide du clavier, entrez le nom de l'enregistrement, puis appuyez sur la touche Select

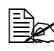

Bee Pour des détails sur la saisie/modification de texte, voir : "Saisie de texte", page 288.

Kous pouvez saisir un maximum de 20 caractères.

7 A l'aide du clavier, entrez l'adresse e-mail, puis appuyez sur la touche Select.

Les paramètres sont alors enregistés, et le menu Enregist. Adress s'affiche à nouveau

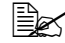

Vous pouvez saisir un maximum de 64 caractères.

#### Enregistrement de destinations de adresses (Recherche LDAP)

Des adresses e-mail peuvent être enregistrées en tant que destinations de adresses en utilisant des informations sur le serveur LDAP. Vous pouvez enregistrer jusqu'à 250 destinations de adresses.

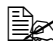

**Best Pour une connexion à un serveur LDAP, les options de** Param. LDAP doivent être définies. Pour des détails, voir le Reference Guide sur le CD-ROM du logiciel.

🖹 Le panneau de commande de la machine ne peut pas être utilisé pour enregister des adresses FTP ou SMB en tant que destinations de adresses. Ces adresses peuvent être enregistrées à l'aide de Web-based EpsonNet config. Pour plus de détails, voir le Reference Guide sur le CD-ROM du logiciel.

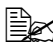

Les nombres compris entre 221 et 250 sont réservés à l'enregistrement d'adresses FTP et SMB en destinations de adresses via Web-based EpsonNet config.

- 1 A partir de l'écran principal (mode Numérisation), appuyez sur la touche ▲ ou ▼ pour afficher Utilitaire, puis sur la touche Select.
- 2 Appuyez sur la touche ▲ ou ▼ pour afficher Enregist. Adress, puis sur la touche Select.
- 3 Appuyez sur la touche ▲ ou ▼ pour afficher Adresse, puis sur la touche Select.
- 4 A l'aide du clavier, entrez un nombre (entre 1 et 220) pour l'adresse de destination, puis appuvez sur la touche Select.
- 5 Appuyez sur la touche ▲ ou ▼ pour afficher recherche LDAP, puis sur la touche Select.

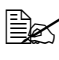

Si un serveur LDAP n'est pas spécifié, recherche LDAP n'apparaît pas.

6 Appuvez sur la touche ▲ ou ▼ pour afficher Nom ou Email, puis sur la touche Select

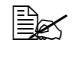

Ber Pour une recherche de noms enregistrés, sélectionnnez Nom. Pour une recherche d'adresses e-mail. sélectionnnez Email.

7 Sur le clavier. saisissez le mot-clé (maximum 10 caractères) pour la recherche, et appuvez sur la touche Select.

La recherche démarre et affiche ses résultats dès qu'elle se termine. Si aucune donnée ne correspond au mot-clé de recherche, le message Non trouvé apparaît en deux secondes.

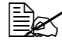

Ber Pour des détails sur la saisie/modification de texte, voir : "Saisie de texte", page 288.

E sont les caractères saisis au début du mot-clé de 10 caractères qui sont recherchés. La recherche peut échouer si les caractères déterminants ne se trouvent pas au début du mot-clé.

8 Appuvez sur la touche ▲ ou ▼ pour afficher l'information désirée, puis sur la touche Select.

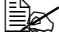

Bour vérifier l'information trouvée, appuyez sur la touche ►.

🗒 Une adresse e-mail de plus de 64 caractères ne peut pas être spécifiée. En cas d'adresse dépassant cette longueur, le message adresse trop longue apparaît en deux secondes, et l'écran pour spécifier l'adresse de destination apparaît.

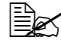

Ber Pour restreindre les résultats de la recherche, appuyez sur la touche Retour, et reprenez à l'étape 7.

- 9 Vous pouvez, si vous le souhaitez, modifier le nom d'enregistrement ; appuyez ensuite sur la touche Select.
- 10 Vous pouvez, si vous le souhaitez, modifier l'adresse e-mail ; appuyez ensuite sur la touche Select.

Les paramètres sont alors enregistés, et le menu Enregist. Adress s'affiche à nouveau.

## Modification/suppression de destinations de adresses

Les adresses enregistées en destination de adresses peuvent être modifiées ou supprimées.

- 🖹 Le panneau de commande de la machine ne peut pas être utilisé pour modifier/supprimer des adresses FTP ou SMB enregistées en tant aue destinations de adresses. Ces adresses peuvent être modifiées/ supprimées à l'aide de Web-based EpsonNet config. Pour plus de détails, voir le Reference Guide sur le CD-ROM du logiciel.
- 1 A partir de l'écran principal (mode Numérisation), appuyez sur la touche ▲ ou ▼ pour afficher Utilitaire, puis sur la touche Select.
- 2 Appuvez sur la touche ▲ ou ▼ pour afficher Enregist. Adress, puis sur la touche Select.
- 3 Appuyez sur la touche ▲ ou ▼ pour afficher Adresse, puis sur la touche Select.
- **4** A l'aide du clavier, entrez un nombre (entre 1 et 220) pour l'adresse de destination à modifier/supprimer, puis appuvez sur la touche Select. Les informations enregistrées pour la destination de adresses apparaissent en deux secondes.
- 5 Appuvez sur la touche ▲ ou ▼ pour afficher Editer pour modifier les informations ou Supprimer pour supprimer la destination, puis appuyez sur la touche Select.

Si vous sélectionnez Supprimer, tous les paramètres sont supprimés et le menu Enregist. Adress s'affiche à nouveau.

6 Utilisez le clavier pour modifier le nom d'enregistrement, puis appuyez sur la touche Select.

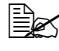

Bee Pour des détails sur la saisie/modification de texte, voir : "Saisie de texte", page 288.

7 Utilisez le clavier pour modifier l'adresse e-mail, puis appuyez sur la touche Select.

Les paramètres modifiés sont enregistrés et le menu Enregist. Adress s'affiche à nouveau.

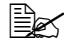

Si la destination de adresses est enregistrée dans la liste des favoris ou dans une destination de groupe, à la fin de l'étape 7, un message vous demande de confirmer si la destination doit ou non être conservée telle qu'elle est enregistrée. Pour conserver la destination telle qu'elle est enregistrée, sélectionnez Oui. Pour annuler l'enregistrement. sélectionnez Non.

## Enregistrement de destinations de groupe

Une adresse e-mail peut être enregistrée dans un destination de groupe. Vous pouvez enregistrer jusqu'à 20 destinations de groupe (un groupe pouvant contenir jusqu'à 50 adresses e-mail).

Les adresses pouvant être enregistrées en destinations de groupe se limitent à celles enregistrées en adresses ou su d'autres destinations de groupe.

- 1 A partir de l'écran principal (mode Numérisation), appuyez sur la touche ▲ ou ▼ pour afficher Utilitaire, puis sur la touche Select.
- 2 Appuvez sur la touche ▲ ou ▼ pour afficher Enregist. Adress, puis sur la touche Select.
- 3 Appuyez sur la touche ▲ ou ▼ pour afficher Groupe, puis sur la touche Select.
- 4 A l'aide du clavier, entrez un nombre (entre 1 et 20) pour la destination de groupe, puis appuyez sur la touche Select.
- 5 Utilisez le clavier pour entrer le nom du groupe, puis appuyez sur la touche Select.

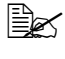

Bee Pour des détails sur la saisie/modification de texte, voir : "Saisie de texte", page 288.

- 6 A l'aide du clavier, entrez un nombre (entre 1 et 220) pour l'adresse de destination à ajouter au groupe, puis appuvez sur la touche Select. Les informations enregistrées pour la destination de adresses apparaissent.
- 7 Appuvez à nouveau sur la touche Select.
- 8 Pour enregistrer une autre destination, appuyez sur la touche  $\blacktriangle$  ou  $\blacktriangledown$ pour afficher Ajouter, appuyez sur la touche Select, puis reprenez la procédure à partir de l'étape 6.
- 9 Pour terminer l'enregistrement de destinations de adresses, appuyez sur la touche ▲ ou ▼ pour afficher Fini, puis sur la touche Select.

## Modification/suppression de destinations de groupe

Les adresses enregistées en destination de groupe peuvent être modifiées ou supprimées.

- 1 A partir de l'écran principal (mode Numérisation), appuyez sur la touche ▲ ou ▼ pour afficher Utilitaire, puis sur la touche Select.
- 2 Appuyez sur la touche ▲ ou ▼ pour afficher Enregist. Adress, puis sur la touche Select.

- 3 Appuyez sur la touche ▲ ou ▼ pour afficher Groupe, puis sur la touche Select.
- **4** A l'aide du clavier, entrez un nombre (entre 1 et 20) pour la destination groupée à modifier/supprimer, puis appuyez sur la touche Select. Les informations enregistrées pour la destination de groupe apparaissent en deux secondes.
- 5 Appuvez sur la touche  $\blacktriangle$  ou  $\blacktriangledown$  pour afficher Editer pour modifier les informations ou Supprimer pour supprimer la destination, puis appuvez sur la touche Select.

Si vous sélectionnez Supprimer, tous les paramètres sont supprimés et le menu Enregist. Adress s'affiche à nouveau.

6 Utilisez le clavier pour modifier le nom du groupe si vous le souhaitez, puis appuvez sur la touche Select.

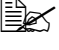

Ber Pour des détails sur la saisie/modification de texte, voir : "Saisie de texte", page 288.

7 Appuvez sur la touche ▲ ou ▼ pour afficher Ajouter et ajouter une destination de groupe. Contrôle/Edition pour supprimer la destination ou Fini pour terminer la modification, puis appuyez sur la touche Select.

Quand vous sélectionnez Fini, les paramètres modifiés sont enregistrés et le menu Enregist. Adress s'affiche à nouveau. Si vous sélectionnez Ajouter, reportez-vous à l'étape 6 de la rubrique "Enregistrement de destinations de groupe", page 176. Si vous sélectionnez Contrôle/Edition, passez à l'étape 8.

8 Appuvez sur la touche ▲ ou ▼ pour afficher la destination de adresses à supprimer, puis appuyez sur la touche Stop/RàZ.

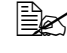

Ber Pour vérifiez les paramètres de la destination de adresses sélectionnée, appuyez sur la touche Select.

- 9 Appuvez sur la touche ▲ ou ▼ pour afficher Oui, puis sur la touche Select.
- 10 Après avoir supprimé la destination de adresses, appuyez sur la touche Retour.
- 11 Pour supprimer une autre destination de adresses, reprenez la procédure à l'étape 8.
- 12 Pour terminer la suppression de destinations destination de adresses, appuyez sur la touche ▲ ou ▼ pour afficher Fini, puis sur la touche Select.

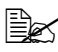

🖹 Si la destination de adresses est enregistrée dans la liste des favoris, à la fin de l'étape 7, un message vous demande de confirmer si la destination doit ou non être conservée telle qu'elle est enregistrée. Pour conserver la destination telle qu'elle est enregistrée. sélectionnez Oui. Pour annuler l'enregistrement, sélectionnez Non.

## Sélection du format de données

Vous pouvez choisir un format de données pour l'image numérisée.

- 1 A partir de l'écran principal (mode Numérisation), appuyez sur la touche ▲ ou ▼ pour afficher le format de données courant, puis appuyez sur la touche Select.
- 2 Appuyez sur la touche ▲ ou ▼ pour afficher TIFF, PDF ou JPEG, puis sur la touche Select.

L'écran principal (mode Numérisation) s'affiche à nouveau.

Si le paramètre Recto/Rect-Vers est défini avec l'option, Recto-verso. seul le format PDF s'afiche. En outre, si l'option N/B est sélectionnée pour le paramètre couleur, le format JPEG n'apparaît pas.

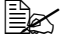

Les données PDF peuvent être lues dans Adobe Acrobat Reader.

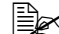

Les fichiers d'images TIFF ayant été numérisés avec l'option Couleur ou Gris activée, ne peuvent pas être ouverts avec les outils Windows Picture et FAX Viewer, fournis en standard avec Windows XP. Ces fichiers peuvent être ouverts avec des applications de traitement d'image telles que PhotoShop, Microsoft Office Document Imaging ou ACDsee.

## Sélection de la qualité de numérisation

Vous pouvez sélectionner une résolution, un mode de numérisation et une densité de numérisation appropriés pour l'image numérisée.

## Sélection de la résolution

- 1 A partir de l'écran principal (mode Numérisation), appuyez sur la touche ▲ ou ▼ pour afficher la qualité de numérisation courante, et appuyez sur la touche Select.
- 2 Appuyez sur la touche ▲ ou ▼ pour afficher Résolution, puis sur la touche Select

**3** Appuvez sur la touche ▲ ou ▼ pour afficher 150x150dpi, 300x300dpi ou 600x600dpi, puis sur la touche Select. L'écran principal (mode Numérisation) s'affiche à nouveau.

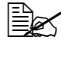

Si l'option Couleur ou GRIS a été sélectionnée pour la couleur de numérisation. la résolution passe automatiquement en 300×300dpi lors de la numérisation, même si une résolution de 600×600dpi a été sélectionnée.

## Sélection du mode de numérisation

- 1 A partir de l'écran principal (mode Numérisation), appuyez sur la touche ▲ ou ▼ pour afficher la qualité de numérisation courante, et appuvez sur la touche Select.
- 2 Appuyez sur la touche ▲ ou ▼ pour afficher Mode, puis sur la touche Select
- $3 \text{ Appuvez sur la touche } \blacktriangle \text{ ou } \blacktriangledown \text{ pour afficher Mix, Texte ou Photo, puis}$ sur la touche Select.

L'écran principal (mode Numérisation) s'affiche à nouveau.

## Sélection de la densité de numérisation

- 1 A partir de l'écran principal (mode Numérisation), appuyez sur la touche ▲ ou ▼ pour afficher la qualité de numérisation courante, et appuvez sur la touche Select.
- 2 Appuyez sur la touche ▲ ou ▼ pour afficher Densité, puis sur la touche Select.
- 3 Appuyez sur la touche ◀ ou ► pour sélectionner la densité de numérisation souhaitée.

En déplacant le curseur vers la droite, la densité s'accentue,

## Sélection d'une numérisation en mode recto-verso

Vous pouvez numériser des documents imprimés en recto-verso en utilisant le chargeur ADF.

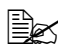

Ces options sont disponibles uniquement si un document est placé dans le chargeur ADF. Si le document à numériser ne se trouve pas dans le chargeur ADF. l'option Recto seul est automatiquement sélectionnée, et le document doit être numérisé via la vitre d'exposition.

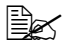

Ces options sont disponibles uniquement si le format *PDF* est sélectionné pour enregistrer les données de l'image numérisée.

- 1 A partir de l'écran principal (mode Numérisation), appuyez sur la touche ▲ ou ▼ pour afficher l'option recto/recto-verso couramment sélectionnée, puis appuyez sur la touche Select.
- 2 Appuvez sur la touche ▲ ou ▼ pour afficher Recto-verso, puis sur la touche Select
- 3 Appuyez sur la touche ▲ ou ▼ pour afficher Bord Long ou Bord Court. puis sur la touche Select.

L'écran principal (mode Numérisation) s'affiche à nouveau.

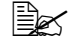

Be Pour une description des résultats obtenus avec Bord Long et Bord Court, voir : "Copie recto-verso à partir du chargeur ADF", page 149.

## Définition du format du document numérisé

Vous pouvez spécifier le format du document numérisé.

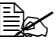

Le format sélectionné par défaut est Letter pour les USA et le Canada, et A4 pour les autres pays.

- 1 A partir de l'écran principal (mode Numérisation), appuyez sur la touche ▲ ou ▼ pour afficher le format du document numérisé courant, puis sur la touche Select.
- 2 Appuvez sur la touche ▲ ou ▼ pour afficher le format désiré, puis sur la touche Select.

L'écran principal (mode Numérisation) s'affiche à nouveau.

## Définition de la couleur de numérisation

Vous pouvez spécifierla couleur des données numérisées.

- 1 A partir de l'écran principal (mode Numérisation), appuyez sur la touche ▲ ou ▼ pour afficher l'option de couleur couramment sélectonnée, puis sur la touche Select.
- 2 Appuyez sur la touche ▲ ou ▼ pour afficher N/B ou Couleur ou Gris, puis sur la touche Select.

L'écran principal (mode Numérisation) s'affiche à nouveau.

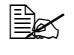

Si le format de données *JPEG* est sélectionné, l'option de couleur *N/B* et le format *PDF* sont automatiquement sélectionnés.

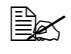

L'option Param. Scanner/Méthode Codage est automatiauement modifiée en fonction de l'option de numérisation couleur sélectionnée.

## Spécification du sujet

Cette option vous permet de spécifier le sujet de votre envoi de données numérisées via le réseau

- 1 A partir de l'écran principal (mode Numérisation), appuyez sur la touche ▲ ou ▼ pour afficher sujet, puis sur la touche Select.
- 2 En utilisant le clavier, entrez le texte du sujet, et appuyez sur la touche Select.

L'écran principal (mode Numérisation) s'affiche à nouveau.

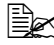

Been Pour des détails sur la saisie/modification de texte, voir : "Saisie de texte", page 288.

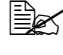

Been Pour effacer le texte du sujet que vous avez saisi, appuyez sur la touche Retour.

## Suppression d'un travail de transmission en attente

La liste des travaux en attente de transmission peut être affichée. Dans cette liste, vous pouvez supprimer un ou plusieurs travaux.

- 1 A partir de l'écran principal (mode Numérisation), appuyez sur la touche ▲ ou ▼ pour afficher Annuler Réserv., puis sur la touche Select.
- 2 Appuyez sur la touche ▲ ou ▼ pour afficher le travail à supprimer, puis sur la touche Select.

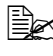

Pour vérifier les informations concernant le travail sélectionné, appuyez sur la touche ►.

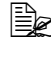

Si aucun travail ne se trouve en attente de transmission, Non appraît à l'écran.

3 Appuyez sur la touche  $\blacktriangle$  ou  $\blacktriangledown$  pour afficher Oui, puis sur la touche Select.

L'écran principal (mode Numérisation) s'affiche à nouveau.

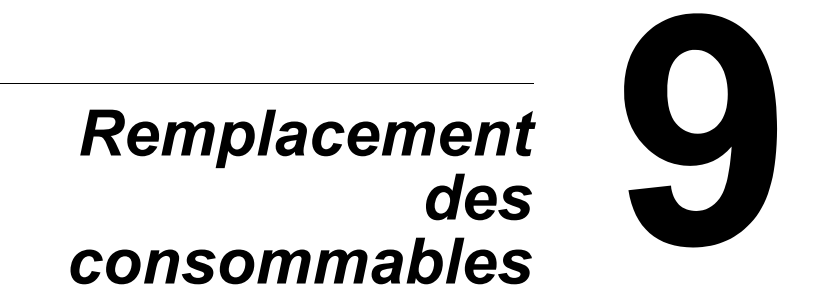

## Remplacement des consommables

## Note

La non observation des instructions décrites dans ce manuel peut résulter en une annulation de votre garantie.

#### Note

Lorsqu'un message d'erreur (Toner Vide, Fin U-Image, etc.) s'affiche, imprimez la page de configuration, puis vérifiez l'état des autres consommables. Pour plus de détails sur les messages d'erreur, voir : "Messages d'erreur", page 258. Pour imprimer la page de configuration, voir : "Impression d'une page de configuration", page 215.

## A propos des cartouches de toner

Votre machine utilise quatre cartouches de toner : noir, jaune, magenta et cyan. Manipulez les cartouches de toner avec précaution, en évitant de renverser du toner sur vous ou dans l'imprimante.

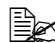

N'installez que des cartouches de toner neuves dans la machine. Si vous installez une cartouche qui a déjà servi, le message d'erreur sur le panneau de commande ne s'efface pas et aucune mise à jour de l'état des fournitures n'est effectuée dans l'Ecran d'état.

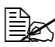

Le toner est un produit non toxique. Sur les mains, il se lave à l'eau froide ou à l'aide d'un détergent doux. Sur les vêtements, il suffit d'épousseter légèrement la poudre, et s'ils sont lavables, de nettoyer toute trace résiduelle à l'aide d'eau froide, et non d'eau chaude.

## TENTION

Si vous recevez du toner dans les yeux, rincez-vous immédiatement à l'eau froide et consultez un ophtalmologiste.

## Note

N'utilisez pas des cartouches de toner recyclées ou non homologuées. Tout dégât matériel ou problème de qualité lié à l'utilisation de ce type de cartouches, invalide votre garantie. Aucun support technique n'est fourni pour résoudre des problèmes de cet ordre.

Pour remplacer une cartouche de toner, reportez-vous au tableau ci-dessous. Les cartouches Epson indiquées sont homologuées pour une qualité et une vitesse optimales. Les numéros de référence des cartouches figurent sur

l'étiquette de renouvellement consommables (face interne du capot supérieur).

| Type de cartouche                           | N° Référence Cartouche Toner |
|---------------------------------------------|------------------------------|
| Cartouche Toner Haute capacité -Noir (K)    | S050493                      |
| Cartouche Toner Haute capacité -Jaune (Y)   | S050490                      |
| Cartouche Toner Haute capacité -Magenta (M) | S050491                      |
| Cartouche Toner Haute capacité -Cyan (C)    | S050492                      |

Pour une qualité et une vitesse optimales, n'utilisez que les cartouches de toner Epson authentiques correspondant au TYPE de votre machine.

Stockez les cartouches de toner :

- Dans leur emballage d'origine tant que vous n'êtes pas prêt à les utiliser.
- Dans un local sec et frais, à l'abri du soleil (et de la chaleur).
- La température de stockage ne doit pas dépasser 35° C (95 ° F) et l'humidité 85 % sans condensation. Quand vous déplacez une cartouche de toner d'un lieu frais en un lieu chaud et humide, une condensation peut se produire, nuisant à la gualité d'impression. Avant de l'utiliser, laissez-la s'adapter au nouvel environnement pendant environ une heure.
- Bien à plat.

Ne stockez pas les cartouches verticalement ou sens dessus-dessous. car le toner à l'intérieur risque de se tasser ou de se répartir inégalement.

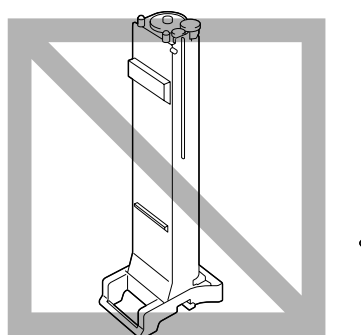

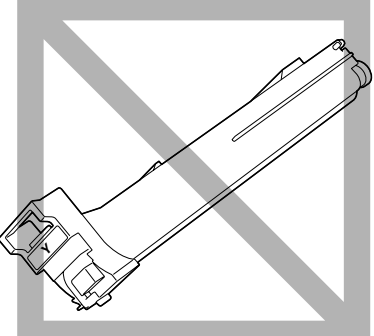

A l'abri de l'air marin et de vapeurs corrosives (d'aérosols par exemple).

## Remplacement d'une cartouche de toner

### <u>Note</u>

# En remplaçant une cartouche, veillez à ne pas répandre du toner. Si cela se produit, essuyez-le aussitôt avec un chiffon doux et sec.

Si l'option ARRET est sélectionnée pour le paramètre Param. Machine/ Toner Vide dans le menu Utilitaire, le message Toner Vide/Changer Toner X ("X" indiquant la couleur du toner) apparaît quand une cartouche ne contient plus beaucoup de toner. Pour remplacer cette cartouche, suivez les instructions ci-après.

- 1 Sur l'écran des messages du panneau de commande, vérifiez la couleur de la cartouche de toner à remplacer.
- 2 Ouvrez le capot avant de la machine.

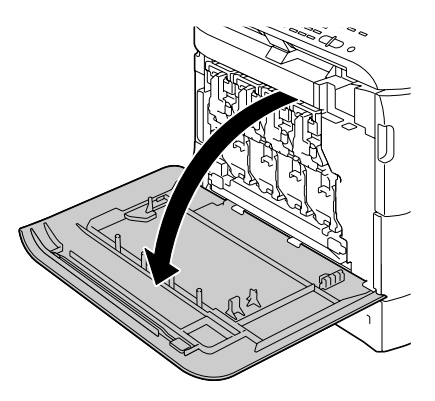

3 Tirez le levier frontal de la cartouche de toner de la couleur indiquée vers la droite.

La procédure de remplacement est la même pour toutes les couleurs de toner (jaune : Y, magenta : M, cyan : C et noir : K).

Les instructions ci-après décrivent la procédure de remplacement de la cartouche de toner jaune (Y).

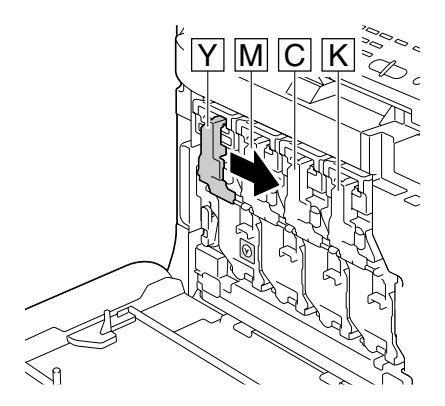

4 Abaissez ce levier pour libérer la cartouche de toner

retirez-la de la machine.

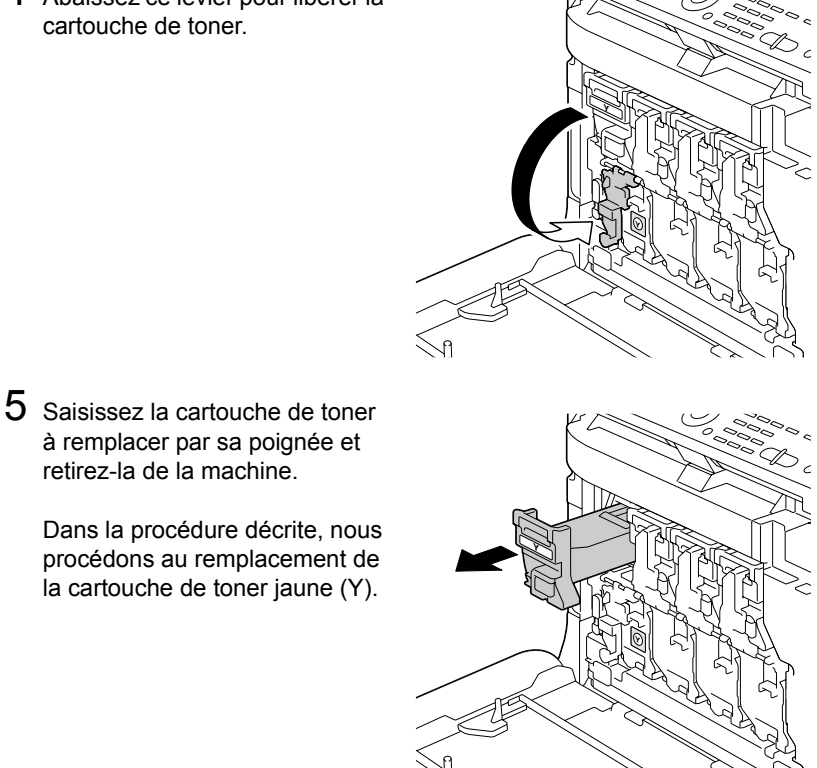

# Note

Mettez la cartouche de toner au rebut conformément à la réglementation en vigueur. Ne vous en débarrassez pas en la brûlant. Pour plus de détails, voir : "A propos des cartouches de toner", page 184.

- 6 Vérifiez la couleur de la nouvelle cartouche à installer.
- Retirez la cartouche de son emballage.

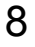

8 Secouez la nouvelle cartouche pour répartir le toner à l'intérieur.

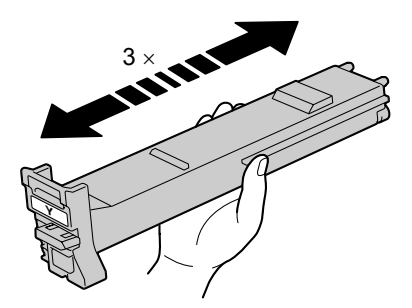

9 Assurez-vous que la cartouche est de la même couleur que celle du compartiment dans lequel vous allez la placer, et introduisez-la dans ce compartiment.

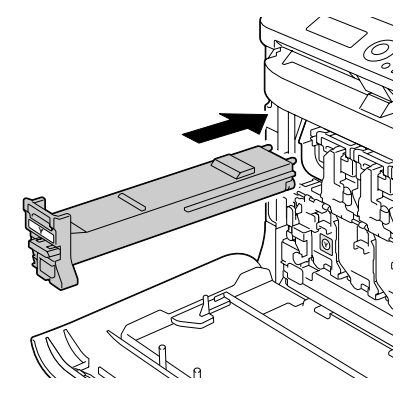

 $10 \ \ \, \text{V\acute{e}rifiez que la cartouche est}$ bien installée, et retirez son ruban de protection.

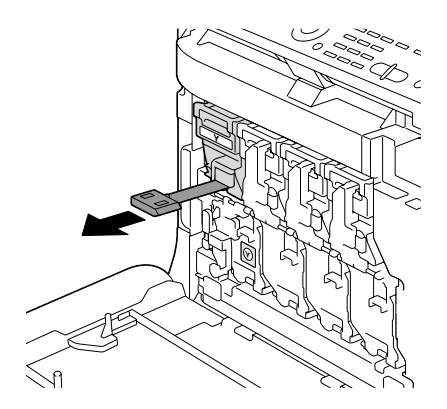

11 Relevez le levier frontal dans sa position initiale.

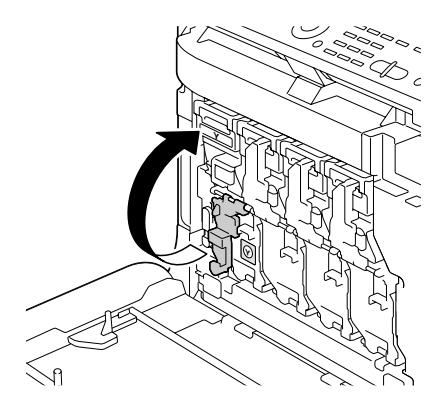

- 12 Tirez le levier vers la gauche pour le verrouiller.

Si ce levier n'est pas replacé exactement dans sa position initiale, le capot avant de la machine ne peut pas être fermé

13 Refermez le capot avant.

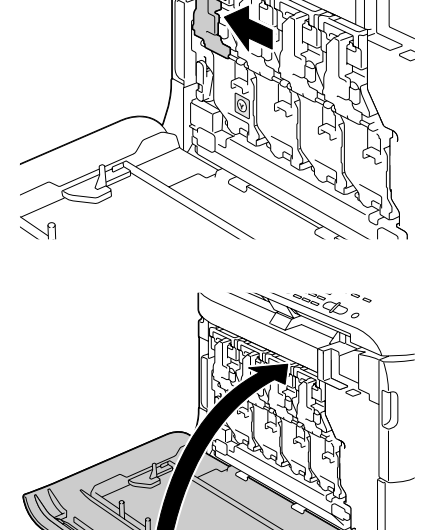

## Remplacement d'une unité d'imagerie

Pour remplacer une unité d'imagerie, reportez-vous au tableau ci-dessous. Les unités d'imagerie Epson indiquées sont homologuées pour une qualité et une vitesse optimales. Les numéros de référence des unités d'imagerie figurent sur l'étiquette de renouvellement consommables (face interne du capot supérieur).

| Type d'unité d'imagerie       | N° Référence Unité d'imagerie |
|-------------------------------|-------------------------------|
| Unité d'imagerie -Noir (K)    | S051194                       |
| Unité d'imagerie -Jaune (Y)   | S051191                       |
| Unité d'imagerie -Magenta (M) | S051192                       |
| Unité d'imagerie -Cyan (C)    | S051193                       |

#### Note

Ne touchez pas la surface de la cartouche OPC car cela risque de nuire à la qualité d'impression. L'exposition à la lumière peut endommager le tambour, ce qui causera des taches sombres ou claires sur la page imprimée et réduira la durée de service du tambour.

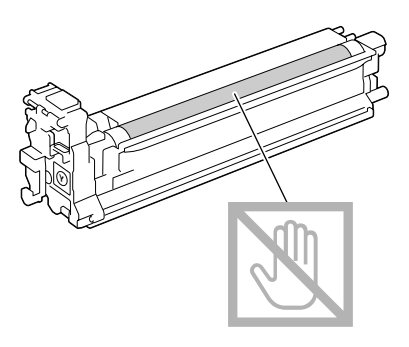

Il est conseillé de remplacer l'unité d'imagerie indiquée lorsque le message Fin U-Image Remplacer X s'affiche.

1 Sur l'écran des messages, vérifiez la couleur de l'unité d'imagerie à remplacer.

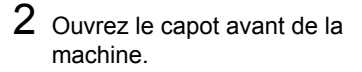

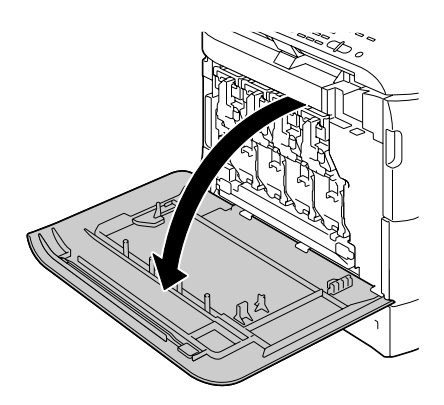

3 Tirez le levier frontal de l'unité d'imagerie de la couleur indiquée vers la droite.

> La procédure de remplacement est la même pour toutes les couleurs (jaune : Y, magenta : M, cyan : C et noir : K).

Les instructions ci-après décrivent la procédure de remplacement de l'unité d'imagerie pour la couleur noir (K).

4 Abaissez ce levier pour déverrouiller l'unité.

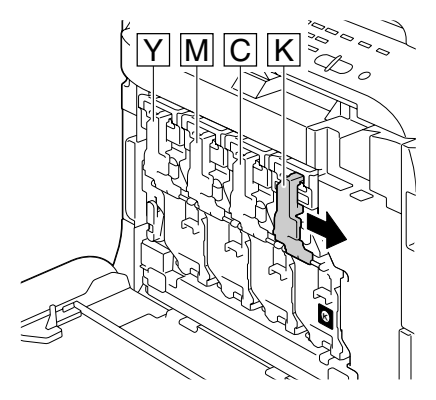

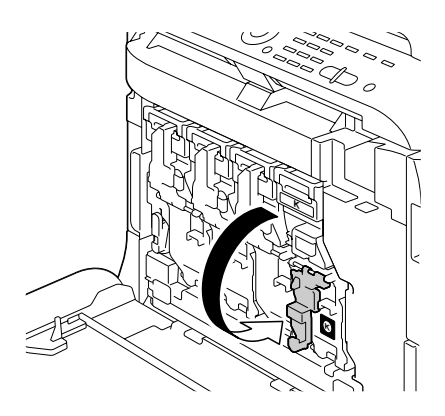

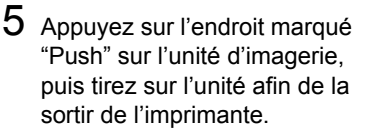

Dans la procédure décrite, nous procédons au remplacement de l'unité d'imagerie pour la couleur noir (K).

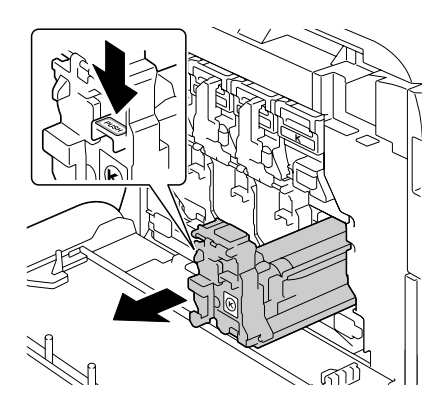

#### Note

Mettez l'unité d'imagerie au rebut conformément à la réglementation en vigueur. Ne vous en débarrassez pas en la brûlant.

6 Vérifiez la couleur de la nouvelle unité d'imagerie à installer.

Pour éviter de renverser du toner, laissez l'unité d'imagerie dans son sachet d'emballage jusqu'à la fin de l'étape 5.

7 Retirez l'unité d'imagerie de son sachet d'emballage.

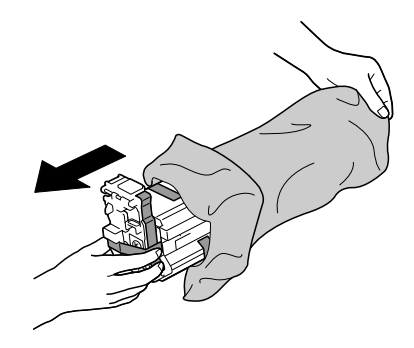

 $8 \;\; {\sf Prenez \, l'unité \, d'imagerie \, aux} \;$ deux extrémités et secouez-la deux fois de suite comme indiqué ci-contre.

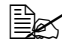

Ne saisissez pas le corps de l'unité car cela risque de l'abîmer et de nuire à la qualité d'impression.

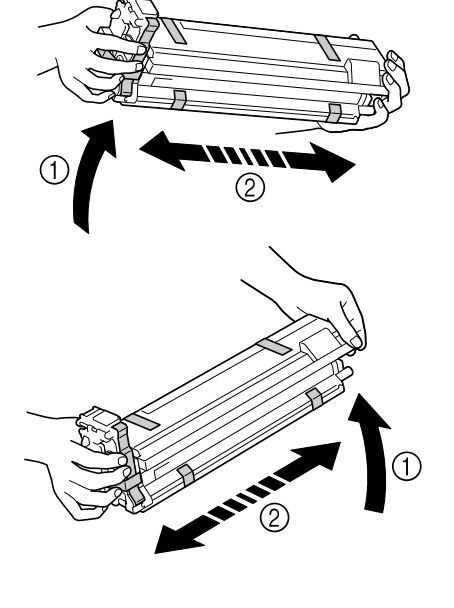

9 Retirez tous les adhésifs d'emballage.

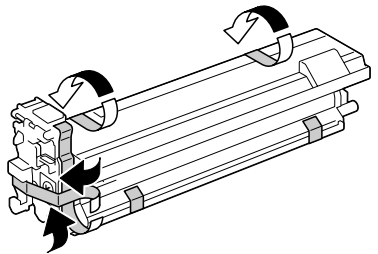

10 Retirez le cache de protection de l'unité en le tournant puis en le faisant glisser comme indiqué ci-contre.

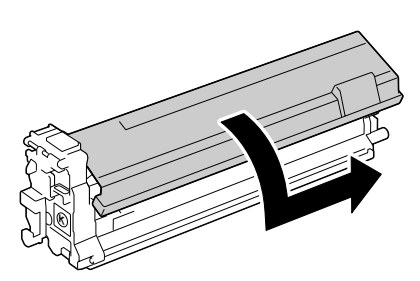

12 Relevez le levier frontal dans sa

replacé exactement dans sa position initiale, le capot avant de la machine ne peut pas être fermé.

## pour le verrouiller. Si ce levier n'est pas

13 Tirez le levier vers la gauche

position initiale.

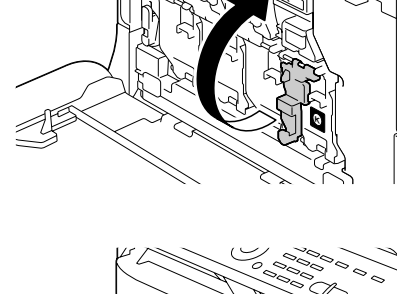

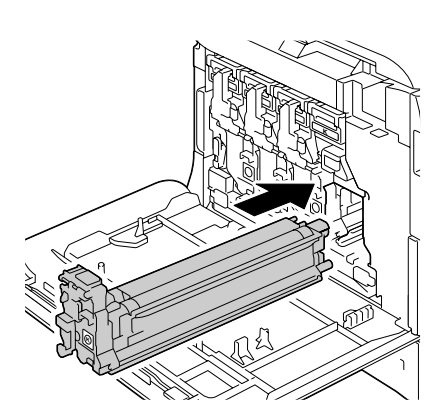

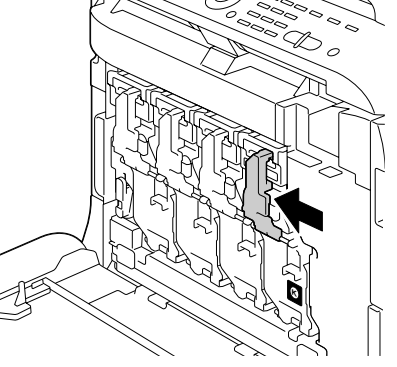

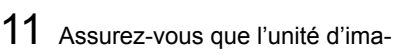

gerie est de la même couleur que celle du compartiment dans lequel vous allez la placer, et introduisez-la dans ce compartiment.

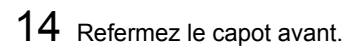

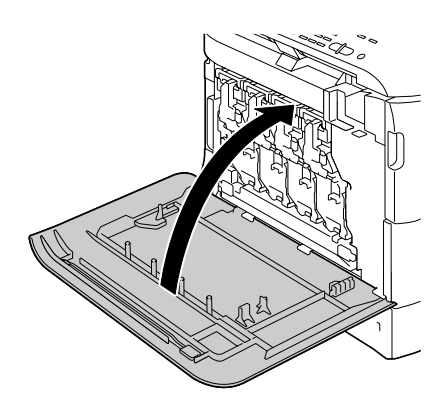

## Remplacement du réceptacle de toner usagé

Quand le réceptacle de toner usagé est plein, le message Fl. Toner usé plein/Changer Flacon apparaît sur l'écran du panneau de commande. L'imprimante s'arrête et ne redémarre pas tant que ce réceptacle n'est pas remplacé.

Pour remplacer une cartouche de toner usée, reportez-vous au tableau suivant. Les cartouches EPSON, indiquées sont homologuées pour une qualité et vitesse optimales.

| Consommable               | N° Référence |
|---------------------------|--------------|
| Réceptacle de toner usagé | S050498      |

1 Ouvrez le capot avant de l'imprimante.

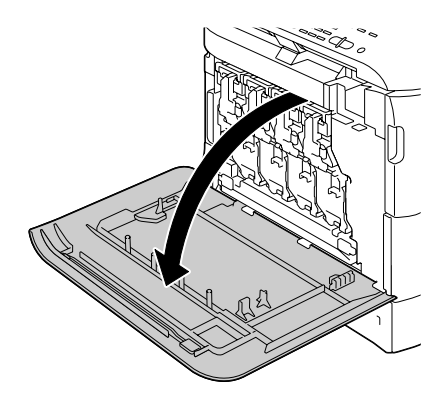

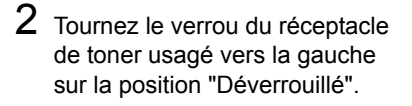

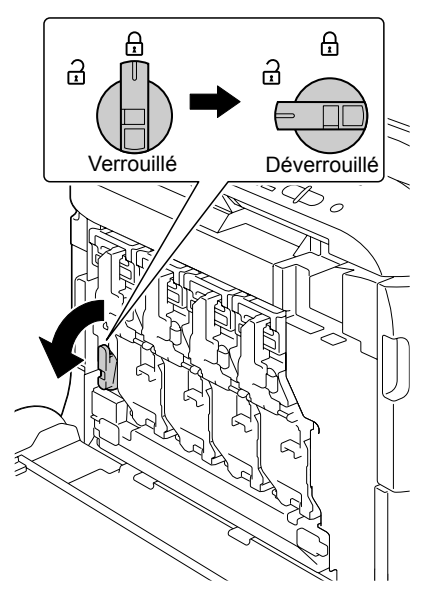

3 Dégagez les poignées gauche et droite du receptacle de toner usagé.

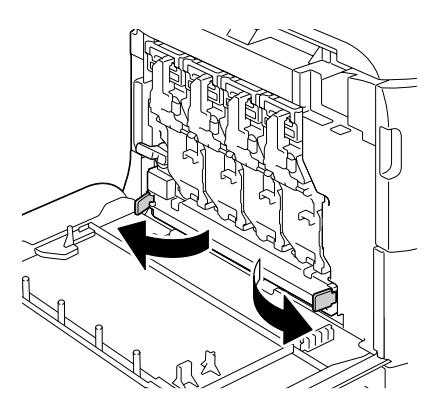

4 Sortez doucement le réceptacle de l'imprimante en le tirant par ses poignées.

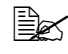

Faites attention car un peu de toner usagé peut se répandre si vous n'avez pas déverrouillé le réceptacle.

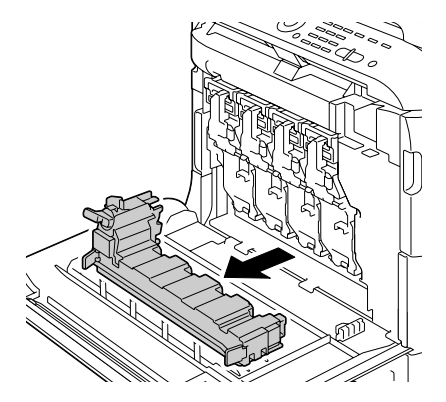

5 Sortez le nouveau réceptacle de toner usagé de son emballage. Mettez le réceptacle plein dans le sachet plastique fourni et placez-le dans la boîte d'emballage.

## Note

Mettez le réceptacle de toner usagé au rebut conformément à la réglementation en vigueur. Ne vous en débarrassez pas en le brûlant.

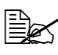

Avant d'installer le nouveau réceptacle de toner usagé, vérifiez que son verrou est sur la position "Déverrouillé".

6 Glissez le réceptacle de toner usagé complètement dans la machine

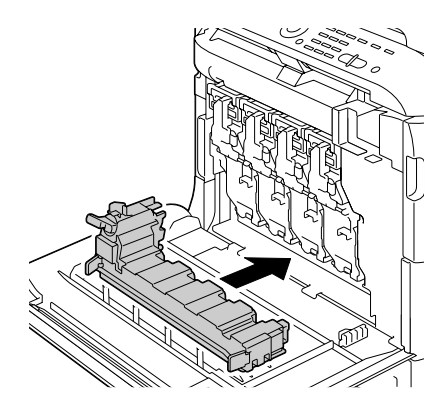

7 Tournez le verrou vers la droite sur la position "Verrouillé".

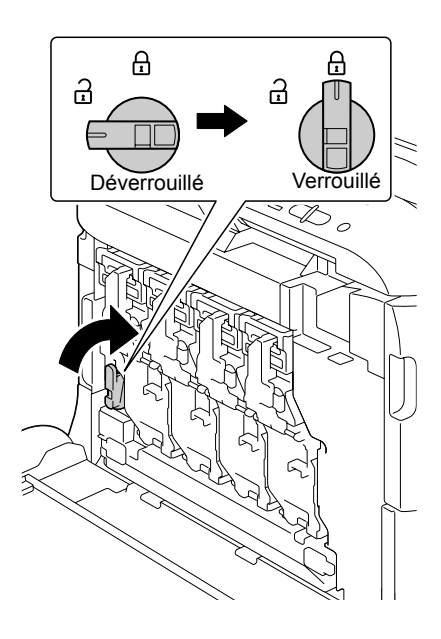

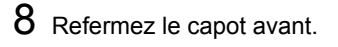

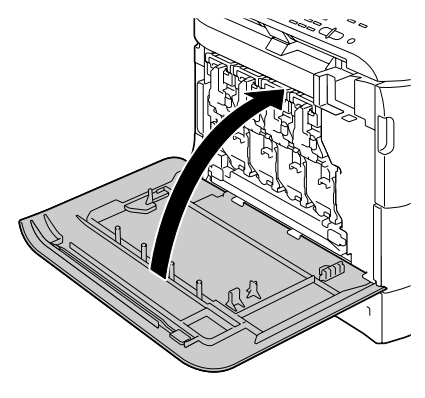

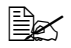

Si le réceptacle de toner usagé n'est pas complètement introduit dans la machine ou si son verrou n'est pas en position "Verrouillé", le capot avant ne peut pas être fermé.

# Entretien 10

## Entretien de la machine

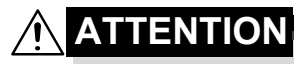

Lisez attentivement toutes les étiquettes de sécurité (avertissements et consignes) en vous assurant de suivre toutes leurs instructions. Ces étiquettes se trouvent au dos des portes et à l'intérieur de la machine.

Prenez soin de la machine pour préserver sa durée de vie. Tout dégât causé par négligence n'est pas couvert par la garantie. Nettoyez l'intérieur et l'extérieur de la machine régulièrement pour éliminer poussières et résidus de papier amoindrissant ses performances et la qualité d'impression.

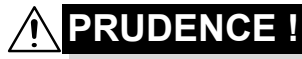

Avant tout, éteignez la machine, débranchez le cordon secteur et le câble d'interface. Veillez à ne pas répandre de l'eau ou du détergent dans la machine, au risque de provoquer des dégâts ou de vous électrocuter.

# 

L'unité de fixation est brûlante. Si vous ouvrez le capot supérieur de la machine, elle met environ une heure pour refroidir.

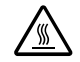

- En nettoyant l'intérieur de la machine ou en supprimant des bourrages, veillez à ne pas toucher l'unité de fixation ou d'autres pièces brûlantes.
- Ne posez aucun objet sur la machine.
- Pour nettoyer la machine, utilisez un chiffon doux.
- Ne vaporisez jamais de produit détergent directement sur la machine car il risque de s'infiltrer par les grilles d'aération et d'endommager les circuits internes.
- Pour le nettoyage, évitez d'utiliser des solutions abrasives ou corrosives ou contenant des solvants (alcool ou benzène).
- Commencez toujours par appliquer le produit de nettoyage (détergent doux) sur une petite surface de la machine pour en vérifier le résultat.
- N'utilisez jamais des tampons abrasifs ou rugueux (paille de fer ou matière plastique).
- Fermez toujours les capots doucement et n'exposez jamais la machine à des vibrations excessives.
- Ne recouvrez jamais la machine avec un capot de protection tout de suite après l'avoir utilisée. Eteignez-la et attendez qu'elle refroidisse.
- Ne laissez pas les capots de la machine trop longtemps ouverts sous des éclairages directs pouvant endommager la cartouche OPC.
- N'ouvrez pas les capots de la machine quand elle est en fonctionnement.
- Ne tapotez pas les bords de vos paquets de feuilles sur la machine.
- La machine ne doit jamais être démontée ou lubrifiée.
- Ne basculez pas la machine.
- Ne touchez pas aux plots électriques, engrenages ou dispositifs laser, au risque d'endommager la machine et d'affaiblir la qualité d'impression.
- Ne laissez pas les documents imprimés s'accumuler trop haut dans le bac de sortie car ils peuvent provoquer des bourrages et se recourber excessivement.
- Pour déplacer la machine, deux personnes sont nécessaires.
  Maintenez-la à l'horizontale pour éviter de renverser du toner.
- Pour soulever la machine, repliez le Bac 1 et retirez le bac de sortie, puis sisissez la machine aux endroits indiqués ci-contre.
- Si le bac de sortie et le chargeur papier inférieur optionnels sont installés, retirez-les de la machine et déplacez chaque module séparément.

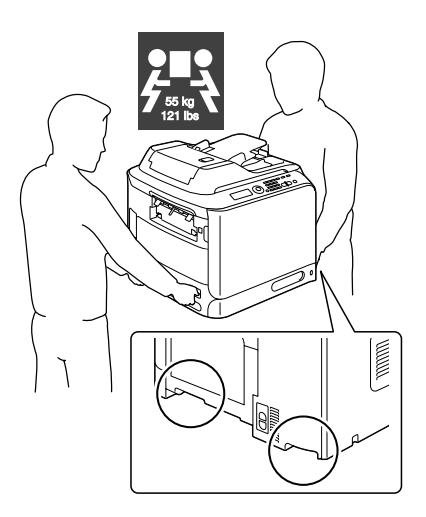

Sur la peau, le toner se nettoie à l'eau froide et avec un savon doux.

## 

Si vous recevez du toner dans les yeux, rincez-vous immédiatement à l'eau froide et consultez un ophtalmologiste.

Avant de rebrancher la machine, assurez-vous de bien remonter toutes les pièces retirées pour le nettoyage.

## Nettoyage de la machine

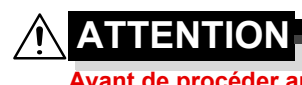

Avant de procéder au nettoyage, éteignez la machine et débranchez le cordon secteur.

#### Extérieur

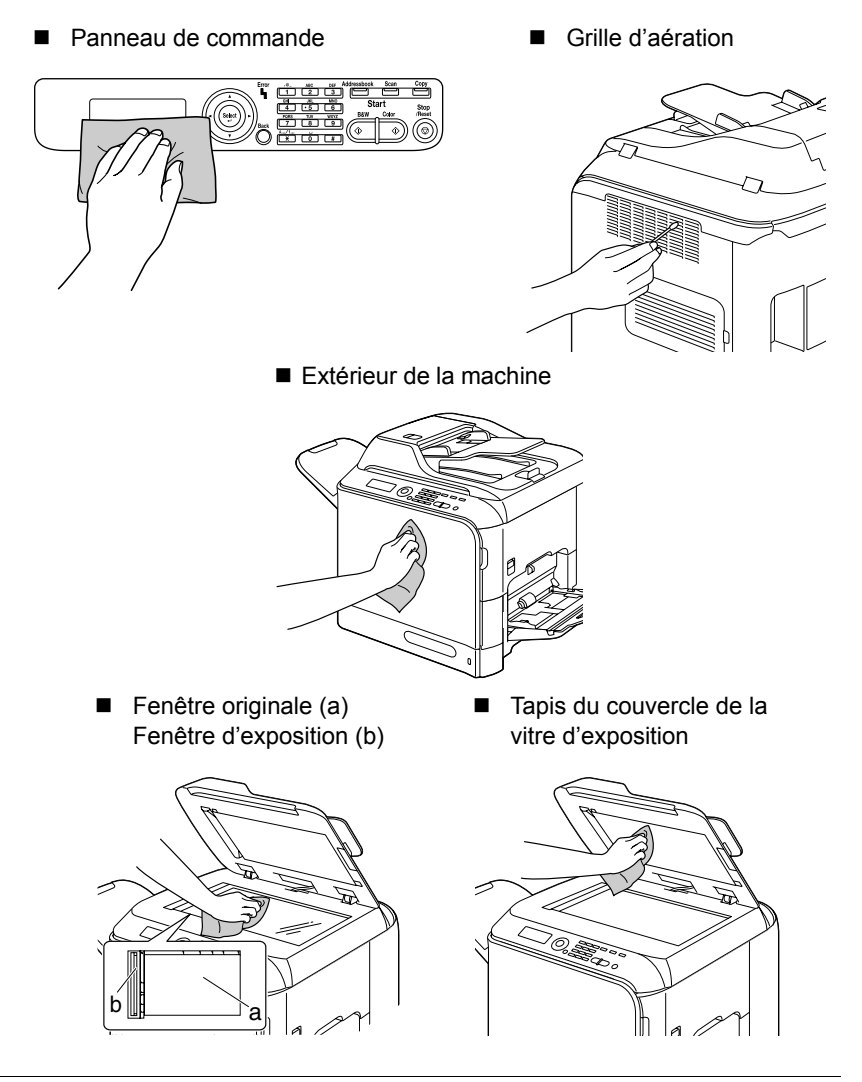

Nettoyage de la machine

#### Rouleaux d'entraînement papier

Une accumulation de poussières de papier et autres débris sur les rouleaux d'entraînement papier peut être à l'origine d'incidents papier.

## Nettoyage des rouleaux d'entraînement papier (Bac d'alimentation manuel)

1 Ouvrez le Bac 1.

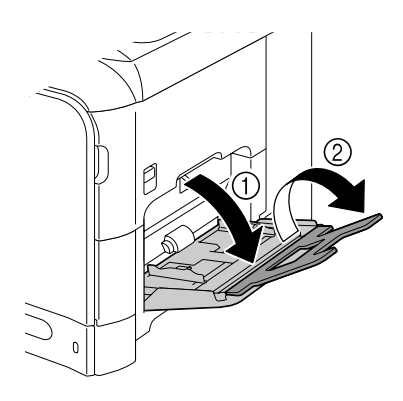

2 Appuyez au centre du volet de compression des feuilles jusqu'à ce que les onglets de verrouillage (blancs) à gauche et à droite s'enclenchent.

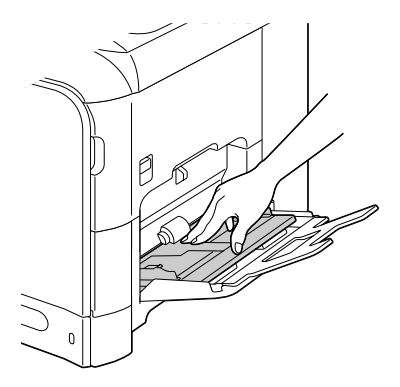

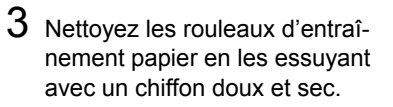

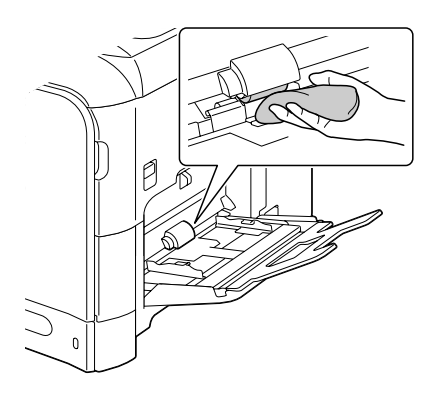

4 Refermez le bac.

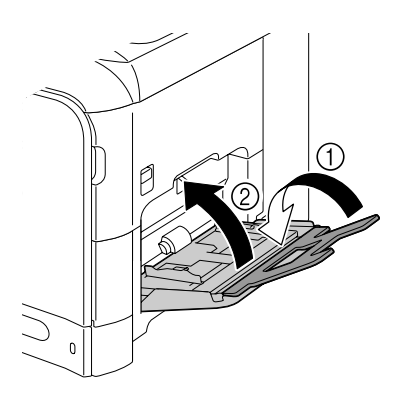

# Nettoyage des rouleaux d'entraînement papier (Bac 2/3)

1 Tirez le bac.

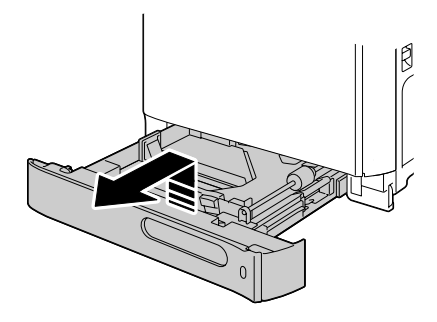

2 Nettoyez les rouleaux d'entraînement papier en les essuyant avec un chiffon doux et sec.

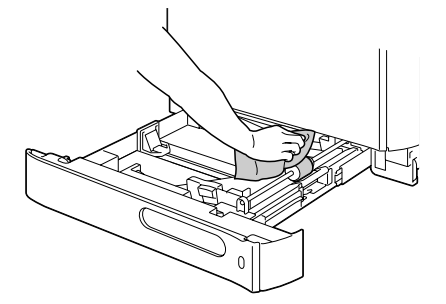

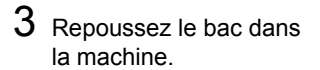

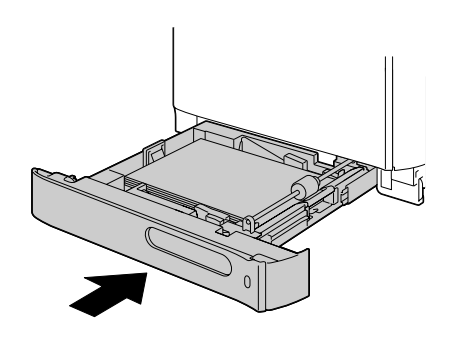

#### Nettoyage des rouleaux de transposition papier du Bac 3

1 Ouvrez le capot latéral droit du Bac 3.

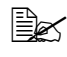

Avant d'ouvrir le capot latéral droit du Bac 3. repliez le Bac 1.

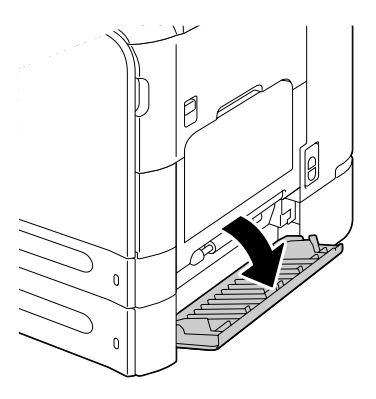

2 Nettoyez les rouleaux de transposition papier en les essuyant avec un chiffon doux et sec.

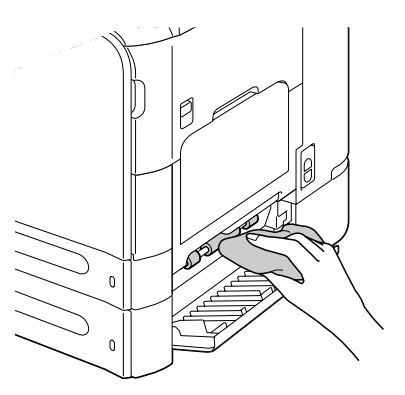

 $3 \hspace{0.1 cm} \text{Refermez le capot latéral droit} \\$ du Bac 3.

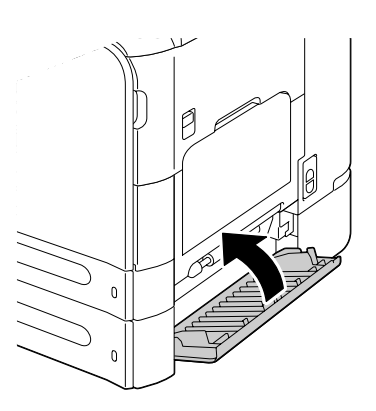

# Nettoyage des rouleaux d'entraînement papier du chargeur ADF

1 Ouvrez le capot du chargeur ADF.

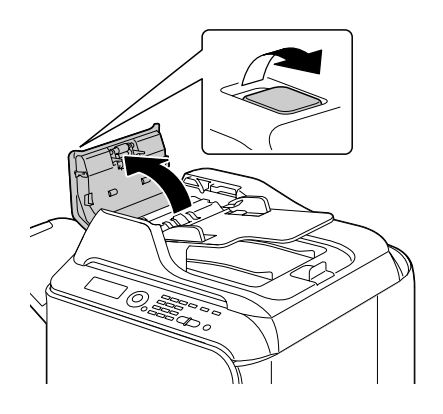

2 Nettoyez les rouleaux d'entraînement papier en les essuyant avec un chiffon doux et sec.

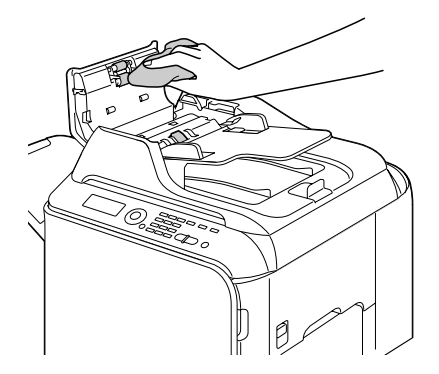

3 Refermez le capot du chargeur ADF.

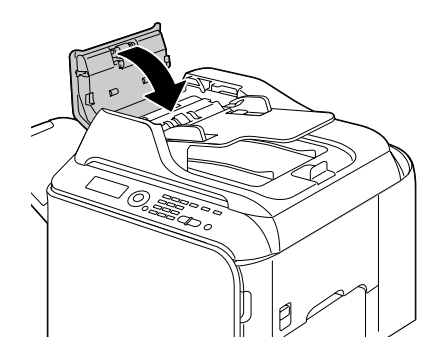

#### Nettoyage des rouleaux d'entraînement papier de l'unité recto-verso

1 Tirez sur le loquet pour ouvrir le capot latéral droit.

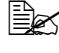

Avant d'ouvrir ce capot, repliez le Bac 1.

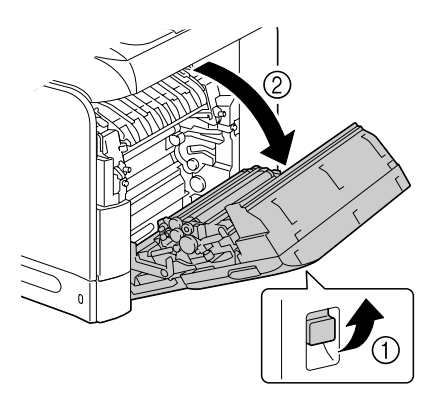

2 Nettoyez les rouleaux d'entraînement papier en les essuyant avec un chiffon doux et sec.

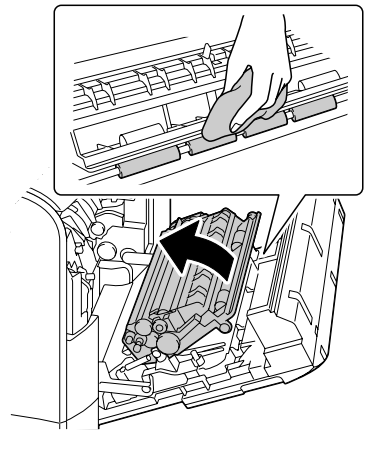

3 Refermez le capot latéral droit

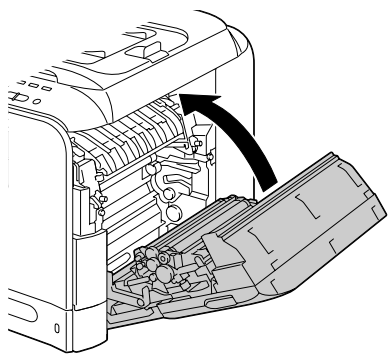

#### Nettoyage des lentilles laser

La machine est équipée de guatre lentilles laser. Nettoyez chacune de ces lentilles comme indiqué ci-après. La barrette de nettoyage est fixée au dos du capot avant de la machine.

1 Ouvrez le capot avant de la machine et retirez la barrette de netoyage fixée au dos du capot.

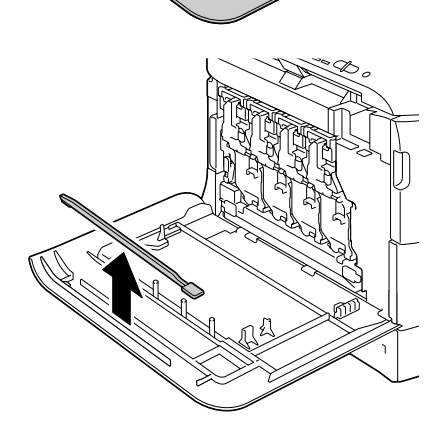

- 2 Introduisez la barrette de nettoyage dans l'ouverture prévue à cet effet et déplacez-la d'arrière en avant 2 à 3 fois de suite.
- 3 Effectuez ce nettoyage pour chaque lentille laser.

🖹 🗹 La barrette de nettoyage pour lentille laser est fournie avec la machine. Rangez cet outil en lieu sûr afin de ne pas l'égarer.

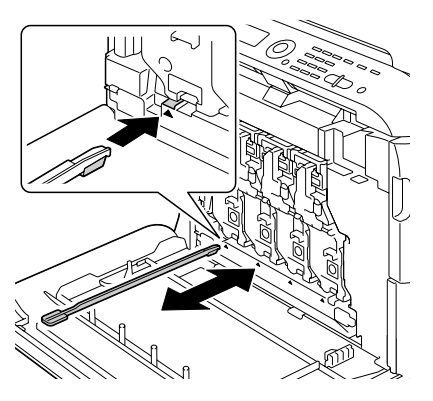

- 4 Replacez la barrette de nettoyage des lentilles laser sur son support au dos du capot avant de la machine.
- 5 Refermez le capot avant.

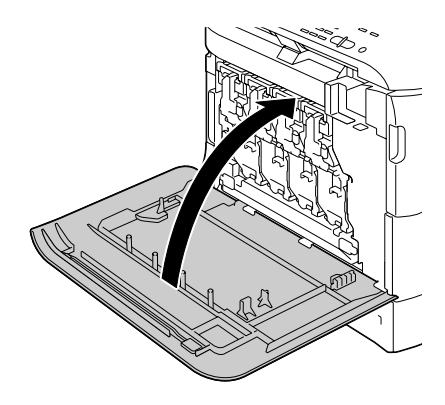

# Résolution de problèmes

## Introduction

Ce chapitre vous fournit des informations utiles pour résoudre des problèmes éventuels avec la machine, ou pour le moins, vous indique où vous adresser pour obtenir de l'aide.

| Impression de la page de configuration      | page 215 |
|---------------------------------------------|----------|
| Prévention des bourrages papier             | page 216 |
| Description du chemin papier                | page 218 |
| Suppression des bourrages papier            | page 218 |
| Résolution de problèmes de bourrage         | page 218 |
| Résolution d'autres problèmes               | page 240 |
| Résolution de problèmes de qualité          | page 243 |
| Messages d'état, d'erreur et de maintenance | page 251 |
| Impression de la page de configuration      | page 257 |

## Impression d'une page de configuration

- 1 A partir de l'écran principal, appuyez sur la touche ▲ ou ▼ pour afficher Rapport/Etat, puis sur la touche Select.
- 2 Appuyez sur la touche ▲ ou ▼ pour afficher Rapport, puis sur la touche Select.
- 3 Appuyez sur la touche ▲ ou ▼ pour afficher Page Configuration, puis sur la touche Select.
- 4 Appuyez sur la touche Envoi-N&B ou Envoi-Couleur.

## Déverrouillage du scanner

1 Soulevez le couvercle de la vitre d'exposition.

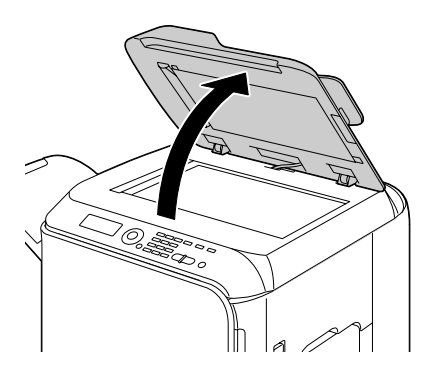

2 Positionnez le levier de verrouillage du scanner sur le symbole

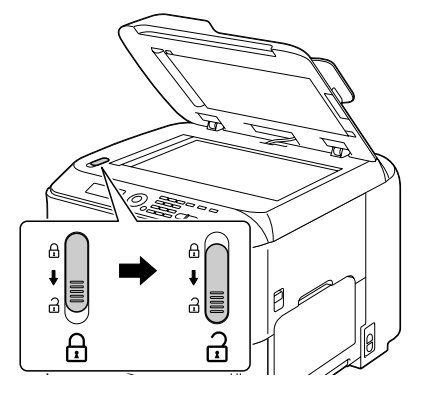

3 Abaissez le couvercle de la vitre d'exposition.

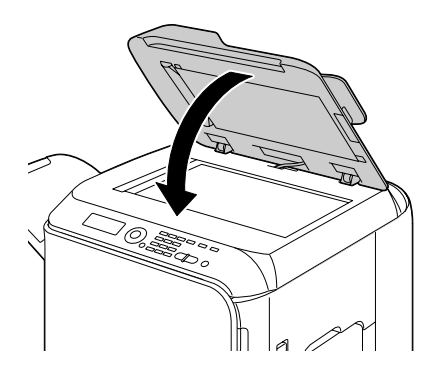

4 Eteignez puis rallumez la machine.

## Prévention des bourrages papier

#### Assurez-vous que...

Le support répond aux spécifications de la machine.

Le support repose bien à plat dans le bac, notamment le bord avant.

La machine est installée sur une surface plane et robuste.

Le support est stocké dans un endroit sec à l'abri de toute humidité.

Les transparents sont aussitôt retirés du bac de sortie afin d'éviter une accumulation d'électricité statique.

Vous ajustez toujours les guides papier après avoir chargé le support dans le bac Tray 2/3 (un guide mal ajusté peut être à l'origine d'une mauvaise qualité d'impression, de bourrages, voire de dégât matériel).

Vous chargez le papier avec la face imprimable orientée vers le haut (le côté imprimable des feuilles est en général indiqué sur l'emballage du papier).

#### Evitez...

d'utiliser un support plié, froissé ou trop recourbé.

de laisser des doubles feuilles s'alimenter dans l'imprimante (retirez le papier et aérez les feuilles pour supprimer toute adhérence).

d'aérer des transparents, car cela génère de l'électricité statique.

de charger différents types, formats, grammages de support à la fois dans le même bac.

de surcharger les bacs d'alimentation papier.

de laisser les imprimés s'accumuler dans le bac de sortie (ce bac peut contenir 250 feuilles—un bourrage peut survenir si le remplissage du bac dépasse cette capacité).

de laisser s'accumuler trop de transparents dans le bac de sortie.

## Description du chemin papier

Le dessin ci-dessous indique le chemin emprunté par le papier dans l'imprimante, vous permettant de localiser les bourrages.

- 1. Rouleaux d'entraînement papier du chargeur ADF
- 2. Plateau d'introduction des originaux papier
- 3. Bac de sortie des documents
- 4. Cartouche de toner
- 5. Unité de fixation
- 6. Unité recto-verso
- 7. Bac 1 (alimentation manuelle)
- 8. Bac 3 (chargeur papier inférieur en option)
- 9. Bac 2
- 10. Unité lentilles laser
- 11. Unité d'imagerie
- 12. Courroie de transfert
- 13. Bac de réception

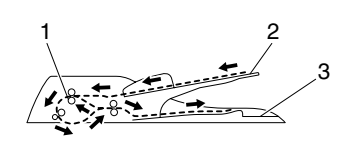

Chemin du document

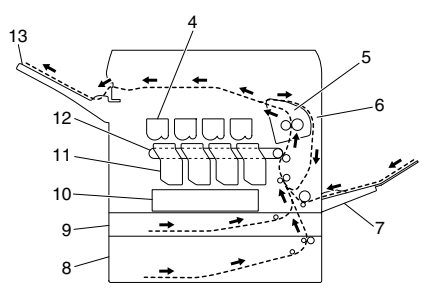

Chemin de la feuille de support

## Suppression des bourrages papier

Pour éviter tout dégât, retirez toujours les feuilles à l'origine du bourrage doucement, sans les déchirer. Tout morceau de papier restant dans la machine, quelle que soit sa taille, peut obstruer le chemin papier et provoquer d'autres bourrages. Ne rechargez jamais des feuilles que vous avez retirées d'un bourrage.

#### <u>Note</u>

Avant son passage dans l'unité de fixation, l'image n'est pas 'fixée' sur le support. En retirant les feuilles d'un bourrage, veillez donc à ne pas toucher la face imprimée car vous risquez de vous salir les mains avec du toner. Veillez aussi à ne pas répandre du toner dans la machine.

## 

Le toner non fixé peut salir vos mains, vos vêtements ou tout ce qu'il touche. Sur les vêtements, il suffit d'épousseter légèrement la poudre, et de nettoyer toute trace résiduelle à l'aide d'eau froide, et non chaude. Sur la peau, il se lave facilement à l'eau froide ou avec un savon doux.

## 

Si vous recevez du toner dans les yeux, rincez-vous immédiatement à l'eau froide et consultez un ophtalmologiste.

Après avoir supprimé un bourrage, si le message de bourrage reste affiché sur l'écran du panneau de commande, ouvrez et refermez les capots de machine. Normalement, cela efface le message.

#### Messages de bourrage papier et procédures correctives

| Message de bourrage  | Voir procédure |
|----------------------|----------------|
| Erreur Alim. Papier  | page 223       |
| ouvrir capot droit   |                |
| Erreur Alim. Papier  | page 226       |
| ouvrir capot transf. |                |
| serrage u fixation   | page 232       |
| ouvrir capot droit   |                |
| serrage roul. transf | page 226       |
| ouvrir capot transf. |                |
| serrage transf vert. | page 223       |
| ouvrir capot droit   |                |
| serrage u ro-vo inf. | page 231       |
| ouvrir capot droit   |                |
| serrage u ro-vo sup. | page 231       |
| ouvrir capot droit   |                |

| Message de bourrage  | Voir procédure |
|----------------------|----------------|
| serrage bac manuel   | page 220       |
| ouvrir capot droit   |                |
| serrage transf horiz | page 238       |
| ouvrir capot avant   |                |
| ouvrir scanner       |                |
| serrage en sortie    | page 238       |
| ouvrir capot avant   |                |
| ouvrir scanner       |                |
| serrage retour doc   | page 236       |
| ouvrir capot avant   |                |
| ouvrir scanner       |                |
| Bourrage Doc. Orig.  | page 229       |
| Ouvrir Capot ADF     |                |

# Suppression d'un bourrage dans le Bac 1 (alimentation manuelle) et au niveau du rouleau de transfert

- 1 Soulevez le loquet du capot latéral droit afin de l'ouvrir.

Avant d'ouvrir le capot latéral droit, repliez le Bac 1.

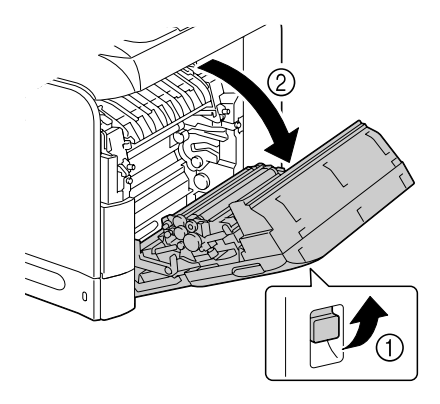

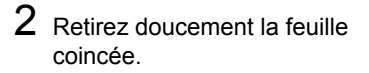

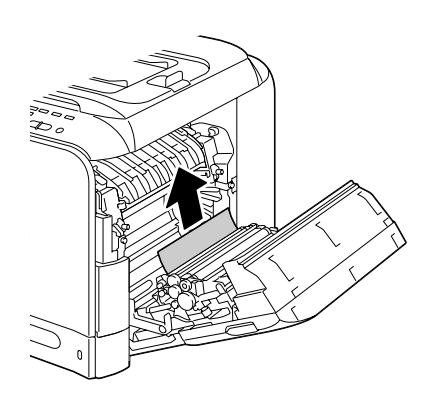

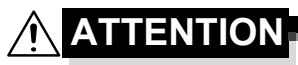

La zone autour de l'unité de fixation peut atteindre une température très élevée. Ne touchez aucune autre pièce que celles indiquées car vous risquez de vous brûler. En cas d'accident, appliquez immédiatement de l'eau froide sur votre brûlure, et faites-vous prodiguer des soins médicaux.

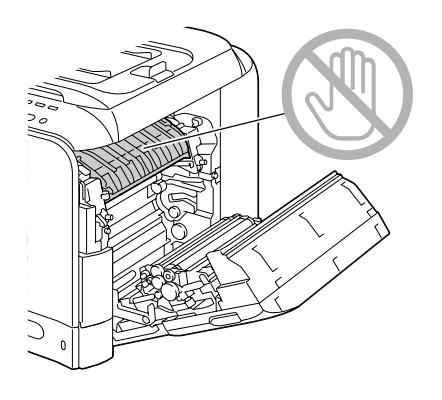

#### Note

Tout contact avec la surface de la courroie de transfert ou le rouleau de transfert de l'image risque de nuire à la qualité d'impression.

Veillez donc à ne pas toucher ces composants.

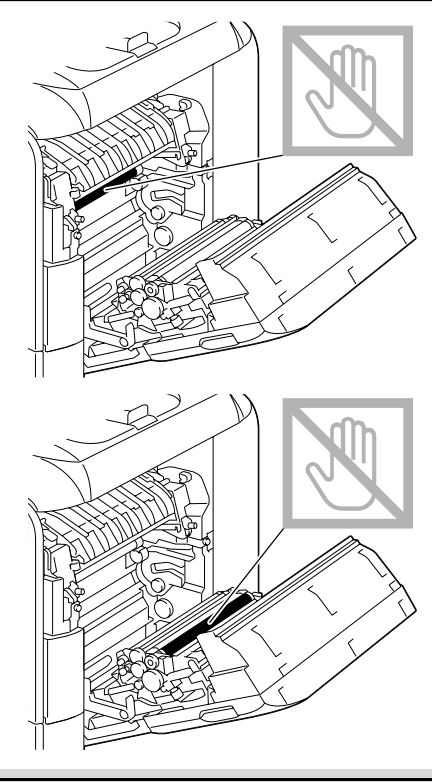

3 Refermez le capot latéral droit.

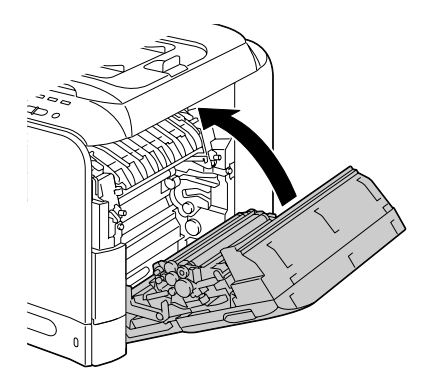

#### Suppression d'un bourrage dans le Bac 2

1 Soulevez le loquet du capot laté-ral droit afin de l'ouvrir.

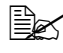

Avant d'ouvrir le capot latéral droit, repliez le Bac 1.

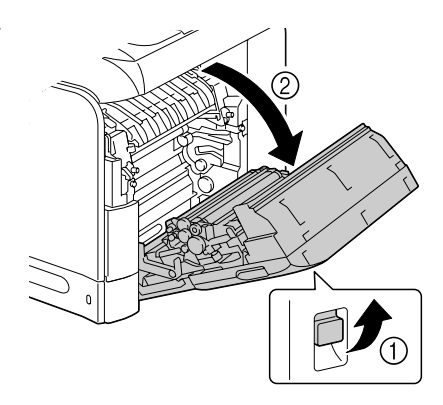

2 Retirez doucement la feuille coincée.

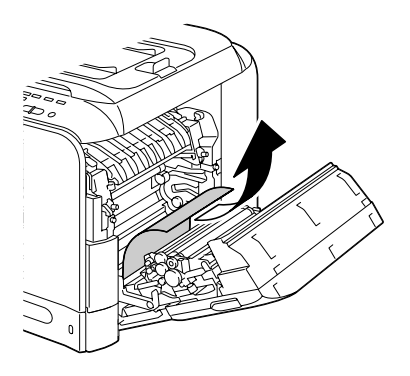

## 

La zone autour de l'unité de fixation peut atteindre une température très élevée. Ne touchez aucune autre pièce que celles indiquées car vous risquez de vous brûler. En cas d'accident, appliquez immédiatement de l'eau froide sur votre brûlure, et faites-vous prodiguer des soins médicaux.

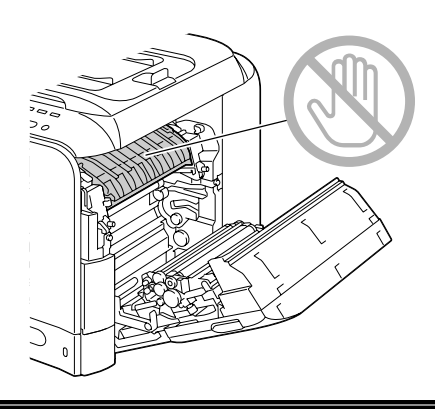

#### Note

Tout contact avec la surface de la courroie de transfert ou le rouleau de transfert de l'image risque de nuire à la qualité d'impression.

Veillez donc à ne pas toucher ces composants.

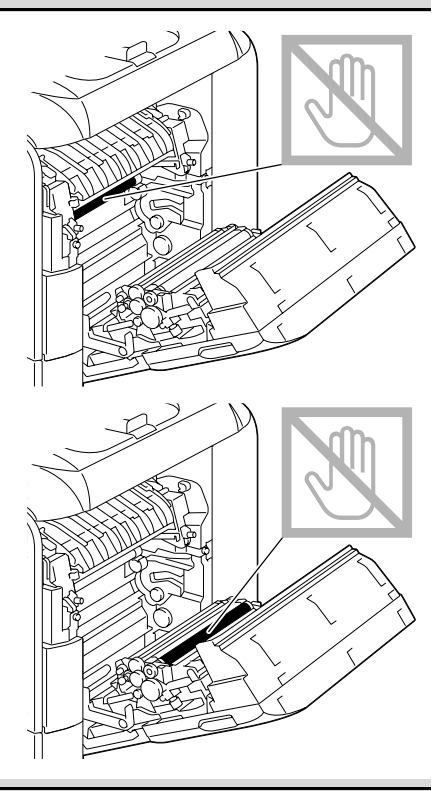

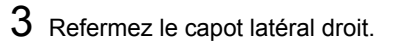

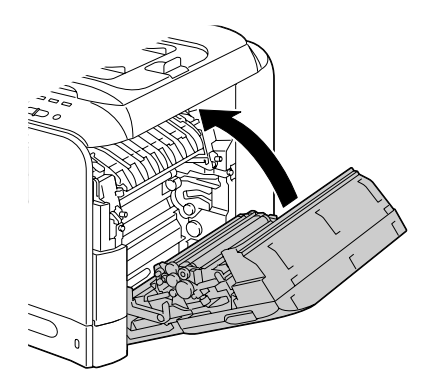

4 Ouvrez le Bac 2, et retirez tout le support chargé dans ce bac.

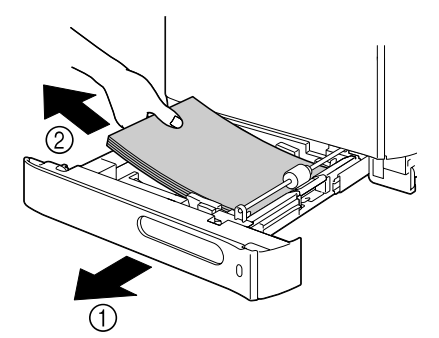

5 Aérez les feuilles que vous avez retirées et égalisez les bords du paquet.

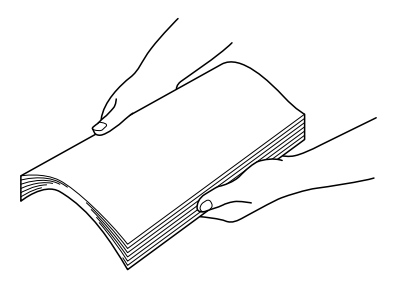

6 Rechargez le support face vers le haut dans le Bac 2.

Assurez-vous qu'il repose bien à plat.

iglesigma Ne chargez pas le bac au-dessus de la limite de remplissage igvee.

Ramenez les guides papier contre les bords du support chargé.

7 Refermez le Bac 2.

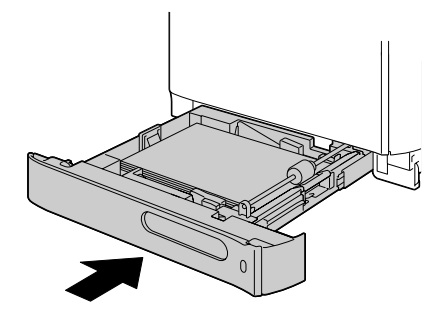

#### Suppression d'un bourrage dans le Bac 3

1 Ouvrez le capot latéral droit du Bac 3.

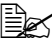

Avant d'ouvrir le capot latéral droit du Bac 3. repliez le Bac 1.

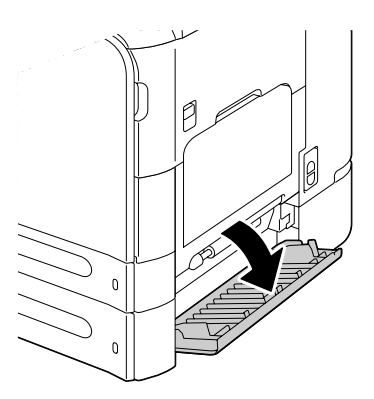

2 Retirez doucement la feuille coincée.

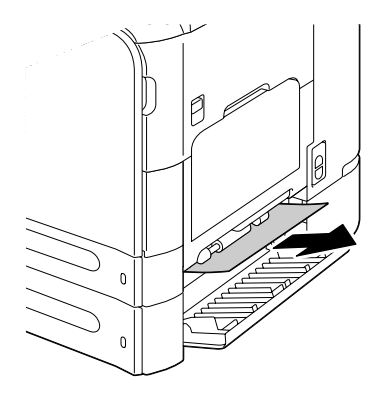

3 Refermez le capot latéral droit du Bac 3.

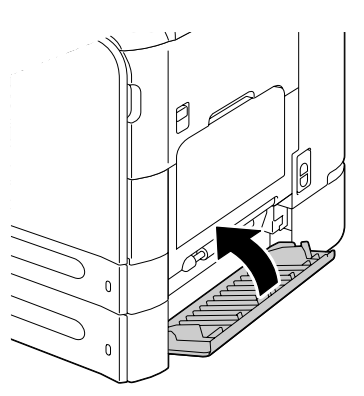

4 Ouvrez le Bac 3, et retirez tout le support chargé dans ce bac.

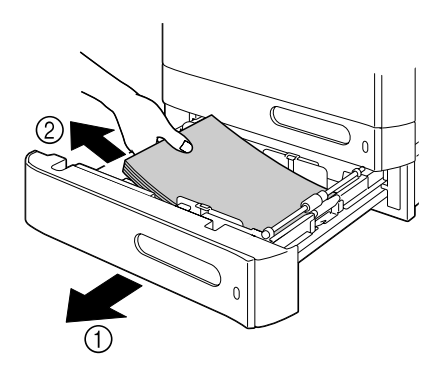

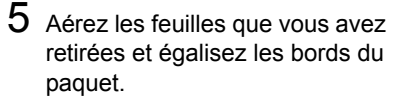

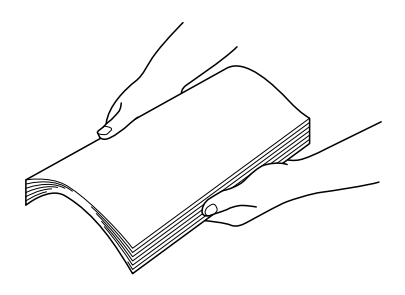

6 Rechargez le support dans le Bac 3.

Assurez-vous qu'il repose bien à plat.

 $\square$  Ne chargez pas le bac au-dessus de la limite de remplissage ullet.

Ramenez les guides papier contre les bords du support chargé.

7 Refermez le Bac 3.

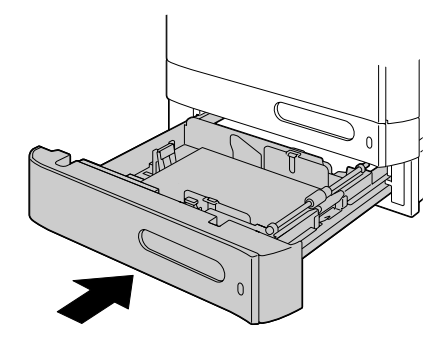

#### Suppression d'un bourrage dans le chargeur ADF

1 Ouvrez le capot du chargeur ADF.

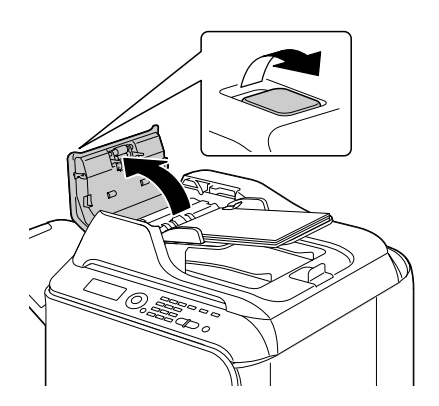

2 Retirez le document chargé sur le plateau d'introduction du chargeur.

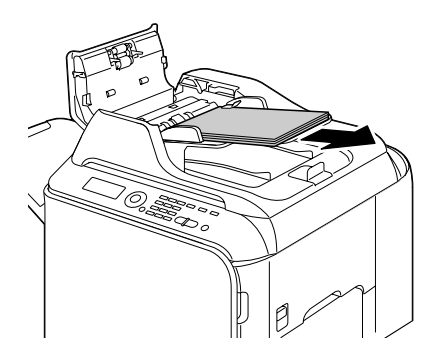

3 Soulevez le couvercle de la vitre d'exposition.

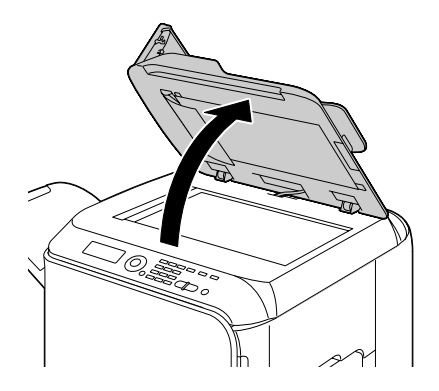

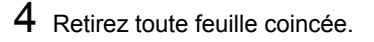

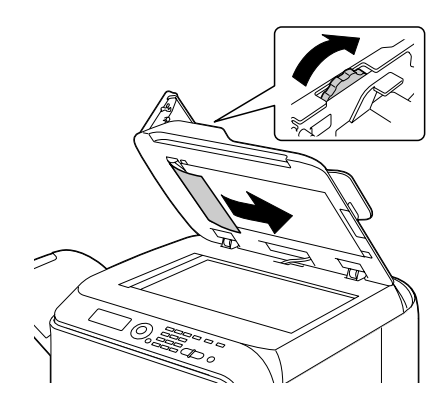

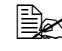

Si le bord avant de la feuille blanche dans l'ADF ressort, insérez-la comme elle était auparavant.

5 Abaissez le couvercle de la vitre d'exposition.

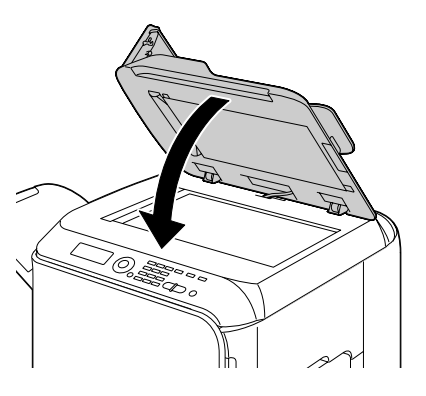

6 Refermez le capot du chargeur ADF.

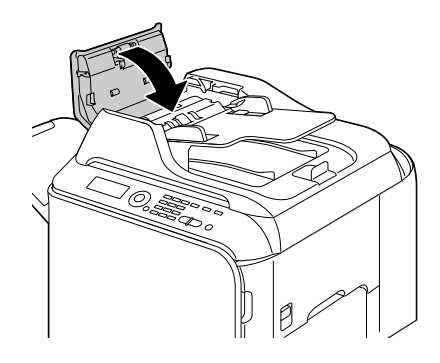

#### Suppression d'un bourrage dans l'unité recto-verso

- 1 Ouvrez le capot latéral droit de la machine en tirant sur le loquet.

  - Avant d'ouvrir le capot latéral droit, repliez le Bac 1.

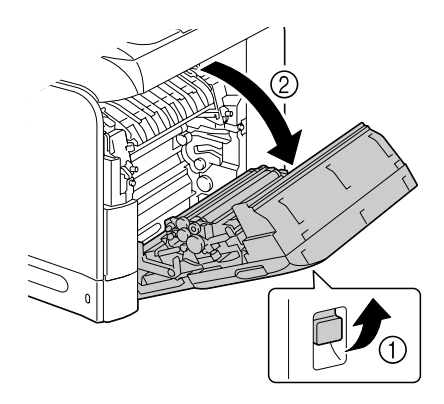

2 Retirez doucement la feuille coincée.

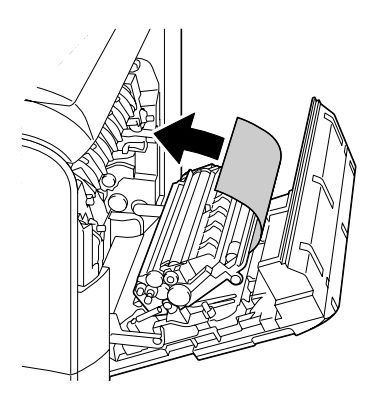

3 Refermez le capot latéral droit.

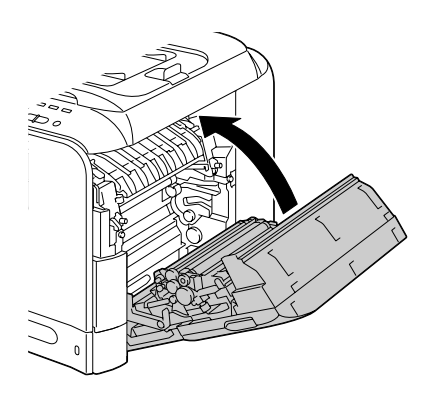

#### Suppression d'un bourrage dans l'unité de fixation

1 Ouvrez le capot latéral droit de la machine en tirant sur le loquet.

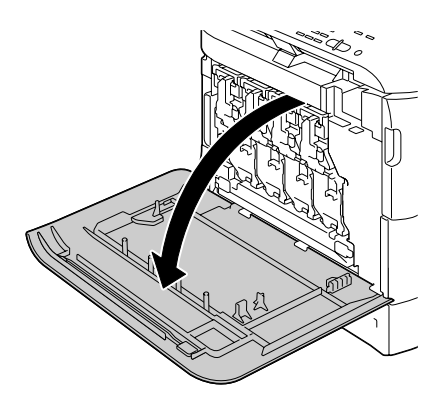

2 Soulevez doucement le scanner en le prenant par le socle de la vitre d'exposition.

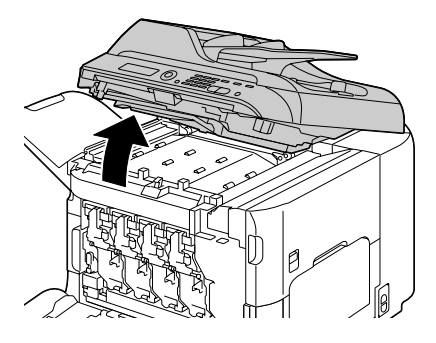

3 Tirez sur le loquet pour ouvrir le capot latéral droit.

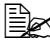

Avant d'ouvrir ce capot, repliez le Bac 1.

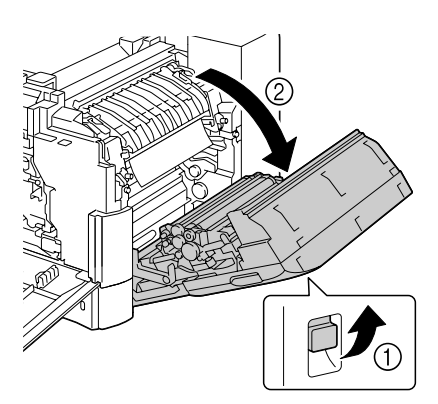

4 Soulevez les deux leviers du capot de l'unité de fixation afin de le basculer en position ouverte.

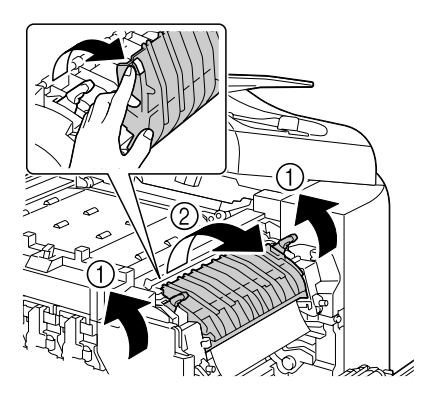

5 Retirez doucement la feuille coincée.

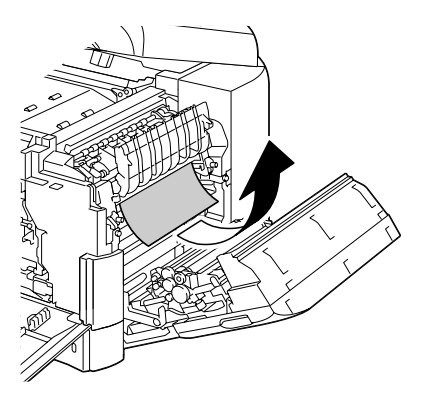

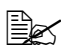

Si vous ne pouvez pas ôter la feuille coincée en la tirant par le bas de l'unité de fixation, retirez-la par le haut.

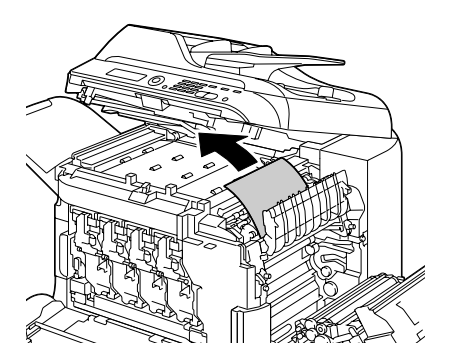

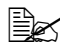

Si la feuille s'est plissée dans l'unité de fixation et y est restée coincée, ouvrez le capot de l'unité afin de la retirer.

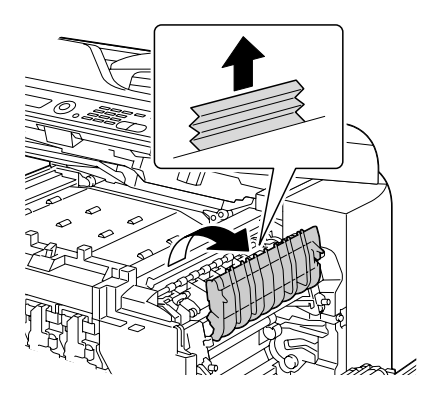

## 

La zone autour de l'unité de fixation peut atteindre une température très élevée. Ne touchez aucune autre pièce que celles indiquées car vous risquez de vous brûler. En cas d'accident, appliquez immédiatement de l'eau froide sur votre brûlure, et faites-vous prodiguer des soins médicaux.

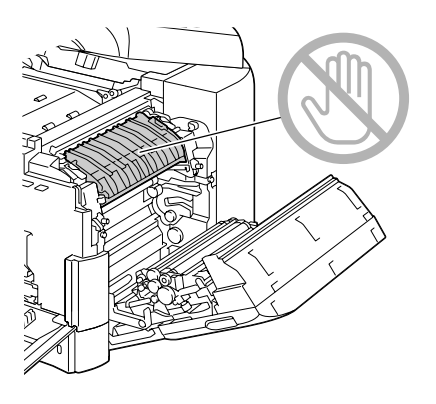

#### Note

Tout contact avec la surface de la courroie de transfert ou le rouleau de transfert de l'image risque de nuire à la qualité d'impression.

Veillez donc à ne pas toucher ces composants.

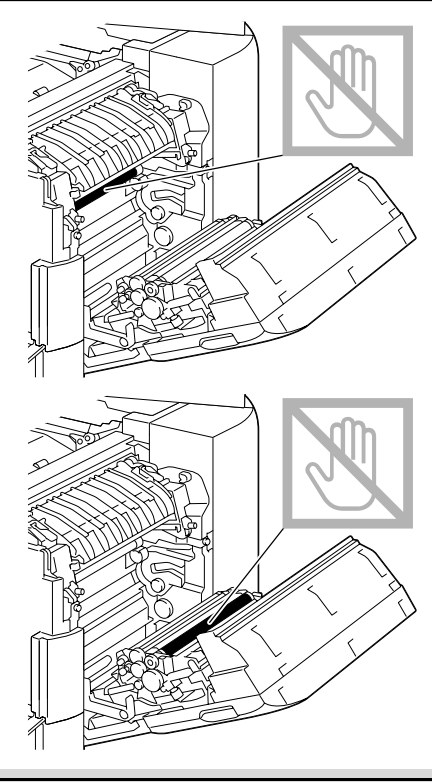

6 Abaissez les deux leviers.

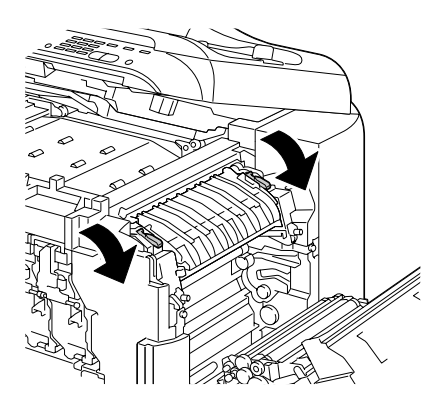

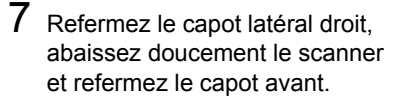

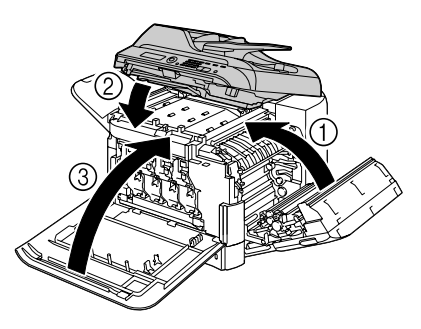

#### Suppression d'un bourrage dans la zone retour papier

1 Ouvrez le capot avant de la machine.

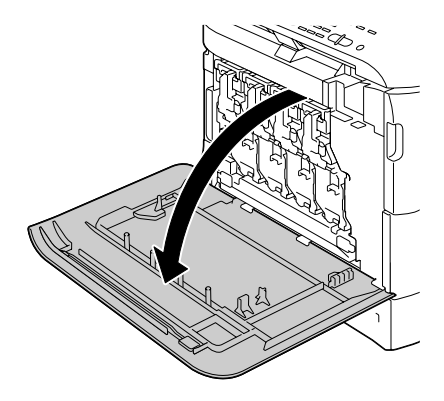

2 Soulevez doucement le scanner en le prenant par le socle de la vitre d'exposition.

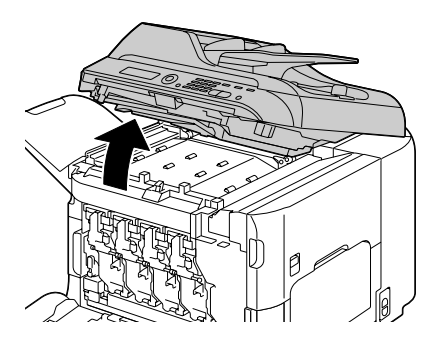

3 Abaissez doucement le couvercle de l'unité de transport horizontal.

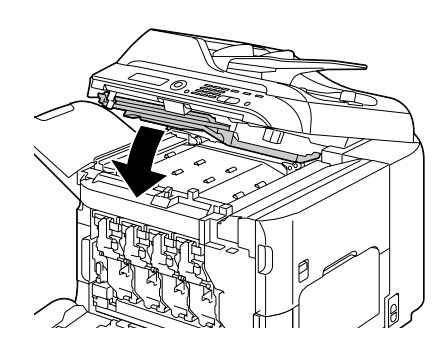

4 Retirez doucement la feuille coincée.

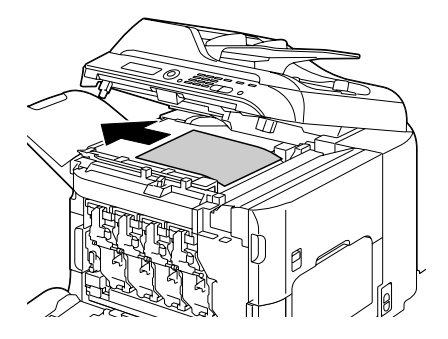

5 Abaissez doucement le scanner.

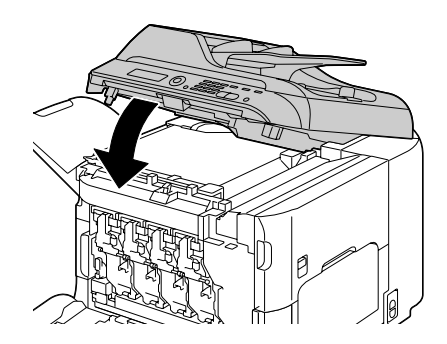

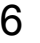

6 Refermez le capot avant.

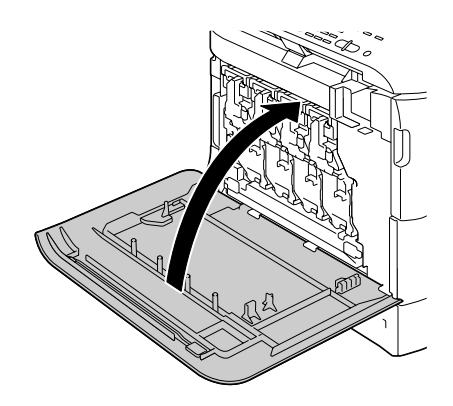

# Suppression d'un bourrage dans la zone du transport horizontal

1 Ouvrez le capot avant de la machine.

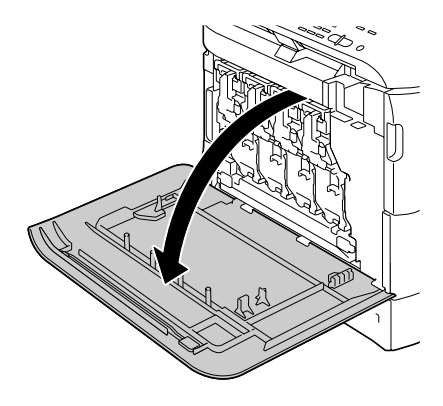

2 Soulevez doucement le scanner en le prenant par le socle de la vitre d'exposition.

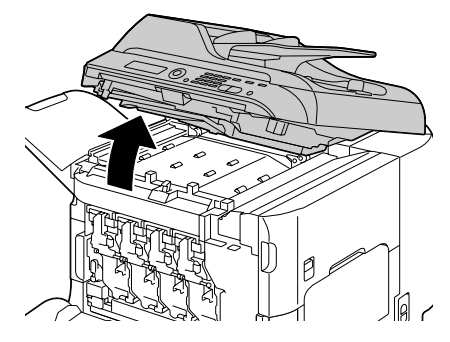
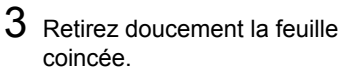

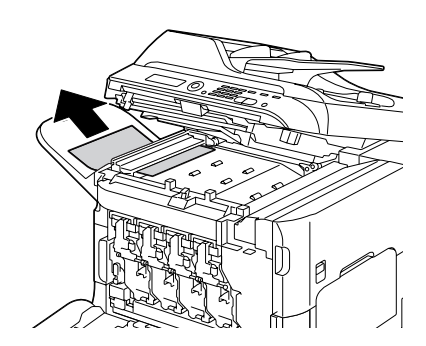

4 Abaissez doucement le socle de la vitre d'exposition, puis le scanner.

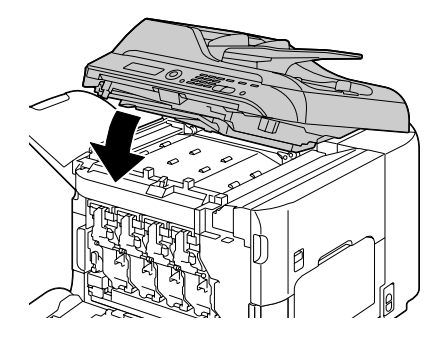

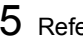

5 Refermez le capot avant.

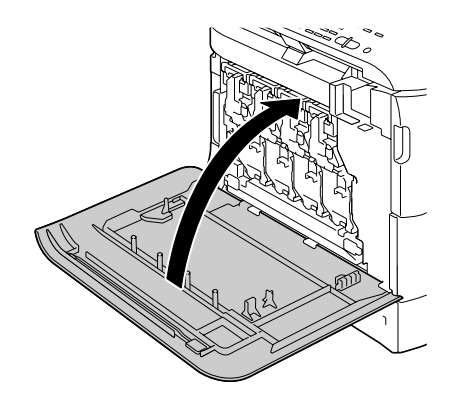

## Résolution de problèmes de bourrage

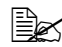

Des bourrages fréquents dans une zone particulière signifient que cette zone nécessite d'être révisée, réparée ou nettoyée. Ils peuvent aussi se produire si vous utilisez un support d'impression ou des documents originaux non acceptés.

| Symptôme                                    | Cause possible                                                                                  | Solution                                                                                                    |
|---------------------------------------------|-------------------------------------------------------------------------------------------------|----------------------------------------------------------------------------------------------------|
| Plusieurs<br>feuilles<br>s'alimentent       | Les bords avant des feuilles ne sont pas alignés.                                               | Retirez les feuilles du bac, alignez<br>leurs bords avant et replacez-les dans<br>le bac.                                                                          |
| en même<br>temps dans<br>l'imprimante       | Le support utilisé est humide.                                                                  | Remplacez le support chargé dans le bac par du support sec.                                                                                                    |
| ninprinditte.                               | La charge électrosta-<br>tique est excessive.                                                   | N'aérez pas les transparents.                                                                                                    |
| Le message<br>de bourrage<br>reste affiché. | Le capot avant doit<br>être ouvert et refermé<br>pour réinitialiser<br>l'imprimante.            | Ouvrez puis refermez capot avant de la machine.                                                                                                    |
|                                             | Une ou plusieurs<br>feuilles sont restées<br>coincées dans l'impri-<br>mante.                   | Vérifiez à nouveau le chemin papier<br>pour vous assurer d'avoir retiré toutes<br>les feuilles coincées.                                                           |
| Bourrages<br>dans l'unité<br>recto-verso.   | Le support utilisé<br>n'est pas supporté<br>(format, épaisseur,<br>type, etc., non<br>accepté). | N'utilisez que des supports homo-<br>logués Epson. Cf. "Spécifications",<br>page 92.                                                                               |
|                                             |                                                                                                 | L'impression recto-verso automatique<br>peut se faire sur du papier standard ou<br>recyclé correctement spécifié dans le<br>pilote. Cf. "Spécifications", page 92. |
|                                             |                                                                                                 | Vérifiez que le bac utilisé ne contient<br>pas différents types de support.                                                                                        |
|                                             |                                                                                                 | Enveloppes, étiquettes, papier en-tête,<br>cartes, papier épais, papier brillant ou<br>transparents ne peuvent pas être<br>imprimés en recto-verso.                |
|                                             | Des feuilles peuvent<br>être restées<br>coincées.                                               | Vérifiez à nouveau le chemin papier<br>dans l'unité recto-verso et retirez toute<br>feuille coincée pouvant s'y trouver.                                           |

| Symptôme                                                   | Cause possible                                                                                                    | Solution                                                                                                    |
|------------------------------------------------------------|----------------------------------------------------------------------------------------------------|----------------------------------------------------------------------------------------------------|
| Les feuilles<br>se coincent<br>dans le<br>chargeur<br>ADF. | Le document chargé<br>n'est pas conforme<br>aux spécifications.                                                                                                    | Ne chargez que les documents<br>acceptés. Cf. "Documents pouvant être<br>introduits dans le chargeur ADF", page<br>119.                                                    |
|                                                            | La quantité de feuilles<br>du document chargé<br>dépasse la capacité<br>du chargeur.                                                                                      | Ne chargez pas des feuilles au-delà de<br>la quantité maximum acceptée. Pour<br>des détails. Cf. "Documents pouvant<br>être introduits dans le chargeur ADF",<br>page 119. |
|                                                            | Les guides ne sont<br>pas contre les bords<br>du document.                                                                                                    | Glissez les guides contre les bords du document. Cf. "Placement d'un document dans le chargeur ADF", page 122.                                                             |
| Les feuilles<br>ne s'alimen-<br>tent pas cor-              | Le support n'est pas<br>correctement placé<br>dans le bac.                                                                                                    | Retirez les feuilles coincées et rechar-<br>gez le support dans le bac comme il<br>convient.                                                                               |
| rectement<br>dans la<br>machine.                           | Le bac contient des feuilles dépassant la limite de remplissage.                                                                                                    | Retirez les feuilles excédentaires et rechargez la quantité de feuilles appropriée.                                                                                        |
|                                                            | Les guides papier ne<br>sont pas bien ajustés<br>au format utilisé.                                                                                                    | Ajustez ces guides dans le Bac 1 en fonction du format utilisé.                                                                                                    |
|                                                            | Le support chargé est<br>gondolé ou froissé.                                                                                                    | Retirez les feuilles, lissez-les et<br>rechargez-les. Si les bourrages<br>persistent, n'utilisez pas ce support.                                                           |
|                                                            | Le support utilisé est<br>humide.                                                                                                    | Remplacez le support chargé dans le<br>bac par du support sec.                                                                                                    |
|                                                            | Des enveloppes, des<br>étiquettes, des<br>cartes, du papier<br>épais, du papier<br>en-tête, du papier<br>brillant ou des trans-<br>parents sont chargés<br>dans le Bac 2. | Les supports spéciaux doivent être<br>chargés dans le Bac 1 exclusivement.                                                                                                 |
|                                                            | La face imprimable<br>recommandée des<br>transparents ou des<br>étiquettes n'est pas<br>tournée du bon côté<br>dans le Bac 1.                                             | Chargez les transparents ou les<br>étiquettes en suivant les instructions<br>du fabricant.                                                                                 |

| Symptôme                                                                          | Cause possible                                                                                                    | Solution                                                                                                    |
|-----------------------------------------------------------------------------------|----------------------------------------------------------------------------------------------------|----------------------------------------------------------------------------------------------------|
| Les feuilles<br>ne s'alimen-<br>tent pas cor-<br>rectement<br>dans la<br>machine. | La face imprimable<br>des enveloppes n'est<br>pas tournée du bon<br>côté dans le Bac 1.<br>Le bac contient des<br>transparents chargés<br>d'électricité statique. | Chargez les enveloppes dans le Bac 1 avec les rabats orientés vers le bas.                                                                                                    |
|                                                                                   |                                                                                                    | Si les rabats se trouvent sur le bord<br>long des enveloppes, celles-ci doivent<br>être chargées avec les rabats orientés<br>vers le bas et vers l'intérieur de la<br>machine. |
|                                                                                   |                                                                                                    | Retirez les transparents et char-<br>gez-les dans le Bac 1 un à un. N'aérez<br>pas les feuilles de transparents avant<br>de les charger.                                       |
|                                                                                   | Le support utilisé<br>n'est pas supporté                                                                                                    | N'utilisez que des supports<br>homologués par Epson.                                                                                                    |
|                                                                                   | (format, épaisseur,<br>type, etc., non<br>accepté).                                                                                                    | Cf. "Spécifications", page 92.                                                                                                    |
|                                                                                   | Le rouleau<br>d'entraînement<br>papier doit être<br>nettoyé.                                                                                                    | Nettoyez le rouleau d'entraînement papier.                                                                                                    |
|                                                                                   |                                                                                                    | Pour des instructions, cf. "Rouleaux d'entraînement papier", page 205.                                                                                                    |

# **Résolution d'autres problèmes**

Pour commander des consommables Epson, visitez le site www.q-shop.com.

| Symptôme                                     | Cause possible                                                                                              | Solution                                                                                                    |
|----------------------------------------------|----------------------------------------------------------------------------------------------------|----------------------------------------------------------------------------------------------------|
| La machine<br>ne s'allume<br>pas.            | Le cordon secteur<br>n'est pas branché<br>correctement sur la<br>prise de courant.                          | Eteignez la machine, vérifiez le<br>branchement du cordon secteur sur la<br>prise de courant, et rallumez la<br>machine.  |
|                                              | La prise utilisée pour<br>la machine est défec-<br>tueuse.                                                  | Branchez un autre appareil<br>électrique sur cette prise pour vérifier<br>son fonctionnement.                             |
|                                              | L'interrupteur Mar-<br>che/Arrêt n'est pas<br>sur la position I (Mar-<br>che).                              | Basculez l'interrupteur sur la position<br>O (Arrêt), puis sur la position l<br>(Marche).                                 |
|                                              | La prise utilisée pour<br>la machine a une ten-<br>sion ou fréquence<br>non conforme aux<br>spécifications. | Utilisez une prise de courant<br>conforme aux spécifications<br>mentionnées en Annexe A,,<br>"Spécifications techniques". |
| <b>Le message</b><br>Toner<br>Bas            | Une cartouche de<br>toner est défec-<br>tueuse.                                                             | Retirez les cartouches. Remplacez celle qui est endommagée.                                                               |
| S'affiche plus<br>souvent que<br>la normale. | Vous imprimez des<br>pages avec un fort<br>taux de couverture en<br>toner.                                  | Reportez-vous auxspécifications<br>fournies en Annexe A.                                                                  |
| Impossible<br>d'imprimer la                  | Le bac papier est vide.                                                                                     | Vérifiez que le Bac 1 (au moins) est chargé, bien en place et fermé.                                                      |
| liste d'état de<br>la machine.               | ll y a un bourrage.                                                                                         | Localisez et supprimez ce bourrage.                                                                                       |

| Symptôme                                                                                   | Cause possible                                                                                | Solution                                                                                             |
|--------------------------------------------------------------------------------------------|-----------------------------------------------------------------------------------------------|----------------------------------------------------------------------------------------------------|
| Impossible<br>d'imprimer<br>des images<br>à partir de<br>l'appareil<br>photo<br>numérique. | L'appareil photo<br>numérique connecté<br>n'est pas compatible<br>avec PictBridge.            | Utilisez un appareil photo numérique<br>compatible avec PictBridge.                                  |
|                                                                                            | Le mode de transfert<br>de l'appareil n'est pas<br>configuré pour Pict-<br>Bridge.            | Configurez le mode de transfert de l'appareil photo pour PictBridge.                                 |
|                                                                                            | app-photo<br>direct <b>pour cette<br/>unité est</b> Desac-<br>tive.                           | Sélectionnez ACTIVE dans le menu<br>Utilitaire/Gestion admin.<br>/app-photo direct.                  |
|                                                                                            | Un utilisateur public<br>n'est pas spécifié<br>pour l'authentifica-<br>tion.                  | Contactez l'administrateur pour cette unité.                                                         |
| Impossible<br>d'imprimer à<br>parir d'un<br>périphérique<br>mémoire<br>USB.                | Ce format de fichier<br>(voir du nom de<br>fichier extension) ne<br>peut pas être<br>imprimé. | Seules des fichiers de format (avec<br>l'extension) JPEG, TIFF, XPS ou PDF<br>peuvent être imprimés. |
|                                                                                            | Un utilisateur public<br>n'est pas spécifié<br>pour l'authentifica-<br>tion.                  | Contactez l'administrateur pour cette unité.                                                         |

| Symptôme                              | Cause possible                                                                                                    | Solution                                                                                                    |
|---------------------------------------|----------------------------------------------------------------------------------------------------|----------------------------------------------------------------------------------------------------|
| L'impression<br>est trop<br>lente.    | La machine est<br>configurée pour<br>imprimer en mode<br>lent (ex. : sur papier<br>épais ou transparent).                                                                                                 | L'impression sur support spécial est<br>plus lente. Si vous utilisez du papier<br>standard, assurez-vous que le type de<br>support approprié est défini dans le<br>pilote. |
|                                       | Le mode économie<br>d'énergie est activé.                                                                                                    | Dans ce mode, le démarrage de<br>l'impression prend quelque temps.                                                                                                    |
|                                       | Le travail demandé<br>est très complexe.                                                                                                    | Veuillez patientez. Aucune action requise.                                                                                                    |
|                                       | La mémoire disponi-<br>ble sur la machine est<br>insuffisante                                                                                                    | Installez une mémoire en option pour<br>augmenter la capacité mémoire de la<br>machine.                                                                                    |
|                                       | Une cartouche de<br>toner destinée à une<br>autre région ou non<br>homologuée est<br>installée (Toner X<br>inadéquat est<br>affiché).                                                                     | Installez la cartouche de toner<br>Epson homologuée pour votre type de<br>machine.                                                                                         |
|                                       | Si une erreur a été<br>détectée durant l'exé-<br>cution d'un travail<br>d'impression en<br>mode Copie, la cor-<br>rection de l'erreur et<br>la reprise du travail<br>peuvent prendre un<br>certain temps. | Veuillez patientez. Aucune action requise.                                                                                                    |
| Des pages<br>blanches<br>s'impriment. | Une ou plusieurs<br>cartouches de toner<br>sont vides ou<br>défectueuses.                                                                                                    | Vérifiez les cartouches de toner.<br>L'image ne s'imprime pas correcte-<br>ment ou pas du tout si les cartouches<br>sont vides.                                            |
|                                       | Le support utilisé ne<br>convient pas.                                                                                                    | Vérifiez le type de support chargé et celui qui est défini dans le pilote.                                                                                                 |

| Symptôme                                                       | Cause possible                                                                                                 | Solution                                                                                                    |
|----------------------------------------------------------------|----------------------------------------------------------------------------------------------------|----------------------------------------------------------------------------------------------------|
| Les pages<br>ne s'impri-<br>ment pas                           | Le travail a été acci-<br>dentellement annulé<br>par un utilisateur.                                           | Essayez d'imprimer les pages restantes.                                                                                                    |
| toutes.                                                        | Le bac papier est vide.                                                                                        | Vérifiez que le bac utilisé est chargé,<br>bien en place et fermé.                                                                                                    |
|                                                                | Vous imprimez un<br>document avec un<br>fichier calque créé<br>par un pilote incom-<br>patible.                | Imprimez le fichier calque à l'aide d'un<br>pilote approprié.                                                                                                    |
| Des parties<br>d'image<br>manquent en<br>copie 2en1<br>(4en1). | Si vous imprimez des<br>enveloppes, le zoom<br>a été automatique-<br>ment réglé avant la<br>copie 2en1 (4en1). | En copie 2en1 (4en1), le taux de zoom<br>est automatiquement réglé. Pour la<br>copie 2en1 (4en1) sur des supports de<br>surface imprimable réduite, tels que<br>des enveloppes, définissez la copie et<br>ajustez le taux de zoom, si nécessaire. |
| La machine<br>redémarre<br>ou s'éteint<br>souvent.             | Le cordon secteur<br>n'est pas bien<br>branché sur la prise<br>de courant.                                     | Eteignez la machine, vérifiez le bran-<br>chement du cordon secteur, et rallu-<br>mez la machine.                                                                                                    |
|                                                                | Une erreur système est survenue.                                                                               | Communiquez l'erreur à votre<br>Support technique.                                                                                                    |

| Symptôme                                                                                                    | Cause possible                                                                                         | Solution                                                                                                    |
|----------------------------------------------------------------------------------------------------|----------------------------------------------------------------------------------------------------|----------------------------------------------------------------------------------------------------|
| L'impression recto-verso                                                                                     | Le support utilisé ou<br>les paramètres défi-                                                          | Assurez-vous d'imprimer sur le<br>support approprié.                                                                                                    |
| pose des<br>problèmes.                                                                                       | nis ne conviennent<br>pas.                                                                             | Cf. "Spécifications", page 92.                                                                                                    |
| P                                                                                                    |                                                                                                    | Vous ne pouvez imprimer en<br>recto-verso sur format personnalisé,<br>enveloppes, étiquettes, cartes,<br>papier épais, papier en-tête, papier<br>brillant ou transparents.                                                            |
|                                                                                                    |                                                                                                    | <ul> <li>Vérifiez que le bac utilisé ne con-<br/>tient pas différents types de support</li> </ul>                                                                                                    |
|                                                                                                    |                                                                                                    | Dans le pilote d'imprimante Windows<br>(Mise en page/Type d'impression),<br>sélectionnez "Recto-verso".                                                                                                    |
|                                                                                                    |                                                                                                    | Activez le mode copie recto-verso.<br>Pour ce faire, voir : "Activation de la<br>copie recto-verso", page 149.                                                                                                    |
|                                                                                                    |                                                                                                    | Pour une impression N-up (pages<br>miniatures) sur pages recto-verso,<br>activez la fonction Assembler (Tri)<br>seulement sur l'onglet Standard du<br>pilote de l'imprimante. N'activez pas<br>cette fonction dans votre application. |
| Le transfert<br>des don-<br>nées numéri-<br>sées vers le<br>périphérique<br>mémoire<br>USB est très<br>long. | Suivant le le périphé-<br>rique mémoire USB<br>utilisé, le temps de<br>réponse peut être<br>très long. | Veuillez patienter jusqu'à la fin du<br>transfert de données.                                                                                                    |
| Impossible<br>de passer en<br>mode<br>Numérisa-<br>tion ou en<br>mode Fax.                                   | Une erreur est surve-<br>nue en mode Copie.                                                            | Corrigez l'erreur et choisissez le mode<br>que vous voulez utiliser.                                                                                                    |

| Symptôme                                                                                                    | Cause possible                                                                                                    | Solution                                                                                                    |
|----------------------------------------------------------------------------------------------------|----------------------------------------------------------------------------------------------------|----------------------------------------------------------------------------------------------------|
| L'impression<br>N-up en<br>copies multi-<br>ples ne se<br>fait pas cor-<br>rectement.                                            | La fonction Assem-<br>bler est activée à la<br>fois dans le pilote de<br>l'imprimante et dans<br>votre application. | Pour une impression N-up sur pages<br>recto-verso, activez la fonction Assem-<br>bler (Tri) seulement sur l'onglet Stan-<br>dard du pilote de l'imprimante.<br>N'activez pas cette fonction dans votre<br>application.                                                          |
| La fonction<br>Livret Reliure<br>gauche ou<br>droite ne<br>s'exécute<br>pas correcte-<br>ment.                                   | La fonction Assem-<br>bler est activée à la<br>fois dans le pilote de<br>l'imprimante et dans<br>votre application. | Pour un imprimer un Livret Reliure<br>gauche ou un Livret Reliure droite,<br>activez la fonction Assembler (Tri)<br>seulement sur l'onglet Standard du<br>pilote de l'imprimante. N'activez pas<br>cette fonction dans votre application.                                       |
| Des bruits inhabituels                                                                                                    | La machine n'est pas de niveau.                                                                                     | Placez la machine sur une surface robuste et plane.                                                                                                    |
| se font<br>entendre.                                                                                                    | Le bac papier n'est<br>pas correctement<br>installé.                                                                | Retirez le bac papier à partir duquel vous imprimez et introduisez-le complètement dans l'imprimante.                                                                                                    |
|                                                                                                    | Un objet quelconque<br>se trouve coincé dans<br>la machine.                                                         | Eteignez la machine et retirez l'objet.<br>Si vous n'y parvenez pas,<br>contactez votre Support technique.                                                                                                    |
| En mode<br>Copie ou<br>Scan via<br>l'ADF, une<br>bande ( 5 à<br>6 mm) appa-<br>raît au bas<br>de l'image<br>ou de la<br>feuille. | Un dysfonctionne-<br>ment est survenu<br>pendant le transfert<br>du papier dans le<br>chargeur ADF.                 | Si une bande apparaît sur le document<br>après une opération de copie, sélec-<br>tionnez une densité de copie d'un<br>degré plus foncée.<br>Si une bande apparaît sur l'image<br>après une opération de numérisation,<br>numérisez votre document via la vitre<br>d'exposition. |
| Impossible<br>de copier via<br>le chargeur<br>ADF.                                                                               | Vous utilisez un for-<br>mat d'enveloppe DL,<br>Monarch ou C6 dans<br>le chargeur ADF.                              | Placez ce document sur la vitre<br>d'exposition. Avec le format Enveloppe<br>DL, certaines zones peuvent ne pas<br>être copiées.                                                                                                    |

| Symptôme                                                                                                    | Cause possible                                                                                                    | Solution                                                                                                    |
|----------------------------------------------------------------------------------------------------|----------------------------------------------------------------------------------------------------|----------------------------------------------------------------------------------------------------|
| En<br>numérisant<br>en 600 dpi<br>via l'ADF,<br>l'image pro-<br>duite est plus<br>claire et le<br>fond plus<br>foncé. | Tout de suite après<br>un démarrage de la<br>machine, l'intensité<br>de la lampe aug-<br>mente, ce qui peut<br>produire une image<br>plus claire et un fond<br>plus foncé. | Si l'image devient plus claire ou plus<br>foncée, numérisez votre document via<br>la vitre d'exposition. Autrement, effec-<br>tuez la numérisation seulement une<br>heure et demie ou plus après avoir mis<br>la machine sous tension et après<br>l'allumage de la lampe.             |
| Les images<br>numérisées<br>sont<br>brouillées.                                                                       | Vous avez défini une<br>résolution de 150 x<br>150 avec l'option de<br>numérisation Mix ou<br>Texte sélectionnée.                                                          | Sélectionnez l'option de numérisation<br>Photo.                                                                                                    |
| L'image<br>numérisée<br>comporte<br>des lacunes.                                                                      | Vous utilisez Acrobat<br>8 (Macintosh) pour<br>numériser.                                                                                                    | Dans les paramètres Acrobat Scan,<br>désactivez les fonctions de lecture<br>OCR et de filtrage.                                                                                                    |
| Impossible<br>d'accéder à<br>l'utilitaire<br>Web.                                                                     | Le mot de passe<br>Administrateur pour<br>la connexion à Page-<br>Scope Web est incor-<br>rect.                                                                            | Le mot de passe Administrateur pour<br>la connexion à PageScope Web doit<br>comporter entre 4 caractères minimum<br>et 8 caractères maximum. Pour plus<br>de détails sur la connexion Administra-<br>teur à PageScope Web, voir le Refe-<br>rence Guide sur le CD-ROM du<br>logiciel. |
| Le docu-<br>ment<br>imprimé est                                                                                       | Le support est<br>humide ou a été<br>mouillé.                                                                                                    | Retirez le support humide chargé dans<br>le bac et remplacez-le par un nouveau<br>paquet de support sec.                                                                                                    |
| troissé.                                                                                                    | Une défectuosité<br>existe au niveau du<br>rouleau de transfert<br>ou de l'unité de fixa-<br>tion.                                                                         | Vérifiez l'état de ces pièces. Si néces-<br>saire, contactez votre Support techni-<br>que avec l'information d'erreur.                                                                                                    |
|                                                                                                    | Le support utilisé<br>n'est pas supporté<br>(format, épaisseur,<br>type, etc., non<br>accepté).                                                                            | N'utilisez que des supports<br>homologués Epson.<br>Cf. "Spécifications", page 92.                                                                                                    |

| Symptôme                                                                          | Cause possible                                                                                      | Solution                                                                                                    |
|-----------------------------------------------------------------------------------|----------------------------------------------------------------------------------------------------|----------------------------------------------------------------------------------------------------|
| Des données<br>ont été<br>envoyées à<br>la machine,<br>mais rien ne<br>s'imprime. | Un message d'erreur<br>est affiché sur le pan-<br>neau de commande.                                 | Menez l'action corrective en fonction<br>du message affiché.                                                                                                    |
|                                                                                   | Un travail a été<br>annulé car un<br>paramètre d'authenti-<br>fication utilisateur est<br>spécifié. | Cliquez sur le bouton Authentification<br>Utilisateur dans le pilote de l'impri-<br>mante et saisissez les informations<br>requises avant d'imprimer.                                                                                                    |
| Le disque<br>dur a été<br>automatique-<br>ment for-<br>maté.                      | Le disque dur était<br>saturé.                                                                      | Quand le message HDD espace<br>Mini s'affiche sur le panneau de<br>commande, supprimez des travaux et<br>des ressources (polices, formulaires,<br>etc.) qui ont été enregistrés sur le dis-<br>que dur via Download Manager ou<br>Web-based EpsonNet config. |

# Résolution de problèmes de qualité

| Symptôme                                                                                      | Cause possible                                                                                             | Solution                                                                                                    |
|-----------------------------------------------------------------------------------------------|----------------------------------------------------------------------------------------------------|----------------------------------------------------------------------------------------------------|
| Rien ne<br>s'imprime ou<br>des points<br>blancs appa-<br>raissent sur<br>la page<br>imprimée. | Une ou plusieurs<br>cartouches de toner<br>sont défectueuses.                                              | Retirez les cartouches de toner et vérifiez leur état. Remplacez-les si nécessaire.                                                                                                    |
|                                                                                               | Une ou plusieurs<br>unités d'imagerie<br>sont défectueuses.                                                | Retirez les unités d'imagerie et vérifiez leur état. Remplacez-les si nécessaire.                                                                                                    |
|                                                                                               | Le support chargé<br>dans le bac est<br>humide.                                                            | Vérifiez l'humidité ambiante dans le<br>local de stockage des supports. Reti-<br>rez le support humide chargé et<br>remplacez-le par du support sec.                                                |
|                                                                                               | Le type de support<br>défini dans le pilote<br>ne correspond pas à<br>celui qui est chargé<br>dans le bac. | Chargez le support approprié dans le<br>bac.                                                                                                    |
|                                                                                               | Plusieurs feuilles<br>s'alimentent en<br>même temps dans la<br>machine.                                    | Retirez les feuilles du bac et vérifiez si<br>elles adhèrent les unes aux autres.<br>Aérez les feuilles de papier standard<br>ou autre (mais pas les transparents), et<br>replacez-les dans le bac. |
| Impression<br>tout en noir<br>ou autre                                                        | Une ou plusieurs<br>cartouches de toner<br>sont défectueuses.                                              | Retirez les cartouches de toner et vérifiez leur état. Remplacez-les si nécessaire.                                                                                                    |
| couleur.                                                                                      | Une ou plusieurs<br>unités d'imagerie<br>sont défectueuses.                                                | Retirez les unités d'imagerie et<br>vérifiez leur état. Remplacez-les si<br>nécessaire.                                                                                                    |

| Symptôme                                             | Cause possible                                                                        | Solution                                                                                                    |
|------------------------------------------------------|---------------------------------------------------------------------------------------|----------------------------------------------------------------------------------------------------|
| L'image<br>imprimée est<br>trop pâle ;<br>sa densité | Les lentilles laser doi-<br>vent être nettoyées.                                      | Nettoyez les lentilles laser.                                                                                                    |
|                                                      | La densité de copie définie est trop claire.                                          | Sélectionnez une densité de copie plus foncée.                                                                                                    |
|                                                      | Le support chargé est humide.                                                         | Retirez le support humide chargé et remplacez-le par du support sec.                                                                                                    |
| Printer                                              | L'une des cartouches de toner est presque vide.                                       | Remplacez la cartouche de toner.                                                                                                    |
|                                                      | Une ou plusieurs<br>cartouches de toner<br>sont défectueuses.                         | Retirez les cartouches de toner et vérifiez leur état. Remplacez-les si nécessaire.                                                                                             |
|                                                      | Le type de support<br>n'est pas bien défini.                                          | Quand vous imprimez sur enveloppes,<br>étiquettes, cartes, papier brillant ou<br>transparents, spécifiez le type de sup-<br>port approprié dans le pilote de l'impri-<br>mante. |
| L'image<br>imprimée est<br>trop foncée.              | La densité de copie<br>définie est trop fon-<br>cée.                                  | Sélectionnez une densité de copie plus<br>claire.                                                                                                    |
| Printer<br>Printer<br>Printer<br>Printer             | Le document original<br>n'a pas été bien<br>appliqué contre la<br>vitre d'exposition. | Placez votre document de manière à ce qu'il soit bien en contact avec la vitre d'exposition. Cf. "Placement d'un document sur la vitre d'exposition", page 121.                 |
|                                                      | Une ou plusieurs<br>cartouches de toner<br>sont défectueuses.                         | Retirez les cartouches de toner et vérifiez leur état. Remplacez-les si nécessaire.                                                                                             |
|                                                      | Une ou plusieurs<br>unités d'imagerie<br>sont défectueuses.                           | Retirez les unités d'imagerie et<br>vérifiez leur état. Remplacez-les si<br>nécessaire.                                                                                         |

| Symptôme                                                 | Cause possible                                                                                  | Solution                                                                                                    |
|----------------------------------------------------------|-------------------------------------------------------------------------------------------------|----------------------------------------------------------------------------------------------------|
| L'image est<br>floue; le<br>fond est                     | Une ou plusieurs<br>cartouches de toner<br>sont défectueuses.                                   | Retirez les cartouches de toner et vérifiez leur état. Remplacez-les si nécessaire.                                                                |
| légèrement<br>maculé ;<br>l'image<br>imprimée            | Une ou plusieurs<br>unités d'imagerie<br>sont défectueuses.                                     | Retirez les unités d'imagerie et vérifiez leur état. Remplacez-les si nécessaire.                                                                  |
| manque de<br>brillant.                                   | La vitre d'exposition doit être nettoyée.                                                       | Nettoyez la vitre d'exposition. Cf. "Net-<br>toyage de la machine", page 204.                                                                      |
| Printer<br>Printer<br>Printer<br>Printer                 | Le tapis du couvercle<br>de la vitre d'exposi-<br>tion doit être nettoyé.                       | Nettoyez le tapis de la vitre d'exposi-<br>tion. Cf. "Nettoyage de la machine",<br>page 204.                                                       |
| L'impression<br>ou la densité<br>couleur n'est           | Une ou plusieurs<br>cartouches de toner<br>sont défectueuses.                                   | Retirez les cartouches de toner et vérifiez leur état. Remplacez-les si nécessaire.                                                                |
| pas homo-<br>gène.                                       | Une ou plusieurs<br>unités d'imagerie<br>sont défectueuses.                                     | Retirez les unités d'imagerie et<br>vérifiez leur état. Remplacez-les si<br>nécessaire.                                                            |
|                                                          | La machine n'est pas<br>de niveau.                                                              | Placez la machine sur une surface robuste et plane.                                                                                                |
| L'impression<br>n'est pas<br>régulière ou<br>l'image est | Le support chargé<br>dans le bac est<br>humide.                                                 | Vérifiez l'humidité ambiante dans le<br>local de stockage des supports.<br>Retirez le support humide chargé et<br>remplacez-le par du support sec. |
| Pri<br>Devinter<br>Printer                               | Le support utilisé<br>n'est pas supporté<br>(format, épaisseur,<br>type, etc., non<br>accepté). | N'utilisez que des supports<br>homologués Epson.<br>Cf. "Spécifications", page 92.                                                                 |
|                                                          | Une ou plusieurs<br>cartouches de toner<br>sont défectueuses.                                   | Retirez les cartouches de toner et vérifiez leur état. Remplacez-les si nécessaire.                                                                |
|                                                          | Une ou plusieurs<br>unités d'imagerie<br>sont défectueuses.                                     | Retirez les unités d'imagerie et vérifiez leur état. Remplacez-les si nécessaire.                                                                  |

| Symptôme                                                               | Cause possible                                                                     | Solution                                                                                                    |  |
|------------------------------------------------------------------------|------------------------------------------------------------------------------------|----------------------------------------------------------------------------------------------------|--|
| L'image n'est<br>pas assez<br>fixée ou se                              | Le support chargé<br>dans le bac est<br>humide.                                    | Retirez le support humide chargé et remplacez-le par du support sec.                                                                                                    |  |
| gomme<br>facilement.                                                   | Le support utilisé<br>n'est pas supporté                                           | N'utilisez que des supports<br>homologués Epson.                                                                                                    |  |
| Printer                                                                | (format, épaisseur,<br>type, etc., non<br>accepté).                                | Cf. "Spécifications", page 92.                                                                                                    |  |
| 7                                                                      | Le type de support<br>n'est pas bien défini.                                       | Quand vous imprimez sur enveloppes,<br>étiquettes, cartes, papier épais, papier<br>brillant ou transparents, spécifiez le<br>type de support approprié dans le<br>pilote de l'imprimante. |  |
| II y a des<br>traces de<br>toner ou des<br>parasites sur<br>l'imprimé. | Une ou plusieurs<br>cartouches de toner<br>sont défectueuses ou<br>mal installées. | Retirez les cartouches de toner et<br>vérifiez leur état. Remplacez la cartou-<br>che éventuellement défectueuse.                                                                         |  |
| ll y a des                                                             | Le rouleau de trans-                                                               | Nettoyez le rouleau de transfert.                                                                                                    |  |
| traces de<br>toner sur le<br>verso de la                               | fert doit être nettoyê.                                                            | Si le rouleau de transfert doit être<br>remplacé, contactez votre Support<br>technique avec l'information d'erreur.                                                                       |  |
| soit ou non<br>imprimé).                                               | Il y a du toner dans le chemin papier.                                             | Imprimez plusieurs pages blanches à<br>la suite pour enlever le toner.                                                                                                    |  |
| EF DEF                                                                 | Une ou plusieurs<br>cartouches de toner<br>sont défectueuses.                      | Retirez les cartouches de toner et vérifiez leur état. Remplacez-les si nécessaire.                                                                                                    |  |
| ABCDEF<br>ABCDEF                                                       | Une ou plusieurs<br>unités d'imagerie<br>sont défectueuses.                        | Retirez les unités d'imagerie et<br>vérifiez leur état. Remplacez-les si<br>nécessaire.                                                                                                   |  |

| Symptôme                                                          | Cause possible                                                | Solution                                                                                                    |
|-------------------------------------------------------------------|---------------------------------------------------------------|----------------------------------------------------------------------------------------------------|
| Des motifs<br>anormaux<br>(blancs ,<br>noirs ou en<br>couleur) se | Les lentilles laser doi-<br>vent être nettoyées.              | Nettoyez les lentilles laser.                                                                                                    |
|                                                                   | La fenêtre d'exposi-<br>tion est sale.                        | Nettoyez la fenêtre d'exposition. Pour<br>le détail, voir "Nettoyage de la<br>machine", page 204.                                             |
| intervalles<br>réguliers.                                         | Une cartouche de<br>toner est<br>défectueuse.                 | Retirez la cartouche de toner de la couleur produisant le motif anormal et remplacez-la.                                                      |
| Frinter                                                           | Une ou plusieurs<br>unités d'imagerie<br>sont défectueuses.   | Retirez les unités d'imagerie et<br>vérifiez leur état. Remplacez-les si<br>nécessaire.                                                       |
| Défauts<br>d'image.                                               | Les lentilles laser doi-<br>vent être nettoyées.              | Nettoyez les lentilles laser.                                                                                                    |
| Drinter                                                           | Une cartouche de toner fuit.                                  | Retirez la cartouche ; si elle est endommagée, remplacez-la.                                                                                  |
| Printer<br>Printer<br>Printer                                     | Une cartouche de<br>toner est<br>défectueuse.                 | Retirez la cartouche de toner de la couleur produisant le motif anormal et remplacez-la par une neuve.                                        |
|                                                                   | Une ou plusieurs<br>unités d'imagerie<br>sont défectueuses.   | Retirez les unités d'imagerie et<br>vérifiez leur état. Remplacez-les si<br>nécessaire.                                                       |
| Des lignes<br>ou bandes<br>latérales                              | La machine ne<br>repose pas sur une<br>surface plane.         | Placez la machine sur une surface robuste et plane.                                                                                           |
| apparais-<br>sent sur<br>l'image                                  | II y a du toner dans le chemin papier.                        | Imprimez plusieurs pages blanches à la suite pour enlever le toner.                                                                           |
| Printer                                                           | Une ou plusieurs<br>cartouches de toner<br>sont défectueuses. | Retirez les cartouches de toner et vérifiez leur état. Remplacez-les si nécessaire.                                                           |
|                                                                   | Une ou plusieurs<br>unités d'imagerie<br>sont défectueuses.   | Retirez les unités d'imagerie et<br>vérifiez leur état. Remplacez-les si<br>nécessaire.                                                       |
| Les cou-<br>leurs ne sont<br>absolument<br>pas confor-<br>mes.    | Une ou plusieurs<br>cartouches de toner<br>sont défectueuses. | Retirez les cartouches de toner et<br>vérifiez que le toner est également<br>réparti à l'intérieur ; ré-installez les<br>cartouches de toner. |

| Cause possible                                                | Solution                                                                                                    |
|---------------------------------------------------------------|----------------------------------------------------------------------------------------------------|
| L'étalonnage n'est<br>pas effectué correcte-<br>ment.         | Dans le menu Utilitaire, selec-<br>tionnez On pour le paramètre Param.<br>Machine/Calibrage, puis effec-                                                                                                    |
| Le capot avant a été<br>ouvert durant l'étalon-<br>nage.      | tuer un étalonnage couleur AIDC. Pour<br>des détails, cf. "Menu Param.<br>Machine", page 27.                                                                                                    |
| Une ou plusieurs<br>cartouches de toner<br>sont défectueuses. | Retirez les cartouches de toner et vérifiez leur état. Remplacez-les si nécessaire.                                                                                                    |
| Le support chargé<br>dans le bac est<br>humide.               | Retirez le support humide chargé et remplacez-le par du support sec.                                                                                                    |
| Une ou plusieurs<br>unités d'imagerie<br>sont défectueuses.   | Retirez les unités d'imagerie et<br>vérifiez leur état. Remplacez-les si<br>nécessaire.                                                                                                    |
|                                                               | Cause possible<br>L'étalonnage n'est<br>pas effectué correcte-<br>ment.<br>Le capot avant a été<br>ouvert durant l'étalon-<br>nage.<br>Une ou plusieurs<br>cartouches de toner<br>sont défectueuses.<br>Le support chargé<br>dans le bac est<br>humide.<br>Une ou plusieurs<br>unités d'imagerie<br>sont défectueuses. |

Si le problème persiste, même après avoir suivi toutes les instructions ci-dessus, contactez votre Support technique en lui communiquant l'information d'erreur.

Pour savoir qui contacter, consultez la fiche 'Besoin d'aide?'.

## Messages : Etat, Erreur et Maintenance

Les messages d'état, d'erreur et de maintenance qui s'affichent sur l'écran du panneau de commande vous fournissent des indications sur l'état de fonctionnement de la machine et vous aident à identifier certains problèmes. Ils s'effacent dès que la condition ayant provoqué leur affichage est corrigée.

| Message                                     | Signification                                                                                    | Action                 |
|---------------------------------------------|--------------------------------------------------------------------------------------------------|------------------------|
| Accepté                                     | Les paramètres définis ont<br>été appliqués.                                                     | Aucune action requise. |
| Annuler Scan PC                             | La numérisation a été<br>annulée à partir du pilote.                                             |                        |
| Attendre SVP                                | L'étalonnage couleur AIDC est en cours.                                                          |                        |
|                                             | L'étalonnage couleur AIDC<br>s'effectue automatique-<br>ment dans les conditions<br>suivantes :  |                        |
|                                             | <ul> <li>Mise sous tension de la<br/>machine</li> </ul>                                          |                        |
|                                             | <ul> <li>Quand la machine sort<br/>du mode Economie<br/>d'énergie (Veille)</li> </ul>            |                        |
|                                             | <ul> <li>Quand la machine redé-<br/>marre après des modifi-<br/>cations de paramètres</li> </ul> |                        |
|                                             | <ul> <li>Après le remplacement<br/>d'une cartouche de<br/>toner</li> </ul>                       |                        |
|                                             | <ul> <li>Ce processus assure<br/>une qualité optimale.</li> </ul>                                |                        |
| Attente impression                          | La machine est en attente d'impression.                                                          |                        |
| Economie Energie<br>(aucun message affiché) | La machine est en mode<br>Economie d'énergie durant<br>ses périodes d'inactivité.                |                        |

#### Messages d'état

| Message            | Signification                                                                | Action                    |
|--------------------|------------------------------------------------------------------------------|---------------------------|
| Impression         | La machine imprime.                                                          | Aucune action<br>requise. |
| Non                | L'objet cherché n'existe<br>pas.                                             |                           |
| Numérisation       | La machine numérise un document.                                             |                           |
| Préchauffage       | La machine est en cours de<br>préchauffage ou de cycle<br>d'étalonnage AIDC. |                           |
| Réception données  | La machine reçoit des don-<br>nées.                                          |                           |
| Recherche en cours | La machine recherche des données.                                            |                           |

### Messages d'erreur

| Message             | Signification                                                                                           | Action                                                                                                    |
|---------------------|----------------------------------------------------------------------------------------------------|----------------------------------------------------------------------------------------------------|
| adresse trop longue | L'adresse e-mail<br>trouvée sur le<br>serveur LDAP com-<br>porte plus de 64<br>caractères.              | Cette machine peut<br>gérer des adresses sur<br>64 octets maximum.<br>Utilisez une adresse<br>plus courte.                 |
| Bac x ouvert        | Le bac papier<br>indiqué est ouvert.                                                                    | Fermez le bac papier<br>indiqué.                                                                                           |
| Fermer Bac X        |                                                                                                    |                                                                                                    |
| Bac sortie plein    | Le bac de sortie est                                                                                    | Videz complètement le<br>bac de sortie                                                                                     |
| Oter feuilles       |                                                                                                    |                                                                                                    |
| Capot xxx ouvert    | Le capot indiqué est                                                                                    | Fermez le capot                                                                                                    |
| Fermer capot xxx    |                                                                                                    | indique.                                                                                                    |
| Connex. PC Manquée  | Lors de l'envoi des<br>données en mode<br>Scan, la connexion<br>avec l'ordinateur a<br>été interrompue. | Vérifiez la connexion<br>avec l'ordinateur et la<br>configuration du pilote<br>du scanner, et essayez<br>de retransmettre. |

| Message                                   | Signification                                                                                                    | Action                                                                                                    |
|-------------------------------------------|----------------------------------------------------------------------------------------------------|----------------------------------------------------------------------------------------------------|
| Connexion Nulle<br>Serveur xxx            | La connexion avec<br>le serveur spécifié<br>ne peut pas être<br>établie.                                                                                          | Vérifiez les paramètres<br>définis dans les menus<br>Param. Reseau et<br>Param. Email, et<br>essayez de vous<br>reconnecter. |
| Déconnecter<br>Mémoire USB                | La connexion avec<br>le périphérique<br>mémoire USB a été<br>interrompue.                                                                                         | Vérifiez la connexion<br>avec le périphérique<br>USB et essayez de<br>retransmettre le Scan.                                 |
| Déconnecter<br>Serveur xxx                | La connexion avec<br>le serveur a été<br>interrompue.                                                                                                    | Vérifiez les paramètres<br>définis dans le menu<br>Param. Reseau, et<br>essayez de vous<br>reconnecter.                      |
| Destination Réglée<br>Manuellt Jusqu'à 16 | Plus de 16 adresses<br>ont été trouvées en<br>recherche LDAP.                                                                                                    | Augmentez le nombre<br>de caractères de<br>recherche et recom-<br>mencez.                                                    |
| Disque Dur<br>inadapté                    | Un lecteur de<br>disque dur formaté<br>pour une autre<br>machine a été<br>installé.                                                                               | Formatez ce lecteur<br>pour la machine ou<br>installez un lecteur pré-<br>formaté pour cette<br>machine.                     |
| HDD<br>Espace Mini                        | Un travail à stocker<br>a été reçu mais<br>l'espace disponible<br>est insuffisant.                                                                                | Supprimez des travaux<br>stockés sur le disque<br>ou formater la zone uti-<br>lisateur appropriée.                           |
| Echec Tri Travail                         | Le disque dur (zone<br>de stockage des<br>copies à imprimer<br>en jeux) étant plein,<br>les copies ne peu-<br>vent pas être pro-<br>duites sous forme<br>de jeux. | Imprimez un jeu à la<br>fois ou diminuez le<br>nombre de pages à<br>imprimer.                                                |
| Err Format papier<br>Replacer Pap (xxx)   | Le support du for-<br>mat spécifié ne se<br>trouve dans aucun<br>bac papier.                                                                                      | Chargez du support au<br>format spécifié dans un<br>bac papier.                                                              |

| Message                                     | Signification                                                                                                    | Action                                                                                                    |
|---------------------------------------------|----------------------------------------------------------------------------------------------------|----------------------------------------------------------------------------------------------------|
| Er Stock Trav.<br>Echecstockage Trav.       | Le disque dur n'est<br>pas installé; un tra-<br>vail à stocker ne<br>peut donc être reçu.                                 | Pour stocker des<br>travaux, installez le<br>disque dur proposé en<br>option.                                                                       |
| Er Stock Trav.<br>Manque Bac3               | Le Bac 3 n'étant pas<br>installé, les travaux<br>stockés ne peuvent<br>pas être imprimés.                                 | Installez le Bac 3, et<br>essayez à noueau<br>d'imprimer les travaux<br>stockés.                                                                    |
| Er Stock Trav.<br>Mémoire pleine            | La mémoire étant<br>pleine, les travaux<br>stockés ne peuvent<br>pas être imprimés.                                       | Libérez de l'espace<br>mémoire, et essayez à<br>noueau d'imprimer les<br>travaux stockés.                                                           |
| erreur communication<br>Mémoire USB         | Lors de l'envoi des<br>données en mode<br>Scan, la connexion<br>avec le périphérique<br>mémoire USB a été<br>interrompue. | Vérifiez la connexion<br>avec le périphérique<br>mémoire USB et<br>essayez de retrans-<br>mettre les données.                                       |
| erreur communication<br>SERVEUR xxx         | Lors de l'envoi des<br>données en mode<br>Scan, la connexion<br>avec le serveur a<br>été interrompue.                     | Vérifiez les paramètres<br>définis dans le menu<br>Param. Reseau, et<br>essayez de retrans-<br>mettre les données.                                  |
| Err. Motion Scanner<br>Vérif verrou Scanner | Le scanner est ver-<br>rouillé.                                                                                           | Déplacez le levier du<br>scanner sur la position<br>☐, puis éteignez et<br>rallumez la machine.<br>Voir : "Déverrouillage<br>du scanner", page 216. |
| Erreur Serveur xxx                          | Le fichier ne peut<br>pas être enregistré<br>sur le serveur<br>spécifié.                                                  | Vérifiez l'état du serveur indiqué.                                                                                                    |
| Erreur Type Support<br>Charger xxx          | Le support du type<br>sélectionné ne se<br>trouve dans aucun<br>bac papier.                                               | Chargez le support du<br>type sélectionné dans<br>un bac papier.                                                                                    |

| Message                                 | Signification                                                            | Action                                                                                                    |
|-----------------------------------------|--------------------------------------------------------------------------|----------------------------------------------------------------------------------------------------|
| Fichier Plein                           | Le maximum de<br>1 024 en fichiers de<br>données image a<br>été atteint. | Eteignez la machine,<br>et rallumez-la après<br>quelques secondes.<br>Diminuez la taille des<br>données à imprimer<br>(ex. : en choisissant<br>une résolution<br>inférieure), et essayez<br>de réimprimer. |
| Fin U-Image x                           | Le moment de<br>remplacer l'unité<br>d'imagerie indiquée<br>est arrivé.  | Remplacez l'unité<br>d'imagerie indiquée.                                                                                                    |
| Fin U-Image<br>Remplacer x              | Le moment de<br>remplacer l'unité<br>d'imagerie indiquée<br>est arrivé.  | Remplacez l'unité<br>d'imagerie indiquée.                                                                                                    |
| Fl. Toner usé plein                     | Le flacon de toner<br>arrive au niveau<br>maximum.                       | Préparez un nouveau réceptacle de toner usagé.                                                                                                    |
| Fl. Toner usé plein<br>Changer Flacon   | Le flacon de toner<br>usagé est au niveau<br>maximum.                    | Remplacez le récepta-<br>cle de toner usagé.                                                                                                    |
| Format papier incor.<br>Changer xxx→xxx | Le format papier<br>placé dans le bac<br>est incorrect.                  | Remplacez le support<br>suivant l'indication<br>affichée.                                                                                                    |
| Impble obtenir IP                       | L'adresse IP du                                                          | Vérifiez les paramètres                                                                                                    |
| Serveur xxx                             | peut pas être<br>obtenue du serveur<br>DNS.                              | Param. Reseau, et<br>essayez de renoyer les<br>données.                                                                                                    |
| Manque Toner                            | La cartouche de                                                          | Installez la cartouche                                                                                                    |
| Vérifier x                              | indiquée n'est pas<br>installée.                                         | indiquée.                                                                                                    |
| Manque U-Imagerie                       | L'unité d'imagerie                                                       | Installez l'unité d'ima-                                                                                                    |
| Vérifier x                              | indiquée n'est pas<br>installée.                                         | indiquée.                                                                                                    |

| Message                            | Signification                                                                                                    | Action                                                                                                    |
|------------------------------------|----------------------------------------------------------------------------------------------------|----------------------------------------------------------------------------------------------------|
| Mauv. Mt De Passe<br>xxx           | Le mot de passe<br>étant incorrect,<br>l'accès au serveur<br>indiqué ne peut se<br>faire.                           | Vérifiez la validité de votre mot de passe et resaisissez-le.                                                                                                    |
| Mém Serveur Pleine<br>Serveur SMTP | La mémoire du<br>serveur SMTP est<br>saturée.                                                                       | Libérez de l'espace sur<br>le disque (si besoin<br>est, reportez-vou à<br>votre Administrateur<br>Système).                                                                                                |
| Mémoire pleine                     | La machine a reçu<br>plus de données à<br>traiter que sa<br>mémoire interne ne<br>le permet.                        | Eteignez la machine,<br>et rallumez-la après<br>quelques secondes.<br>Diminuez la taille des<br>données à imprimer<br>(ex. : en choisissant<br>une résolution<br>inférieure), et essayez<br>de réimprimer. |
| Mémoire USB Pleine                 | L'espace disponible<br>sur le périphérique<br>mémoire USB con-<br>necté à la machine<br>est insuffisant.            | Libérez de l'espace sur<br>ce périphérique en<br>supprimant des don-<br>nées ou remplacez-le.                                                                                                    |
| Non Enregistré!                    | Aucune destination<br>de adresses ou<br>groupée n'est<br>enregistrée.                                               | Saisissez directement<br>l'adresse de destina-<br>tion des données<br>numérisées ou enre-<br>gistrez une destination<br>de adresses ou grou-<br>pée, puis spécifiez à<br>nouveau la destination<br>voulue. |
| Oter Origin.<br>ADF                | Le document est<br>placé dans le<br>chargeur ADF alors<br>qu'il doit être<br>numérisé via la vitre<br>d'exposition. | Placez ce document<br>sur la vitre d'exposi-<br>tion.                                                                                                    |

| Message                                                        | Signification                                                                                                    | Action                                                                                                    |
|----------------------------------------------------------------|----------------------------------------------------------------------------------------------------|----------------------------------------------------------------------------------------------------|
| Papier Indequat<br>Charger (xxx)                               | Le support appro-<br>prié pour l'impres-<br>sion ne se trouve<br>dans aucun bac.                                                                     | Chargez le support<br>voulu pour imprimer<br>votre document dans<br>l'un des bacs papier.                                                                                       |
| Papier Vide<br>Charger (xxx)                                   | Le bac papier<br>indiqué est vide                                                                                                    | Chargez du support<br>dans le bac indiqué.                                                                                                    |
| Param. Scanner Ro-Vo<br>Placer Origin S/ ADF                   | Le document n'est<br>pas placé dans le<br>chargeur ADF alors<br>que la numérisation<br>recto-verso est<br>activée.                                   | Placez le document<br>dans le chargeur ADF.                                                                                                    |
| Partie Est Pleine                                              | Le maximum de 236<br>destinations pour<br>les données<br>numérisées est<br>atteint.                                                                  | Envoyez les données<br>et renumérisez ou<br>supprimez les destina-<br>tions inutiles avant<br>d'ajouter celles que<br>vous voulez.                                              |
| Pas De Papier Ro-vo<br>quitter mode ro-vo<br>ou changer format | Vous avez choisi<br>d'imprimer en<br>recto-verso, mais un<br>format papier<br>incompatible avec<br>ce mode d'impres-<br>sion est sélectionné.        | Passez en mode<br>d'impression recto ou<br>sélectionnez un format<br>papier approprié pour<br>imprimer en<br>recto-verso.                                                       |
| Porte xxx ouverte<br>Fermer porte xxx                          | La porte indiquée<br>est ouverte.                                                                                                    | Fermez la porte<br>indiquée.                                                                                                    |
| resultats sup. a xxx                                           | Les résultats de la<br>recherche LDAP<br>excèdent la valeur<br>maximum spécifiée<br>avec l'option Max.<br>Résult.<br>Recher. du menu<br>Param. LDAP. | Changez cette valeur<br>maximum ou modifiez<br>les conditions de<br>recherche (par ex., en<br>allongeant le mot-clé),<br>et essayez de faire une<br>nouvelle recherche<br>LDAP. |

| Message                            | Signification                                                                                                    | Action                                                                                                    |
|------------------------------------|----------------------------------------------------------------------------------------------------|----------------------------------------------------------------------------------------------------|
| Sans Param. Reseau                 | Les paramètres<br>réseau étaient<br>incomplets quand le<br>mode Scan a été<br>sélectionné.                                                                               | Avant de passer en<br>mode Numérisation,<br>définissez tous les<br>paramètres de votre<br>réseau dans le menu<br>Param. Reseau. |
| Scanner ouvert<br>Fermer scanner   | Le scanner n'est<br>pas complètement<br>assis sur son socle.                                                                                                    | Abaissez le scanner<br>afin qu'il repose ferme-<br>ment sur son socle.                                                          |
| Toner Bas x                        | La cartouche de<br>toner indiquée est<br>au minimum et doit<br>être remplacée<br>après 200 pages<br>Letter/A4 imprimées<br>à un taux de couver-<br>ture de 5 %.          | Préparez une nouvelle<br>cartouche de toner de<br>la couleur indiquée.                                                          |
| Toner erroné x                     | Une cartouche de<br>toner incompatible<br>est détectée.                                                                                                    | Installez une cartouche de toner homologuée de la couleur indiquée.                                                             |
| Toner inadéquat<br>Changer Toner x | La cartouche de<br>toner indiquée n'est<br>pas appropriée.                                                                                                    | Remplacez-la par une cartouche de toner appropriée.                                                                             |
| Toner Vide<br>Changer Toner x      | La cartouche de<br>toner indiquée est<br>vide (ce message<br>n'apparaît que si<br>l'option Toner<br>Vide Arrêt<br>dans le menu<br>Param.<br>Machine est<br>activée (ON.) | Remplacez la cartou-<br>che de toner de la<br>couleur indiquée.                                                                 |
| Tps Rech.dépassé                   | Fin du délai de com-<br>munication avec le<br>serveur LDAP.                                                                                                    | Rétablissez la<br>connexion avec le<br>serveur LDAP.                                                                            |

| Message              | Signification                                                                                                    | Action                                                                                                    |
|----------------------|----------------------------------------------------------------------------------------------------|----------------------------------------------------------------------------------------------------|
| Travail annulé       | Durant la numérisa-<br>tion d'un document<br>via la vitre d'exposi-<br>tion, un délai de<br>plus d'une minute<br>s'est écoulé après<br>la numérisation de<br>la 1 <sup>ère</sup> page ou<br>après un envoi<br>échoué. Le travail<br>de numérisation a<br>donc été automa-<br>tiquement annulé. | Eteignez la machine,<br>puis rallumez-la après<br>quelques secondes.<br>quand vous numérisez<br>plusieurs pages, le<br>délai entre la numéri-<br>sation de chaque page<br>ne doit pas dépasser<br>une minute. |
| U-Imag erronée x     | Une unité d'image-<br>rie incompatible<br>avec la machine est<br>installée.                                                                                                    | Remplacez l'unité<br>d'imagerie indiquée<br>par une unité homo-<br>loguée.                                                                                                    |
| U-Image Bas x        | L'unité d'imagerie x<br>est au minimum et<br>doit être changée<br>après 200 pages<br>Letter/A4 imprimées<br>à un taux de couver-<br>ture de 5 %.                                                                                                    | Préparez une nouvelle<br>unité d'imagerie de la<br>couleur x indiquée.                                                                                                    |
| USB Hub Non supporté | Un hub USB est<br>connecté à la<br>machine.                                                                                                    | La machine ne sup-<br>porte pas de hub USB.<br>Si vous utilisez un<br>câble USB,<br>branchez-le directe-<br>ment sur le port.                                                                                 |
| USB Non supporté     | Un périphérique<br>USB incompatible<br>avec la machine est<br>connecté.                                                                                                    | Déconnectez le péri-<br>phérique USB de la machine.                                                                                                    |
| Vie C. Transfert     | La courroie de<br>transfert est arrivée<br>en fin de vie.                                                                                                    | Remplacez la courroie<br>de transfert.<br>Contactez un service<br>après-vente qualifié.                                                                                                    |

| Message                                                                   | Signification                                                           | Action                                                 |
|---------------------------------------------------------------------------|-------------------------------------------------------------------------|--------------------------------------------------------|
| Vie r. Transfert Le rouleau de trans<br>fert est arrivé en fin<br>de vie. | Remplacez le rouleau<br>de transfert.                                   |                                                        |
|                                                                           |                                                                         | après-vente qualifié.                                  |
| Vie U-fixation                                                            | L'unité de fixation est arrivée en fin de                               | Remplacez l'unité de<br>fixation.                      |
|                                                                           | vie.                                                                    | Contactez un service<br>après-vente qualifié.          |
| Vie U-Image(x)                                                            | Le moment de<br>remplacer l'unité<br>d'imagerie indiquée<br>est arrivé. | Remplacez l'unité<br>d'imagerie indiquée.              |
| xxx Desactivé                                                             | Les paramètres<br>TCP/IP, FTP, SMTP<br>ou SMB sont désac-<br>tivés.     | Activez les paramètres<br>TCP/IP, FTP, SMTP ou<br>SMB. |

#### Messages de maintenance

Ces messages signalent des défauts de fonctionnement plus graves qui ne peuvent être corrigés que par un technicien de maintenance qualifié. Dans ce cas, éteignez l'imprimante et rallumez-la. Si le problème persiste, contactez votre fournisseur local ou votre service de maintenance agréé.

| Message :                                | Signification :                                                           | Action                                                                                                    |
|------------------------------------------|---------------------------------------------------------------------------|----------------------------------------------------------------------------------------------------|
| Problème Machine<br>appel service (xxxx) | Une erreur a été<br>détectée au niveau<br>du composant<br>"xxxx" indiqué. | Redémarrez<br>l'imprimante. Cela a<br>souvent pour effet<br>d'effacer le message<br>d'erreur et l'impres-<br>sion peut rerendre. |
|                                          |                                                                           | Si le problème per-<br>siste, contactez votre<br>Support technique.                                                              |

# Installation d'options

## Introduction

#### <u>Note</u>

Tout dégât provoqué sur la machine du fait de l'utilisation d'options non fabriquées/supportées par Epson n'est pas couvert par votre garantie.

Ce chapitre fournit des instructions pour installer les options ci-après.

| Modules de mémoire<br>DIMM (Dual In-Line<br>Memory Modules) | 256 Mo, 512 Mo<br>(SO-DIMM DDR2-667, 166 MHz, 200 broches,<br>sans ECC, sans tampon, CL=3) |
|-------------------------------------------------------------|--------------------------------------------------------------------------------------------|
|                                                             | Densité : 512 Mégabits                                                                     |
|                                                             | Organisation : 64 Mmots x 8 bits                                                           |
| Bac 3                                                       | Chargeur papier inférieur avec de 500 feuilles inclus                                      |
| Disque dur                                                  | 40 Go                                                                                      |

#### <u>Note</u>

Les options disque dur ne peuvent pas être installées pour être utilisées en même temps.

Avant de procéder à une installation d'option, l'imprimante ainsi que l'option doivent impérativement être éteintes et débranchées de la prise d'alimentation secteur.

## **Protection antistatique**

#### <u>Note</u>

Avant toute intervention sur sur la carte contrôleurde l'imprimante, il est très important de la protéger contre tout dégât pouvant être causé par des décharges d'électricité statique liées à vos manipulations. Avant tout, fermez tous les interrupteurs de courant. Si un bracelet antistatique est fourni dans votre kit d'options pour l'imprimante, attachez un bout de sa lanière à votre poignet, et l'autre bout, sur le châssis nu à l'arrière de l'imprimante. N'attachez jamais la lanière de ce bracelet à un appareil sous tension. Des pièces en matière plastique, caoutchouc, bois ou métal peint ne sont pas des prises de terre adéquates. Si vous n'avez pas de bracelet antistatique, déchargez votre corps de toute charge d'électricité statique en touchant une surface reliée à la terre avant de manipuler des cartes ou des composants, ou de retirer la carte contrôleur. Evitez aussi de trop circuler après vous être mis à la terre.

# Module DIMM (Dual In-Line Memory Module)

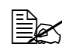

Une extension de mémoire (DIMM) peut être nécessaire pour imprimer des dessins complexes ou imprimer en recto-verso.

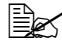

Ex Cette machine ne détecte que la moitié de la capacité totale de mémoire installée

Les modules de mémoire DIMM (Dual in-line Memory Modules) sont des cartes de circuits compactes, avec puces de mémoire montées en surface.

La machine dispose de 256 Mo de mémoire installée et d'un emplacement libre pour une extension de mémoire. La mémoire de l'imprimante peut être étendue à un maximum de 768 Mo (256 Mo + 512 Mo).

#### Intallation d'un module DIMM

#### Note

Ilt's Il est très important de protéger la carte contrôleur et le module DIMM contre toute décharge électrostatique. Avant tout, revoyez la consigne de sécurité en page 253. Prenez toujours les cartes de circuits imprimés par les bords.

1 Eteignez l'imprimante et débranchez le cordon secteur et les câbles d'interface.

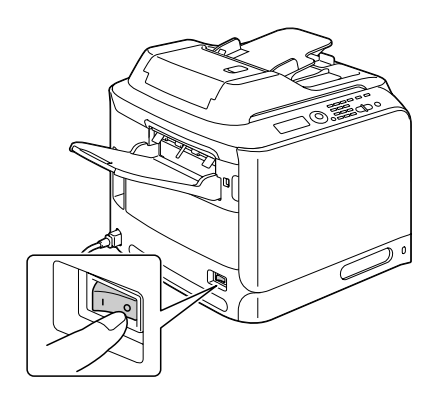

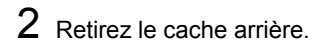

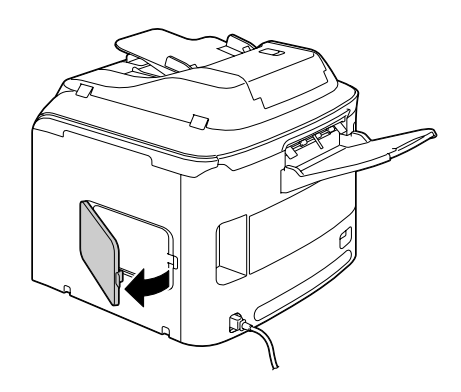

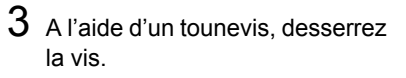

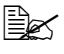

Ne retirez aucune vis autre que celle indiquée sur la figure ci-contre.

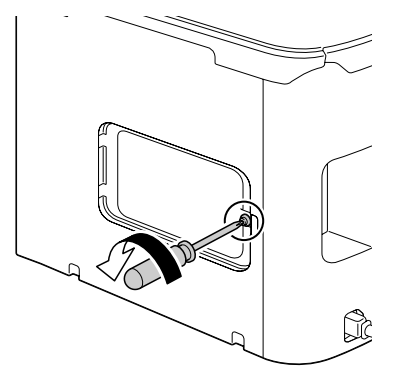

4 Ouvrez le volet intérieur.

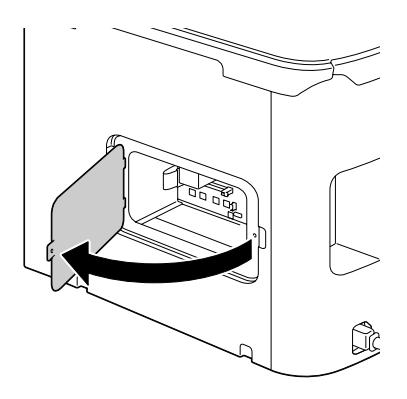

5 Alignez le nouveau module DIMM sur son connecteur et insérez-le afin d'enclencher ses loquets de fixation. Les onglets de chaque côté du du DIMM doivent être alignés sur le connecteur. Si le DIMM ne s'enclenche pas en position, n'essayez pas de l'insérer de force. Repositionnez-le en vous assurant qu'il s'adapte parfaitement sur son connecteur.

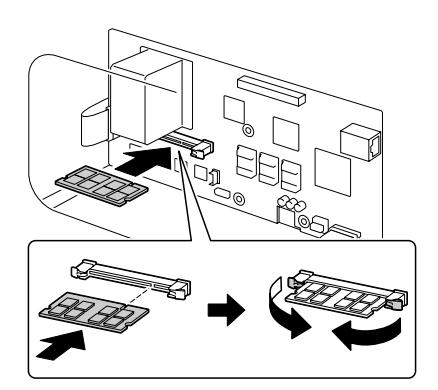

- 6 Refermez le volet intérieur et resserrez la vis.
- 7 Remettez le cache arrière en place.
- 8 Rebranchez tous les câbles d'interface.
- 9 Rebranchez le cordon secteur et allumez la machine.

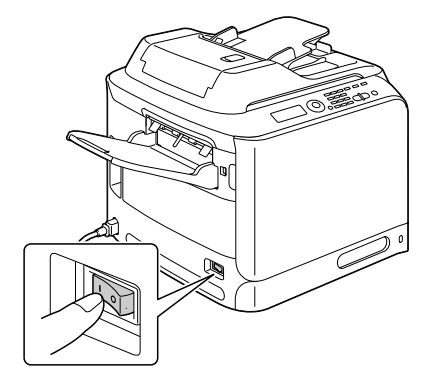

- 10 Déclarez la Mémoire Imprimante supplémentaire dans le pilote de l'imprimante Windows (Propriétés/Onglet Configurer).
- 11 Imprimez une page de configuration (Rapport/Etat / Rapports / Page Configuration) et vérifiez que la capacité totale de RAM installée sur votre imprimante y figure.
# **Disque dur**

Lorsqu'un disque dur est installé, vous pouvez faire les opérations suivantes :

- Impression/enregistrement de travaux
- Téléchargement de polices/formulaires/profils couleur
- Authentification d'utilisateurs
- Impression directe

#### Installation du disque dur

#### <u>Note</u>

Il est très important de protéger la carte contrôleur et le module DIMM contre toute décharge électrostatique. Avant tout, revoyez la consigne de sécurité en page 271. Prenez toujours les cartes de circuits imprimés par les bords.

1 Eteignez la machine et débranchez le cordon secteur et les câbles d'interface.

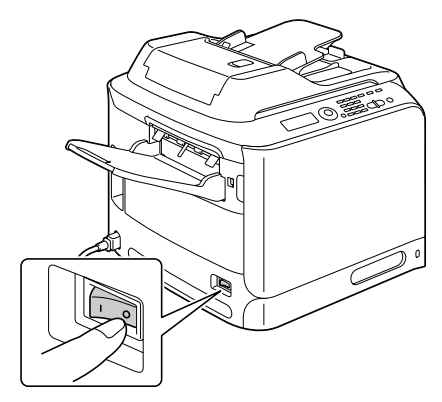

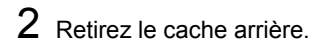

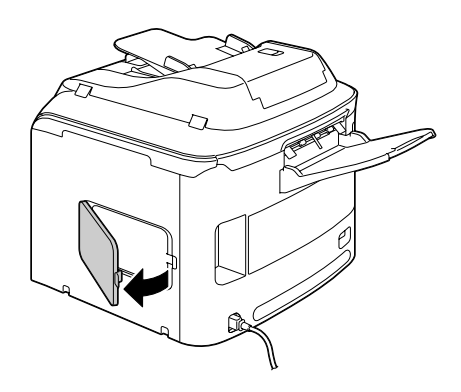

 ${\bf 3}\,$  A l'aide d'un tounevis, desserrez la vis.

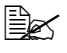

Ne retirez aucune vis autre que celle indiquée sur la figure ci-contre.

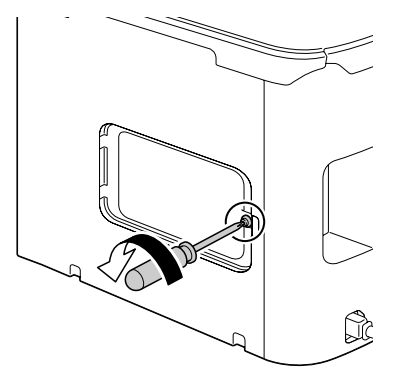

4 Ouvrez le volet intérieur.

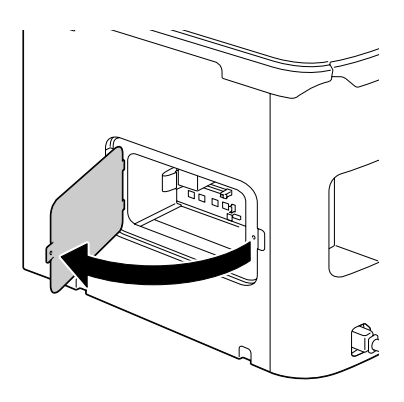

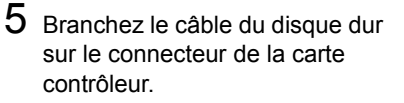

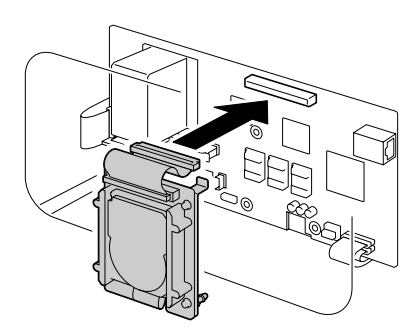

6 Insérez les trois picots de montage du disque dur dans les trous prévus à cet effet sur la carte contrôleur.

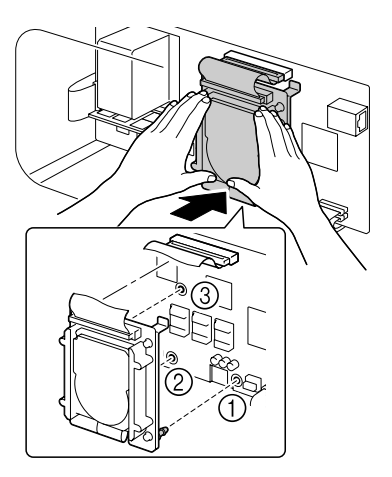

- 7 Refermez le volet intérieur et resserrez la vis.
- 8 Remettez le cache arrière en place.
- 9 Rebranchez tous les câbles d'interface.

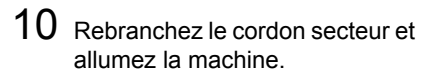

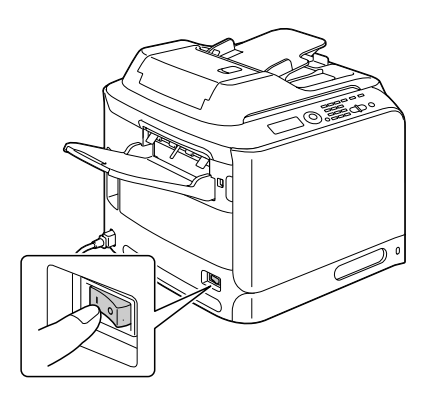

11 Déclarez le Disque Dur dans le pilote de l'imprimante Windows (Propriétés/Onglet Configurer).

# Bac 3 (Chargeur papier inférieur)

Vous avez la possibilité d'installer un chargeur papier optionnel (Bac 3) pour augmenter la capacité d'alimentation de votre imprimante de 500 feuilles.

#### Contenu du kit

Chargeur papier inférieur avec bac (d'une capacité de 500 feuilles)

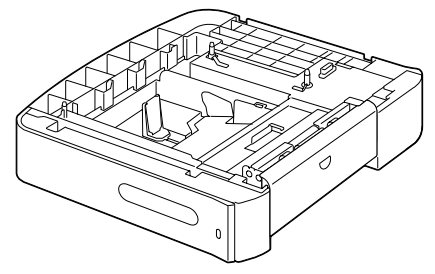

#### Installation du Bac 3

#### Note

Si des consommables sont installés dans l'imprimante, veillez à la déplacer en la maintenant de niveau pour éviter toute dispersion.

1 Eteignez la machine et débranchez le cordon secteur et les câbles d'interface.

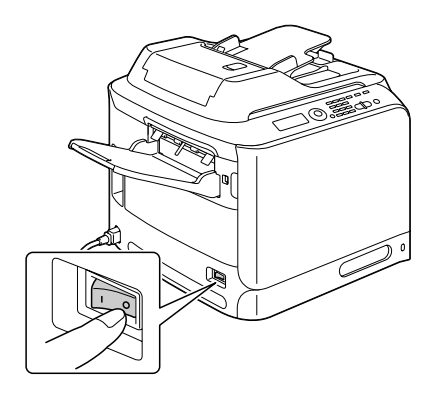

2 Préparez le chargeur papier inférieur.

Assurez-vous de déposer le chargeur sur une surface plane.

**3** Ouvrez le capot latéral droit du chargeur.

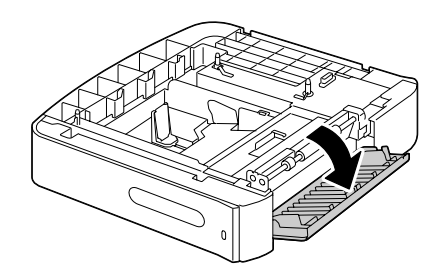

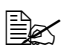

Avant d'installer le chargeur papier inférieur sur la machine, son capot latéral droit doit être ouvert.

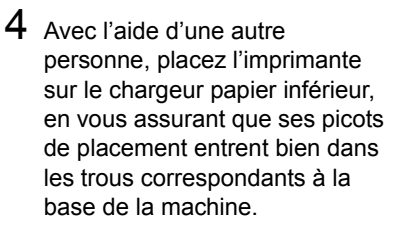

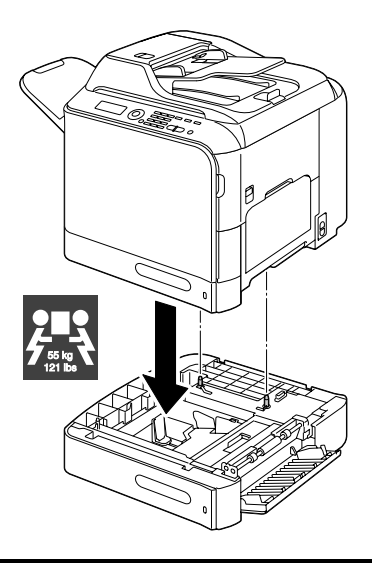

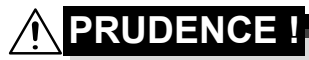

Complètement chargée de consommables, cette machine pèse environ 55 kg (121 lb). Pour la soulever et la déplacer, deux personnes sont nécessaires.

5 Fermez le capot latéral droit du chargeur papier inférieur.

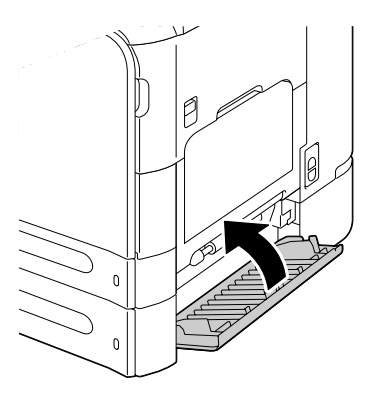

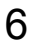

6 Rebranchez tous les câbles d'interface.

7 Rebranchez le cordon secteur et allumez la machine.

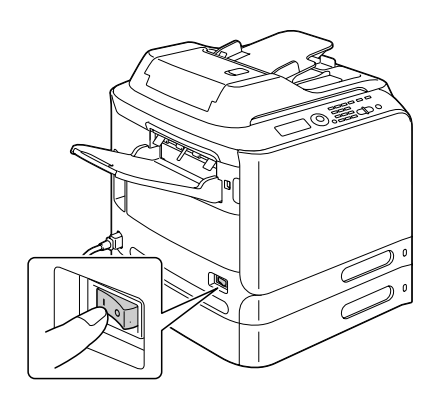

8 Déclarez le Bac 3 dans le pilote de l'imprimante Windows (Propriétés/ Onglet Configurer).

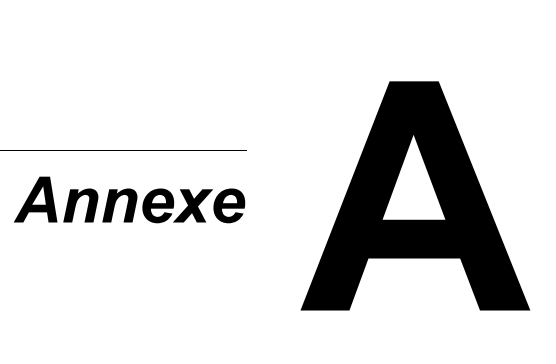

# **Spécifications techniques**

| Туре                              | Imprimante laser couleur de bureau de format A4<br>(de type Tandem et de concept 'Tout en un')                                                                                                   |  |
|-----------------------------------|----------------------------------------------------------------------------------------------------|--|
| Conteneur de documents            | Composant fixe                                                                                                    |  |
| Système de<br>développement       | Toner mono-composant SMT                                                                                                    |  |
| Procédé de fixation               | Courroie de transfert                                                                                                    |  |
| Résolution                        | Copie : 1200 dpi x 600 dpi, 600 dpi x 600 dpi                                                                                                    |  |
|                                   | Numérisation : 600 dpi x 600 dpi, 600 dpi x 300 dpi<br>(via le chargeur ADF)                                                                                                    |  |
|                                   | Impression : 600 x 600 dpi x 4 bits                                                                                                    |  |
| Délai 1 <sup>ère</sup> impression | Recto                                                                                                    |  |
|                                   | <ul> <li>Monochrome/Couleur</li> <li>18,0 secondes sur format A4/Letter</li> <li>(papier standard)</li> </ul>                                                                                    |  |
| Délai 1 <sup>ère</sup> copie      | Recto                                                                                                    |  |
|                                   | <ul> <li>Monochrome</li> <li>25,0 secondes sur A4/Letter</li> <li>(papier standard)</li> <li>(Normal 600 x 300 dpi)</li> </ul>                                                                   |  |
|                                   | <ul> <li>Couleur</li> <li>28,0 secondes sur A4/Letter (<br/>papier standard)</li> <li>(Normal 600 x 300 dpi)</li> </ul>                                                                          |  |
| Vitesse d'impression              | Recto                                                                                                    |  |
|                                   | <ul> <li>Monochrome/Couleur<br/>24/24 pages par minute sur format A4<br/>(papier standard)</li> </ul>                                                                                            |  |
| Vitesse de copie                  | Recto                                                                                                    |  |
|                                   | <ul> <li>Monochrome/Couleur<br/>24/24* pages par minute sur format A4<br/>(papier standard) (Normal 600 x 300 dpi)</li> <li>* Via le chargeur ADF : 20 pages par minute<br/>(Couleur)</li> </ul> |  |

| Temps<br>de préchauffage             | En moyenne : 50 secondes ou moins (délai de retour en mode Prêt à partir du mode Economie d'énergie) |  |
|--------------------------------------|----------------------------------------------------------------------------------------------------|--|
| Formats des supports<br>d'impression | Bac 1 (alimentation manuelle)                                                                        |  |
|                                      | Largeur : 92 à 216 mm (3,6" à 8,5")                                                                  |  |
|                                      | Longueur : 148 à 356 mm (5,8" à 14,0")                                                               |  |
|                                      | Bac 2                                                                                                |  |
|                                      | Largeur : 92 à 216 mm (3,6" à 8,5")                                                                  |  |
|                                      | Longueur : 148 à 297 mm (5,8" à 11,7")                                                               |  |
|                                      | Bac 3 (en option)                                                                                    |  |
|                                      | A4, B5, Executive, Letter, Legal O, Legal                                                            |  |
| Paper/Media                          | Papier standard (60 à 90 g/m² ; 16 à 24 lb bond)                                                     |  |
|                                      | Papier recyclé (60 à 90 g/m² ; 16 à 24 lb bond)                                                      |  |
|                                      | Transparent                                                                                          |  |
|                                      | Papier à en-tête                                                                                     |  |
|                                      | Enveloppes                                                                                           |  |
|                                      | Etiquettes                                                                                           |  |
|                                      | Papier épais 1 (91 à 150 g/m²)                                                                       |  |
|                                      | Papier épais 2 (151 à 210 g/m²)                                                                      |  |
|                                      | Carte                                                                                                |  |
|                                      | Papier brillant 1 (100 à 128 g/m²)                                                                   |  |
|                                      | Papier brillant 2 (129 à 158 g/m²)                                                                   |  |

| Capacité                                    | Bac 1 (alimentation manuelle)                                                                                                  |  |
|---------------------------------------------|----------------------------------------------------------------------------------------------------|--|
| d'alimentation                              | Papier standard/recyclé : 100 feuilles                                                                                         |  |
|                                             | Enveloppes : 10 enveloppes                                                                                                    |  |
|                                             | <ul> <li>Transparent, papier en-tête, étiquettes,<br/>papier épais1/2, carte, papier brillant 1/2 :<br/>20 feuilles</li> </ul> |  |
|                                             | Bac 2                                                                                                    |  |
|                                             | Papier standard/recyclé : 250 feuilles                                                                                         |  |
|                                             | ■ Longueur : 148 à 297 mm (5,8" à 11,7")                                                                                       |  |
|                                             | Bac 3 (en option)                                                                                                    |  |
|                                             | Papier standard/recyclé : 500 feuilles                                                                                         |  |
| Capacité en sortie                          | Bac de sortie : 250 feuilles                                                                                                   |  |
| Température ambiante<br>(en fonctionnement) | 10 à 35 °C (50 à 95 °F)                                                                                                    |  |
| Humidité ambiante<br>(en fonctionnement)    | 15 % à 85 %                                                                                                    |  |
| Alimentation électrique                     | 120 V, 220 à 240 V (50 à 60 Hz, ±3 %)                                                                                          |  |
| Consommation<br>électrique                  | 120 V, 220 à 240 V : 1250 W ou moins                                                                                           |  |
|                                             | Mode Economie d'énergie : 25 W ou moins                                                                                        |  |
| Ampérage                                    | 120V : 11 A ou moins                                                                                                    |  |
|                                             | 220 à 240 V : 6 A ou moins                                                                                                    |  |
| Niveau sonore                               | En veille : 39 dB ou moins                                                                                                    |  |
|                                             | Durant l'impression : 53,5 dB ou moins                                                                                         |  |
|                                             | Durant le copie : 54,5 dB ou moins                                                                                             |  |
| Dimensions externes                         | Hauteur : 578 mm (22,8")                                                                                                    |  |
|                                             | Largeur : 539 mm (21,2")                                                                                                    |  |
|                                             | Profondeur : 590 mm (23,2")                                                                                                    |  |
| Poids                                       | 50 kg (sans consommables)                                                                                                    |  |
|                                             | 55 kg (sans consommables)                                                                                                    |  |

| Interface        | Compatible USB 2.0 (Haute vitesse), Ethernet<br>10Base-T/100Base-TX/1000Base-T, Hôte USB<br>(PictBridge1.0, Impression via périphérique USB)<br>connecteur RJ-45 |
|------------------|----------------------------------------------------------------------------------------------------|
| Mémoire standard | Imprimante : 256 Mo ; Copieur : 256 Mo                                                                                                    |

## Saisie de texte

Dans la saisie d'un nom d'utilisateur ou pour la programmation d'un nom de destinataire à l'aide de touches de adresses, vous pouvez saisir des lettres, des caractères accentués, des chiffres et des symboles.

#### Utilisation du clavier

Le clavier s'utilise pour saisir des caractères alphanumériques ainsi que des symboles.

La liste des caractères accessibles au moyen du clavier est fournie ci-après.

| Touches    | Caractères disponibles |                      |
|------------|------------------------|----------------------|
| du clavier | [1]                    | [A]                  |
| 1          | 1                      | .,'?¿!j"1-()@/:;_    |
| 2          | 2                      | ABC2abcÆÇàáâãäåæç    |
| 3          | 3                      | DEF3defĐèéêëð        |
| 4          | 4                      | GHI4ghiìíĩĭ          |
| 5          | 5                      | JKL5jkl€£¢           |
| 6          | 6                      | MNO6mnoØŒñòóôõöøœº   |
| 7          | 7                      | PQRS7pqrsß\$         |
| 8          | 8                      | TUV8tuvùúûü          |
| 9          | 9                      | WXYZ9wxyzÞýþ         |
| 0          | 0                      | (space)0             |
| ×          |                        |                      |
| #          | #                      | *+×÷=#%&<>[]{}\ µ^`~ |

#### Saisie de noms

#### Saisie d'adresses e-mail

| Touches    | Caractères disponibles |                         |
|------------|------------------------|-------------------------|
| du clavier | [1]                    | [A]                     |
| 1          | 1                      | .@1                     |
| 2          | 2                      | ABC2abc                 |
| 3          | 3                      | DEF3def                 |
| 4          | 4                      | GHI4ghi                 |
| 5          | 5                      | JKL5jkl                 |
| 6          | 6                      | MNO6mno                 |
| 7          | 7                      | PQRS7pqrs               |
| 8          | 8                      | TUV8tuv                 |
| 9          | 9                      | WXYZ9wxyz               |
| 0          | 0                      | (space)0                |
| ×          |                        |                         |
| #          | #                      | +&/*=!?()%[]^``{} ~\$,: |

#### Modification du mode de saisie

La touche \* key switches the input mode between numbers and letters.

[1]: Numbers can be typed in.

[A]: Letters can be typed in.

vous permet de passer du mode de saisie numérique en mode de saisie alphabétique et vice-versa.

- [1] : saisie numérique.
- [A] : saisie alphabétique.

### Exemple de saisie

Pour saisir le texte "NJ Office", procédez comme suit :

- 1 Appuyez sur la touche \* pour passer en mode de saisie alphabétique.
- 2 Appuyez deux fois sur la touche 6. La lettre "N" est saisie.
- **3** Appuyez une fois sur la touche **5**. La lettre"J" est saisie.
- 4 Appuyez une fois sur la touche **0**. Un espace est inséré.

- 5 Appuyez trois fois sur la touche 6. La lettre "O" est saisie.
- 6 Appuyez sept fois sur la touche 3. La lettre "f" est saisie.
- 7 Appuyez sur la touche ►. The cursor moves to the right.
- 8 Appuyez sept fois sur la touche 3. La lettre "f" est saisie.
- 9 Appuyez sept fois sur la touche 4. La lettre "i" est saisie.
- 10 Appuyez sept fois sur la touche 2. La lettre "c" est saisie.
- 11 Appuyez six fois sur la touche 3. La lettre "e" est saisie.

### Correction de texte et instructions de saisie

- Pour supprimer tout le texte saisi, appuyez en continu sur la touche Retour.
- Pour supprimer une partie du texte saisi, utilisez les touches det et pour déplacer le curseur de soulignement (\_) sous le caractère que vous voulez supprimer, et appuyez sur la touche Retour.
- Quand plusieurs caractères sont accessibles par la même touche, l'indication "OK=▶" apparaît au bas de l'écran.
- Si vous devez utiliser la même touche pour saisir deux caractères de suite, appuyez sur la touche > après avoir sélectionné le premier (cf. l'exemple de saisie ci-dessus).
- Pour insérer un espace, appuyez sur la touche **0**.

# Protection de l'environnement

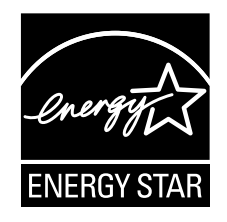

En tant que partenaire ENERGY STAR<sup>®</sup>, nous avons fait en sorte que cette machine soit conforme aux Directives ENERGY STAR en matière de consommation d'énergie.

#### Qu'est-ce qu'un produit ENERGY STAR ?

Un produit ENERGY STAR est doté d'une fonction spéciale lui permettant de passer automatiquement en "mode de consommation d'énergie réduite" au bout d'un certain délai d'inactivité. Un produit ENERGY STAR utilise l'énergie plus efficacement, réduit vos notes d'électricité et contribue à la protection de l'environnement.

# Index

### Α

#### Adresse de destination de données numérisées Enregistrement d'adresses de destination 170 Spécification d'une adresse de destination 162 Suppression d'adresses 170 Adresses Enregistrement d'adresses (Recherche LDAP) 173 Enregistrement d'adresses (saisie directe) 172 Modification/suppression d'adresses 175 Sélection d'adresses 164 Appareil photo direct 134

### В

Bac de sortie 117 Bourrage Bac 1 220 Bac 2 223 Bac 3 226 Chargeur ADF 229 Rouleau de transfert 220 Unité de fixation 232 Unité recto-verso 231 Zone du retour papier 236 Zone du transport horizontal 238 Bracelet de protection antistatique 271 Brillant 99

### С

#### Carnet d'adresses

Recherche d'adresses 166

Sélection d'adresses 165 Carte 97 Chargement d'un document original 121 Chargement des supports d'impression 102 Chargeur papier inférieur 279 Chemin papier 218 Configuration système requise 10 Consommables Cartouche de toner 184 Réceptacle de toner usagé 196 Unité d'imagerie 190 Copie Copie 2en1/4en1 144 Copie assemblée 151 Copie Carte ID 146 Copie Poster 148 Copie répétée 147 Densité de copie 142 Mode Copie 141 Pourcentage de zoom 142 Qualité 141 Recto-verso 149 Sélection du bac papier 143 Copie 2en1/4en1 144 Copie assemblée 151 Copie Carte ID 146 Copie Poster 148 Copie Recto-verso 149 Copie répétée 147

### D

Décharge d'électricité statique 271 Décharge électrostatique 271 Destination de données numérisées Modification d'une adresse de destination 169 Spécification de plusieurs destinations 169 Destination des données 161 Disque dur 275 Document original Chargement 121 Dual In-line Memory Modules 272

### Ε

Ecran Impression 21 Ecran principal 14 En-tête 97 Entretien 202 Enveloppe 95 Etiquettes 96

### G

#### Groupe

Enregistrement d'adresses 176 Modification/suppression d'adresses 176 Sélection d'adresses 165

### 

#### Liste des favoris Enregistrement d'adresses 170, 171 Sélection d'adresses 163

Suppression d'adresses 171

### Μ

Machine Composants 4 Marges de page 101 Mémoire directe 136 Menu Config. Papier 32 Menu de Configuration 25 Menu Défaut Sys. 81 Menu Enregist. Adress 51 Menu Gestion admin. 35 Menu Impress. Directe 54 Menu Impress. Mémoire 87 Menu Impression PS/PCL 56 Menu Défaut Sys. 81 Menu Papier 58 Menu Qualité 61 Menu Verif/Impr 56 Menu Papier 58 Menu Param Copie 49 Menu Param. Machine 27 Menu Param. Scanner 52

Menu Qualité 61 Menu Rapport/Etat 22 Menu Rapports 52 Menu Utilitaire 25 Menu Config. Papier 32 Menu Enregist, Adress 51 Menu Gestion admin, 35 Menu Impress. Directe 54 Menu Param Copie 49 Menu Param, Machine 27 Menu Param, Scanner 52 Menu Rapports 52 Menu Vérif/Impr 56 Messages 257 Messages d'erreur 258 Messages d'état 257 Messages de bourrage papier 219 Messages de maintenance 267 Messages de maintenance 267 Mode de saisie 289

# Ν

Numérisation 154 Couleur de numérisation 180 Densité de numérisation 179 Destination des données 161 Format de données 178 Format du document numérisé 180 Mode de numérisation 179 Pilote TWAIN 155 Recto-verso 179 Résolution 178 Saisie d'un suiet 181 Scan vers E-mail 162 Scan vers SMB 162 Scan versFTP 162 Spécification d'une adresse de destination 162 Supression d'un travail de transmission en attente 181

### 0

Onglet Autres 132 Onglet Avancé 129 Onglet Filigrane/Calque 131 Onglet Mise en page 130 Onglet Paramétrage par page 130 Onglet Qualité 131 Onglet Standard 129 Options 270 Chargeur papier inférieur 279 DIMM 272 Disque dur 275

### Ρ

Panneau de commande Ecran des messages 12 Papier épais 94 Papier recvclé 93 Papier standard 93 Paramètres de copie 15 Périphérique mémoire USB 162 Pilote d'imprimante (Postscript, PCL) Affichage 127 Désinstallation 126 Onglet Autres 132 Onglet Avancé 129 Onglet Filigrane/Calque 131 Onglet Paramétrage par page 130 Onglet Qualité 131 Pilote d'imprimante (PPD) Affichage 127 Désinstallation 126 Pilote de l'imprimante Paramètres 128 Pilote du scanner Pilote TWAIN (Macintosh) 158 Pilote WIA (Windows) 157 Pilote TWAIN 155 Pour Macintosh 158 Pilote WIA 157 Pourcentage de zoom 142 Problèmes d'alimentation papier Chemin papier 218 Correction 218 Problèmes de bourrage 240 Protection antistatique 271

# Q

Qualité 141 Qualité d'impression 251

### R

Recto-verso Numérisation 179 Résolution de problèmes 213 Bourrages 240 Messages d'état, d'erreur et de maintenance 257

### S

Saisie de texte 288 Correction de texte 290 Instructions 290 Mode de saisie 289 Scan Scan vers mémoire USB 162 Scan vers PC 162 Sélection du bac papier 143 Serveur LDAP Enregistrement de adresses 173 Recherche d'adresses 167 Stockage Support d'impression 118 Supports d'impression 92 Chargement 102 Chemin papier 218 Prévention des bourrages papier 217 Stockage 118 Suppression des bourrages 218 Surface imprimable 101 Surface imprimable 101

### Т

Toner restant 22 Transparent 98 Type de support Papier recyclé 93 Type de support d'impression Brillant 99 Carte 97 En-tête 97 Enveloppe 95 Etiquettes 96 Papier épais 94 Papier standard 93 Transparent 98

### U

Utilisation du clavier 288